# Maxsine

# **EP**<sup>5</sup> series PROFINET AC servo driver Operating Instructions

(2nd edition)

TL04/TL08/TL10/TL15/TL25/TL35/TL55/TH15 **Driver** TH20/TH30/TH50/TH75/TH90/TH110/TH150

Wuhan Maxsine Electric Co., Ltd

## DECLARATION

Wuhan Maxsine electric limited company all rights reserved. Without this company's written permission, forbid strictly the reprint either the part or the complete content of this handbook.

There will not be extra notice if the specification or size of products is changed because of improvement etc.

# **Safety Precautions**

In order to ensure proper use of this product safely, the user should be familiar with and observes the following important items before proceeding with storage, installation, wiring, running, inspection or maintenance for the product.

| <u> </u>  | Indicates a disoperation possibly can cause danger and physical injury or death.                                 |
|-----------|----------------------------------------------------------------------------------------------------|
| A Caution | Indicates a disoperation possibly can cause danger and physical injure, and may result in damage to the product. |
| Stop      | Indicates a prohibited actions, otherwise can cause damage, malfunction to the product.                          |

## 1. Use occasions

|   | 🕂 Danger                                                                                                    |   |
|---|----------------------------------------------------------------------------------------------------|---|
| • | Do not expose the product in moisture, caustic gas, and ignitable gas situation. Otherwise can cause an electric | ] |
|   | shock or fire.                                                                                                   |   |

- Do not use the product in direct-sunlight, dust, salinity and metal powder places.
- Do not use the product in the places that has water, oil and drugs drops.

## 2. Wiring

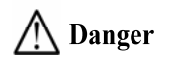

- Connect the earth terminal (PE) to earth reliably, otherwise can cause an electric shock or fire.
- Do not connect the 220V driver to 380V power supply. Otherwise it will cause equipment damage, electric shock or fire.
- Do not connect the servo motor output terminals (U, V, W) to 3 phase AC power supply, otherwise can cause personnel casualty or fire.
- The output terminals (U, V, W) must be connected with the servo motor connections (U, V, W) correspondently, otherwise can result in the motor flying speed that may cause equipment damage and the personnel casualty
- Please fasten the input power terminals (L1, L2, and L3) and the output terminals (U, V, W). Otherwise may cause fire.
- Please refer to the wire material to select the wiring, otherwise it may cause fire.

## 3. Operation

## A Caution

- Before operating the mechanical device, it is necessary to set the parameters with appropriate values. Otherwise, can cause the mechanical device to out of control or break down.
- Before running the mechanical device, make sure the emergency stop switch can work at any time.
- Performing trial run without load, make sure that the motor is in normal operation. Afterwards joins again the load.
- Please do not turn on and off the main power supply more frequently, otherwise can cause the servo driver overheat.

## 4. Running

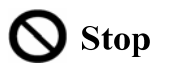

- Do not touch any moving parts of the mechanical device while the motor is running, otherwise can cause personnel casualty.
- Do not touch the driver or motor when the device is running, otherwise it may cause electric shock or burn.
- Do not move the cables when the device is running. Otherwise, personnel may be injured or the device may be damaged.

## 5. Maintenance and inspection

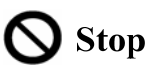

- Do not touch any portion inside of the driver and motor, otherwise it will cause electric shock.
- Do not remove the front cover of the servo driver while power is on, otherwise can cause an electric shock.
- Please wait at least 5 minutes after power has been removed before touching any terminal, otherwise the remaining high voltage possibly can cause an electric shock.
- Do not change the wiring while the power is on, otherwise can cause an electric shock.
- Do not disassemble the motor, otherwise can cause an electric shock.

### 6. Service range

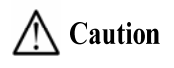

The products involved in this manual are for general industrial use. Do not use them on devices that may directly endanger personal safety, such as nuclear power devices, aerospace equipment, life support and maintenance equipment, and other safety equipment. If you need the above, please contact our company.

# CONTENTS

| Chapter | 1 Product inspection and installation       | . 1 |
|---------|---------------------------------------------|-----|
| 1.1     | Product inspection                          | . 1 |
| 1.2     | Product nameplate                           | . 1 |
| 1.3     | Product front panel                         | . 2 |
| 1.4     | Servo driver installation                   | 13  |
|         | 1.4.1 Installation environmental conditions | 13  |
|         | 1.4.2 Installation method                   | 13  |
| 1.5     | Servo motor installation                    | 14  |
|         | 1.5.1 Installation environmental conditions | 14  |
|         | 1.5.2 Installation method                   | 14  |
| 1.6     | Motor rotation direction definition         | 15  |
| Chapter | 2 Wiring                                    | 16  |
| 2.1     | System construction and wiring              | 16  |
|         | 2.1.1 Servo driver wiring diagram           | 16  |
|         | 2.1.2 Wiring instruction                    | 27  |
|         | 2.1.3 Electric wire specification           | 28  |
|         | 2.1.4 Main circuit terminal explanation     | 29  |
|         | 2.1.5 Motor and power wiring diagram        | 30  |
| 2.2     | Brake resistance adaptation                 | 34  |
| 2.3     | X1 control signal terminal                  | 35  |
|         | 2.3.1 X1 terminal plug                      | 35  |
|         | 2.3.2 X1 terminal signal explanation        | 36  |
|         | 2.3.3 X1 terminal interface type            | 36  |
| 2.4     | X2 encoder signal terminal                  | 39  |
|         | 2.4.1 X2 terminal connector                 | 39  |
|         | 2.4.2 X2 terminal signal description        | 39  |
| 2.5     | X5、X6 PROFINET network port                 | 40  |
|         | 2.5.1 X5、X6 terminal sockets                | 40  |
|         | 2.5.2 X5、X6 terminal signal description     | 40  |
| 2.6     | Standard wiring diagram                     | 41  |
|         | 2.6.1 Control wiring                        | 41  |
| Chapter | 3 Front panel operation                     | 42  |
| 3.1     | Driver front panel description              | 42  |
|         | 3.1.1 Front panel compositions              | 42  |
|         | 3.1.2 Front panel explanation               | 42  |
|         | 3.1.3 Data display                          | 43  |
| 3.2     | Main menu                                   | 43  |

| 3.3     | Status monitor                                                      | 44 |
|---------|---------------------------------------------------------------------|----|
| 3.4     | Parameters setting                                                  |    |
| 3.5     | Parameter management                                                | 49 |
| 3.6     | Auxiliary functions                                                 | 50 |
|         | 3.6.1 Special function 🛱                                            | 50 |
| 3.7     | Resume the parameter default value                                  | 51 |
| Chapter | 4 Running                                                           | 52 |
| 4.1     | Trial running with no load                                          | 52 |
|         | 4.1.1 Wiring and inspection                                         | 52 |
|         | 4.1.2 Trial running in speed adjustment with keyboard               | 52 |
| 4.2     | Position control mode                                               | 53 |
|         | 4.2.1 Parameter setting of position control mode                    | 53 |
|         | 4.2.2 Position control mode related gain                            | 53 |
| 4.3     | Speed control mode                                                  | 54 |
|         | 4.3.1 Parameter setting of speed control mode                       | 54 |
|         | 4.3.2 Acceleration and deceleration                                 | 55 |
|         | 4.3.3 Speed control mode related gain                               | 56 |
| 4.4     | Torque control mode                                                 | 57 |
| 4.5     | Gain adjustment                                                     | 57 |
|         | 4.5.1 Gain parameters                                               | 57 |
|         | 4.5.2 Gain adjustment steps                                         | 59 |
|         | 4.5.3 Parameter self-tuning                                         | 60 |
| 4.6     | Resonance suppression                                               | 61 |
|         | 4.6.1 Low pass filter                                               |    |
|         | 4.6.2 Notch filter                                                  | 62 |
|         | 4.6.3 Automatic notch filter                                        |    |
|         | 4.6.4 Notch filter automatic medium frequency vibration suppression | 63 |
| 4.7     | Absolute value encoder setting                                      | 64 |
|         | 4.7.1 Absolute value encoder multi turn information backup          | 64 |
|         | 4.7.2 Initialization of the absolute value encoder                  | 64 |
| 4.8     | Over-travel protection                                              |    |
| 4.9     | Torque limit                                                        | 65 |
|         | 4.9.1 Torque limit parameters                                       |    |
| 4.10    | 0 Timing chart of operation                                         |    |
|         | 4.10.1 Timing chart when power supply switch on                     | 66 |
|         | 4.10.2 Alarm timing chart while servo-ON is executed                |    |
|         | 4.10.3 Servo ON/OFF action timing when the motor is stationary      | 67 |
|         | 4.10.4 Servo ON/OFF action timing when the motor is running         | 67 |
| 4.1     | 1 Electromagnetic brake                                             |    |
|         | 4.11.1 Use of electromagnetic brake                                 |    |

| 4.12 DB servo dynamic brake                                        |                    |
|--------------------------------------------------------------------|--------------------|
| 4.12.1 Wiring diagram                                              |                    |
| 4.12.2 Application principle and software setting                  |                    |
| 4.12.3 Dynamic brake mounting dimensions                           |                    |
| 4.13 DB dynamic brake function                                     |                    |
| Chapter 5 Parameter                                                |                    |
| 5.1 Parameter overview                                             | 74                 |
| 5.1.1 Parameters of section 0                                      | 74                 |
| 5.1.2 Parameters of section 1                                      |                    |
| 5.1.3 Parameters of section 2                                      |                    |
| 5.1.4 Parameters of section 3                                      |                    |
| 5.1.5 Parameters of section 4                                      |                    |
| 5.2 DI function list                                               |                    |
| 5.3 DO function list                                               |                    |
| 5.4 Parameter details                                              |                    |
| 5.4.1 Parameters of section 0                                      |                    |
| 5.4.2 Parameters of section 1                                      |                    |
| 5.4.3 Parameters of section 2                                      |                    |
| 5.4.4 Parameters of section 3                                      |                    |
| 5.4.5 Parameters of section 4                                      |                    |
| 5.5 DI function details                                            |                    |
| 5.6 DO function details                                            |                    |
| Chapter 6 Communication functions                                  |                    |
| 6.1 PROFINET communication                                         |                    |
| 6.1.1 PROFINET IO                                                  |                    |
| 6.1.2 PROFIDrive                                                   |                    |
| 6.1.3 Status LED                                                   |                    |
| 6.1.4 Data type definition                                         |                    |
| 6.1.5 PROFINET support message and content explanation             |                    |
| 6.1.6 Isochronous Mode                                             |                    |
| 6.2 Drive mode                                                     |                    |
| 6.2.1 Servo state machine                                          |                    |
| 6.3 Operating mode                                                 |                    |
| 6.3.1 AC1: Standard driver                                         |                    |
| 6.3.2 AC3: Single axis positioning driver with local motion contro | l144               |
| 6.3.3 AC4: Motion control with central interpolation and speed set | tting interface152 |
| 6.4 Pattern common function                                        |                    |
| 6.4.1 Touch Probe Function                                         |                    |
| 6.4.2 Stop function                                                |                    |
| 6.4.3 Reference speed                                              |                    |

| 6.4.4 Reference torque                   | 158 |
|------------------------------------------|-----|
| 6.4.5 Position feedback interface        | 159 |
| Chapter 7 Alarm                          | 160 |
| 7.1 Diagnostic information               | 160 |
| 7.2 Alarm list                           | 161 |
| 7.3 Alarm causes and handling            | 164 |
| Chapter 8 Specifications                 | 177 |
| 8.1 Driver model                         | 177 |
| 8.2 Driver size                          | 178 |
| 8.3 Driver specifications                | 180 |
| 8.4 Motor adaptation table of the driver | 181 |
| 8.5 Servo motor model                    | 183 |
| 8.6 Servo motor wiring                   | 184 |
| 8.6.1 Winding wiring                     | 184 |
| 8.6.2 Brake wiring                       | 185 |
| 8.6.3 Encoder                            | 186 |

## **1.1 Product inspection**

This product has undergone a complete functional test before delivery. In order to prevent the product from being abnormal due to negligence during the delivery process, please inspect the following items in detail after unpacking:

- Inspect whether the models of the servo driver and servo motor are the same as those ordered.
- Inspect whether the appearance of the servo driver and servo motor is damaged or scratched. When damage is caused during transportation, please do not connect wires for power transmission.
- Inspect whether the servo driver and servo motor are loose. Whether there are loose screws, whether the screws are not locked or fall off.
- Inspect whether the rotor shaft of the servo motor can rotate smoothly by hand. The motor with brake cannot rotate directly.

If the above items have faults or abnormal phenomena, please contact the dealer immediately.

## 1.2 Product nameplate

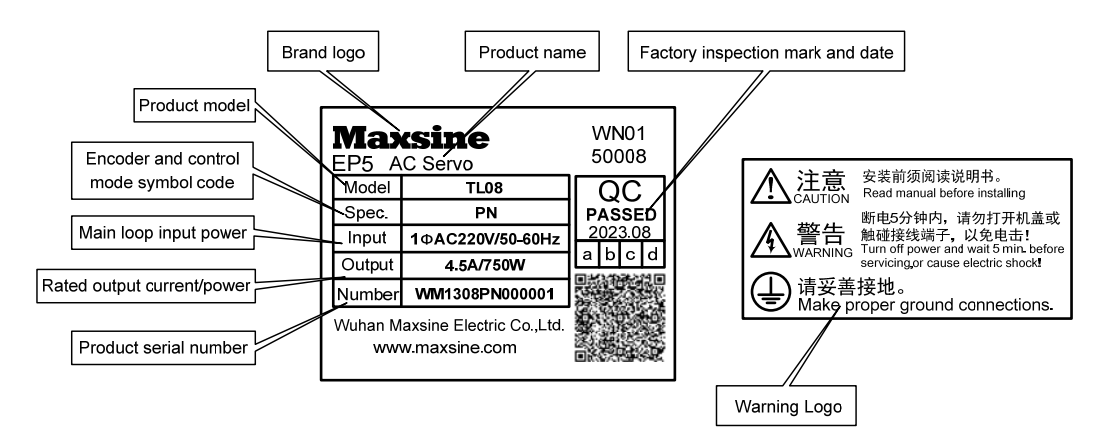

## 1.3 Product front panel

Applicable models: TL04、TL08

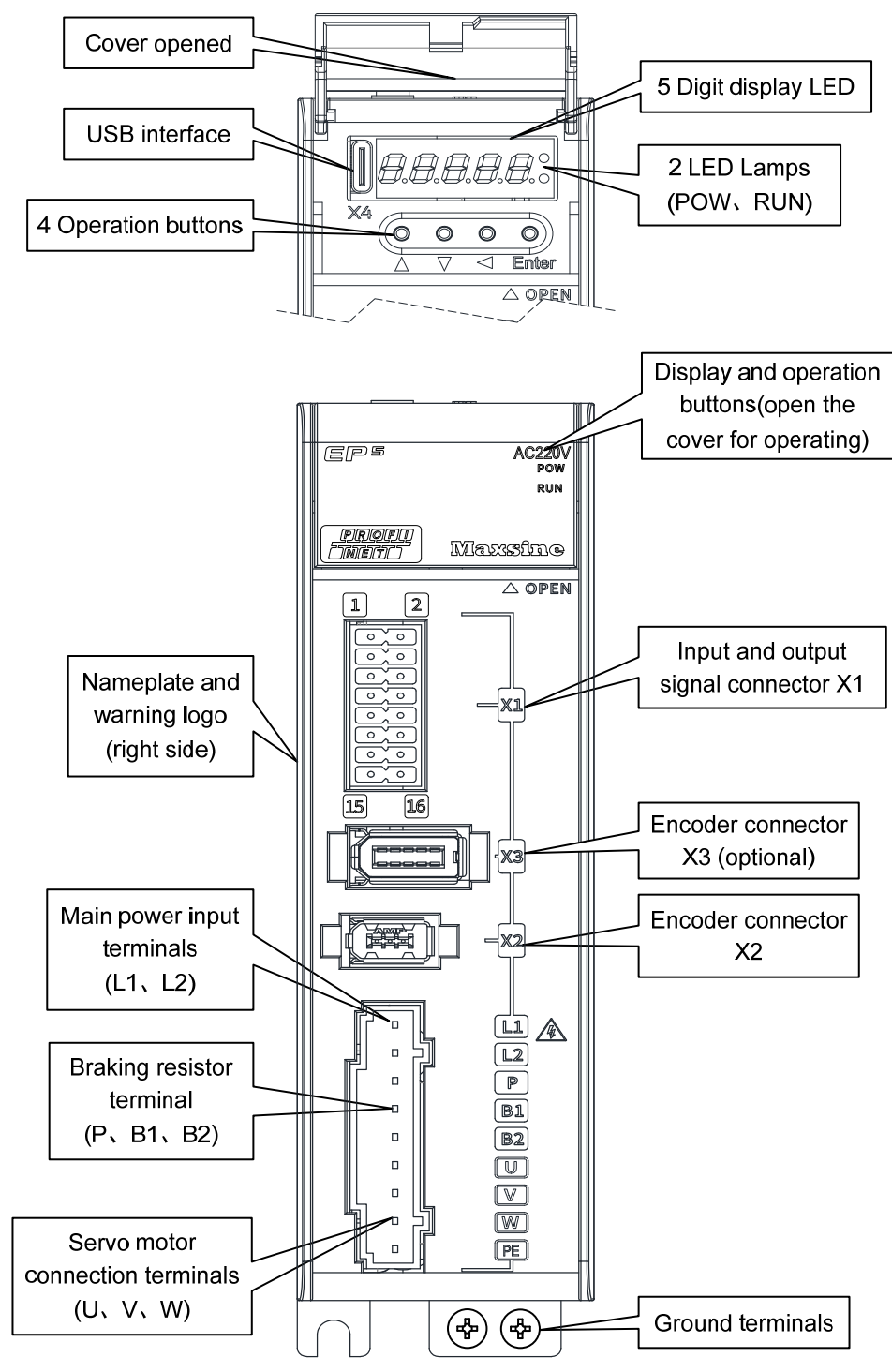

Applicable model: TL10

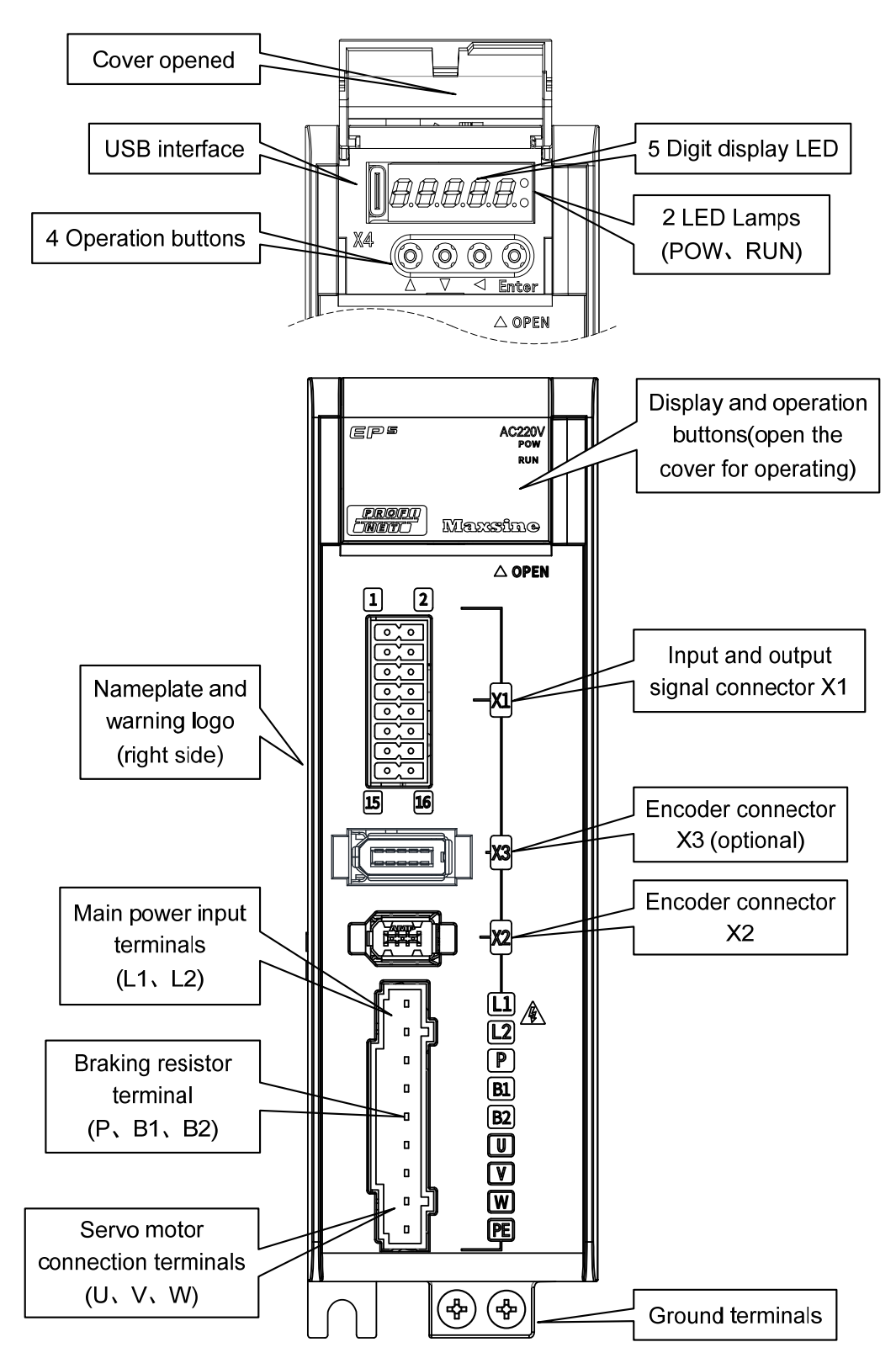

3

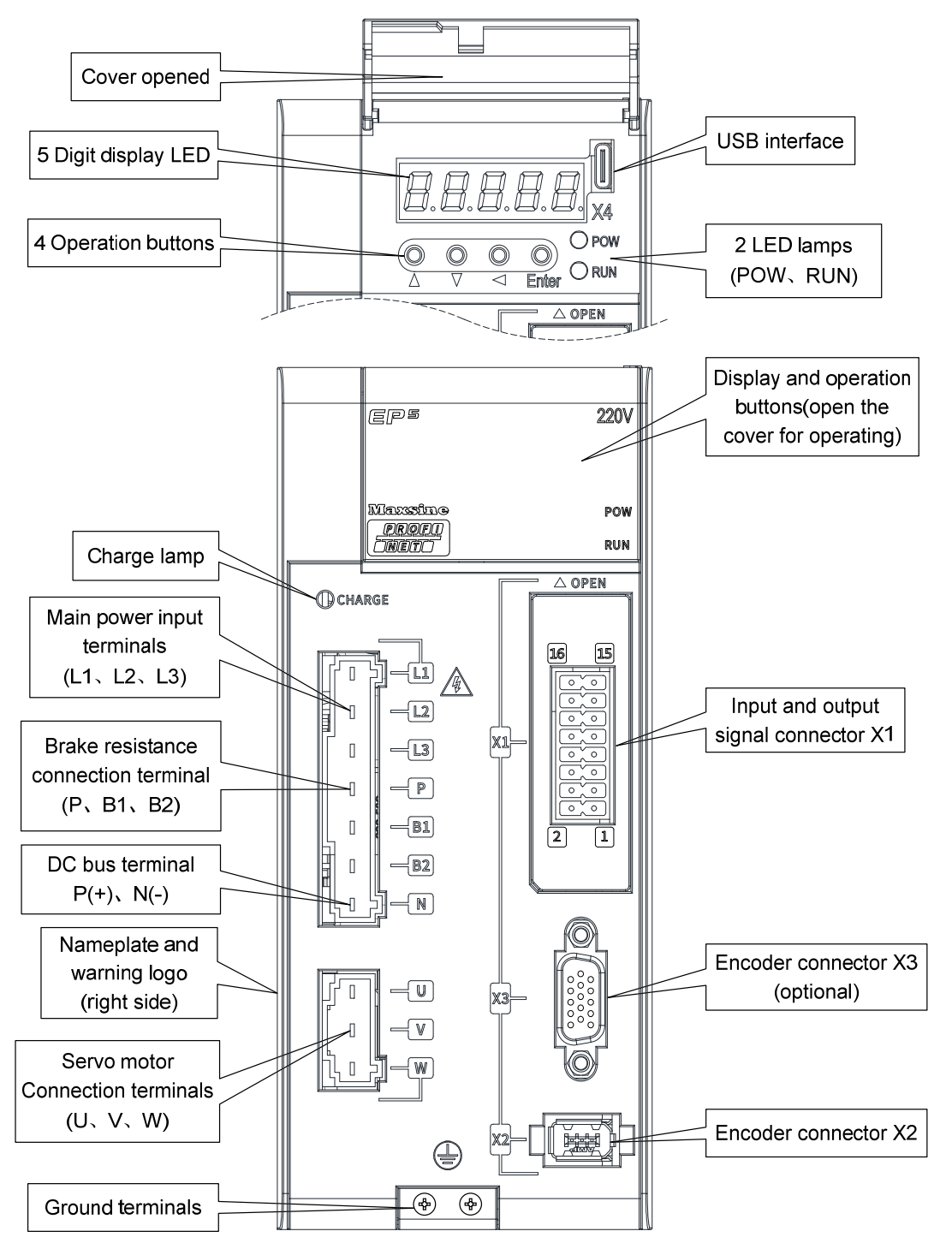

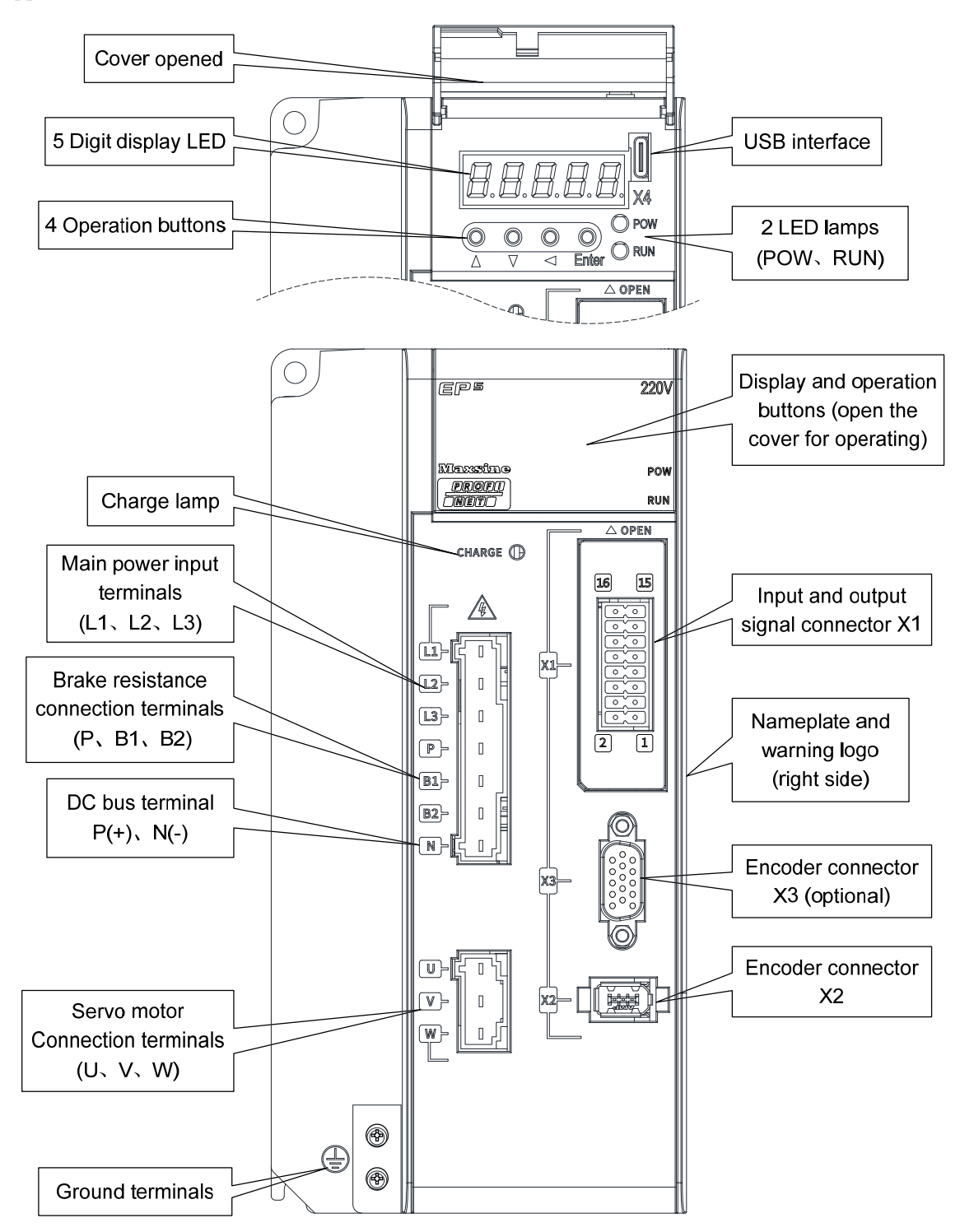

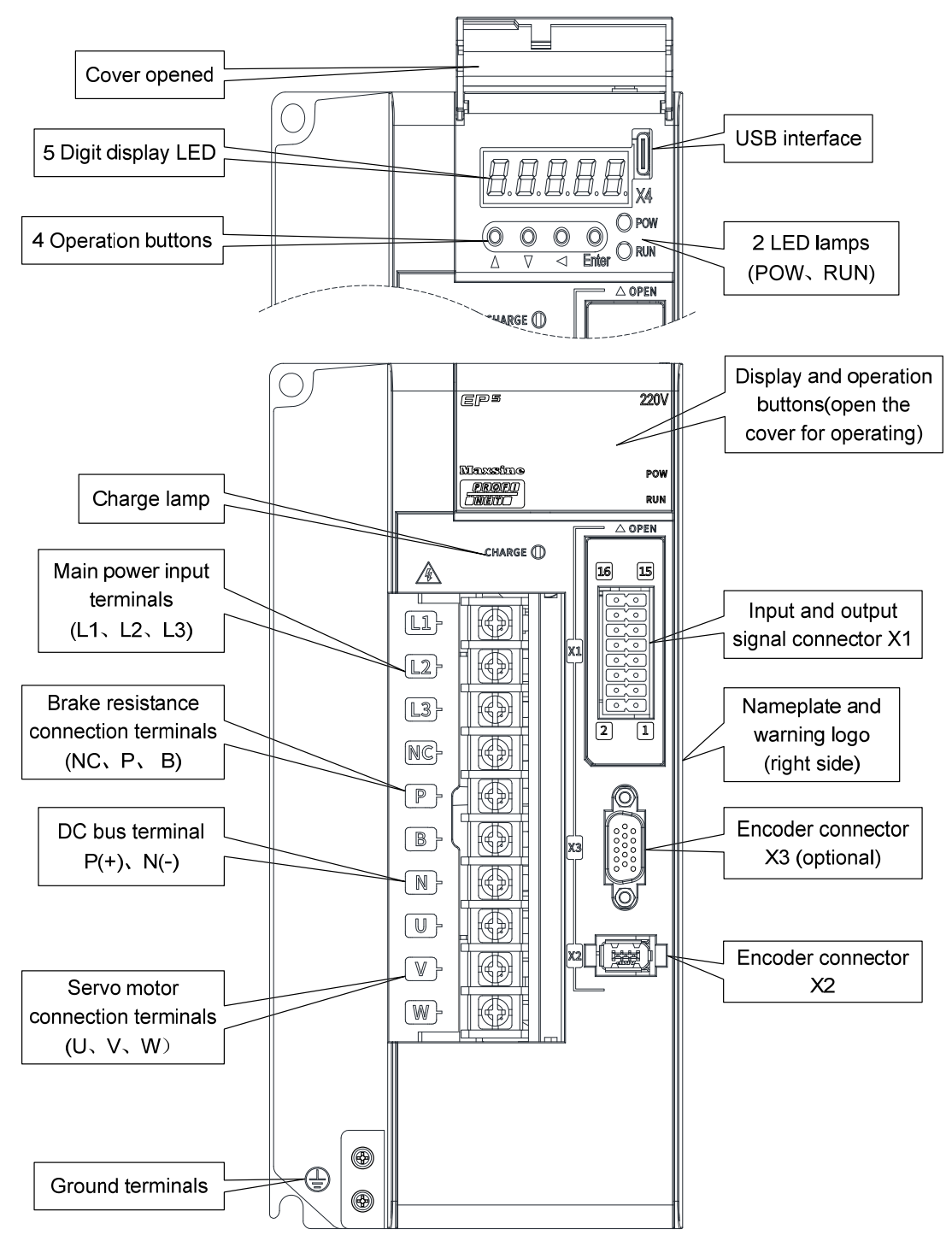

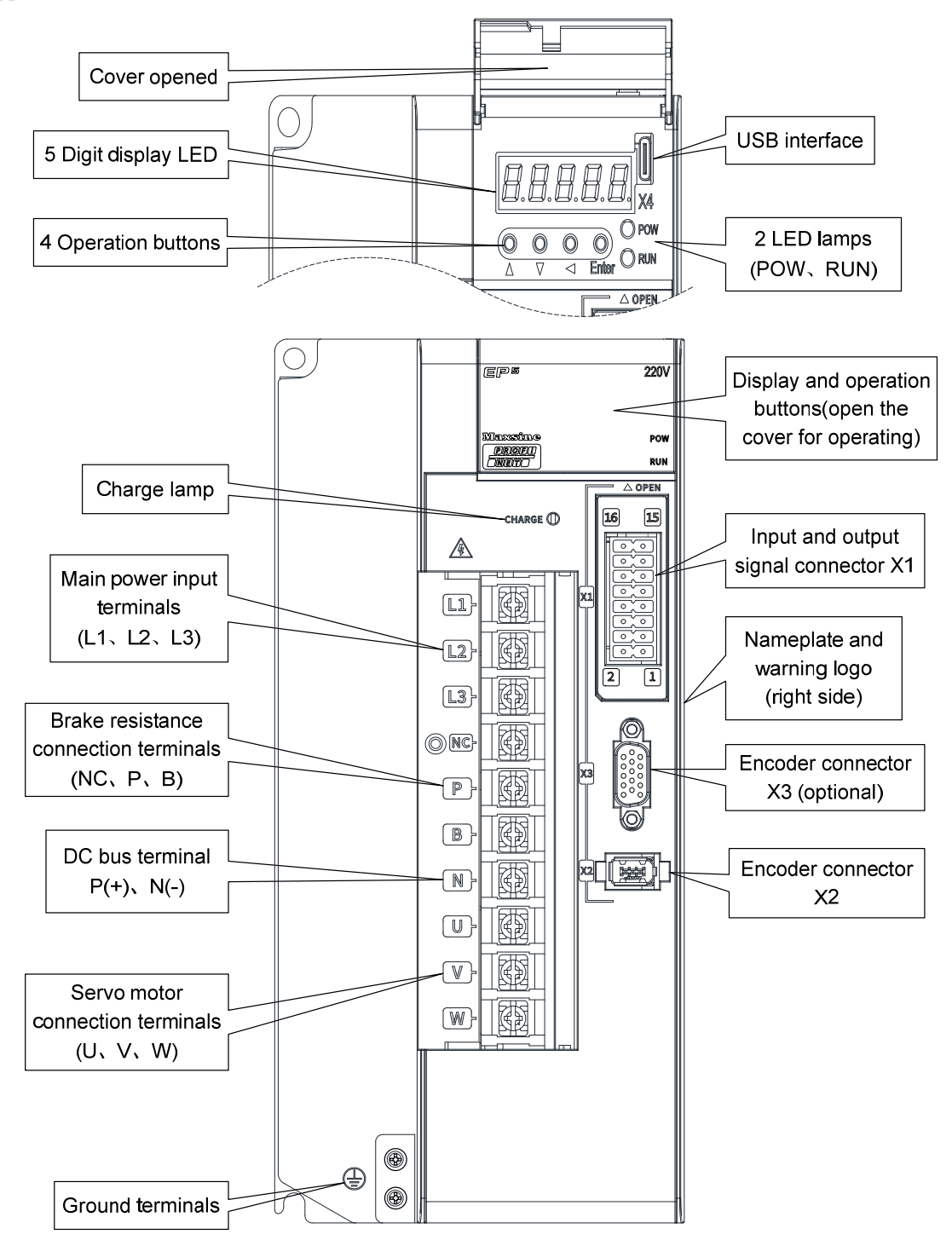

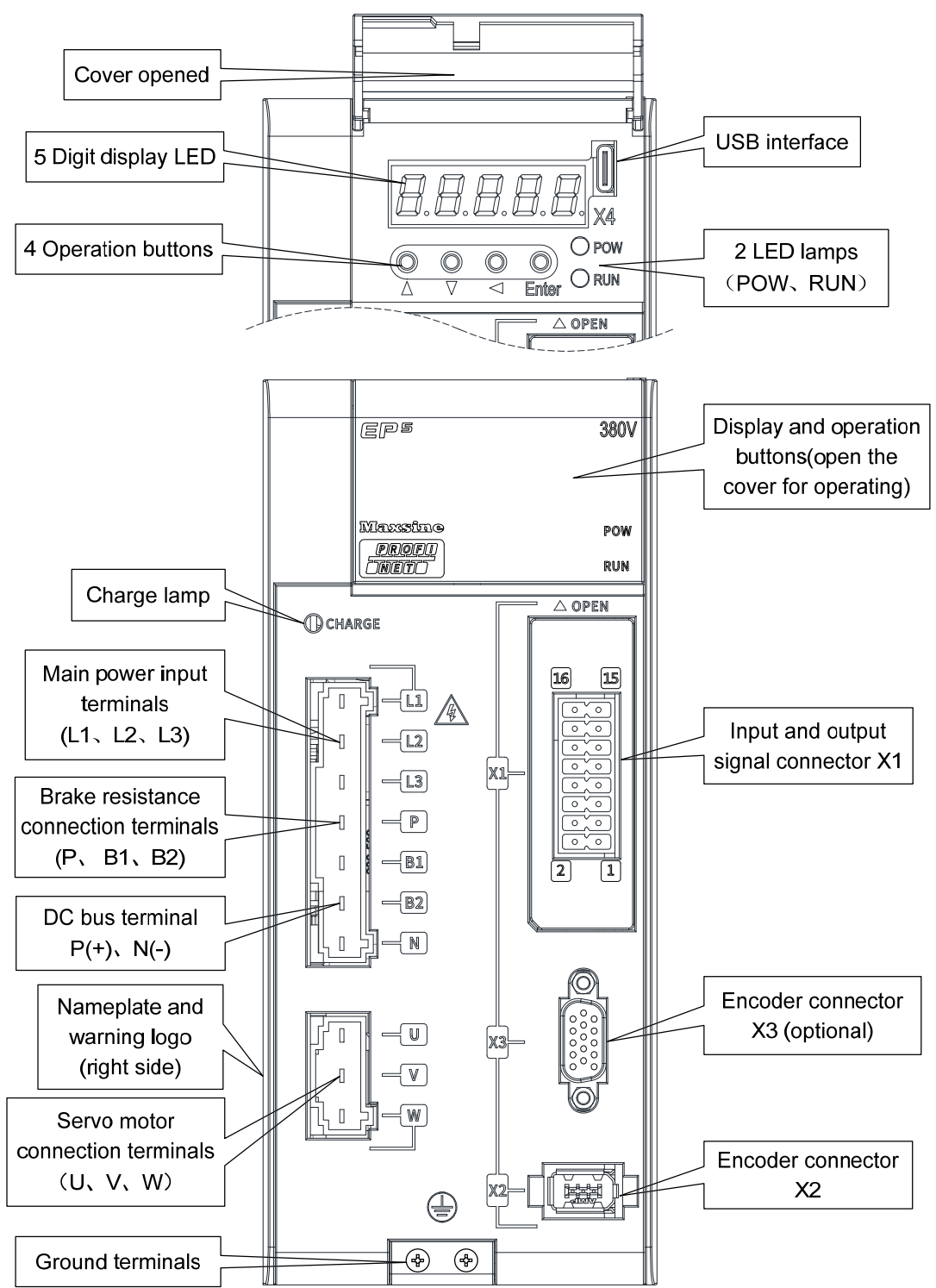

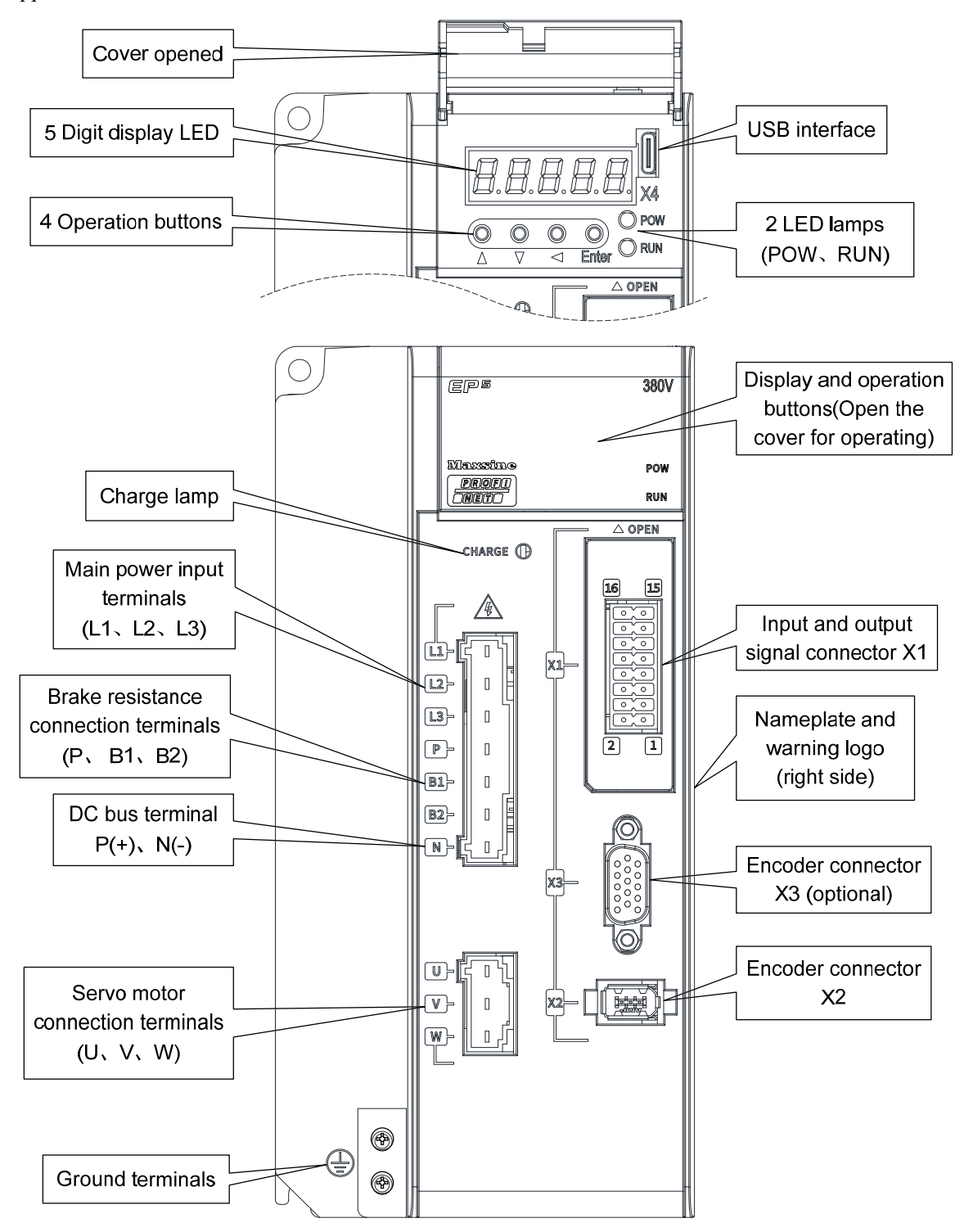

Applicable model: TH30

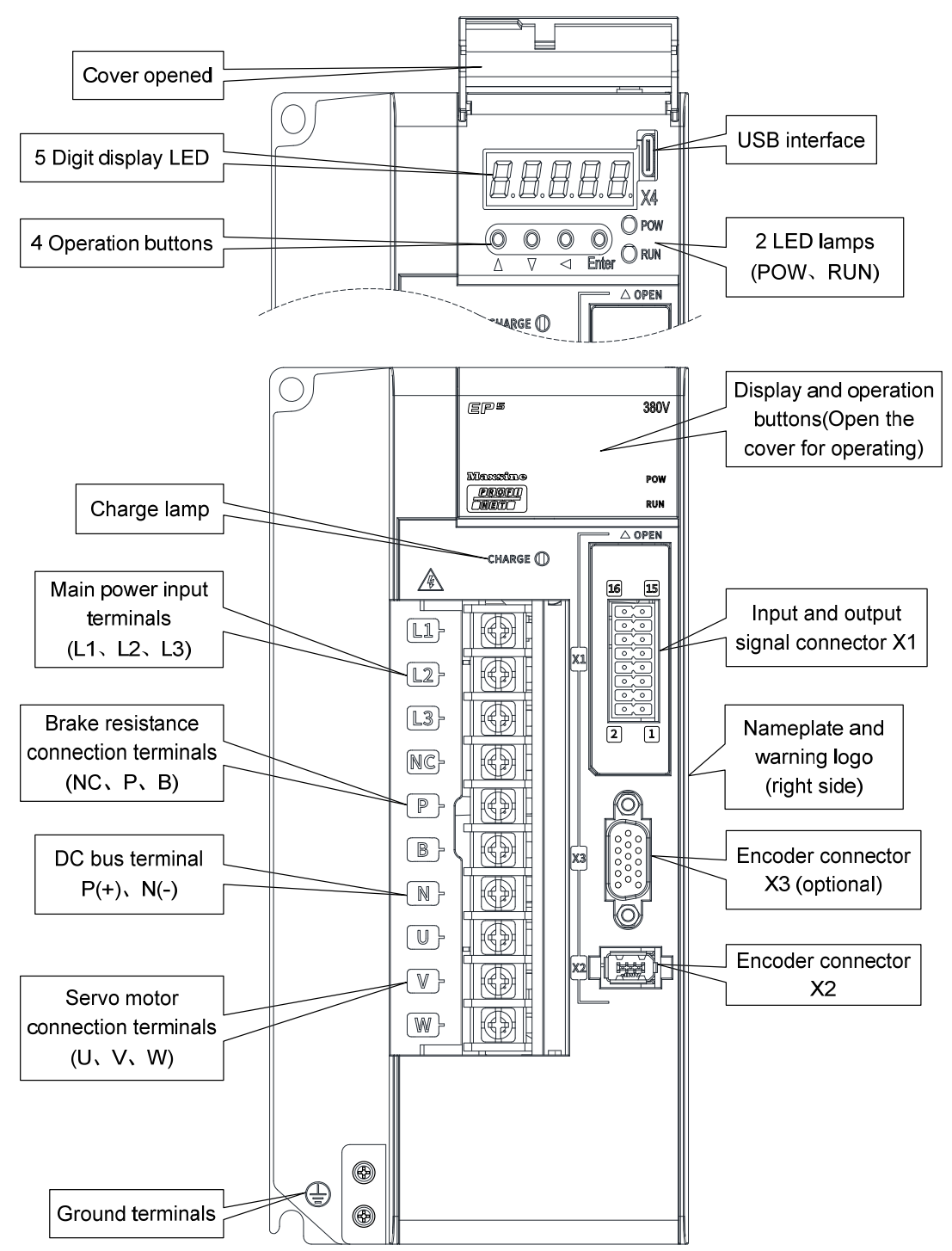

10

#### Applicable models: TH50、TH75

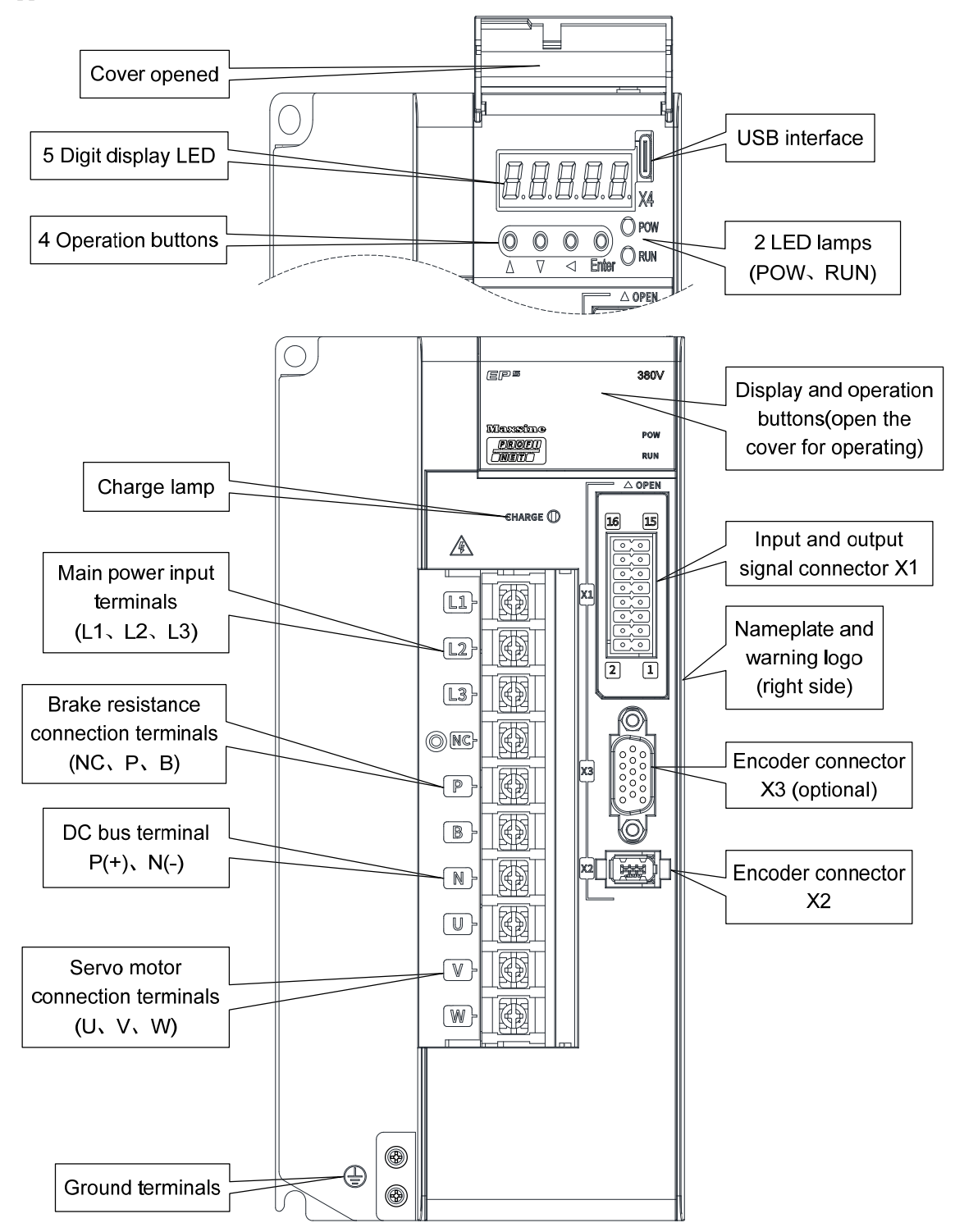

Applicable model: TH90、TH110、TH150

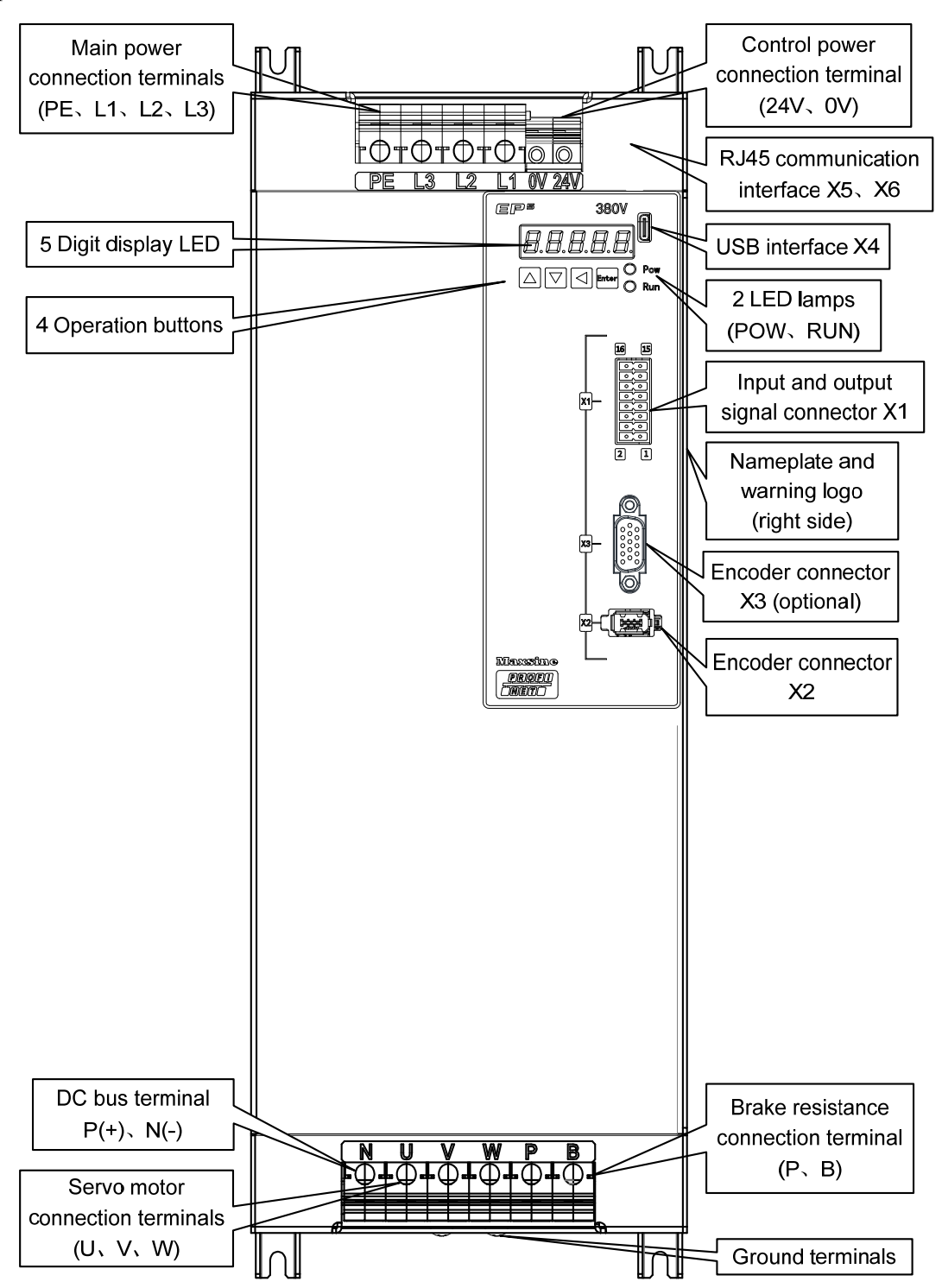

## 1.4 Servo driver installation

### **1.4.1 Installation environmental conditions**

Since the environment conditions for servo driver installation have the direct influence to the normal function and service life of the servo driver, therefore the environment conditions must be conformed to the following conditions:

- Ambient temperature:  $0 \sim 40^{\circ}$ C; Ambient humidity: below  $40\% \sim 80\%$  (no dew).
- Storage temperature: -40~50°C; Storage humidity: below 93% (no dew).
- Vibration: below 0.5G.
- Prevent rain dripping or humid environment.
- Avoid direct sunlight.
- Prevent oil mist and salt erosion.
- Prevent corrosive liquid and gas erosion.
- Prevent dust, cotton wadding and metal debris from invading.
- Keep away from radioactive substances and combustibles.
- When several drivers are installed in the control cabinet, please note that enough space should be reserved for placement to facilitate air flow and heat dissipation. Please additionally configure a cooling fan to reduce the temperature around the servo driver. The long-term safe working temperature is below 40°C.
- When there is a vibration source nearby (such as a punch press), if it is unavoidable, please use a vibration absorber or install anti vibration rubber gaskets.
- When there is interference equipment nearby, there is interference to the power line and control line of the servo driver, which may cause the driver to malfunction. Noise filter and other anti-interference measures can be added to ensure the normal operation of the driver. However, the noise filter will increase the leakage current, so it is necessary to install an isolation transformer on the power input end of the driver.

## 1.4.2 Installation method

- The normal installation direction of servo driver is vertical and upright, with the top facing up to facilitate heat dissipation.
- During installation, tighten the M5 fixing screws at the rear of the servo driver.
- The installation intervals between servo drivers and other equipment are shown in the figure. In order to ensure the service performance and service life of the driver, please leave sufficient installation intervals as far as possible.
- A cooling fan must be installed in the electrical control cabinet to ensure that the vertical wind dissipates heat to the radiator of the servo driver.
- When installing the electrical control cabinet, prevent dust or iron filings from entering the servo driver.

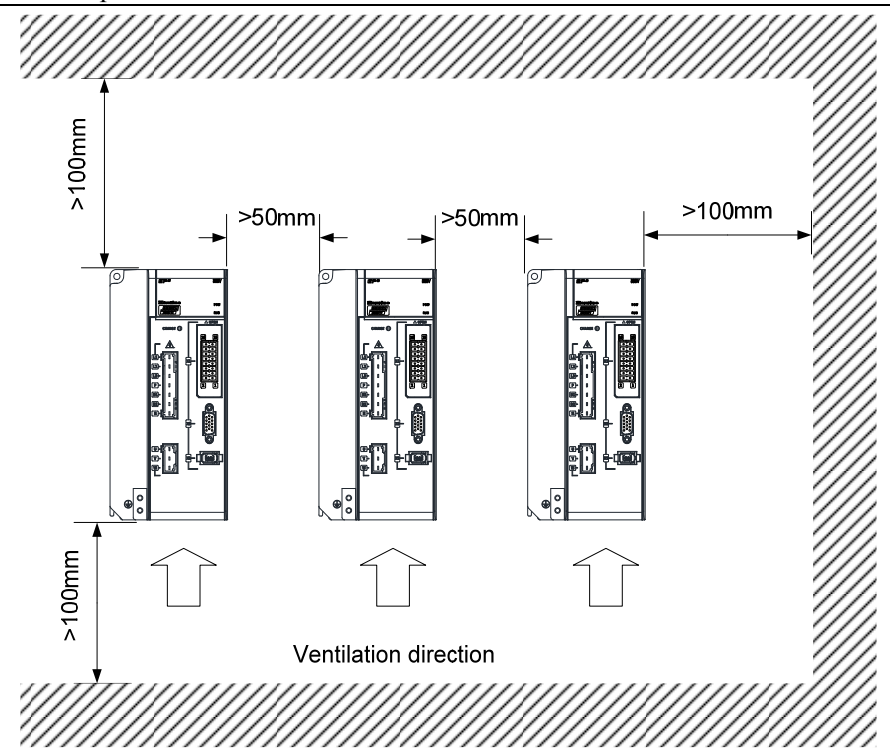

## 1.5 Servo motor installation

## 1.5.1 Installation environmental conditions

- Ambient temperature:  $0 \sim 40^{\circ}$ C; Ambient humidity: below 80 %( no dew).
- Storage temperature: -40~50°C; Storage humidity: below 80 %( no dew).
- Vibration: below 0.5G.
- Places with good ventilation and less moisture and dust.
- No corrosive, igniting gas, oil and gas, cutting fluid, cutting powder, iron powder and other environments.
- Places without water vapor and direct sunlight.

## **1.5.2 Installation method**

- Horizontal installation: to prevent water, oil and other liquids from flowing into the motor from the outlet end of the motor, please place the cable outlet below.
- Vertical installation: if the motor shaft is installed upward and the reducer is attached, pay attention to and prevent oil stains in the reducer from penetrating into the motor through the motor shaft.
- The extension of the motor shaft should be sufficient. If the extension is insufficient, it will easily cause vibration when the motor moves.
- When installing and disassembling the motor, do not knock the motor with a hammer, otherwise it is easy to cause damage to the motor shaft and encoder.

14

## **1.6 Motor rotation direction definition**

The definition of rotation direction of the motor described in this manual: facing the motor shaft extension, counterclockwise rotation of the rotating shaft (CCW) is positive rotation, and clockwise rotation of the rotating shaft (CW) is reverse rotation.

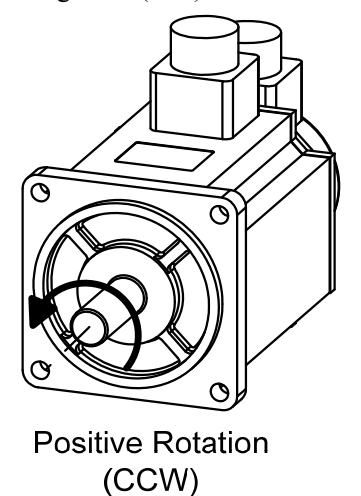

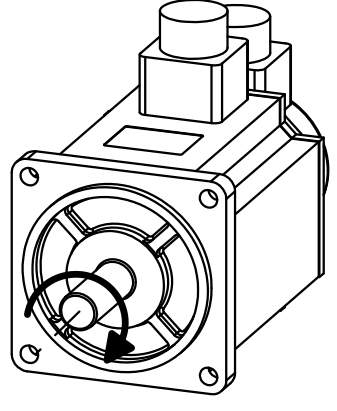

Reversal Rotation (CW)

# **Chapter 2 Wiring**

## 2.1 System construction and wiring

### 2.1.1 Servo driver wiring diagram

#### 1. EP5-TL series servo driver wiring diagram

Applicable models: TL04、TL08

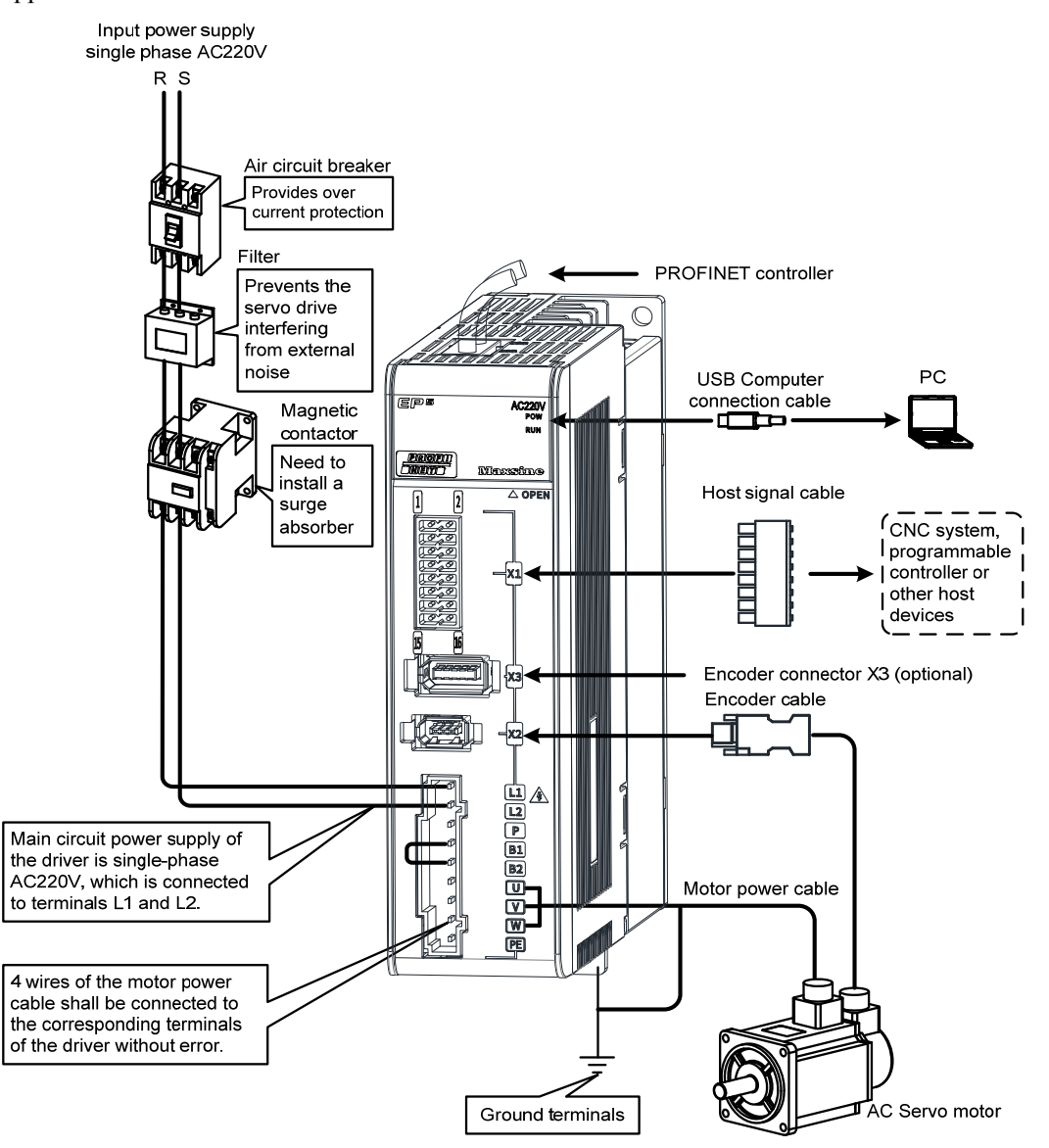

16

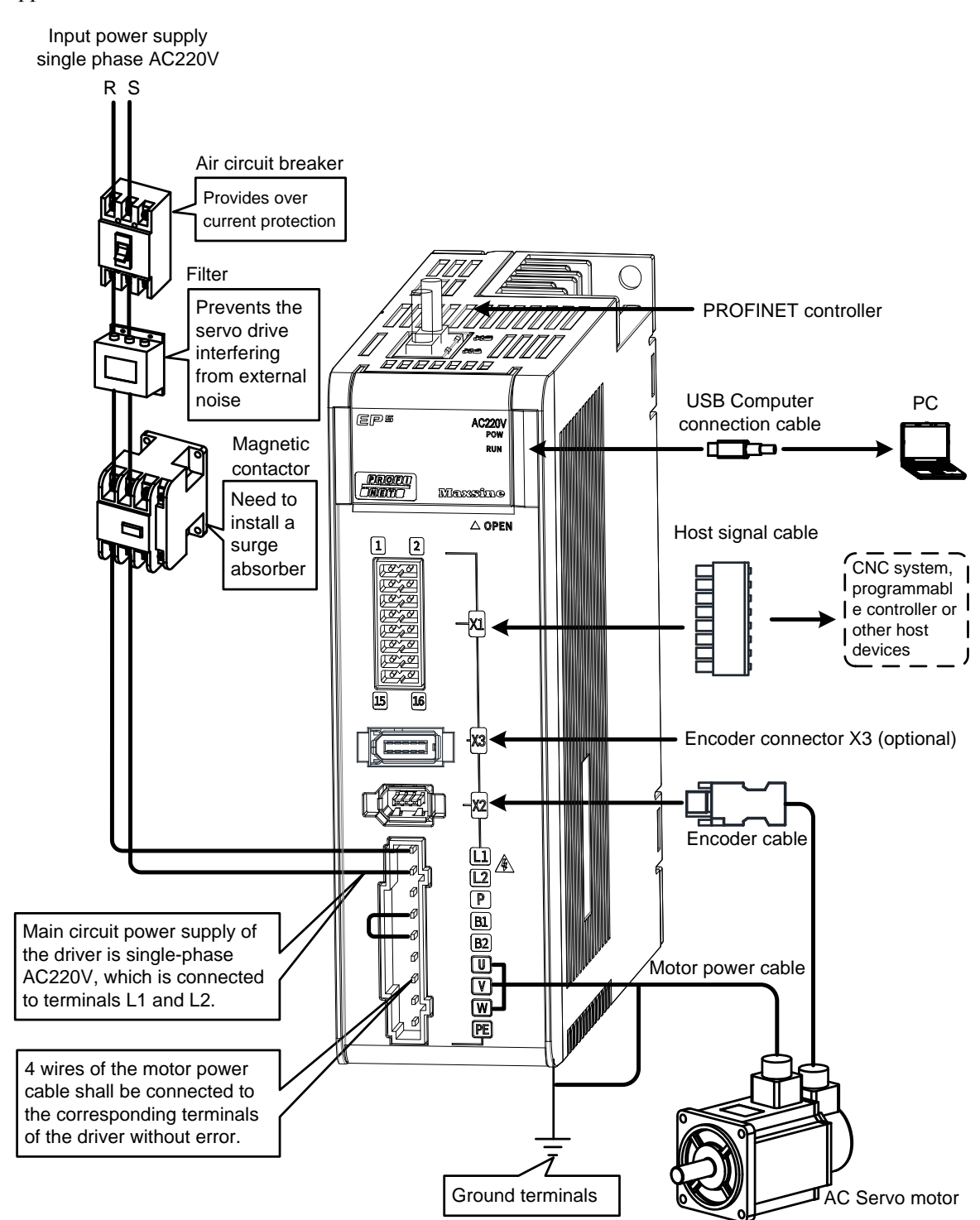

Chapter 2 Wiring

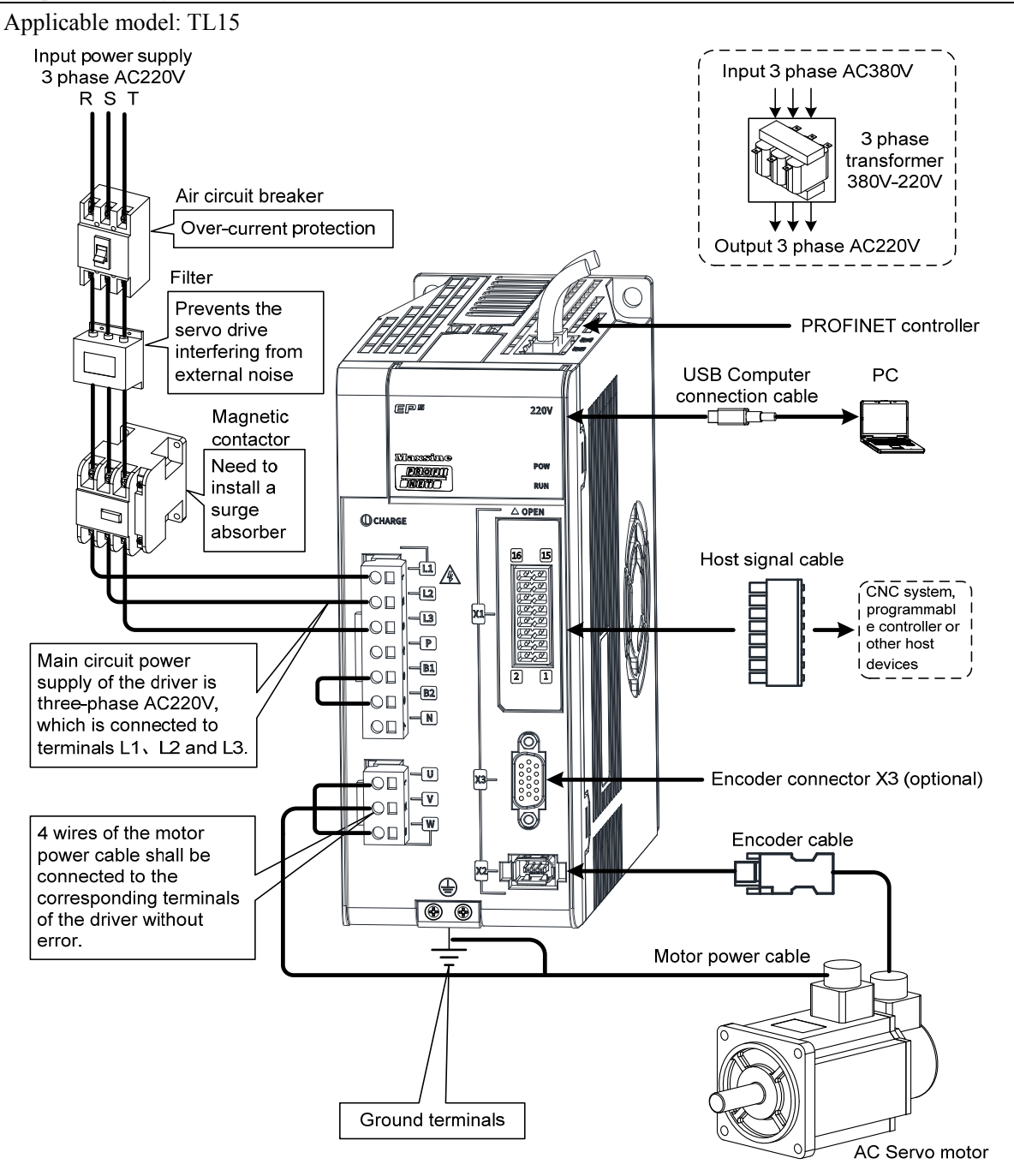

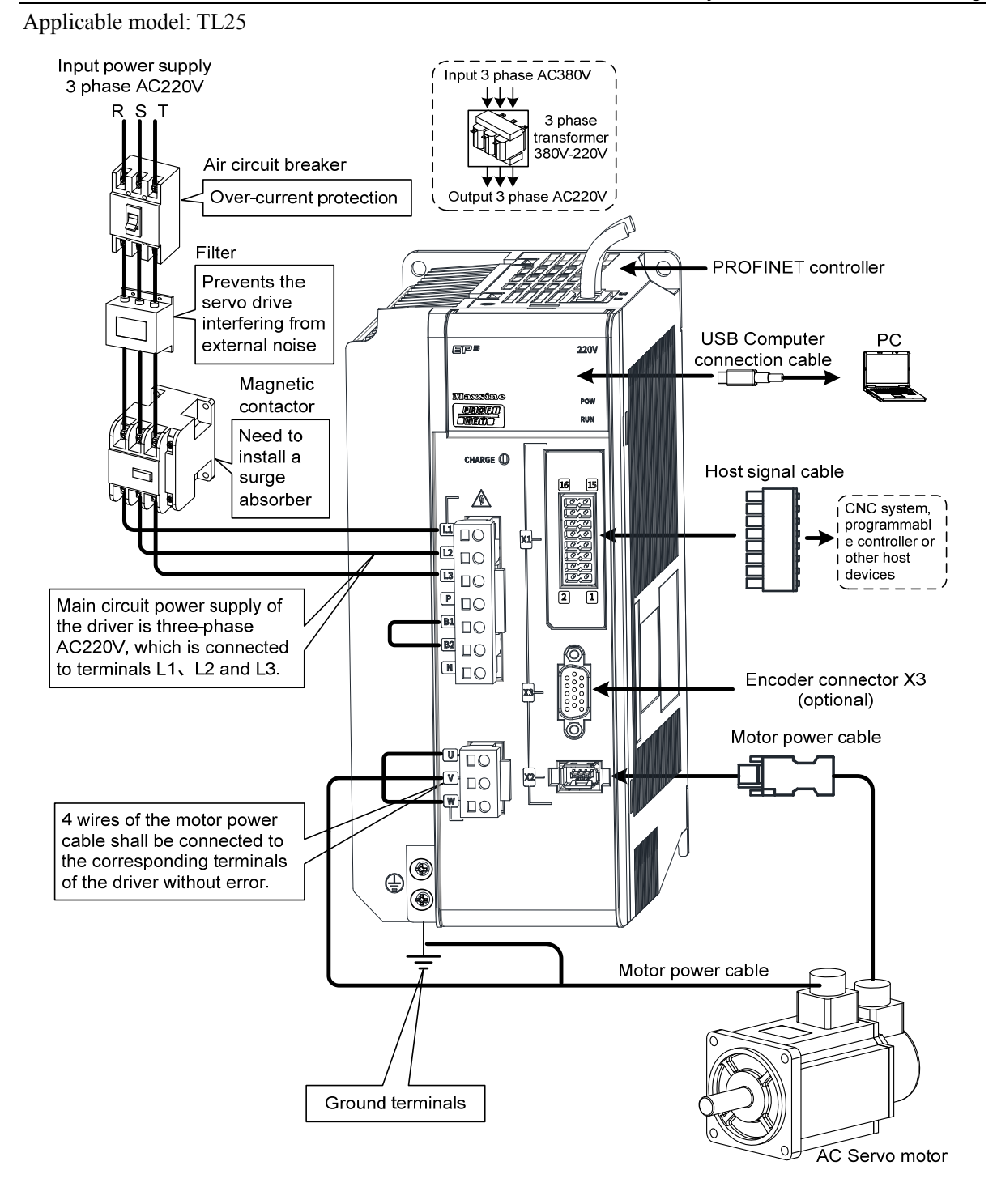

Chapter 2 Wiring

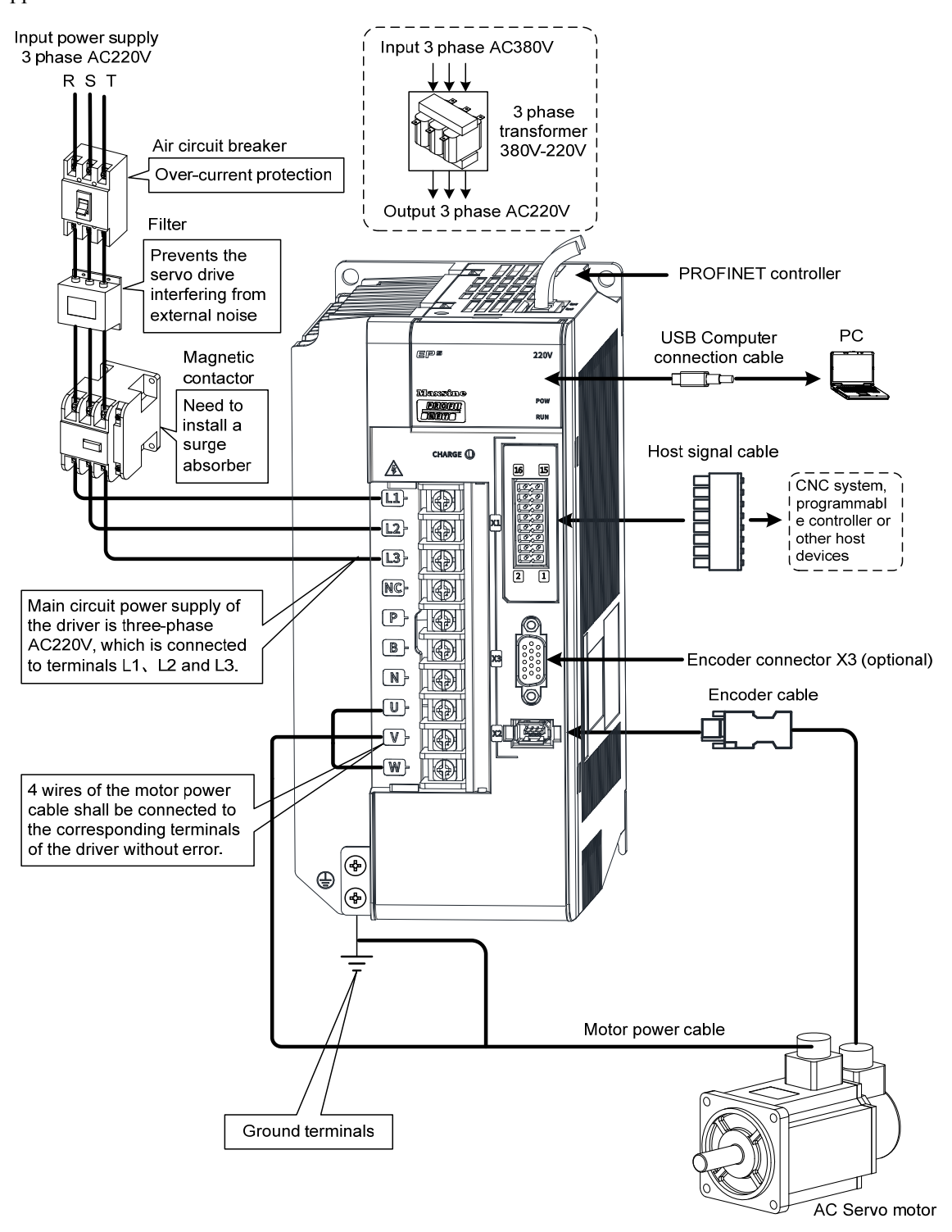

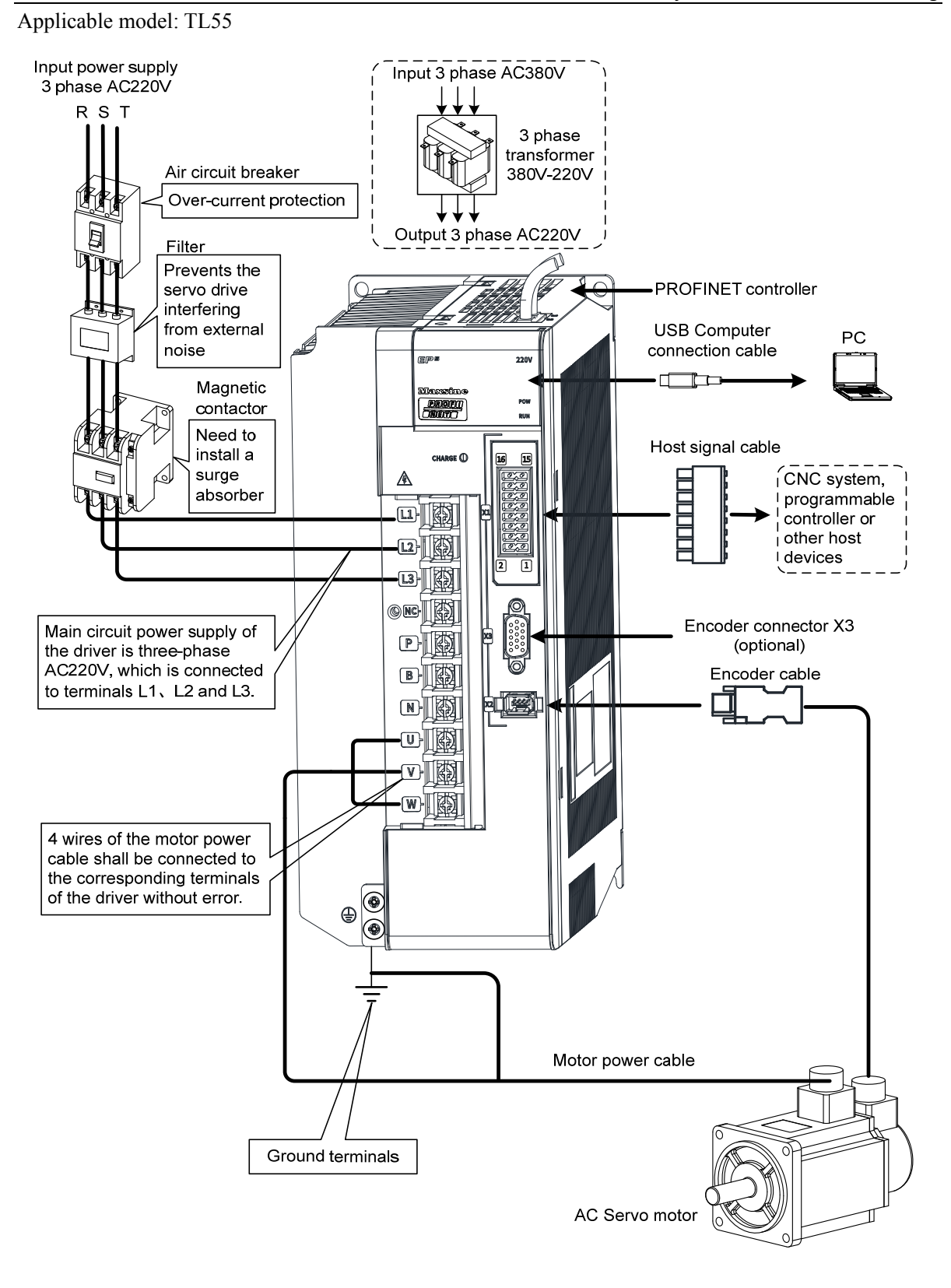

#### 2. EP5-TH series servo driver wiring diagram

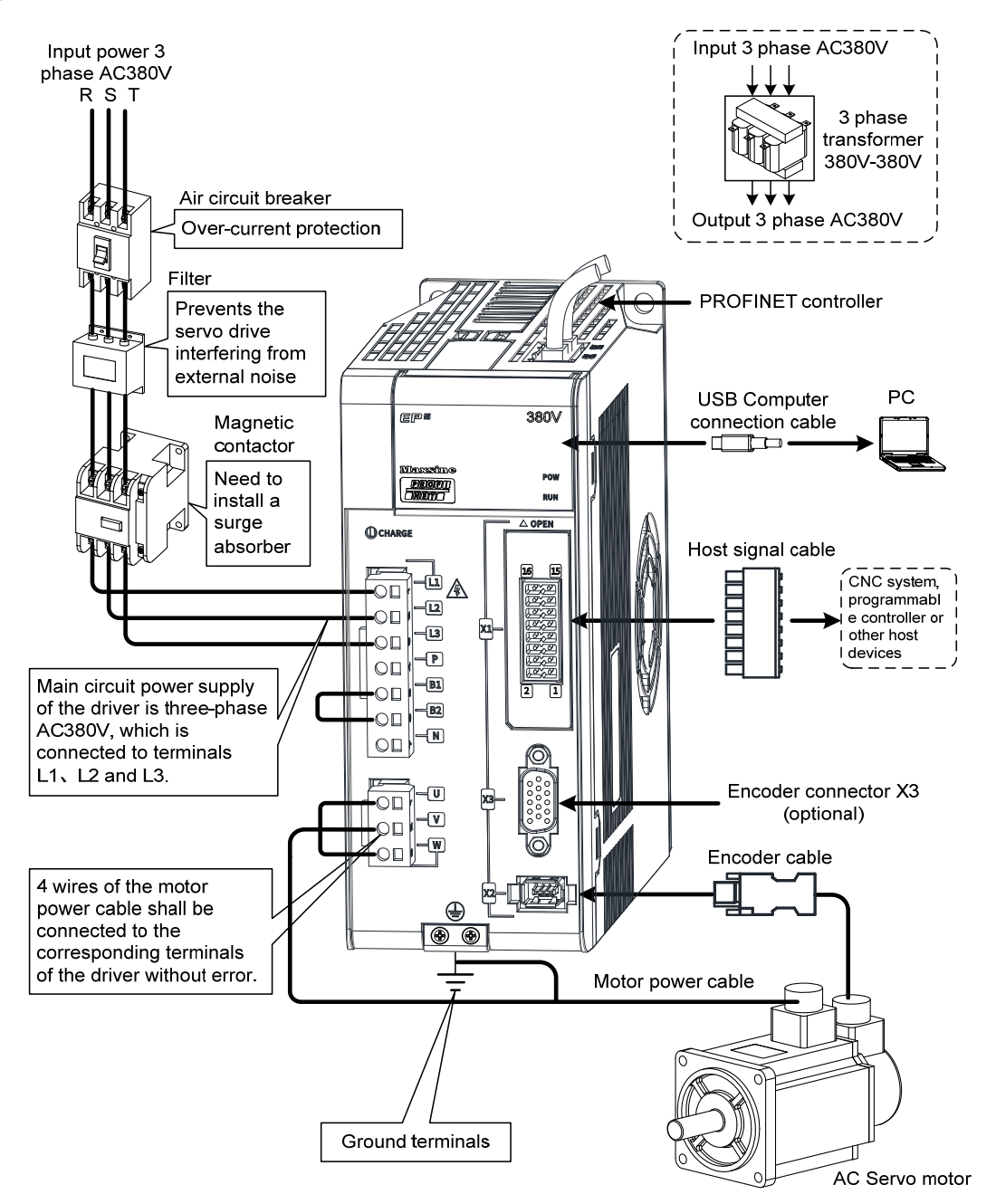

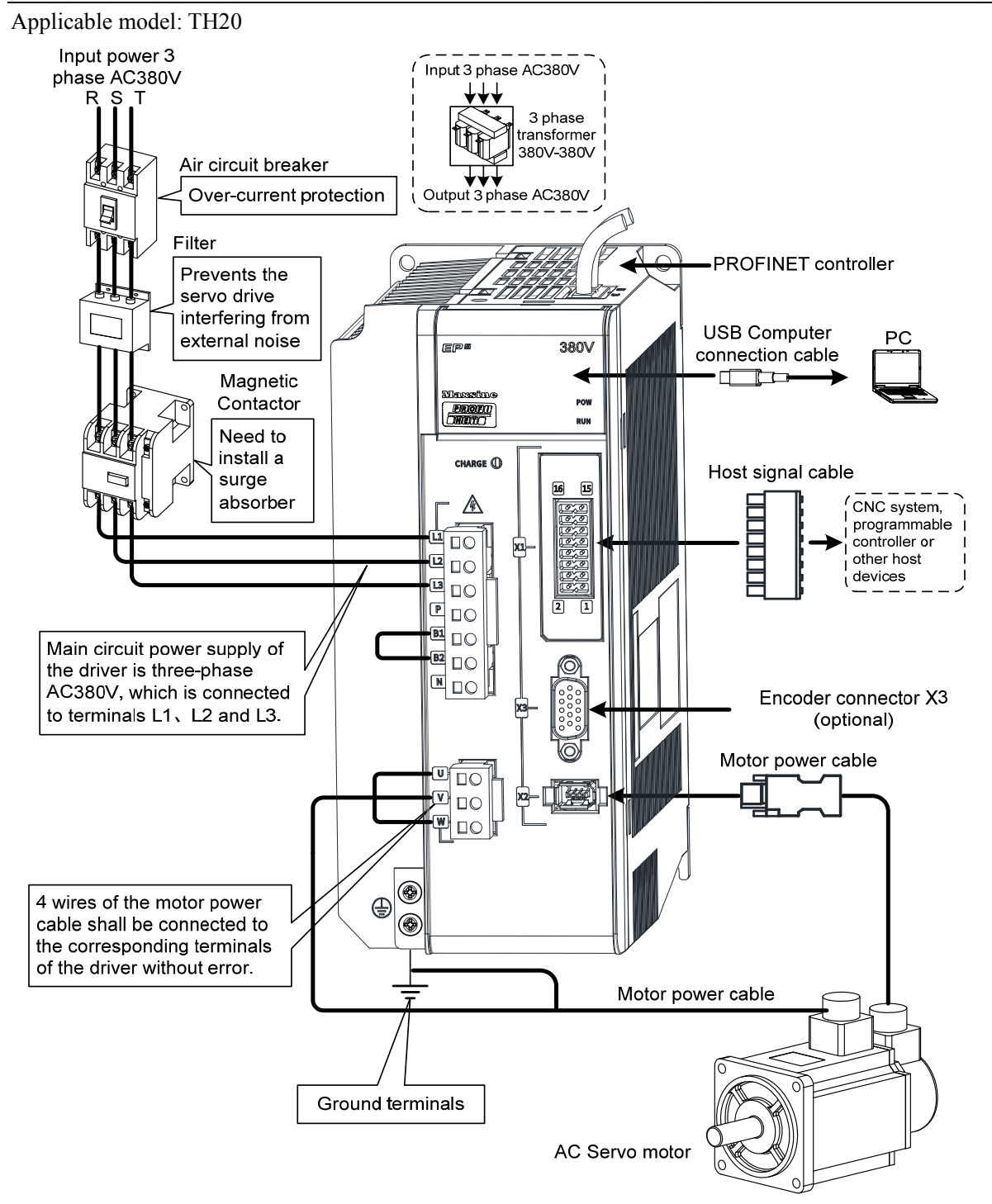

Chapter 2 Wiring

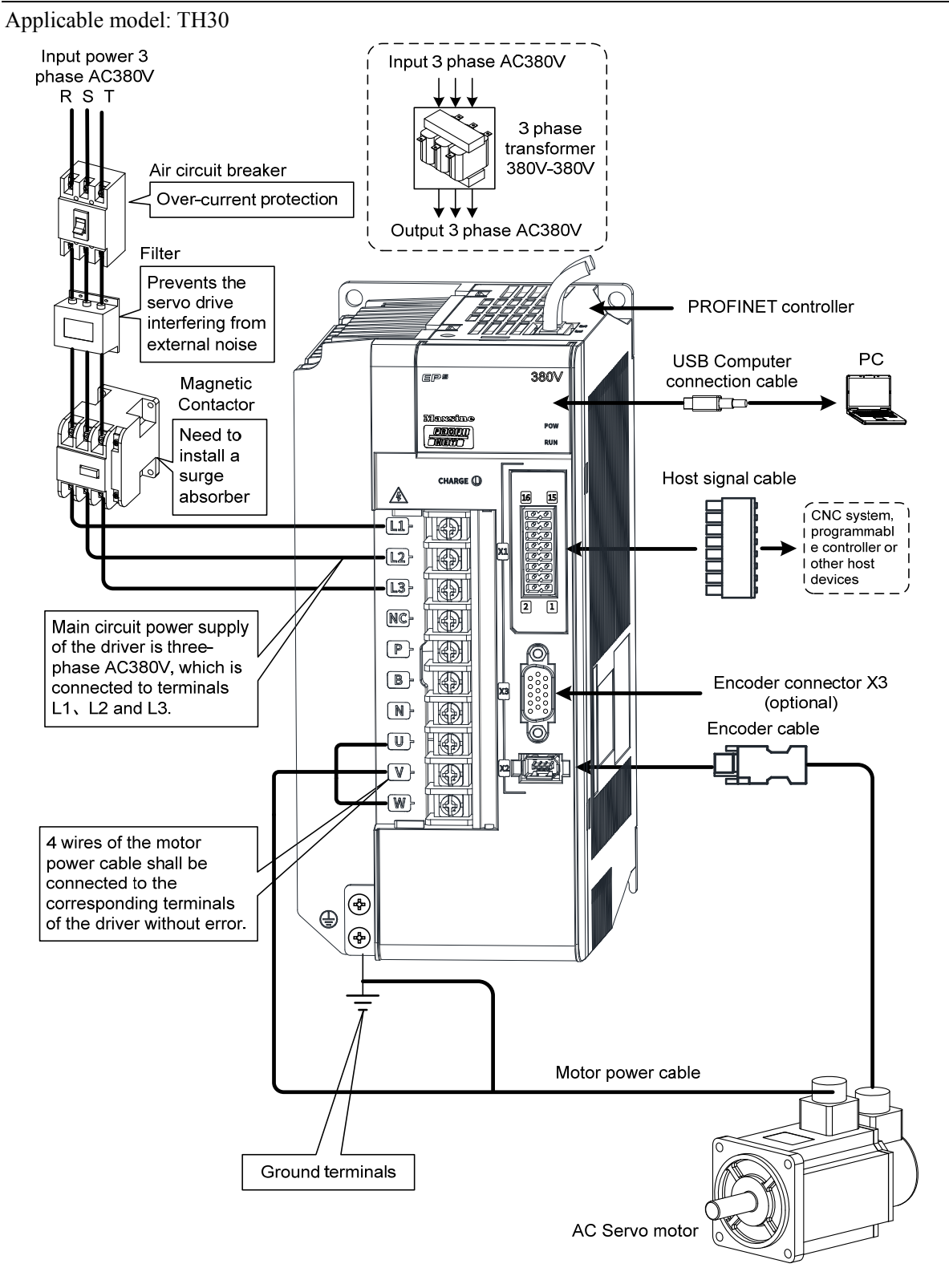

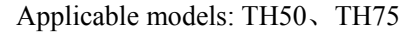

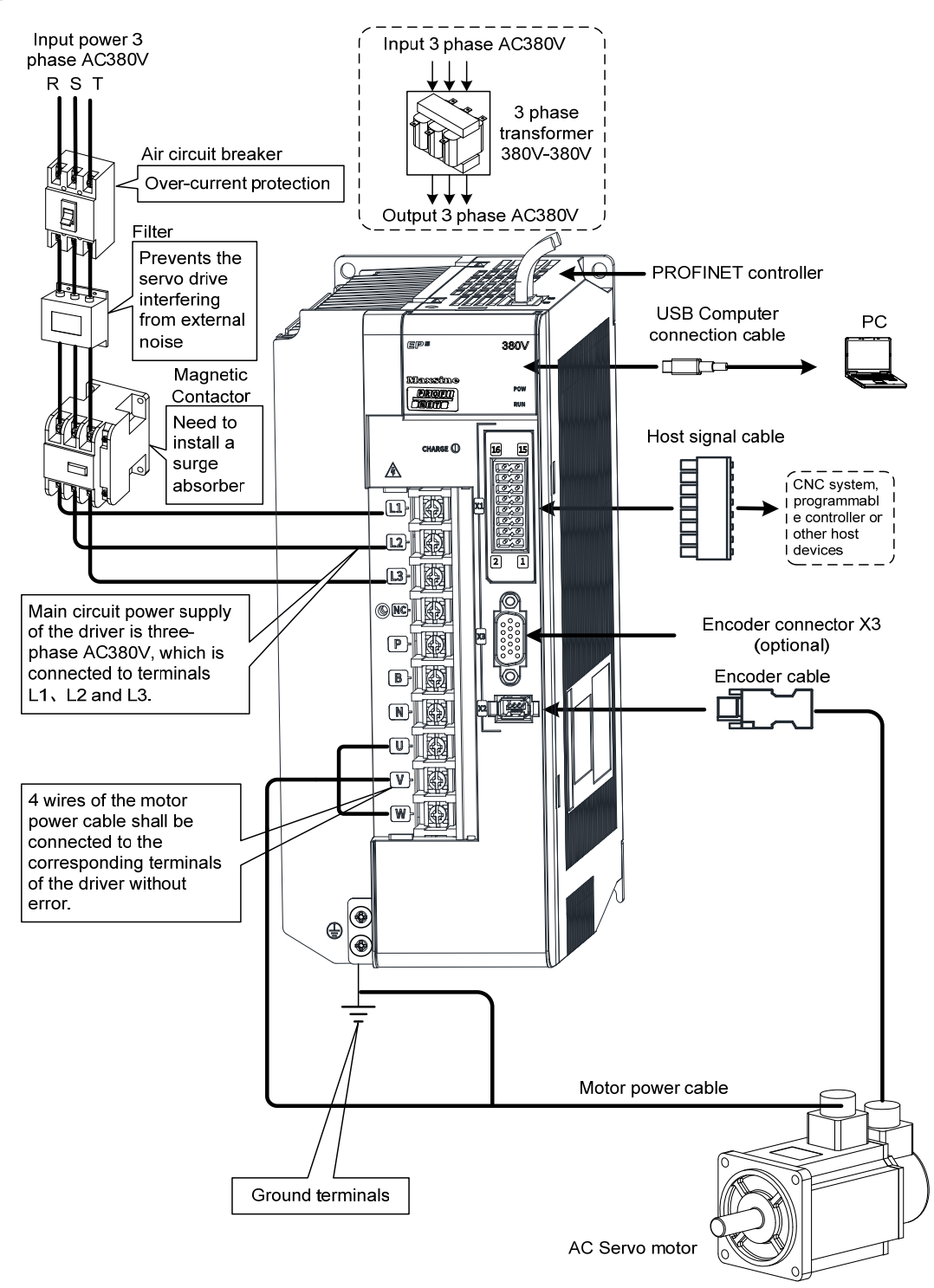

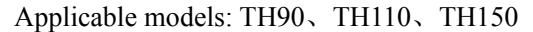

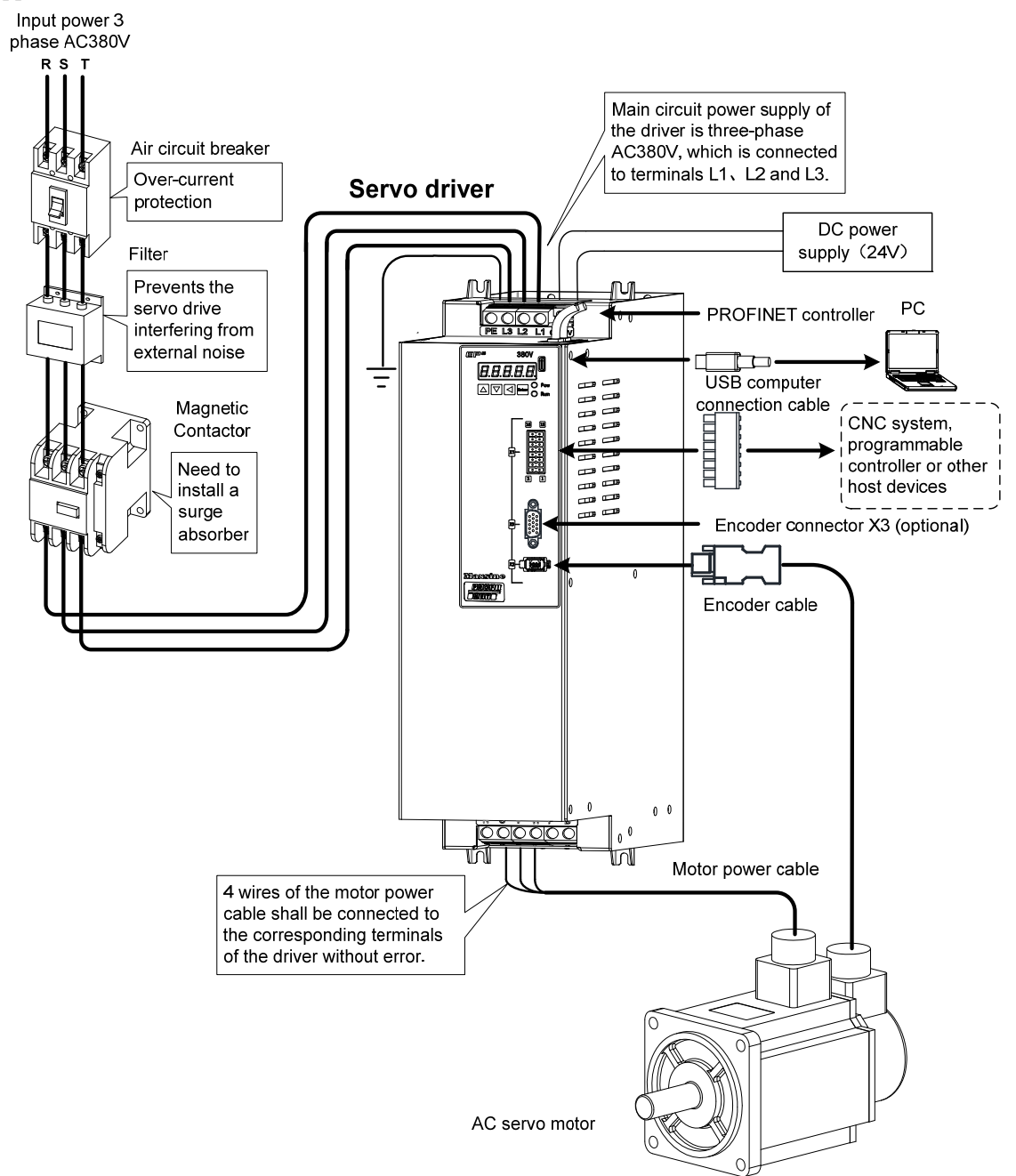

26

## 2.1.2 Wiring instruction

Wiring notice:

- Please use according to the wire specifications.
- Cable length, command cable within 3m, encoder cable within 20m.
- Check whether the power supply and wiring of L1, L2 and L3 are correct. Do not connect the low-voltage servo driver (TL series) to the 380V power supply.
- The output terminals(U, V, W) must be connected with the servo motor connections(U, V, W) correspondently, otherwise the servo motor will stop or over speed. However, by exchanging three-phase terminal cannot cause the motor to reverse; this point is different from an asynchronous motor.
- It must be reliably grounded and single point grounded.
- To control the output of the relay coil, a protective diode needs to be installed, and the direction of the diode should be connected correctly, otherwise it may cause a malfunction and prevent the output of the signal.
- In order to prevent wrong action caused by electromagnetic noise, please add isolation transformer, noise filter and other devices to the power supply.
- Please wire the power line (power supply line, main circuit lines, etc.) more than 30cm away from the signal line, and do not place it in the same wiring pipe.
- Please install non fusible circuit breaker to cut off external power supply in time when the driver fails.

| Connect terminal          | Symbol       | Wire specification                               |                             |
|---------------------------|--------------|--------------------------------------------------|-----------------------------|
|                           | L1、L2、L3     | 400W~1.5kW                                       | $0.75 \sim 1.5 \text{mm}^2$ |
|                           |              | 1.5kW~3.5kW                                      | $1.5 \sim 2.5 \text{mm}^2$  |
| M                         |              | 3.5kW~5.5kW                                      | $2.5 \sim 4 \text{mm}^2$    |
| Main power suppry         |              | 5.5kW~7.5kW                                      | $4\sim 6 \text{mm}^2$       |
|                           |              | 7.5kW~11kW                                       | $6\sim 10 \text{mm}^2$      |
|                           |              | 11kW~15kW                                        | $10 \text{mm}^2$            |
|                           | U、V、W        | 400W~1.5kW                                       | $0.75 \sim 1.5 \text{mm}^2$ |
|                           |              | 1.5kW~3.5kW                                      | $1.5 \sim 2.5 \text{mm}^2$  |
| Motor connection terminal |              | 3.5kW~5.5kW                                      | $2.5 \sim 4 \text{mm}^2$    |
|                           |              | 5.5kW~7.5kW                                      | 4~6mm2                      |
|                           |              | 7.5kW~11kW                                       | $6\sim 10 \text{mm}^2$      |
|                           |              | 11kW~15kW                                        | $10 \text{mm}^2$            |
| Ground terminal           | $\oplus$     | $1.5 \sim 4 \text{mm}^2$                         |                             |
| Control signals           | X1           | $\geq 0.14$ mm <sup>2</sup> (AWG26), shielded    |                             |
| Encoder signals           | X2           | $\geq 0.14$ mm <sup>2</sup> (AWG26), shielded    |                             |
| USB communication         | X4           | $\geq 0.14$ mm <sup>2</sup> (AWG26)              |                             |
| RJ45 communication        | X5、X6        | Class 5 (CAT 5) or above shielded network cables |                             |
| Brake resistor terminal   | P, B, B1, B2 | $1.5 \sim 4 \text{mm}^2$                         |                             |

## 2.1.3 Electric wire specification

Encoder cables must use shielded twisted pair cables. If the encoder cable is too long (>20m), it will cause insufficient power supply to the encoder. The power and ground wires can be connected using multiple wires or thick wires.
| Name                      | Terminal symbol | model                                                                     | Detailed instructions                                                                                                    |
|---------------------------|-----------------|---------------------------------------------------------------------------|----------------------------------------------------------------------------------------------------|
|                           | L1<br>L2        | TL04、TL08、TL10                                                            | Connect external AC power supply:<br>single-phase 220VAC<br>- 15%~+ 10% 50/60 Hz                                                                                                    |
| Main power supply         | L1<br>L2<br>L3  | TL15、TL25、TL35、<br>TL55                                                   | Connect external AC power supply:<br>three-phase 220VAC<br>-15%~+10% 50/60Hz                                                                                                    |
|                           | L1<br>L2<br>L3  | TH series                                                                 | Connect external AC power supply:<br>three-phase 380VAC<br>- 15%~+ 10% 50/60 Hz                                                                                                    |
| Brake recistor            | Р<br>В1<br>В2   | TL04、TL08、TL10、<br>TL15、TL25、TH15、<br>TH20                                | When external brake resistance is<br>needed, disconnect B1, B2[Note 2], and<br>the external brake resistance is<br>connected to the P and B1 ends to make<br>B2 suspended.                                                                     |
| terminal                  | NC<br>P<br>B    | TL35、TL55、TH30、<br>TH50、TH75、TH90、<br>TH110、TH150                         | When using external braking resistor,<br>must first be open between P and B in<br>braking resistance line, at the same time<br>the two braking resistor inside thread<br>on NC, then the external braking<br>resistor jumper on the $P_{x}$ B. |
| DC bus terminal           | P (+)<br>N (-)  | TL15、TL25、TL35、<br>TL55、TH15、TH20、<br>TH30、TH50、TH75、<br>TH90、TH110、TH150 | DC bus terminal, used for multiple servo common DC bus.                                                                                                    |
| Motor connection terminal | U<br>V<br>W     | EP5 series                                                                | Output to motor U phase power supply<br>Output to motor V phase power supply<br>Output to motor W phase power supply                                                                                                    |
| Ground terminal           |                 | Grounding terminal of motor housing<br>Driver grounding terminal          |                                                                                                    |

# 2.1.4 Main circuit terminal explanation

Note 1: TL55、TH50、TH75、TH90、TH110 and TH150 have no internal braking resistance. When TL55、TH50、TH75, TH90、TH110 and TH150 need to be connected with external braking resistance, the external braking resistance should be bridged at the P and B ends.

Note 2: Except for TL55、TH50、TH75、TH90、TH110 and TH150, the manufacturer defaults to the internal braking resistor connection when leaving the factory, and B1 and B2 are in short circuit. It is recommended that TL55、TH50、TH75、TH90、TH110 and TH150 drivers be equipped with dynamic resistors.

## 2.1.5 Motor and power wiring diagram

1. TL series servo driver power supply adopts three-phase AC 220V, generally obtained from three-phase AC 380V through transformer. In special cases, motors less than 750W can use single-phase 220V.

Applicable models: TL04、TL08、TL10

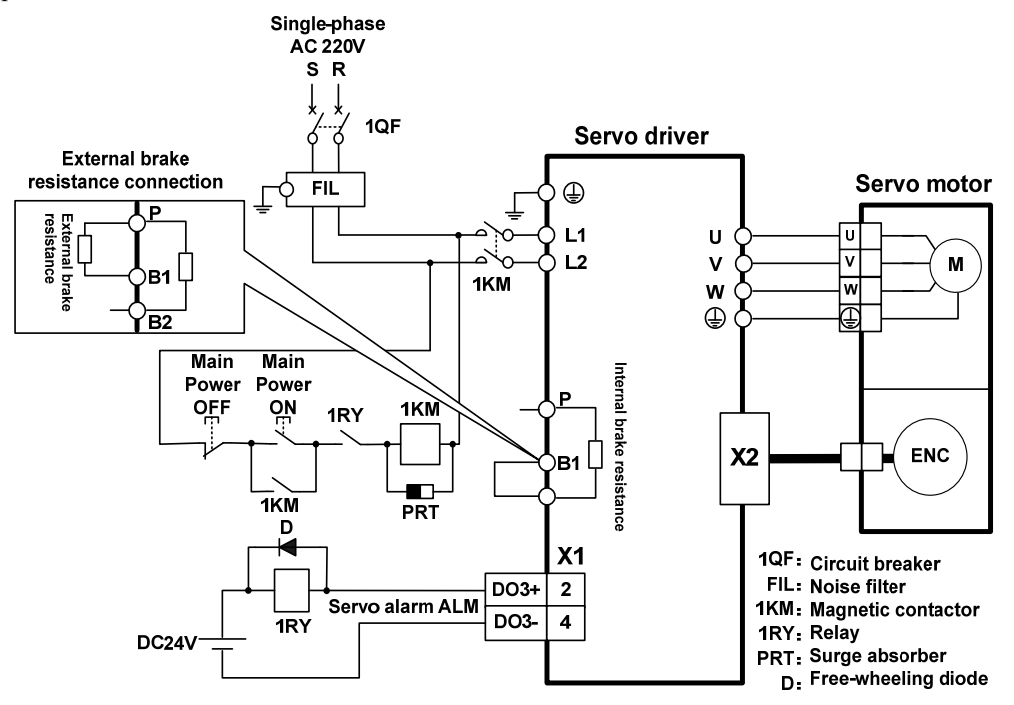

Applicable models: TL15、TL25

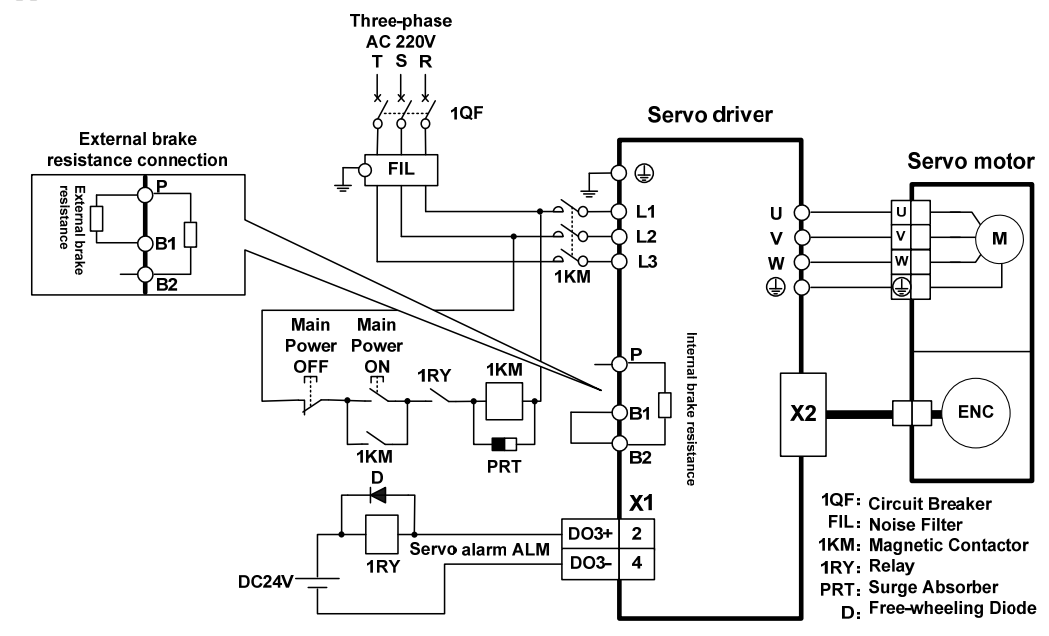

Applicable model: TL35

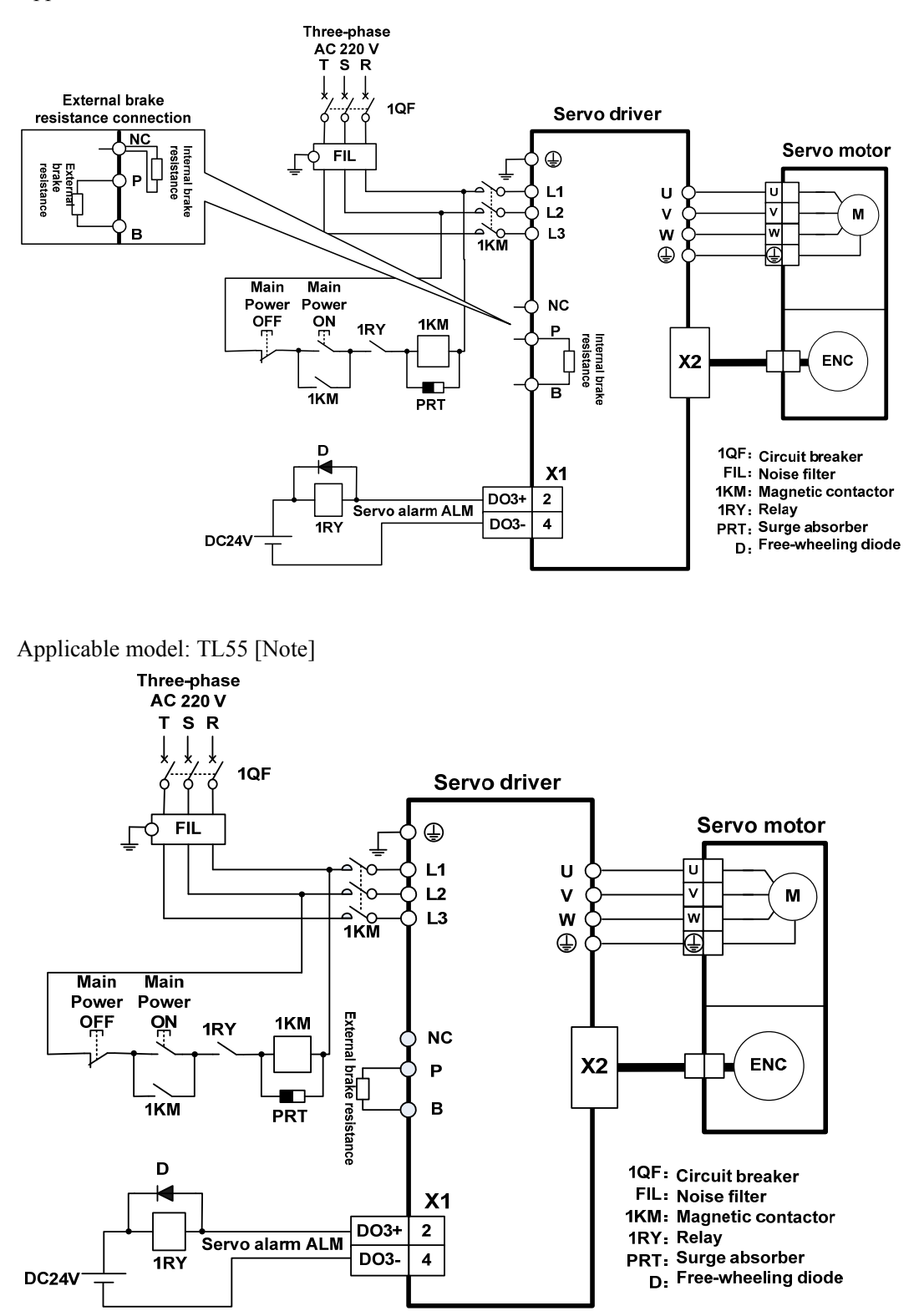

Note: TL55 has no internal brake resistance, so it needs to be connected to external brake resistance.

- 2. TH series two different wiring modes:
  - Applicable models: TH15、TH20

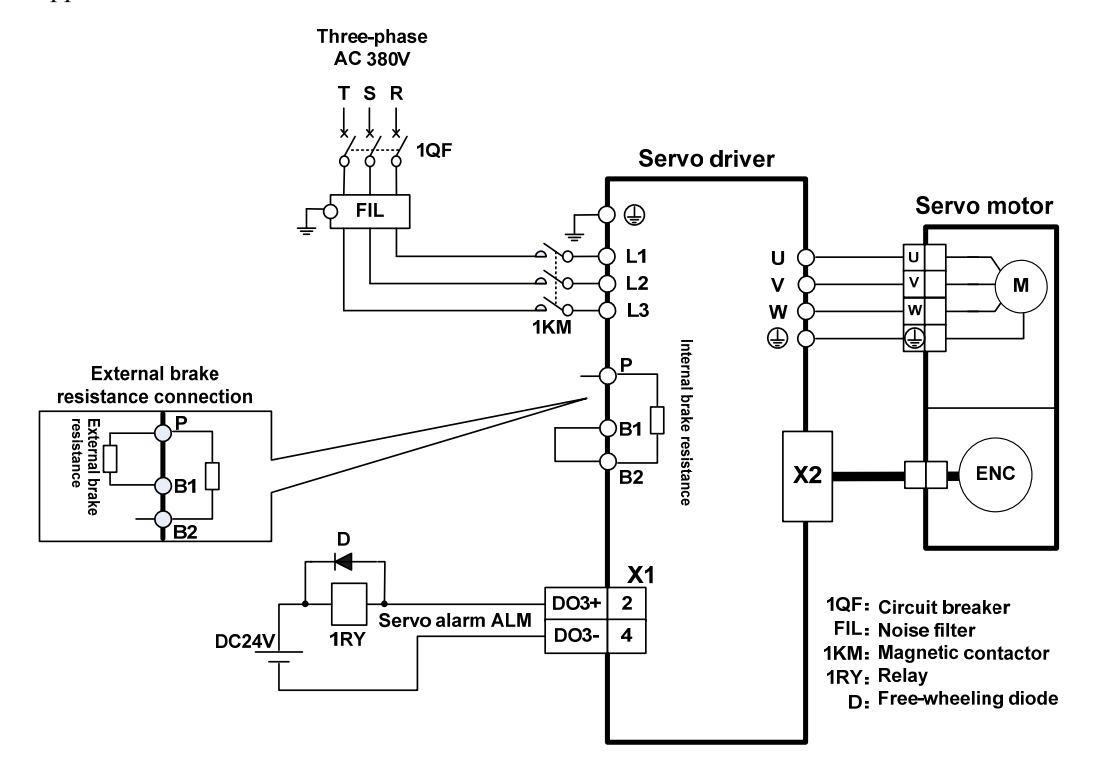

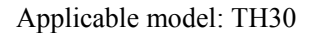

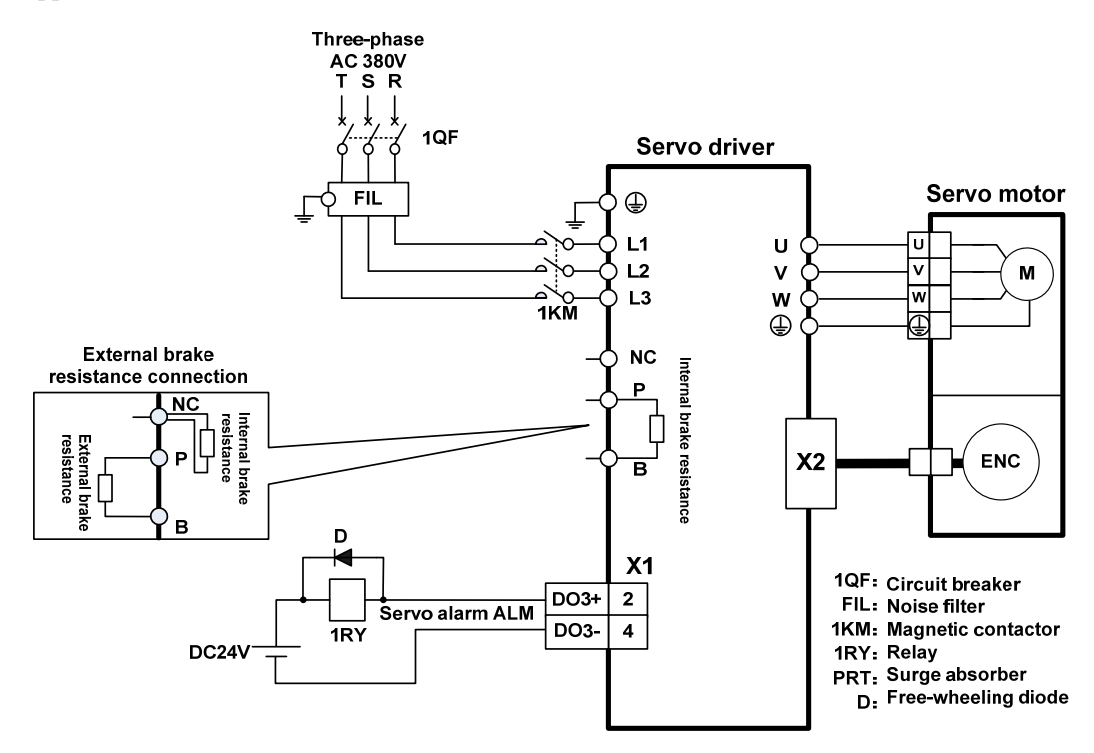

Applicable models: TH50、TH75 [Note]

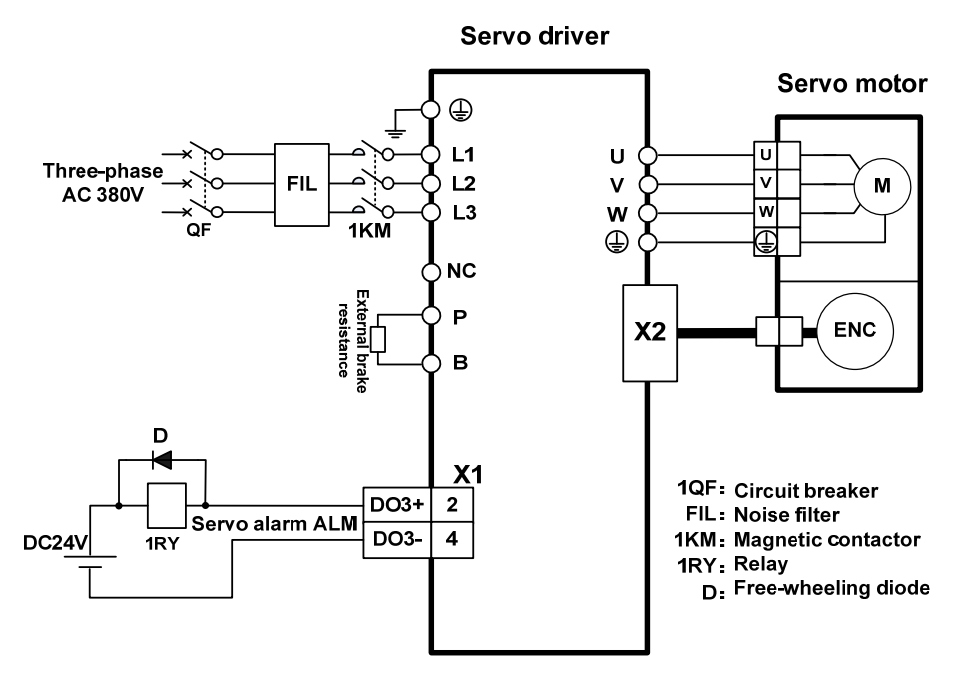

Note: TH50, TH75 have no internal brake resistance and need to be connected with external brake resistance.

Applicable models: TH90、TH110、TH150 [Note]

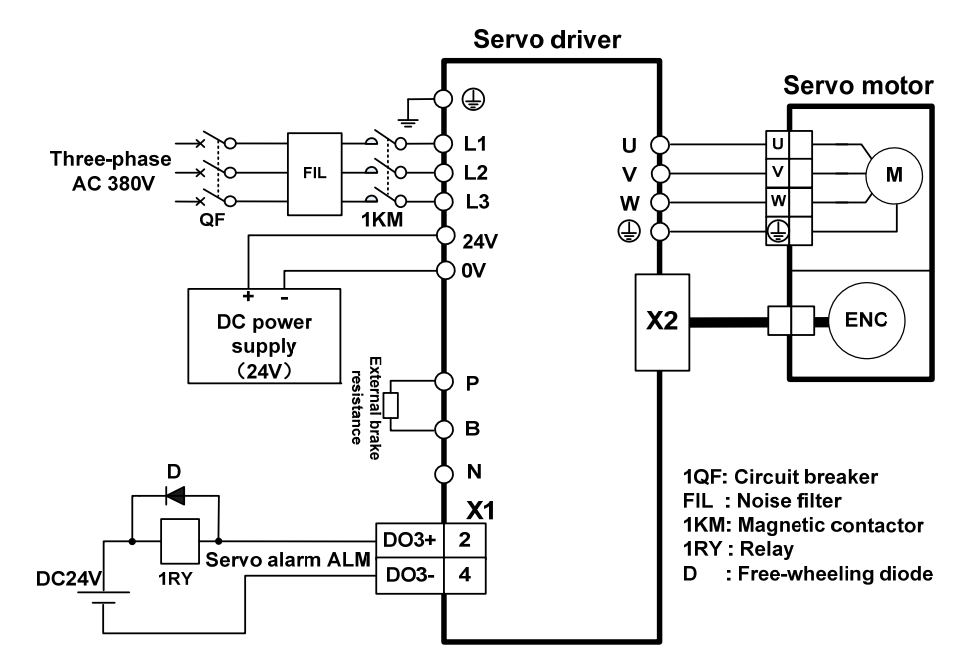

Note: TH90、TH110、TH150 have no internal brake resistance, and need to be connected with external brake resistance for use.

| Drive series |       | Internal brake<br>resistance<br>specification | Recommended<br>specification for external<br>brake resistance | Minimum external brake resistance |
|--------------|-------|-----------------------------------------------|---------------------------------------------------------------|-----------------------------------|
|              | TL04  | 47 Ω /50W                                     | 36 Ω /200W                                                    | 25 Ω                              |
|              | TL08  | 47 Ω 50W                                      | 36 Ω /200W                                                    | 25 Ω                              |
|              | TL10  | 47 Ω 50W                                      | 36 Ω /200W                                                    | 25 Ω                              |
| AC220V       | TL15  | 47 Ω/100W                                     | 25 Ω /200W                                                    | <b>20</b> Ω                       |
|              | TL25  | 47 Ω/100W                                     | 25 Ω/200W                                                     | <b>20</b> Ω                       |
|              | TL35  | 47 Ω/100W                                     | 20 Ω /500W                                                    | 12 Ω                              |
|              | TL55  | 无                                             | 20 Ω /500W                                                    | 12 Ω                              |
|              | TH15  | 117 Ω /100W                                   | 50 Ω /500W                                                    | 45 Ω                              |
|              | TH20  | 47 Ω/100W                                     | 50 Ω /500W                                                    | 40 Ω                              |
|              | TH30  | 47 Ω/100W                                     | 36 Ω /750W                                                    | <b>30</b> Ω                       |
| A C 2901/    | TH50  | 无                                             | 36 Ω /750W                                                    | <b>30</b> Ω                       |
| AC380V       | TH75  | 无                                             | 20 Ω /1000W                                                   | 15 Ω                              |
|              | TH90  | 无                                             | 20 Ω /1000W                                                   | 15 Ω                              |
|              | TH110 | 无                                             | 20 Ω /1000W                                                   | 15 Ω                              |
|              | TH150 | 无                                             | 20 Ω/1000W                                                    | 12 Ω                              |

# 2.2 Brake resistance adaptation

Note 1: The resistances recommended in the table can be used in most applications. In practical application, if the demand cannot be met, please contact the manufacturer.

Note 2: When all drivers are changed to external brake resistance, parameters P084/P085/P086 should be modified accordingly. Refer to the corresponding parameter description in chapter 5.4.1 for specific modification.

# 2.3 X1 control signal terminal

The X1 control signal terminal provides the signals required for external IO connection, using a 15EDGRHC-3.5-16P socket. The signals include:

- 4 programmable inputs;
- 3 programmable outputs;
- 2 high-speed latch inputs.

### 2.3.1 X1 terminal plug

The X1 terminal plug adopts a 15EDGKNH-3.5-16P male connector, with the following appearance and pin distribution:

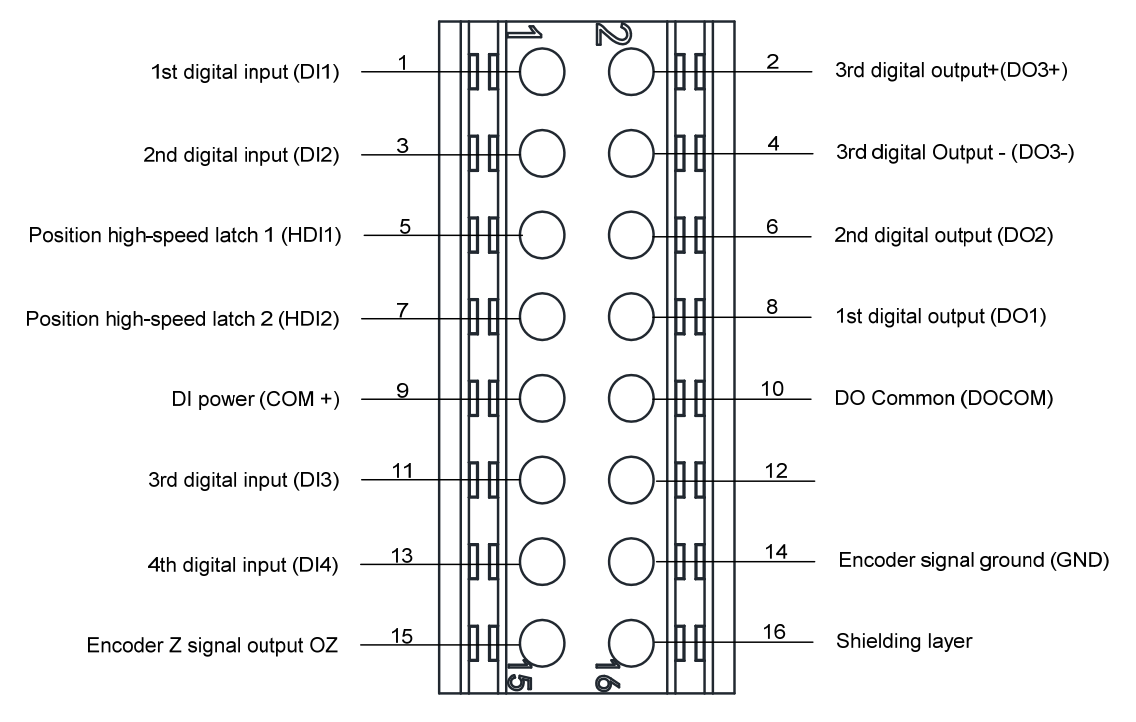

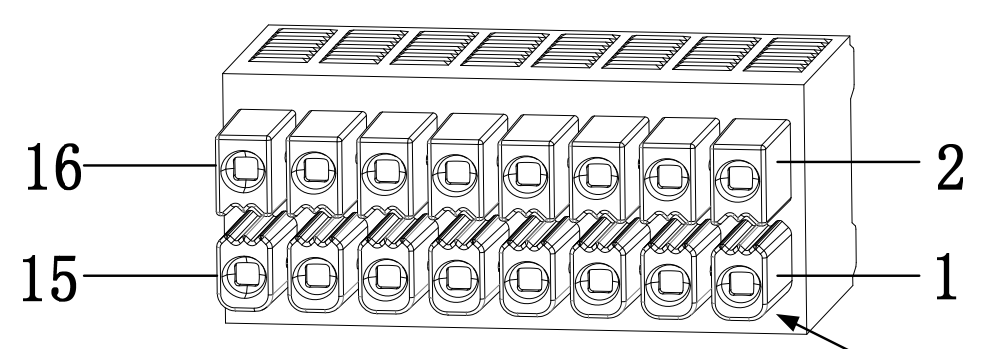

X1 plug pin schematic diagram, pay careful attention to the wire hole number when wiring

Determine the hole sequence number based on the shape of the pins

# 2.3.2 X1 terminal signal explanation

| Signal name                                     |                                                     | Pin                              | Functions                                                                                                    | Inter    |
|-------------------------------------------------|-----------------------------------------------------|----------------------------------|----------------------------------------------------------------------------------------------------|----------|
|                                                 |                                                     | number                           | Functions                                                                                                    | face     |
|                                                 | DI1                                                 | 1                                |                                                                                                    |          |
|                                                 | DI2                                                 | 3                                | Photoelectric isolation input, programmable                                                                                                    |          |
| Digital inputs                                  | DI3                                                 | 11                               | function, defined by parameters P100~P103                                                                                                    | C1       |
|                                                 | DI4                                                 | 13                               |                                                                                                    |          |
|                                                 | COM+                                                | 9                                | DI power supply (DC12V~24V)                                                                                                    |          |
| Digital outputs<br>Position<br>high-speed latch | DO1<br>DO2<br>DO3+<br>DO3-<br>DOCOM<br>HDI1<br>HDI2 | 8<br>6<br>2<br>4<br>10<br>5<br>7 | Photoelectric isolation output, maximum output<br>capacity of 50mA/25V, programmable function,<br>defined by parameters P130~P132.<br>DO common terminal<br>High speed optoelectronic isolation input | C2<br>C3 |
| Encoder signal<br>differential output           | OZ<br>GND                                           | 15<br>14                         | Encoder Z signal open collector output<br>Encoder signal ground                                                                                                    |          |
| Shielding layer                                 | Plug metal case                                     | 16                               | Shielded wire connecting shielded cable                                                                                                    |          |

# 2.3.3 X1 terminal interface type

The following describes the interface circuits of X1 and how to connect to the host control device.

### 1. Digital input interfaces (C1)

Digital input interface circuit can be controlled by switch, relay, open collector triode, photoelectric coupler, etc. Low current relay shall be selected to avoid poor contact. The external voltage range is  $DC12V\sim24V$ .

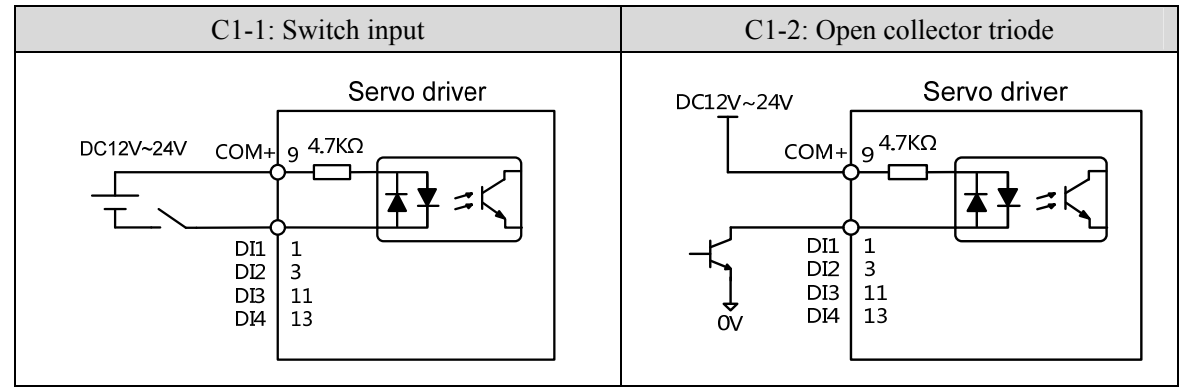

#### 2. Digital output interfaces (C2)

Output circuit adopts Darlington photoelectric coupler, which can be connected with relay and photoelectric coupler. Precautions:

- The power supply is provided by the user. If the power supply is reversed, the drive will be damaged.
- The maximum external power supply is 25V, the maximum output current is 50mA, and the sum of the three currents does not exceed 200mA.
- When using inductive loads such as relays, add diodes in parallel with inductive loads. If the polarity of diodes is opposite, the driver will be damaged.
- When conducting, there is a voltage drop of about 1V, which cannot meet the low level requirements of TTL, so it cannot be directly connected to the TTL circuit.

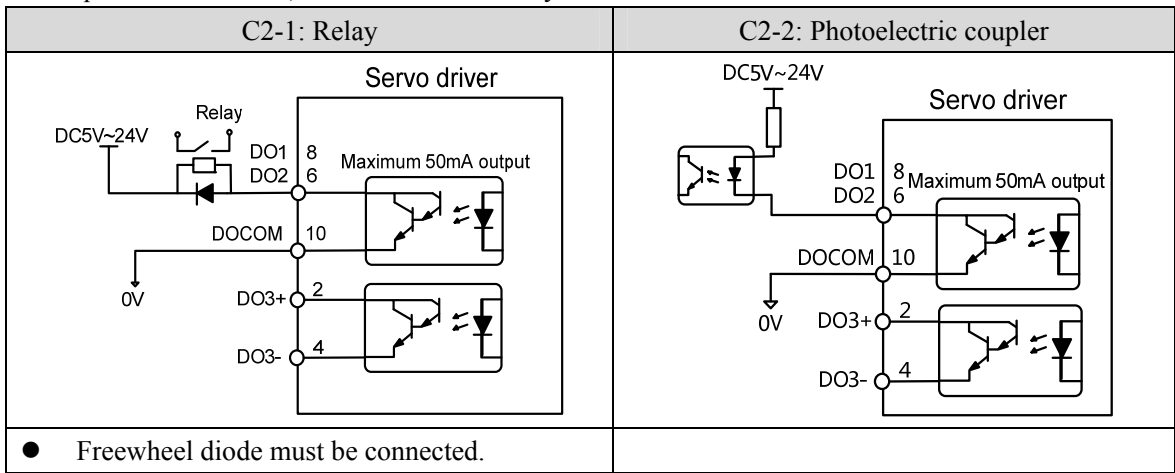

#### 3. Position high-speed latch interfaces (C3)

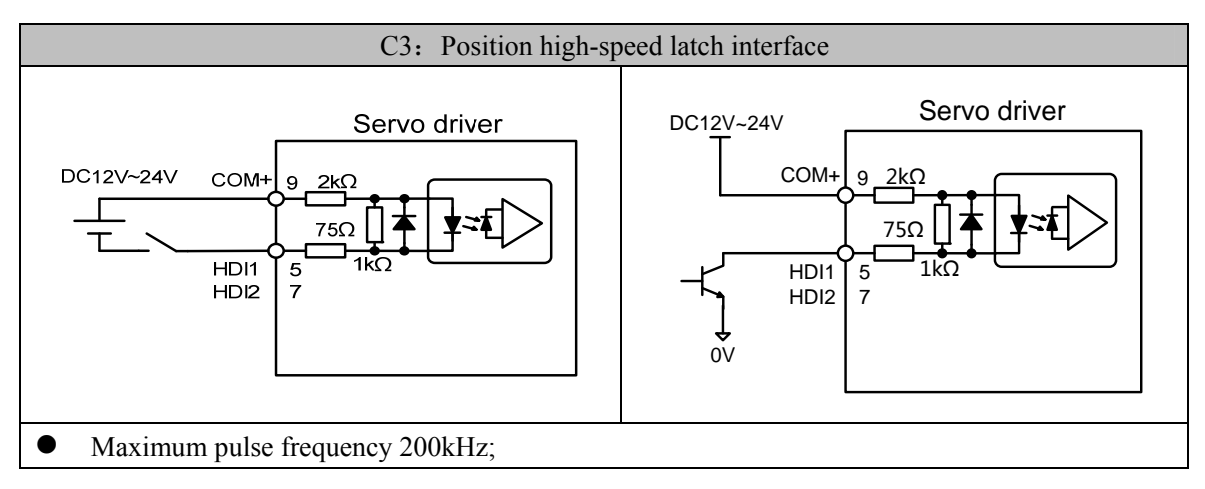

#### 4. Encoder signal open collector output (C4)

Output the encoder Z signal to the host controller through an open collector circuit. Due to the narrow pulse width of the encoder signal, please use a high-speed photoelectric coupler for reception.

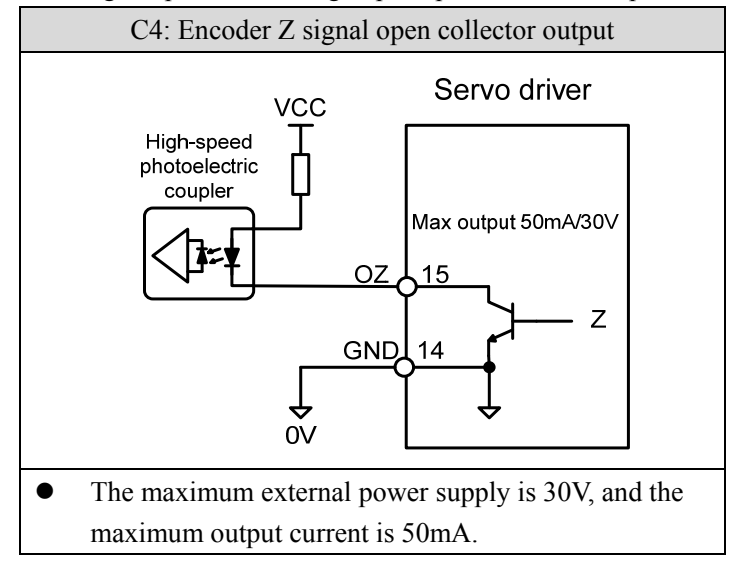

# 2.4 X2 encoder signal terminal

# 2.4.1 X2 terminal connector

X2 encoder signal terminals connected to the motor encoder diagram:

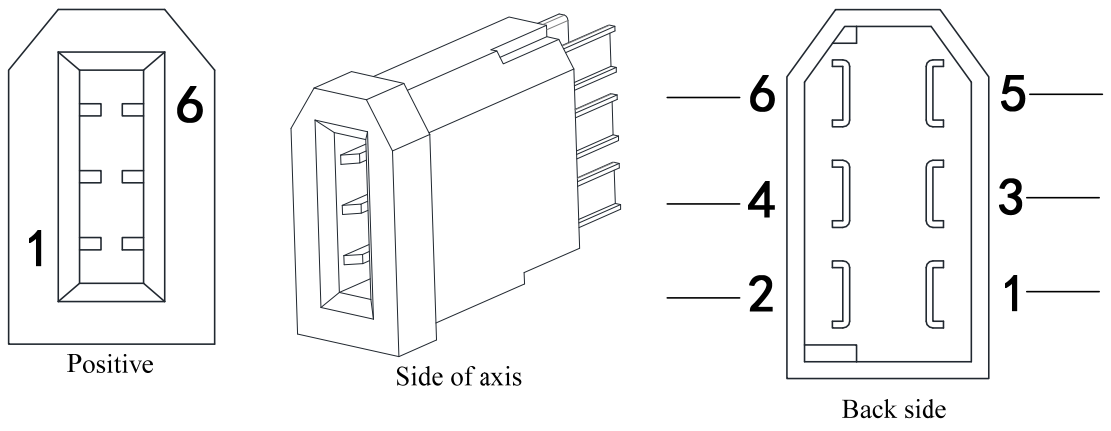

X2 connector core pin diagram

Driver X2 plug

### 2.4.2 X2 terminal signal description

| Signal name     |     | Pin number                |                                                                                                    |
|-----------------|-----|---------------------------|----------------------------------------------------------------------------------------------------|
|                 |     | Absolute type<br>(6 core) | Functions                                                                                                 |
| Encoder power   | 5V  | 1                         | Use 5VDC power supply (provided by servo driver). If<br>the cable is longer than 20m, in order to prevent |
| supply          | 0V  | 2                         | multi wire or thick wire for power line and grou<br>line.                                                 |
| Signal input    | SD+ | 5                         | Connect with absolute anoder signal output                                                                |
| Signal input    | SD- | 6                         | Connect with absolute encoder signal output.                                                              |
| Shielding layer | FG  | Metal shell               | Connect with signal cable shield wire.                                                                    |

Note: Maxsine supplies finished cables, including model E A09 (for 60mm and 80mm motor) and model E A1394 H15(for motor whose seat size is over 110mm ).

# 2.5 X5、X6 PROFINET network port

The PROFINET interface of the EP5 PN servo driver comes with two ports that can be physically connected, X5 corresponds to PN Port. PN X5, and X6 corresponds to PN Port. PN X6. PROFINET devices are uniquely identified in the network through their PROFINET interfaces, each with a unique MAC address, a device name, and an IP address.

When using X5 and X6 ports, it is necessary to ensure that the physical connections of the input and output are consistent with the topology structure in the configuration.

# 

### 2.5.1 X5, X6 terminal sockets

side diagram

### 2.5.2 X5, X6 terminal signal description

| Signal name | Pin number | Function          |  |
|-------------|------------|-------------------|--|
| TX+         | 1          | Sending signal +  |  |
| TX-         | 2          | Sending signal-   |  |
| RX+         | 3          | Receiving signal+ |  |
| RX-         | 6          | Receiving signal- |  |

# 2.6 Standard wiring diagram

# 2.6.1 Control wiring

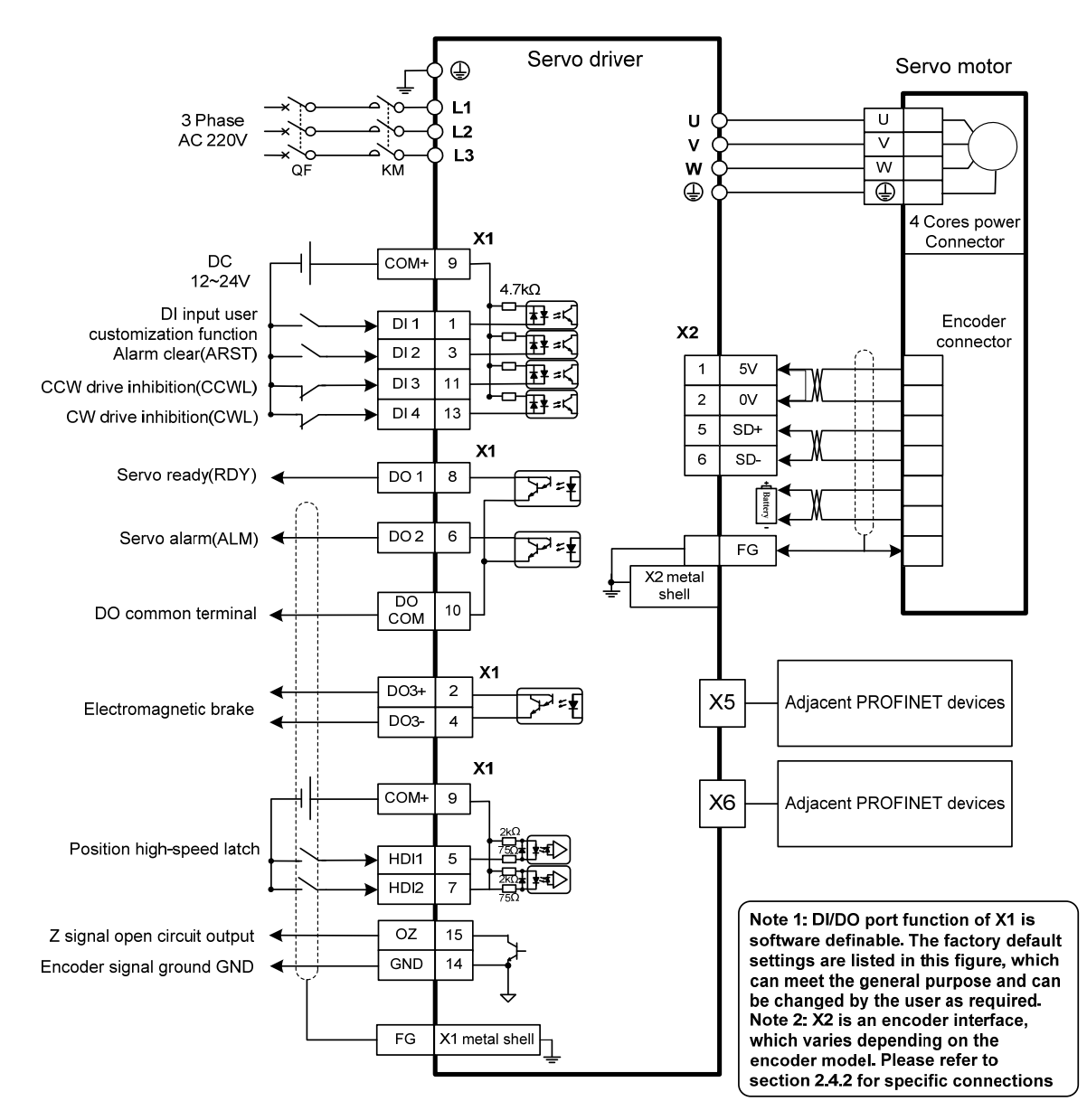

Note: The above wiring diagram takes TL15 as an example.

# **Chapter 3 Front panel operation**

# 3.1 Driver front panel description

## 3.1.1 Front panel compositions

The front panel is composed of 5 LED digital tube displays, 4 buttons  $\blacksquare$ ,  $\blacksquare$ ,  $\blacksquare$ ,  $\blacksquare$  and one USB interface, which are used to display various states of the system and set parameters. Operation is a hierarchical operation, which is expanded layer by layer from the main menu.

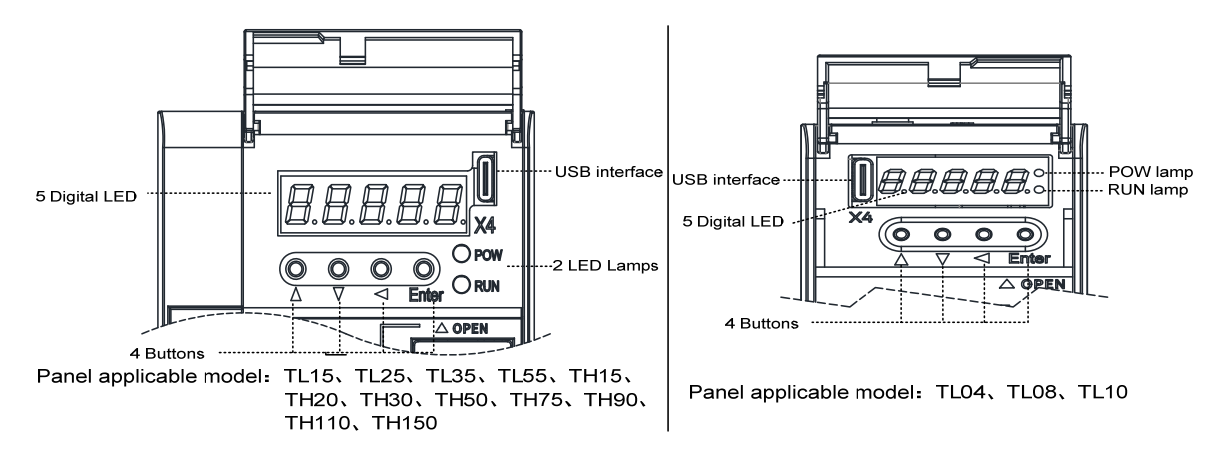

# 3.1.2 Front panel explanation

| Symbol | Name              | Functions                                                               |
|--------|-------------------|-------------------------------------------------------------------------|
| POW    | Main nowar lamn   | Lit: Main power supply already turn on;                                 |
| FOW    | Main power ramp   | Go out: Main power supply did not turn on.                              |
| PUN    | Punning lamp      | Lit: Motor is active;                                                   |
| KUN    | Kunning lamp      | Go out: Motor is not active.                                            |
|        | Increasing button | Increase sequence number or value;<br>Long press has repetitive effect. |
|        | Decreasing button | Decrease sequence number or value;<br>Long press has repetitive effect. |
|        | Exit button       | Menu exit; cancel the operation.                                        |
| Enter  | Confirm button    | Menu entered; the operation confirmed.                                  |
|        | USB interface     | Equipment connected to the computer interface.                          |

### 3.1.3 Data display

A number is shown by five digital displays; a minus symbol in front of the value represents a negative value; the lit decimal points in all the digits indicate a negative 5-digit value. Some displays have a prefix character. If the value is full-scale, then the prefix character can be omitted.

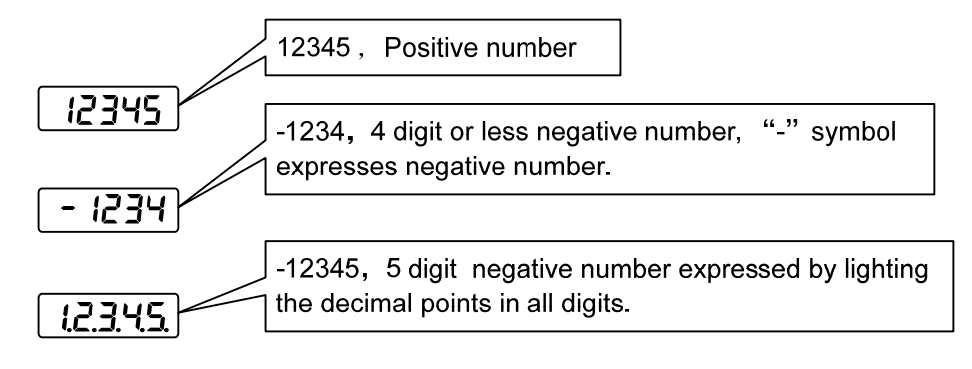

# 3.2 Main menu

The first layer is the main menu and has four operating modes. Pressing  $\blacktriangle$ ,  $\checkmark$  button changes the operation mode. Pressing the m button enters the second layer and then executes a concrete operation. Pressing  $\checkmark$  button returns to the main menu from the second layer.

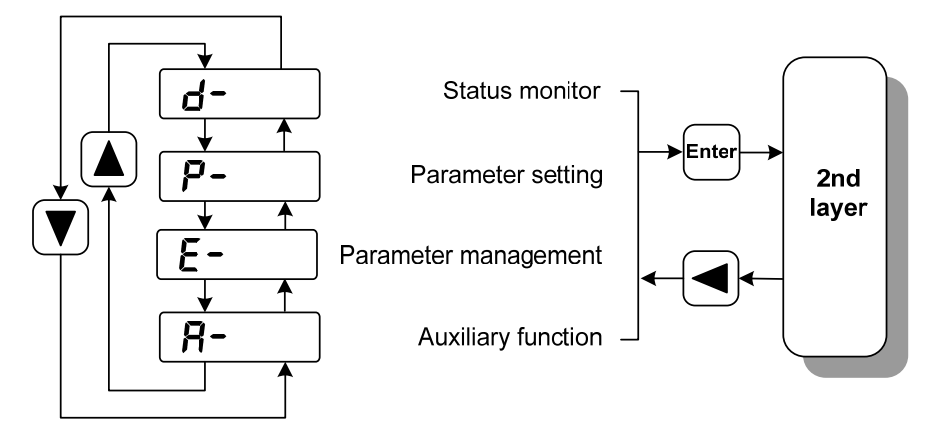

1st layer (Main menu)

# 3.3 Status monitor

Choose status monitor "d- " under the main menu. Pressing the  $\square$  button enters the monitor mode. There are many kinds of monitor's project; Use  $\square$ ,  $\square$  button to select the needing project. Pressing the  $\square$  button again enters the concrete status display.

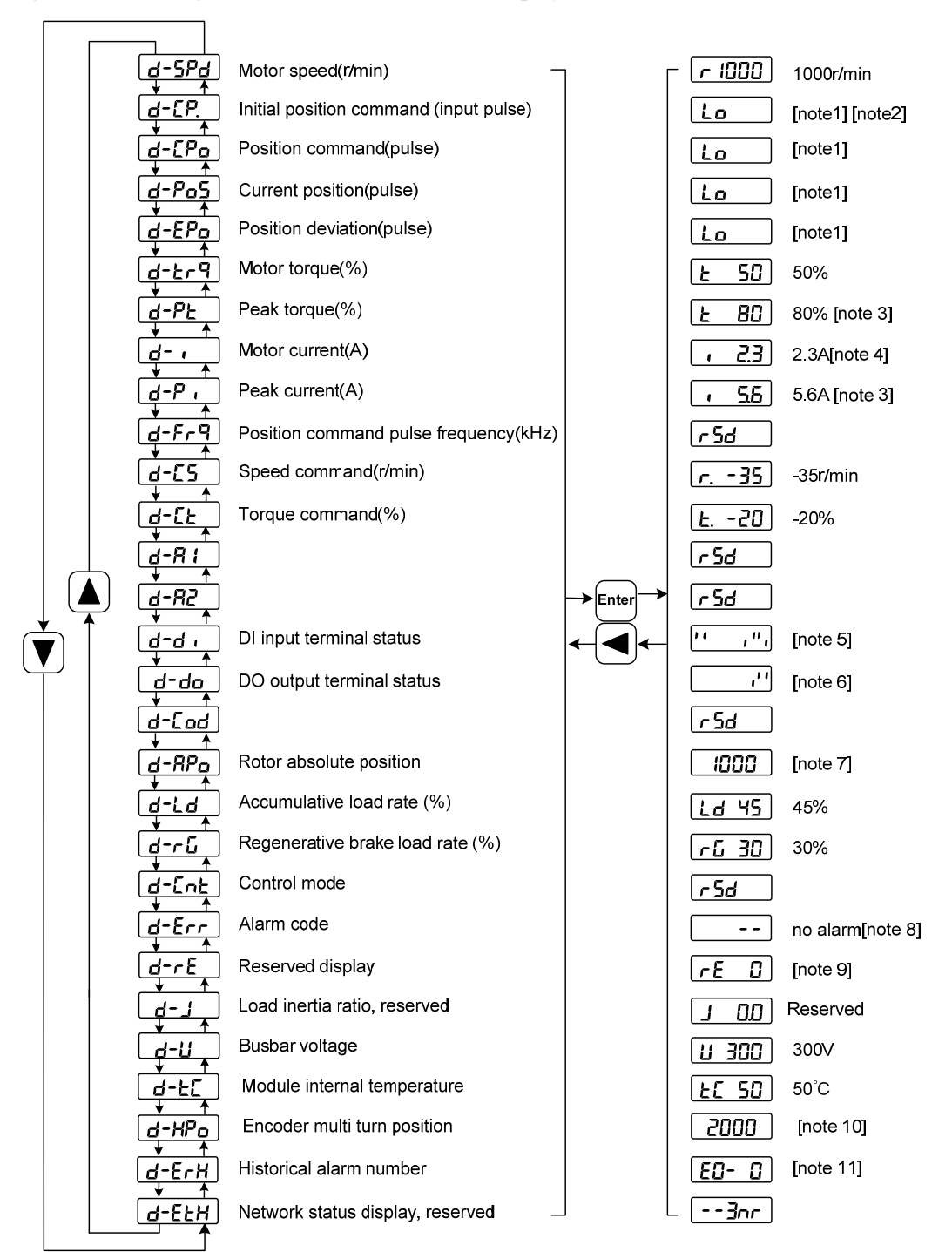

#### 1. 32 binary bits value display [note1]

The range of 32-bit binary number is  $-2147483648 \sim 2147483647$ , which is represented by the combination of low and high digit. Select low digit and high digit through the menu, and use the formula in the figure to synthesize the complete value.

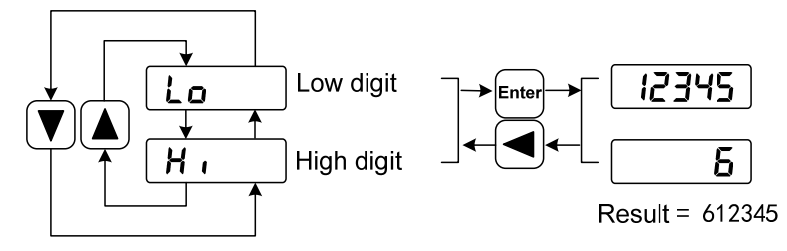

32bit number=High digit number×100000+Low digit number

#### 2. Pulse unit [note2]

The pulses of the initial position command refer to the number of pulses input without electronic gear transformation.

Other items of the pulse (position command, current position, position deviation, rotor absolute position) are uniform pulse units.

Uniform pulse unit = 65536(*pulse / rev*)

Uniform pulse unit indicates that the encoder rotates one cycle and the number of pulses increases by 65536. The driver panel display and the host software of the driver all use this unit.

#### 3. Peak torque and peak current [note3]

Maximum torque and maximum effective phase current of the motor in the past 10 seconds.

#### 4. Motor current [note4]

Motor phase current effective value.

#### 5. Input terminals DI [note5]

A vertical segment of LED shows an input status. The lit top vertical segment shows the DI input to be "ON" and the lit bottom vertical segment to be "OFF".

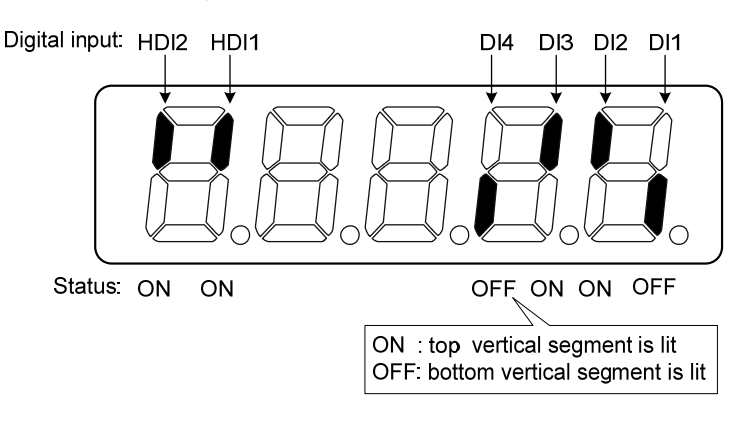

#### 6. Output terminals DO [note6]

A vertical segment of LED shows an output status. The lit top vertical segment shows the DO output to be "ON" and the lit bottom vertical segment to be "OFF".

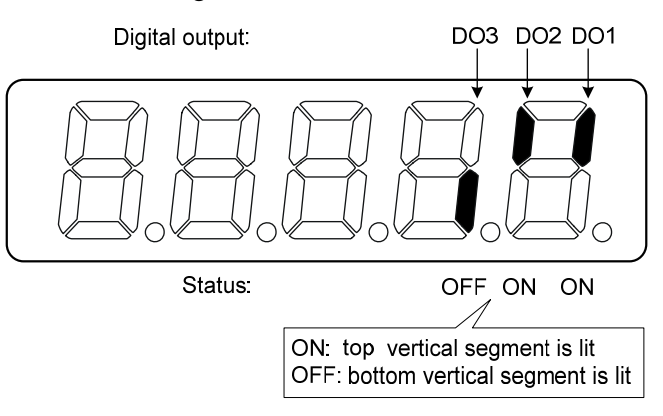

#### 7. Rotor absolute position [note7]

Represents the position of the rotor relative to the stator in a revolution, and turns one into a period. Uniform pulse unit, and encoder Z pulse as the origin. Its range is  $0 \sim 65535$ , and the value when Z pulse appears is 0.

#### 8. Alarm code [note8]

No alarm shows two minus signs " --". When there is an alarm, it will display the alarm number and blink at the interval of on 0.3s and off 0.3s; if there is a warning, it will display the warning number and blink at the interval of on for 1.8s and off for 0.6s. When the alarm or warning appears, the error code number displays automatically on the front panel LED. During the error status, the monitor mode can be changed to other mode by pressing buttons, but the decimal point of the last LED is still flickering and shows existence of an alarm.

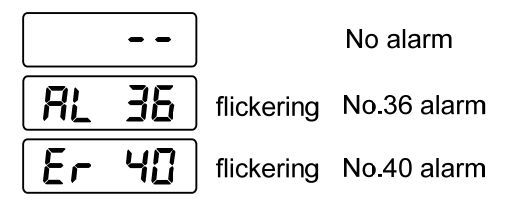

#### 9. RE reserved display [note9]

(1) re-0 menu displays the date information of the software version:

The 1st digital tube shows the last digit of the year, such as: 2016 shows 6, 2017 shows 7, and so on;

The 2nd digital tube displays the month (note: October is indicated by "A", November by "b", December by "c");

The 3rd-4th digital tube display day;

The 5th digital tube manufacturer retains the display, which is generally the serial number of the internal control version.

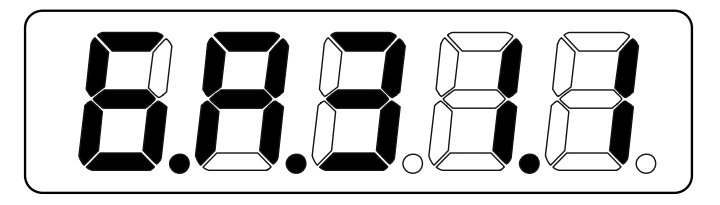

For example, the above icon indicates: October 31, 2016, Internal Control Version 1.

#### 10. Encoder multi turn position [note10]

This status display is only valid for absolute value drives. Record the multi turn position of the encoder. The range is  $0\sim 65535$ . Combined with the absolute position of the *RPa* rotor single turn, the absolute position of the rotor can be obtained:

Absolute position=multi turn position  $\times 2^{16}$ +single turn position

For example, the multi turn position displays 2000, and the single turn position displays 1000, both of which are decimal numbers

The absolute position of the encoder is  $(2000 \times 2^{16}+1000)$  (decimal)=131073000

When the absolute encoder is set to single turn mode (P090=0), the multi turn position is displayed as 0 and does not change with the position of the rotor.

#### 11. Historical alarm number [note11]

Display alarm number, use  $\blacktriangle$ ,  $\checkmark$  button to view the historical alarm number. After the servo is powered off and restarted, only the first four alarm numbers from E0 to E3 are recorded.

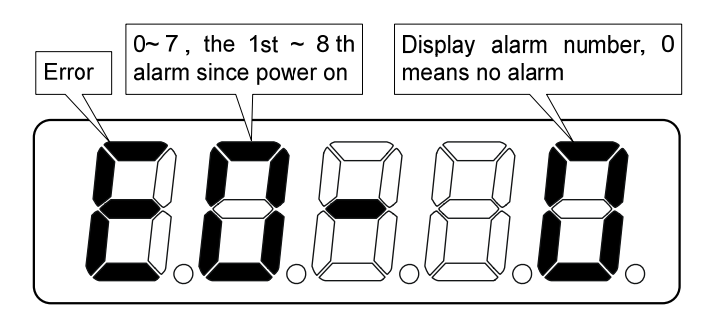

### 3.4 Parameters setting

The parameter number expression uses a parameter section name combined with a parameter name. The three figures are the section name and two figures and one figure are the parameter name. Take P102 parameter as an example, '1' is the section name and '02' the parameter name. "*P- ID2*" displays on the front panel LED.

Choose the parameter mode under the main menu "P-". Pressing the  $\boxed{em}$  button enters the parameter-setting mode. First use  $\boxed{\]}$  button to select the parameter section name and then pressing  $\boxed{em}$  button enters the parameter name selection. Again, use  $\boxed{\]}$  button to select the parameter name and then pressing  $\boxed{em}$  button shows the parameter value.

Use  $\blacktriangle$ ,  $\blacksquare$  button to alter a parameter value. Pressing  $\blacktriangle$  or  $\blacksquare$  button once to increase or decrease the parameter value by one. Pressing down and hold the  $\blacktriangle$  or  $\blacksquare$  button, the parameter value can increase or decrease continuously. When the parameter value is modified, the decimal point on the most right sides LED is lit. Press the  $\blacksquare$  button to confirm the parameter value to be effective, meanwhile the decimal point turns off. The modified parameter value is immediately active to influence on the control action (but some parameters needs to preserve firstly and then turn off and on the power supply). Hereafter pressing  $\blacksquare$  button returns to the parameter number selection and can continue to modify a parameter. If the value is not satisfied, do not press the  $\blacksquare$  button and can press the  $\blacksquare$  button to cancel it for resuming the original parameter value.

The modified parameter is not saved to EEPROM. If it needs to be saved permanently, please use the parameter write operation in parameter management. Parameter segments and numbers are not necessarily contiguous, and unused segments and numbers are skipped and cannot be selected.

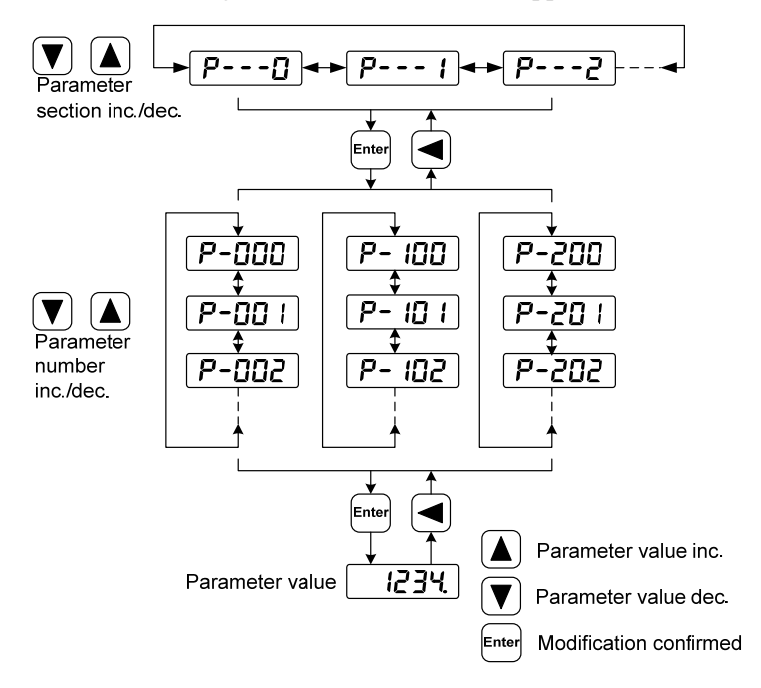

### 3.5 Parameter management

Choose the parameter management mode under the main menu "E - ". Pressing the end button enters the parameter management mode. The operation is performed between parameter list and the EEPROM.

There are three operation modes. Use  $\blacktriangle$ ,  $\checkmark$  button to select an operation mode and then pressing down and hold the  $\bowtie$  button at least three seconds to active the operation mode. After finished the operation and then pressing  $\checkmark$  button returns to the operation mode selection.

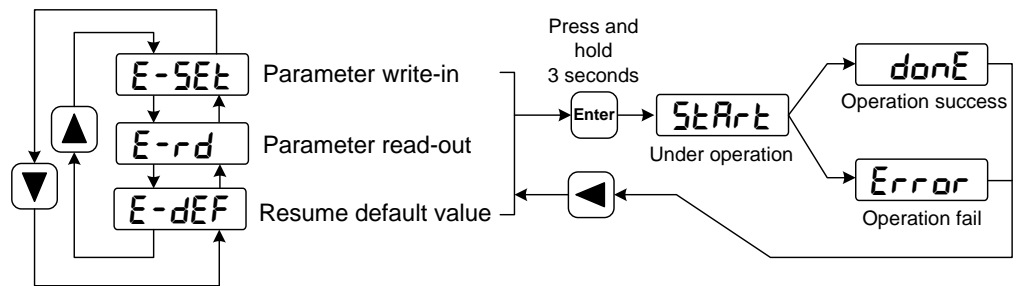

#### • Parameter write-in

This operation indicates that the parameter in parameter list will write to the EEPROM. When user has made change to a parameter, it only change the parameter value in parameter list, but for the next time when the power supply is on the parameter value will restore its original value. Making permanent change to a parameter value, it is the need to carry out the parameter write operation and write the parameter value to the EEPROM. Hereafter, when the power supply is on again will be able to use the new parameter value.

#### • Parameter read-out

This operation indicates that the data in EEPROM is read into the parameter list. This process will be automatically executed once when the power is turned on. At the beginning, the parameter values of the parameter list are the same as those in the EEPROM. However, if the user modifies the parameters, the parameter values in the parameter list will be changed. When the user is not satisfied with the modified parameters or the parameters are scrambled, the parameter read-out operation will be executed, and the data in the EEPROM can be read into the parameter list again to restore to the parameters just powered on.

#### Resume default value

This operation indicates that the default values (factory values) of all parameters are read out in the parameter list and written in the EEPROM, and the default parameters will be used for the next power on. When the user adjusts the parameters disorderly and cannot work normally, use this operation to restore all parameters to the factory state. Because the default values of parameters corresponding to different driver models and motor models are different, the correctness of the motor code (parameter P002) must be ensured before using the default parameters to restore.

| E-SEE Parameter write-in:          | Parameter list              |                              |
|------------------------------------|-----------------------------|------------------------------|
| E-rd Parameter read-out:           | Parameter list              | (- EEPROM                    |
| <b>E-dEF</b> Resume default value: | Ex-factory<br>default value | $\Box$ Parameter list EEPROM |

# 3.6 Auxiliary functions

Select the auxiliary function " $\Re$ -" in the main menu, and press the  $\boxed{ener}$  button to enter the auxiliary function mode. Select the operation mode with  $\blacktriangle$ ,  $\checkmark$  button. After selecting the operation, press the  $\boxed{ener}$  button to enter the corresponding function, and then press the  $\blacksquare$  button to return to the operation mode selection state.

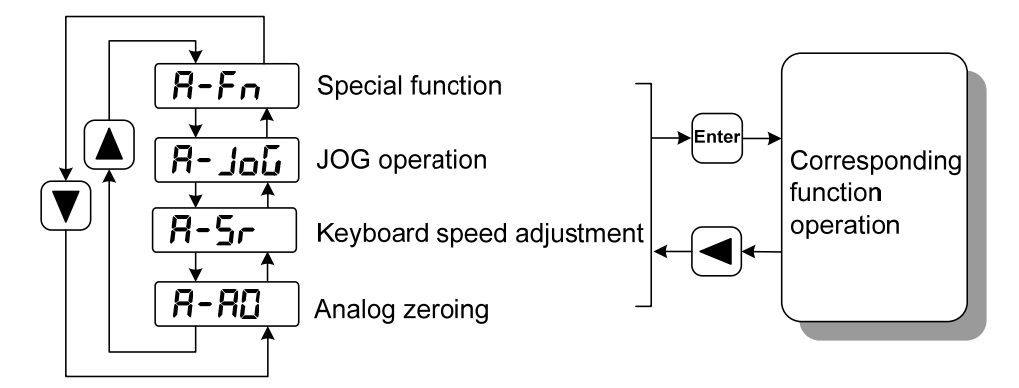

### **3.6.1** Special function☆

Select special functions and press the  $\square$  button to enter. Set the function code with  $\square$ ,  $\checkmark$  button, press the  $\square$  button and hold it for more than 3 seconds to activate the operation. After that, press the  $\square$  button to exit. Note: The Fn function should be executed when the drive is not enabled.

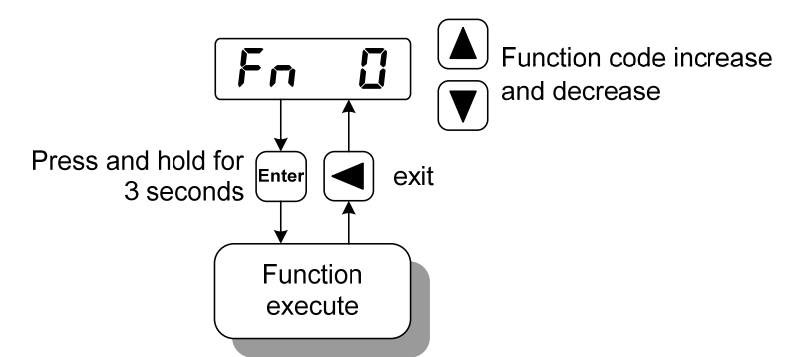

| Fn<br>number | functions                                                      | explanation                                                                                                    |
|--------------|----------------------------------------------------------------|----------------------------------------------------------------------------------------------------|
| Fn36         | reset the encoder<br>(multi-turn absolute<br>encoder is valid) | Encoder RESET command, is used for encoder initialization,<br>encoder alarm reset, and multi-turn information to zero. Perform<br>this function after replacing the battery.                               |
| Fn37         | Encoder alarm clearing                                         | Encoder alarm clearing command is used to clear various encoder<br>alarms. Executing this command will not clear the encoder multi<br>turn information. Perform this function after replacing the battery. |
| Fn -2        | Enter normal mode                                              | The 999 warning is displayed on the screen, and the function can run normally                                                                                                    |
| Fn -1        | Exit normal mode                                               | Exit normal mode and enter network mode                                                                                                    |

# 3.7 Resume the parameter default value

Please use the restore default parameters (factory parameters) function in the following cases:

- The parameters are scrambled, and the system cannot work normally.
- Replace the motor. The new motor is different from the original motor.

#### Resume all of the parameter default value

1. All parameters are restored to their default values, and all user-modified parameters are restored to their factory defaults. Restore the default values in parameter management.

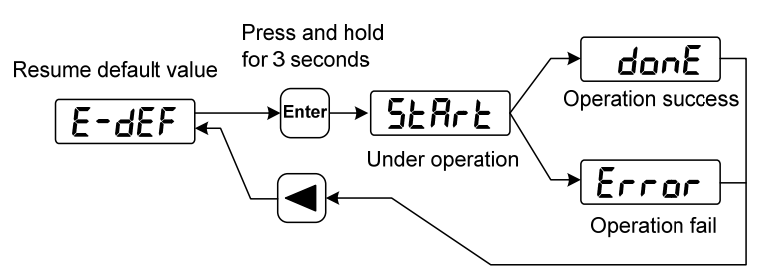

Resume all of the parameter default value

2. Turn off and on the power supply, then an operation can be performed again.

# **Chapter 4 Running**

# 4.1 Trial running with no load

The purpose of the trial run is to confirm whether the following matters are correct:

- Driver power wiring;
- Servo motor power wiring;
- Encoder wiring;
- Servo motor running direction and speed.

### 4.1.1 Wiring and inspection

Before turn on the power supply, confirms the motor:

- When the motor is unloaded, do not add load to the motor shaft, and disconnect the connector if it has been installed on the machine.
- Since the acceleration and deceleration of the motor have impact, the motor must be fixed.

Inspect the following items before turn on power supply:

- Is the connection correct? In particular, whether the driver U, V, W is one-to-one corresponding to the motor U, V, W wiring and whether the driver L1, L2, L3 wiring.
- Is the input voltage correct?
- Is the encoder cable connected correctly?

## 4.1.2 Trial running in speed adjustment with keyboard

Note: The keyboard speed control trial run requires setting A-Fn $\rightarrow$ Fn -2 to enter normal mode before it can run! Fn -2 is on time for a long time, and the drive displays AL999 warning number 999, indicating normal operation.

When the driver is not enabled, long press Fn -2, and the panel displays "done". The driver switches to normal mode, which can be used for keyboard speed adjustment and trial operation functions; When the driver is not enabled, press and hold Fn-1, and the panel displays "done". The driver switches to PROFINET mode, and the control mode and instructions are sourced from the PROFINET bus.

- 1. Before performing this operation, confirm that the motor has been disconnected from the load.
- 2. Turn on the power supply (AC three-phase 220V or AC single-phase 220V). The front panel display is lit and the POWER indicating LED is lit. If any error alarm, please inspect the wiring.
- 3. After confirming that there is no alarm or abnormality, perform the following operations as shown below:

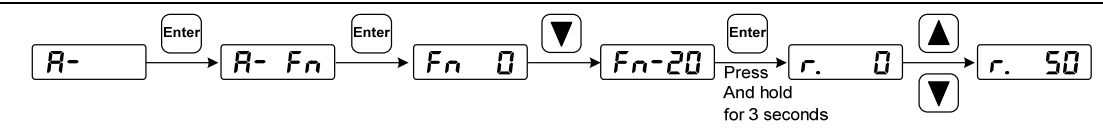

Change the speed command by  $\blacktriangle$ ,  $\checkmark$  button, and the motor runs at the given speed. Positive number indicates forward rotation (CCW), negative number indicates reverse rotation (CW), and the minimum given speed is 0.1r/min.

Note: After the Fn function is executed, the E-SET saving operation cannot be performed, and the power must be turned off and restarted, otherwise the state of Fn will be saved.

# 4.2 Position control mode

See the section "6.3.2 AC3: Single axis positioning driver with local motion control" for instructions.

The position control mode is used in the systems requiring precise positioning, such as CNC machine tools, textile machinery, etc.

### 4.2.1 Parameter setting of position control mode

Parameter setting:

| Para<br>meter | Name                 | Setting<br>value | Default<br>value | Parameter explanation                                                                                          |  |
|---------------|----------------------|------------------|------------------|----------------------------------------------------------------------------------------------------|--|
| P097          | Ignore drive inhibit | 3                | 3                | Use forward drive inhibit (CCWL) and reverse drive inhibit (CWL). If set to ignore, did not connect CCWL, CWL. |  |

### 4.2.2 Position control mode related gain

| Para<br>meter | Name                                           | Range      | Default<br>value | Unit |
|---------------|------------------------------------------------|------------|------------------|------|
| P009          | 1st position loop gain                         | 1~1000     | 40               | 1/s  |
| P021          | Position loop feedforward gain                 | 0~100      | 0                | %    |
| P022          | Position loop feedforward filter time constant | 0.20~50.00 | 1.00             | ms   |

Because the position loop includes the speed loop, first set the load moment of inertia ratio, then adjust the speed loop gain, speed loop integration time constant, and finally adjust the position loop gain according to the order of inner loop to outer loop.

The following is the position controller of the system. Increasing the gain  $K_p$  of the position loop can improve the bandwidth of the position loop, but it is limited by the bandwidth of the speed loop. To increase the gain of position loop, the bandwidth of speed loop must be increased first.

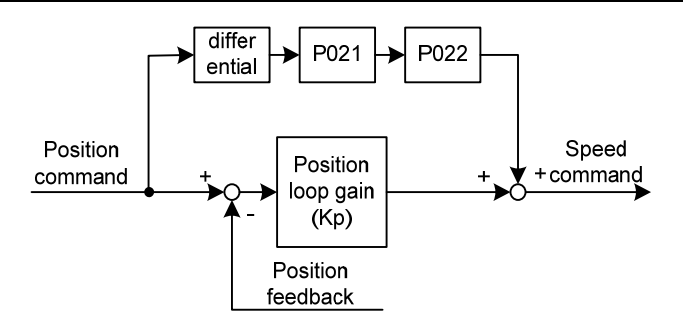

Feedforward can reduce the phase lag of position loop control, reduce the position tracking error and shorten the positioning time. With the increase of feedforward, the tracking error of position control is reduced, but if it is too large, the system will be unstable and overshoot. If the electronic gear ratio is greater than 10, it is also easy to generate noise. In general applications, P021 can be set to 0%. When high response and low tracking error are required, they can be increased appropriately, and should not exceed 80%. At the same time, it may be necessary to adjust the position loop feedforward filter time constant (parameter P022).

# 4.3 Speed control mode

See the section "6.3.3 AC4: Motion control with central interpolation and speed setting interface" for instructions.

The speed control mode is applied to situations that require precise speed control, such as weaving machines, drilling machines, CNC machining machines. The position control mode can also be formed through the host device.

### 4.3.1 Parameter setting of speed control mode

| Para  | Nama                            | Setting  | Default | Perameter explanation                                                                                          |
|-------|---------------------------------|----------|---------|----------------------------------------------------------------------------------------------------|
| meter | Indiffe                         | value    | value   | Parameter explanation                                                                                          |
| P060  | Speed command acceleration time | suitable | 0       |                                                                                                    |
| P061  | Speed command deceleration time | suitable | 0       |                                                                                                    |
| P097  | Ignore drive inhibit            | 3        | 3       | Use forward drive inhibit (CCWL) and reverse drive inhibit (CWL). If set to ignore, did not connect CCWL, CWL. |

Parameter setting:

### 4.3.2 Acceleration and deceleration

| Para<br>meter | Name                            | Range   | Default<br>value | Unit |
|---------------|---------------------------------|---------|------------------|------|
| P060          | Speed command acceleration time | 0~30000 | 0                | ms   |
| P061          | Speed command deceleration time | 0~30000 | 0                | ms   |

Acceleration and deceleration are related to the following parameters:

Acceleration and deceleration can slow down the sudden change of speed and make the motor run smoothly. As shown in the figure below, parameter P060 sets the acceleration time of the motor from zero speed to rated speed, and P061 sets the deceleration time of the motor from rated speed to zero speed. If the command speed is lower than the rated speed, the required acceleration and deceleration time will also be shortened accordingly. If the driver is operating in speed mode and the host (PLC, etc.) performs position closed-loop control, the parameter should be set to 0.

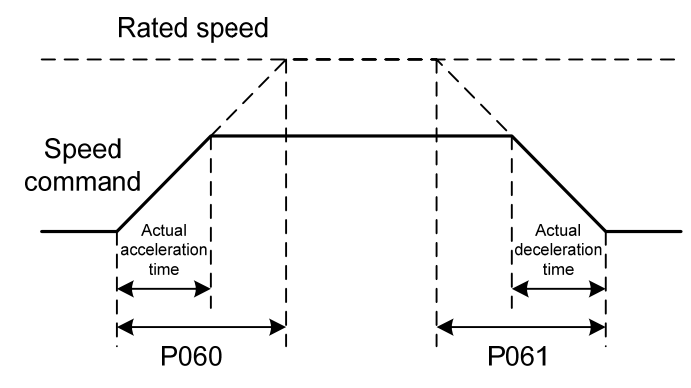

### 4.3.3 Speed control mode related gain

| Para<br>meter | Name                                  | Range            | Default<br>value | Unit  |
|---------------|---------------------------------------|------------------|------------------|-------|
| P005          | 1st speed loop gain                   | 1~3000           | 40               | Hz    |
| P006          | 1st speed loop integral time constant | 1.0~1000.0       | 20.0             | ms    |
| P017          | Load moment of inertia ratio          | $0.0{\sim}200.0$ | 1.0              | times |
| P018          | Speed loop PDFF control coefficient   | 0~100            | 100              | %     |

First, set the load moment of inertia ratio, and then adjust the speed loop gain and speed loop integration time constant. The following is the speed controller of the system. Increasing the speed loop gain  $K_V$  can improve the speed response bandwidth, and decreasing the speed loop integration time constant  $T_i$  can increase the system rigidity and reduce the steady-state error.

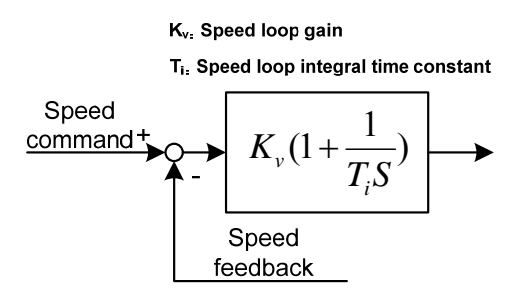

P018 can choose the speed controller structure. 0 is the IP regulator, 100 is the PI regulator,  $1 \sim 99$  is the PDFF regulator. If the parameter value of P018 is too large, the system has high frequency response; if the parameter value is too small, the system has high stiffness (resistance to deviation); if the parameter value is too small, both frequency response and stiffness are considered.

# 4.4 Torque control mode

This part of the function needs to be improved.

# 4.5 Gain adjustment

The driver includes three control loops: current control loop, speed control loop and position control loop. The control block diagram is as follows:

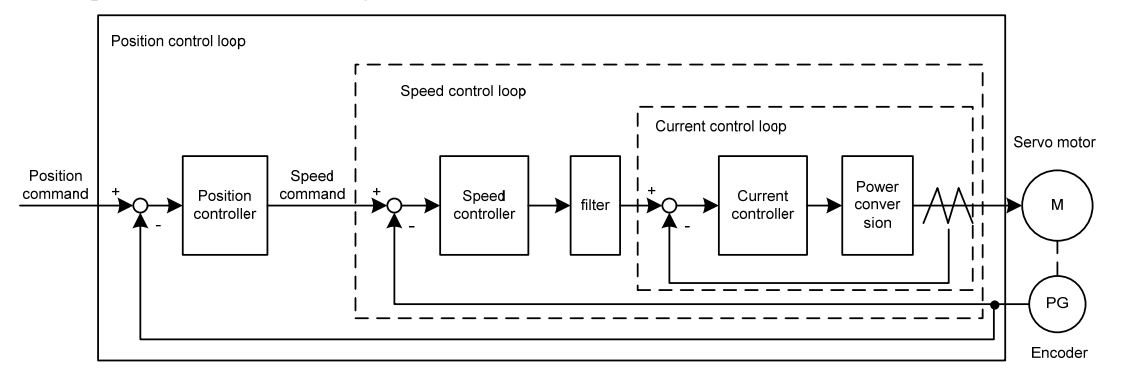

Theoretically, the bandwidth of the inner control loop must be higher than that of the outer control loop. Otherwise the whole control system will be unstable and cause vibration or poor response. Therefore, the relationship between the bandwidth of the three control loops is as follows:

Current loop bandwidth>speed loop bandwidth>position loop bandwidth

Since the driver has adjusted the current control loop to the best state, the user only needs to adjust the parameters of the speed control loop and the position control loop.

### 4.5.1 Gain parameters

| Para<br>meter | Name                                  | Range      | Default<br>value | Unit  |
|---------------|---------------------------------------|------------|------------------|-------|
| P005          | 1st speed loop gain                   | 1~3000     | 40               | Hz    |
| P006          | 1st speed loop integral time constant | 1.0~1000.0 | 20.0             | ms    |
| P009          | 1st position loop gain                | 1~1000     | 40               | 1/s   |
| P017          | Load moment of inertia ratio          | 0.0~200.0  | 1.0              | times |

Parameters related to the gain are:

Symbols are defined as follows:

K<sub>v</sub>: Speed loop gain;

T<sub>i</sub>: Speed loop integral time constant;

K<sub>p</sub>: Position loop gain;

G : Load moment of inertia ratio (P017);

J<sub>L</sub>: Load moment of inertia converted to motor shaft;

J<sub>M</sub>: Moment of inertia of motor rotor

#### 1. Speed loop gain Kv

The speed loop gain  $K_v$  directly determines the response bandwidth of the speed loop. On the premise that the mechanical system does not produce vibration or noise, increasing the gain value of the speed loop will accelerate the speed response and the better the following of the speed command. However, excessive settings are easy to cause mechanical resonance. The bandwidth of the speed loop is expressed as:

Speed loop bandwidth(Hz) = 
$$\frac{1+G}{1+J_L/J_M} \times K_{\nu}$$
(Hz)

If the load moment of inertia ratio G is set correctly  $(G=J_L/J_M)$ , the speed loop bandwidth is equal to the speed loop gain  $K_v$ .

#### 2. Speed loop integral time constant T<sub>i</sub>

Speed loop integration can effectively eliminate the steady-state error of speed and quickly respond to subtle speed changes. On the premise that the mechanical system does not produce vibration or noise, reduce the integral time constant  $T_i$  of the speed loop to increase the system rigidity and reduce the steady-state error. If the load inertia ratio is large or the mechanical system has resonance factors, it must be confirmed that the integral time constant of the speed loop is large enough. Otherwise the mechanical system is easy to produce resonance. If the load moment of inertia ratio G is set correctly (G=J<sub>L</sub>/J<sub>M</sub>), use the following formula to obtain the speed loop integral time constant  $T_i$ :

$$T_i(ms) \ge \frac{4000}{2\pi \times K_V(Hz)}$$

#### 3. Position loop gain K<sub>p</sub>

The position loop gain directly determines the reaction speed of the position loop. On the premise that the mechanical system does not produce vibration or noise, increase the position loop gain value to speed up the reaction speed, reduce the position tracking error and shorten the positioning time. However, too large setting will cause mechanical system jitter or positioning overshoot. The bandwidth of the position loop cannot be higher than that of the speed loop, generally:

Position loop bandwidth(
$$Hz$$
)  $\leq \frac{\text{Speed loop bandwidth(Hz)}}{4}$ 

If the load moment of inertia ratio G is set correctly  $(G=J_L/J_M)$ , the position loop gain  $K_p$  is calculated as follows:

$$K_p(1/s) \le 2\pi \times \frac{K_v(Hz)}{4}$$

### 4.5.2 Gain adjustment steps

The choice of position and speed bandwidth must be determined by the rigidity of the machinery and the application situation. The conveying machinery connected by the belt has low rigidity and can be set to a lower frequency bandwidth; The mechanical stiffness of the ball screw driven by the reducer is medium, which can be set to medium bandwidth; Direct drive ball screw or linear motor has high rigidity and can be set as high frequency bandwidth. If the mechanical characteristics are unknown, gradually increase the gain to increase the bandwidth until resonance, and then lower the gain.

In servo gain, if one parameter is changed, other parameters also need to be readjusted. Please do not make major changes to only one parameter. For the change steps of servo parameters, please generally follow the following principles:

| Increase response                                                                                                    | Decrease response, restrain vibration and overshoot                                                                                                    |
|----------------------------------------------------------------------------------------------------|----------------------------------------------------------------------------------------------------|
| <ol> <li>Increase speed loop gain K<sub>v</sub></li> <li>Decrease the speed loop integration time constant T<sub>i</sub></li> <li>Increase position loop gain K<sub>p</sub></li> </ol> | <ol> <li>Decrease position loop gain K<sub>p</sub></li> <li>Increase the speed loop integration time constant T<sub>i</sub></li> <li>Decrease speed loop gain K<sub>v</sub></li> </ol> |

#### Speed control gain adjustment steps:

- 1. Set the load moment of inertia ratio.
- 2. Set the speed loop integration time constant to a larger value.
- 3. Increase the speed loop gain in the range without vibration and abnormal sound, and slightly decrease if vibration occurs.
- 4. The speed loop integration time constant should be decrease in the range without vibration, and slightly increased if vibration occurs.
- 5. If the gain cannot be increased due to resonance of the mechanical system or other reasons, and the desired responsiveness cannot be obtained, adjust the torque low-pass filter or notch filter to suppress resonance, and then repeat the above steps to improve responsiveness. First, use torque low-pass filter, and then consider using notch filter if the effect is not good. Please refer to section 4.6.

#### Position control gain adjustment steps:

- 1. Set the load moment of inertia ratio.
- 2. Set the speed loop integration time constant to a larger value.
- 3. Increase the speed loop gain in the range without vibration and abnormal sound, and slightly decrease if vibration occurs.
- 4. Speed loop integration time constant should be reduced in the range without vibration, and slightly increased if vibration occurs.
- 5. Increase the position loop gain and slightly decrease the vibration if it occurs.
- 6. If the gain cannot be increased due to resonance of the mechanical system and the desired responsiveness cannot be obtained, adjust the torque low-pass filter or notch filter to suppress the

#### Chapter 4 Running

resonance, and then repeat the above steps to improve responsiveness. First, use torque low-pass filter, and then consider using notch filter if the effect is not good. Please refer to section 4.6.

7. If shorter positioning time and smaller position tracking error are required, the position feedforward can be adjusted appropriately.

### 4.5.3 Parameter self-tuning

The self-tuning mode used is selected by parameter P296: 0 is the manual setting mode, 1 is the automatic setting mode, and 3 is the feedforward setting mode. The parameters set in the manual setting mode and automatic setting mode in the auto-tuning process include five parameters: P005, P006, P007, P009 and P019. The feedforward setting mode is used to set P021 feedforward gain. The relevant parameters of the motion path configuration in the self-tuning process are as follows:

| Para<br>meter | Name                                         | Range   | Default<br>value | Unit |
|---------------|----------------------------------------------|---------|------------------|------|
| P472          | Number of forward turns of round-trip motion | 1~32767 | 3                |      |
| P473          | Number of reverse turns of round-trip motion | 1~32767 | 3                |      |
| P474          | Round-trip speed                             | 1~32767 | 1000             | rpm  |
| P475          | Round-trip acceleration time                 | 0~32767 | 100              | ms   |
| P476          | Round-trip deceleration time                 | 0~32767 | 100              | ms   |

In addition, if it is necessary to have the automatic suppression function of vibration points in the parameter self-tuning process, it is necessary to turn on the automatic notch filter or enable the automatic intermediate frequency vibration suppression function. The automatic trap function can be turned on by setting P213 parameter to 1, and the automatic IF suppression function can be turned on by setting P229 parameter to 2.

Before the parameter self-tuning process, it is necessary to ensure that the entire motion path has enough available displacement to avoid equipment damage and other problems. After setting the self-tuning mode through parameter P296, use the Fn2 function to enter the parameter self-tuning process.

In the manual setting mode, adjust the set gain level through the up and down keys on the keyboard. Each gain level corresponds to a set of speed loop and position loop parameters. The last two digits of the screen display the current gain level. Exit the Fn2 mode through the back key. At this time, you can view the relevant parameters after setting. If you need to save, you need E-SET operation;

In the automatic setting mode, the gain level of the speed loop and the position loop is automatically set. The sequence is to set the speed loop parameters first, and then the position loop parameters. The last two digits of the same screen display the current gain level. After all settings are completed, "--" is displayed in the middle of the screen, which means the automatic setting process is over. Exit the Fn2 mode by pressing the Back key. At this time, you can view the relevant parameters after setting. If you need to save, you need E-SET operation;

In the feedforward setting mode, set the feedforward percentage parameter P021. The last two digits of the screen display the current feedforward percentage. After setting, the middle two digits of the

screen display "--", indicating the end of automatic setting. Exit the Fn2 mode by pressing the Back key. At this time, you can view the relevant parameters after setting. If you need to save, you need E-SET operation.

# 4.6 Resonance suppression

When resonance occurs in the mechanical system, it may be caused by the servo system being too large and responding too fast. Reducing the gain may improve it. The driver provides a low-pass filter and a notch filter to suppress resonance without changing the gain. Parameters related to resonance suppression are as follows:

| Para<br>meter | Name                            | Range      | Default<br>value | Unit |
|---------------|---------------------------------|------------|------------------|------|
| P007          | 1st torque filter time constant | 0.01~50.00 | 1.00             | ms   |
| P200          | 1st notch filter frequency      | 50~5000    | 5000             | Hz   |
| P201          | 1st notch filter quality factor | 1~100      | 7                |      |
| P202          | 1st notch filter depth          | 0~60       | 0                | dB   |
| P203          | 2nd notch filter frequency      | 50~5000    | 5000             | Hz   |
| P204          | 2nd notch filter quality factor | 1~100      | 7                |      |
| P205          | 2nd notch filter depth          | 0~60       | 0                | dB   |

The principle of resonance suppression is to use a filter to suppress the formant of the mechanical response. The schematic diagram is as follows:

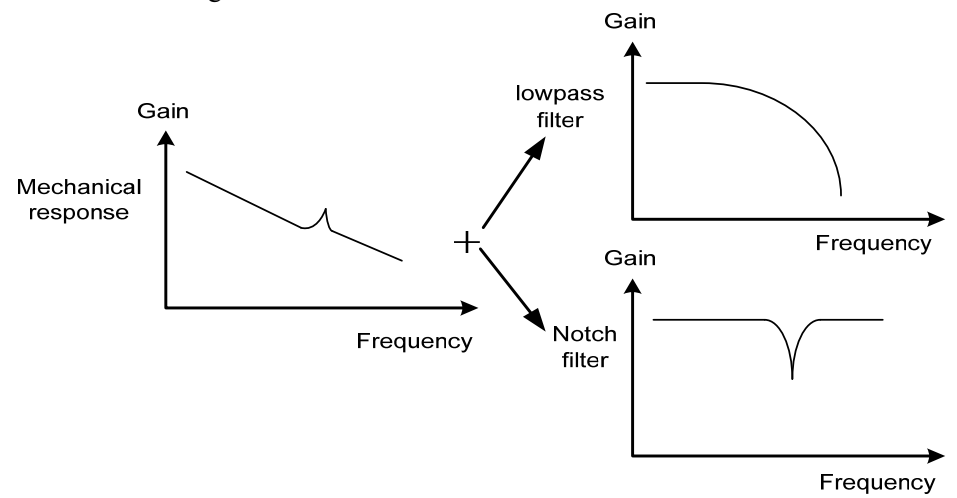

Chapter 4 Running

| Filter type   | Suitable case                                | Advantage           | Disadvantage                                |
|---------------|----------------------------------------------|---------------------|---------------------------------------------|
| Low maga      | r pass High frequency<br>resonance frequency | Do not need to know | Bring phase delay; reduce bandwidth of      |
| Low pass      |                                              | the exact resonance | the system. Do not suitable for the case    |
| Inter         |                                              | frequency           | of medium and low frequency resonance.      |
|               | Medium and                                   |                     | It is important to know the exact           |
|               |                                              | Do not affect the   | resonance frequency. If make mistake of     |
| Notch filters | low frequency                                | bandwidth of the    | frequency setting, will affect the          |
|               | resonance                                    | system.             | performance. It is not suitable that if the |
|               |                                              |                     | resonance frequency drifts all the time.    |

The characteristics of the two filters are:

### 4.6.1 Low pass filter

Set by parameter P007. The low-pass filter is valid by default. Low pass filter has good attenuation to high frequency, and can better suppress high frequency resonance and noise. For example, when using ball screw machinery to improve the driver gain, sometimes high-frequency resonance will occur, and the use of low-pass filter has a better effect. However, the system response bandwidth and phase margin are also reduced, and the system may become unstable. If the system is medium low frequency resonance, the low-pass filter cannot suppress it.

When the high frequency vibration of the machine is caused by the servo drive, adjust the time constant  $T_f$  of the torque filter. This may eliminate the vibration. The smaller the numerical value, the more responsive the control can be, but it is limited by mechanical conditions; the larger the value is, the more high-frequency vibration can be suppressed. If the value is too large, the phase margin will be reduced, causing oscillation. If the load moment of inertia ratio G is set correctly (G=J<sub>L</sub>/J<sub>M</sub>), it shall meet the following requirements:

$$T_f(ms) \le \frac{1000}{2\pi \times 2 \times K_v(Hz)}$$

### 4.6.2 Notch filter

Set by parameters P200 $\sim$ P205, two notch filters can be used at the same time to suppress two different frequency resonances. By default, both notch filters are turned off. If the resonance frequency can be known, the notch filter can directly eliminate the resonance. Generally, if the resonant frequency is determined, the notch filter is better than the low-pass filter. When the resonance frequency is unknown, the suppression frequency can be reduced gradually from high to low, and the suppression frequency at the minimum vibration point is the optimal setting value. However, if the resonance frequence frequency shifts with time or other factors and the shift is too large, the notch filter is not suitable for use.

In addition to frequency, the notch depth and quality factor can also be adjusted, but pay attention to the appropriate settings. The notch depth is deep, and the effect of mechanical resonance suppression 62

may be very good, but it will cause a large phase change, and sometimes it will strengthen the vibration. Small quality factor, wide notch width, mechanical resonance suppression may be very good, but it will cause large phase change area, sometimes it will strengthen the vibration.

#### 4.6.3 Automatic notch filter

Select whether to enable the automatic notch filter function by parameter P213: 0 indicates disabled, 1 indicates enabled. The function of automatic notch filter is applicable to the vibration of frequency above 300Hz bandwidth, and can realize the vibration suppression function of this frequency range.

When the parameter P213 is set to 1, the automatic notch filter function will be turned on. When mechanical vibration above 300Hz occurs, the driver will automatically detect the vibration frequency point and set the parameters of the notch filter, and complete the suppression of the vibration point. There is no need to manually set the relevant parameters of the notch filter. The frequency of the detected vibration point is stored in parameter P200.

#### 4.6.4 Notch filter automatic medium frequency vibration suppression

When the parameter P229 medium frequency vibration suppression switch parameter is set to 2, the automatic medium frequency vibration suppression function is enabled. The vibration judgment level can be modified through parameter P289, which is 10rpm by default. When the automatic medium frequency vibration suppression function is enabled, the vibration frequency of  $100 \text{Hz} \sim 1500 \text{Hz}$  mechanical vibration can be detected and suppressed. And the detected vibration point frequency value will be stored in P226.

# 4.7 Absolute value encoder setting

### 4.7.1 Absolute value encoder multi turn information backup

Absolute value encoder defaults to single turn absolute value. If the user needs multi turn position value, set parameter P090 to 1, save and restart the drive.

In order to save the multi turn position data of the absolute value encoder, a battery unit needs to be installed.

Signal input SD+, SD- (wire color is brown, brown and white), encoder power supply 0V, 5V (wire color is black + black and white, red + red and white) are connected to the DB head, and the external battery pins E+, E- (wire color is yellow, yellow and white) are connected to the battery box.

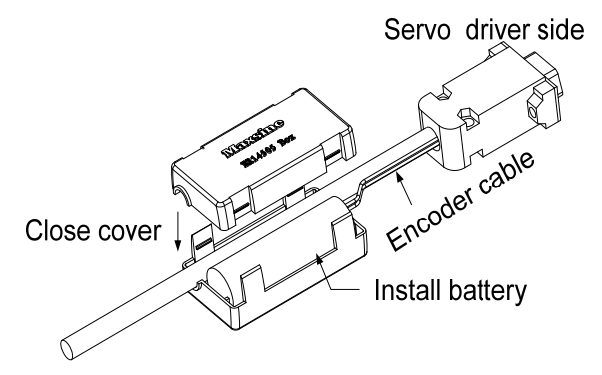

Note: Please set the battery unit on the servo driver side. Please set the battery unit on either side of the servo driver.

Battery voltage requirements: 3.2VDC~4.8VDC

When the battery voltage exceeds the range, the servo driver will give an alarm (Er 48) when it is turned on. At this time, please replace the battery. After replacing the battery, in order to remove the display of "Encoder battery alarm (Er 48)", please ensure that the servo driver is not enabled. Connect the power supply of the servo driver control part and initialize the absolute encoder. After initialization, the multi turn value is 0. Confirm that the error display disappears and the servo driver can work normally.

### 4.7.2 Initialization of the absolute value encoder

In the following cases, the absolute encoder must be initialized through Fn36. For details, please refer to Section 3.6.1.

- When the machine is initially started;
- When the rotation amount data of the absolute encoder is to be set to 0.

In the following cases, the encoder alarm must be cleared through Fn37. Please refer to Section 3.6.1 for details.

- When "Encoder battery alarm (Er 48)" occurs;
- When "encoder internal fault alarm (Er 41)" occurs.
## 4.8 Over-travel protection

Over-travel protection function refers to the safety function that the limit switch acts to force the motor to stop when the moving part of the machine exceeds the designed safe movement range. The diagram of over travel protection is as follows:

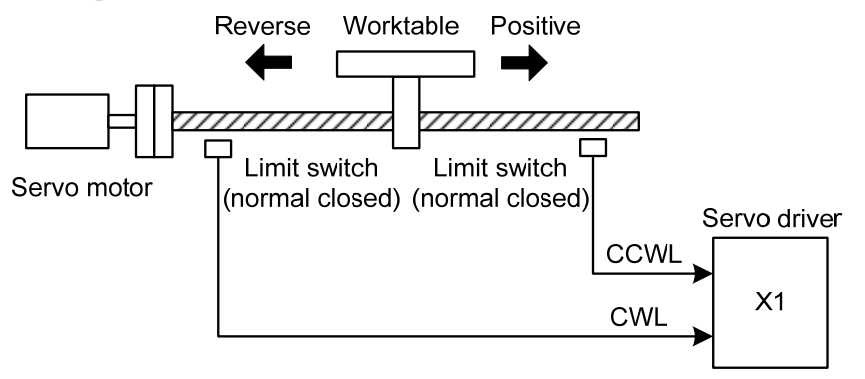

It is recommended to use the normally closed contact for the limit switch, which is closed within the safety range, and open if it is over-travel. Connected to forward drive inhibit (CCWL) and reverse drive inhibit (CWL), it can also be set to use and ignore through parameter P097. If it is set to use, the limit signal must be connected; set to ignore, the signal is not required. The default value of the parameter is that CCWL and CWL are ignored. If it needs to be used, the parameter P097 must be modified. Even in the over-travel state, it is still allowed to exit the over-travel state by entering the reverse command.

| D007       | Reverse drive inhibit | Forward drive inhibit |
|------------|-----------------------|-----------------------|
| P097       | (CWL)                 | (CCWL)                |
| 0          | Use                   | Use                   |
| 1          | Use                   | Ignore                |
| 2          | Ignore                | Use                   |
| 3(Default) | Ignore                | Ignore                |

### 4.9 Torque limit

For the purpose of protecting machinery, the output torque can be limited.

### 4.9.1 Torque limit parameters

Torque limit related parameters are:

| Para<br>meter | Name                                | Range  | Default<br>value | Unit | Usage |
|---------------|-------------------------------------|--------|------------------|------|-------|
| P065          | Internal forward (CCW) torque limit | 0~300  | 300              | %    | ALL   |
| P066          | Internal reversal (CW) torque limit | -300~0 | -300             | %    | ALL   |

# 4.10 Timing chart of operation

#### 4.10.1 Timing chart when power supply switch on

• After the main power supply turn on, the delay is about 1.5 seconds, and the servo ready signal (RDY) is ON. At this time, the servo enable (SON) signal can be received. The servo enable signal is detected to be effective, the power circuit is turned on, and the motor is excited, and it is in the running state. The servo enable is invalid or there is an alarm, the power circuit is shut down, and the motor is in a free state.

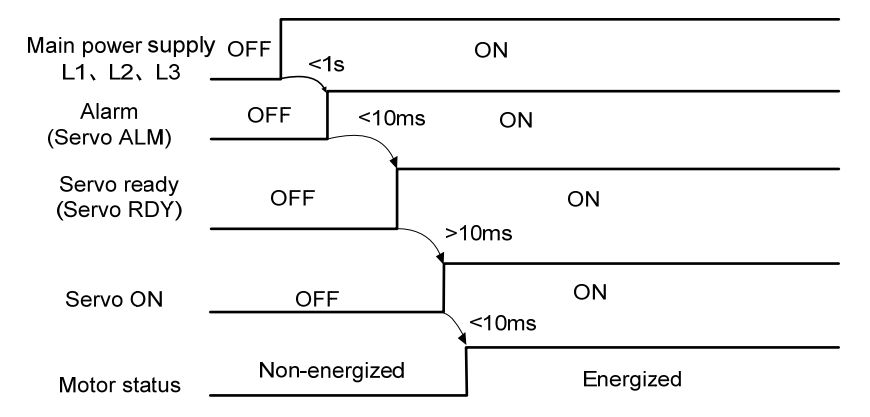

### 4.10.2 Alarm timing chart while servo-ON is executed

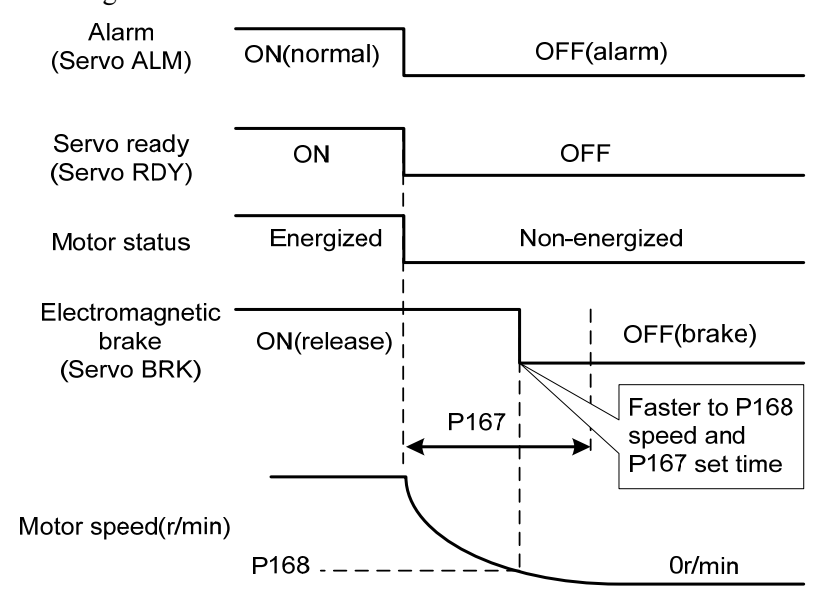

When the electromagnetic brake is servo controlled:

### 4.10.3 Servo ON/OFF action timing when the motor is stationary

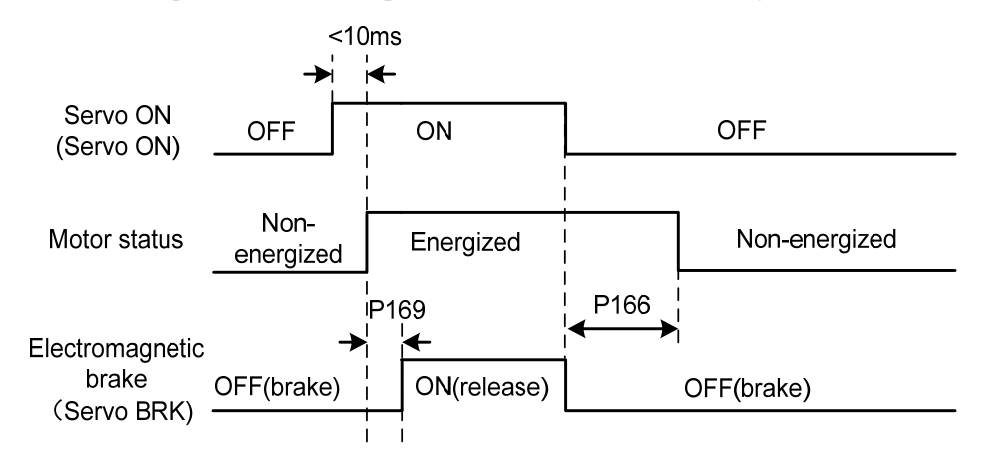

When the motor speed is lower than parameter P165, the action-timing chart is:

### 4.10.4 Servo ON/OFF action timing when the motor is running

<10ms Servo ON OFF ON OFF (Servo ON) Non-Non-energized Energized Motor status energized 69 Electromagnetic OFF(brake) OFF(brake) ON(release) brake (Servo BRK) Faster to P168 P167 speed and P167 set time Motor speed(r/min) P168 0r/min

When the motor speed is higher than parameter P165, the action-timing chart is:

# 4.11 Electromagnetic brake

| Para<br>meter | Name                                                        | Range  | Default<br>value | Unit  |
|---------------|-------------------------------------------------------------|--------|------------------|-------|
| P165          | Motor static speed detection point                          | 0~1000 | 5                | r/min |
| P166          | Electromagnetic brake delay time when motor is stationary   | 0~2000 | 150              | ms    |
| P167          | Waiting time of electromagnetic brake when motor is running | 0~2000 | 0                | ms    |
| P168          | Action speed of electromagnetic brake when motor is running | 0~3000 | 100              | r/min |
| P169          | Delay time of electromagnetic brake opening                 | 0~1000 | 0                | ms    |

Electromagnetic brake related parameters:

#### 4.11.1 Use of electromagnetic brake

The following figure is the brake wiring diagram. The brake release signal BRK of the driver is connected to the relay coil. And the relay contact is connected to the brake power supply. The brake power supply is provided by the user and has sufficient capacity. It is recommended to install a surge absorber to suppress the surge voltage caused by the on/off action of the relay. Diodes can also be used as surge absorbers, which may cause a little braking delay.

After the motor stops stationary (speed is less than P165) and the servo is OFF. At this time, the motor continues to be turned on to maintain the position. The brake is released to brake. After a period of stability (the time is determined by parameter P166), remove the motor power supply.

When the motor changes from the non-enable state to the enable state, the delay time from the motor current opening to the electromagnetic brake release (DO output terminal BRK ON) is determined by parameter P169.

When the motor is running (speed is greater than P165), the servo is OFF. At this time, the motor current is cut off, and the brake continues to be released. After a period of delay, the brake is brake. This is to make the motor decelerate from high speed to low speed, and then make the mechanical brake act to avoid damage to the brake. The delay time is the minimum value of parameter P167 or the time required for the motor speed to decelerate to the speed of parameter P168.

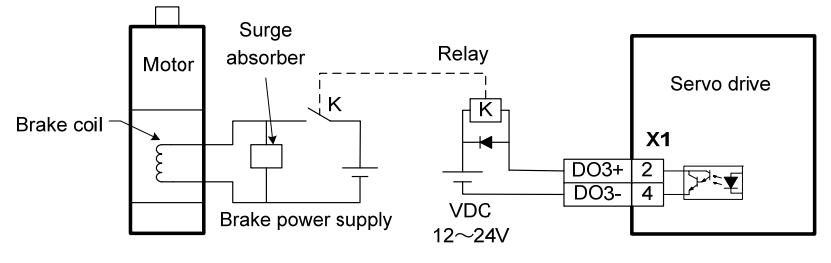

68

### 4.12 DB servo dynamic brake

Servo dynamic brake is a servo system shutdown auxiliary device. It realizes the quick stop of the servo motor by shorting the electrical circuit of the servo motor, so as to achieve the safety purpose of fast stop and shortening the stop stroke.

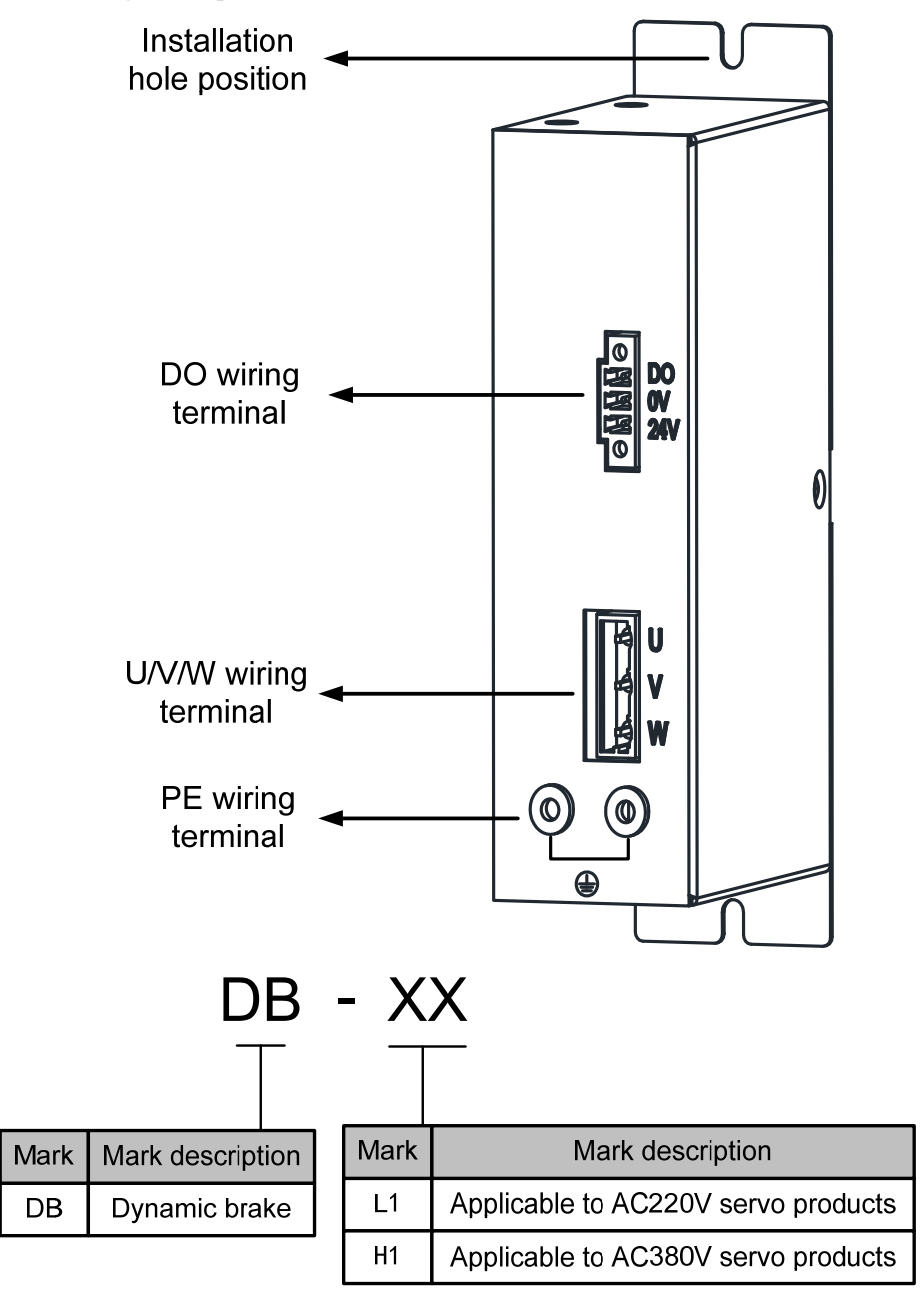

#### 4.12.1 Wiring diagram

Dynamic brake is internally composed of a normally closed contact relay, which short-circuits the three-phase UVW phase line of the servo motor; When the servo motor works normally, the closed contact will be disconnected. The servo end needs to plan a DO port as a dynamic braking function, which is used to control the opening and closing of the relay; the connection between dynamic brake and servo is shown in the figure below, where DC24V is external DC24V  $\pm$  5%.

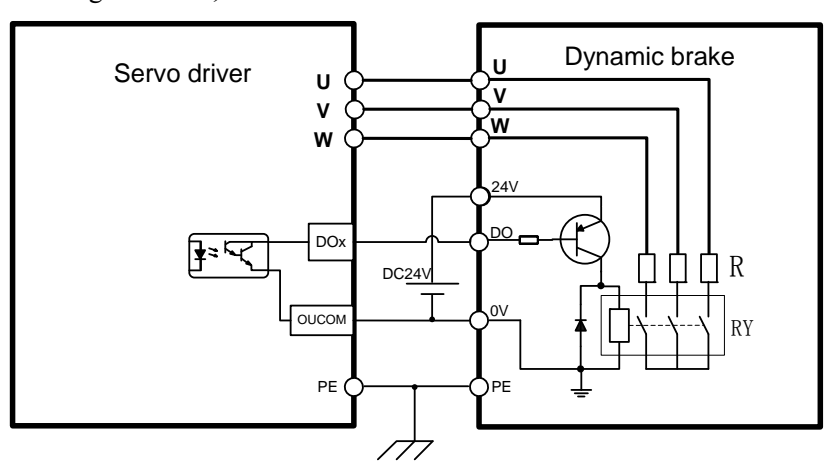

#### 4.12.2 Application principle and software setting

When the dynamic brake is effective (DB ON), the relay is closed, and the three-phase winding of the servo motor UVW is short-connected through the brake resistor. At this time, if the rotor rotates, the torque will be generated to stop the motor.

Since this resistance torque is generated due to the rotation of the motor rotor, when the rotor does not move, it will not generate resistance torque. Therefore, when the motor shaft is continuously subjected to external force, the dynamic brake cannot keep the motor stopped, so the dynamic brake cannot be used to replace the motor holding brake function.

| Para<br>meter | Name                        | Range  | Default<br>value | Setting<br>value | Unit |
|---------------|-----------------------------|--------|------------------|------------------|------|
| P130          | Digital output DO1 function | -30~30 | 2                | 30               |      |

When using the dynamic brake function, you need to set the software as follows:

P130=30, set digital output DO1 as dynamic brake function; If you want to use other DO ports to achieve dynamic brake, you need to plan the corresponding DO ports as dynamic brake functions. See the "5.4 Parameter details" section in the description for details.

The servo driver has planned the dynamic brake function, and has correctly connected the dynamic brake. If the control power is not cut off, the motor will enter the dynamic brake deceleration process after the enable is cut off, and the dynamic brake will stop after the stop.

When the control power supply is interrupted during operation, whether the dynamic brake function is planned or not, the servo motor will enter the dynamic brake deceleration process. After the motor 70

stops, it will enter the dynamic brake stop state.

When the servo system is in the power off state, the dynamic brake function state is always effective.

The dynamic brake function timing chart is as follows:

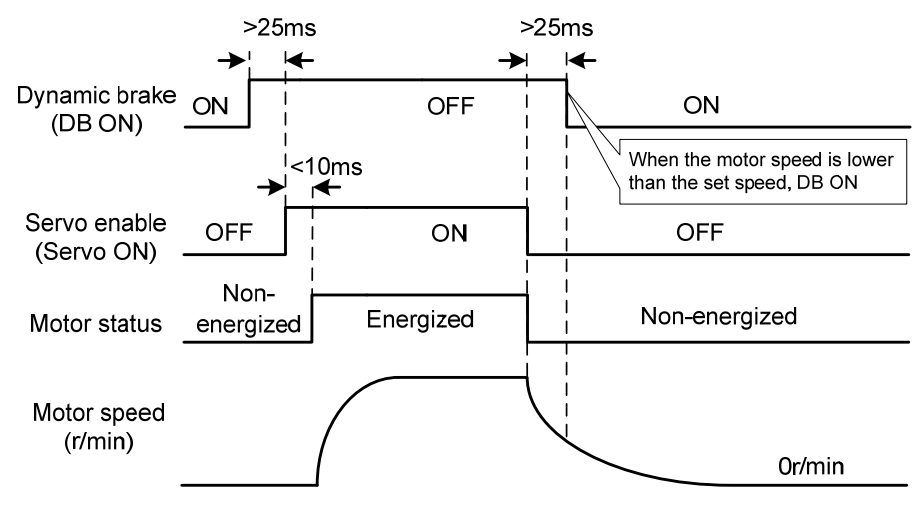

Matters needing attention:

- 1. This product is a general industrial product and is not intended for the use of machines and systems that affect human life.
- 2. Do not start and stop the motor rotation through the ON/OFF operation of the SERVO ON signal, otherwise the dynamic brake may be damaged.
- 3. Do not drive the motor continuously from outside. When the motor is driven externally, it is a generator, which is not affected by the power on/off state. When the dynamic brake works, it passes the short-circuit current. Therefore, if the motor is continuously driven externally, the dynamic brake may smoke or catch fire;
- 4. Dynamic brake is divided into L1 and H1 models, which are used for AC220V servo products and AC380V servo products respectively. The two cannot be mixed, otherwise the brake may be damaged or the purpose of fast shutdown may not be achieved.

#### 4.12.3 Dynamic brake mounting dimensions

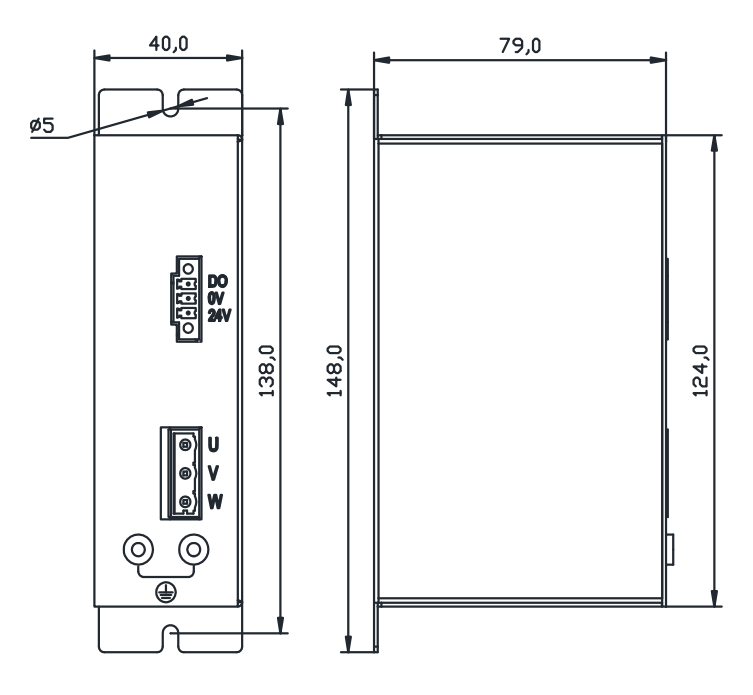

## 4.13 DB dynamic brake function

Dynamic brake related parameters:

|   | Para  | Name                 | Range | Default | Setting | Unit |
|---|-------|----------------------|-------|---------|---------|------|
|   | meter | T turne              | runge | value   | value   | om   |
| I | P083  | Dynamic braking mode | 0~1   | 0       |         |      |

The dynamic brake function refers to the quick stop of the servo motor by shorting the electrical circuit of the servo motor. When the dynamic brake is effective (DB ON), the rotation of the servo motor rotor will produce a resistance moment that prevents the rotor from rotating. When the speed of the servo motor is not 0, the dynamic brake can make the motor stop quickly; When the motor is stopped and the motor shaft rotates due to external force, the servo motor will also stop quickly due to the resistance torque.

However, this resistance torque is generated due to the rotation of the motor rotor. If the rotor does not move, no resistance torque will be generated. Therefore, when the motor shaft is continuously subjected to external forces, the dynamic brake cannot keep the motor stopped, so the dynamic brake cannot be used to replace the motor holding brake function.

When the dynamic brake function is invalid (P083=0), and the control power supply is not cut off, decelerate freely when decelerating, and stop freely after stopping.

When the dynamic brake function is effective (P083=1), and the control power supply is not cut off, the dynamic brake decelerates when decelerating, and the dynamic brake stops after stopping.

When the control power supply is interrupted during operation, whether the dynamic brake function

is effective or not, the servo motor will enter the dynamic brake deceleration process. After the motor stops, it will enter the dynamic brake stop state.

When the servo system is in the power off state, the dynamic brake function state is always effective.

The dynamic brake function timing chart is as follows:

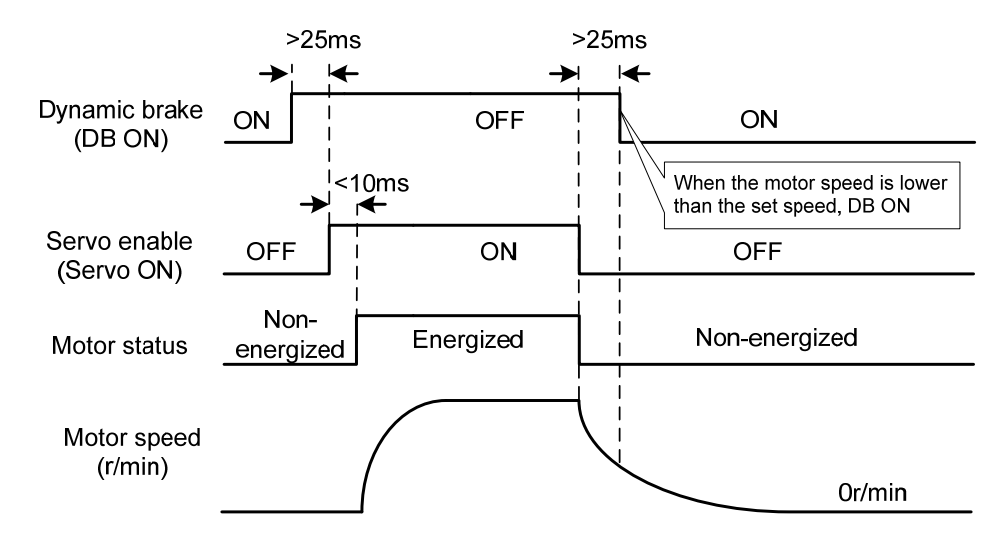

Note: Model TL04/TL08/TL10 comes with an onboard dynamic braking relay, which only supports internal dynamic braking function and is controlled by P083, without external dynamic braking function; Other models do not have onboard dynamic brake relays, only external dynamic brake functions.

# **Chapter 5 Parameter**

# 5.1 Parameter overview

The parameter Data Type used in this manual is INT16, and the INT16 range is shown in the following table.

| Name  | Describe     | Range        |
|-------|--------------|--------------|
| INT16 | Signed 16bit | -32768~32767 |

# 5.1.1 Parameters of section 0

| Para<br>meter | Name                                                  | Range      | Default<br>value | Effective mode  | Unit  |
|---------------|-------------------------------------------------------|------------|------------------|-----------------|-------|
| P000          | Password                                              | 0~9999     | 315              | Immedia<br>tely |       |
| P001          | Driver code                                           | *          | *                |                 |       |
| P003          | Software version                                      | *          | *                |                 |       |
| P004          | Control mode                                          | 0~5        | 0                |                 |       |
| P005          | 1st speed loop gain                                   | 1~3000     | 40               |                 | Hz    |
| P006          | 1st speed loop integral time constant                 | 1.0~1000.0 | 20.0             |                 | ms    |
| P007          | 1st torque filter time constant                       | 0.01~50.00 | 1.00             |                 | ms    |
| P008          | Rigidity class                                        | 0~21       | 0                | Immedia         |       |
| P009          | 1st position loop gain                                | 1~1000     | 40               | tely            | l/s   |
| P010          | 2nd speed loop gain                                   | 1~3000     | 40               |                 | Hz    |
| P011          | 2nd speed loop integral time constant                 | 1.0~1000.0 | 20.0             |                 | ms    |
| P012          | 2nd torque filter time constant                       | 0.01~50.00 | 1.00             |                 | ms    |
| P013          | 2nd position loop gain                                | 1~1000     | 40               |                 | 1/s   |
| P017          | Load moment of inertia ratio                          | 0.0~200.0  | 1.0              | Save<br>restart | times |
| P018          | Speed loop PDFF control coefficient                   | 0~100      | 100              |                 | %     |
| P019          | Speed detection filter time constant                  | 0.01~50.00 | 2.00             |                 | ms    |
| P021          | Position loop feedforward gain                        | 0~100      | 0                | Immedia         | %     |
| P022          | Position loop feedforward filter time constant        | 0.20~50.00 | 1.00             | tely            | ms    |
| P023          | Speed loop feedforward gain                           | 0~100      | 0                |                 | %     |
| P024          | Speed loop feedforward filtering time constant        | 0.20~50.00 | 1.00             |                 | ms    |
| P040          | Position command exponential smoothing filtering time | 0~1000     | 0                | Save<br>restart | ms    |

| Para | Name                                          | Range             | Default | Effective       | Unit   |
|------|-----------------------------------------------|-------------------|---------|-----------------|--------|
| P041 | Position command exponential linear filtering | 0~256             | 0       | Save            | ms     |
| P042 | CWL CCWL direction prohibited mode            | 0~1               | 0       | Testart         |        |
| P060 | Speed command acceleration time               | $0 \sim 30000$    | 0       |                 | ms     |
| P061 | Speed command deceleration time               | 0~30000           | 0       |                 | ms     |
| P063 | EMG(emergency shutdown) deceleration time     | 0~10000           | 1000    |                 | ms     |
| P064 | Torque limit selection                        | 0~3               | 3       | Immedia         |        |
| P065 | Internal torque limit in CCW direction        | 0~500             | 300     | tely            | %      |
| P066 | Internal torque limit in CW direction         | -500~0            | -300    |                 | %      |
| P067 | External torque limit in CCW direction        | 0~500             | 100     |                 | %      |
| P068 | External torque limit in CW direction         | -500~0            | -100    |                 | %      |
| P069 | Torque limit in trial running                 | 0~300             | 100     |                 | %      |
| P070 | Positive (CCW) torque overload alarm level    | 0~300             | 300     | ~               | %      |
| P071 | Reverse (CW) torque overload alarm level      | -300~0            | -300    | Save            | %      |
| P072 | Torque overload alarm detection time          | 0~10000           | 0       | restart         | 10ms   |
| P075 | Maximum speed limit                           | 0~7500            | 5000    | 1·              | r/min  |
| P076 | JOG running speed                             | 0~7500            | 100     | Immedia         | r/min  |
| P078 | Speed limit in torque control mode            | 0~5000            | 3000    | tely            | r/min  |
| P080 | Position deviation detection                  | $0.00\sim$ 327.67 | 4.00    |                 | circle |
| P083 | Dynamic braking mode                          | 0~1               | 0       |                 |        |
| P084 | Brake resistance selector switch              | 0~1               | 0       |                 |        |
| P085 | Resistance value of external brake resistor   | 1~750             | 50      | Save            | Ω      |
| P086 | Power of external brake resistor              | 1~10000           | 60      | restart         | W      |
| P088 | Main encoder manufacturer                     | 0~31              | 0       |                 |        |
| P089 | Secondary encoder manufacturer                | 1~31              | 11      |                 |        |
| P090 | Main absolute position encoder type           | 0~2               | 0       |                 |        |
| P091 | Sub absolute position encoder type            | $0{\sim}2$        | 0       |                 |        |
| P094 | Fan on temperature point                      | 25~125            | 50      | Immedia<br>tely | °C     |
| P096 | Initial display item                          | 0~29              | 29      | Save<br>restart |        |
| P097 | Ignore drive inhibit                          | 0~3               | 3       | Immedia         |        |
| P098 | Forced enable                                 | 0~1               | 0       | tely            |        |

# 5.1.2 Parameters of section 1

| Para  |                                         | Denes       | Default | Effective | T Luit |
|-------|-----------------------------------------|-------------|---------|-----------|--------|
| meter | Ivanie                                  | Kange       | value   | mode      | Unit   |
| P100  | Digital input DI1 function              | -37~37      | 24      |           |        |
| P101  | Digital input DI2 function              | -37~37      | 2       |           |        |
| P102  | Digital input DI3 function              | -37~37      | 3       |           |        |
| P103  | Digital input DI4 function              | -37~37      | 4       | Immedia   |        |
| P110  | Digital input DI1 filtering             | 0.1~100.0   | 2.0     | tely      | ms     |
| P111  | Digital input DI2 filtering             | 0.1~100.0   | 2.0     |           | ms     |
| P112  | Digital input DI3 filtering             | 0.1~100.0   | 2.0     |           | ms     |
| P113  | Digital input DI4 filtering             | 0.1~100.0   | 2.0     |           | ms     |
| P118  | Digital high-speed input HDI1 filtering | 1~8         | 4       | Save      |        |
| P119  | Digital high-speed input HDI2 filtering | 1~8         | 4       | restart   |        |
| P120  | Digital input DI forced valid 1         | 00000~11111 | 00000   |           |        |
| P121  | Digital input DI forced valid 2         | 00000~11111 | 00000   |           |        |
| P122  | Digital input DI forced valid 3         | 00000~11111 | 00000   |           |        |
| P123  | Digital input DI forced valid 4         | 00000~11111 | 00000   |           |        |
| P124  | Digital input DI forced valid 5         | 00000~11111 | 00000   |           |        |
| P125  | Digital input DI forced valid 6         | 00000~11111 | 00000   |           |        |
| P126  | Digital input DI forced valid 7         | 00000~11111 | 00000   |           |        |
| P127  | Digital input DI forced valid 8         | 00000~11111 | 00000   |           |        |
| P130  | Digital output DO1 function             | -30~30      | 2       |           |        |
| P131  | Digital output DO2 function             | -30~30      | 3       |           |        |
| P132  | Digital output DO3 function             | -30~30      | 8       |           |        |
| P138  | Digital output DO forced selection 1    | 0~7         | 0       | Immedia   |        |
| P139  | Digital output DO forced content 1      | 0~7         | 0       | tely      |        |
| P149  | Dynamic braking delay time              | 30~1000     | 100     |           | ms     |
| P150  | Positioning completion range            | 0~32767     | 10      |           | pulse  |
| P151  | Positioning completion hysteresis       | 0~32767     | 5       |           | pulse  |
| P152  | Positioning approach range              | 0~32767     | 500     |           | pulse  |
| P153  | Positioning approach hysteresis         | 0~32767     | 50      |           | pulse  |
| P154  | Arrival speed                           | -5000~5000  | 500     |           | r/min  |
| P155  | Arrival speed hysteresis                | 0~5000      | 30      |           | r/min  |
| P156  | Arrival speed polarity                  | 0~1         | 0       |           |        |
| P157  | Arrival torque                          | -300~300    | 100     |           | %      |
| P158  | Arrival torque hysteresis               | 0~300       | 5       |           | %      |
| P159  | Arrival torque polarity                 | 0~1         | 0       |           |        |

| Para<br>meter | Name                                                        | Range   | Default<br>value | Effective mode | Unit  |
|---------------|-------------------------------------------------------------|---------|------------------|----------------|-------|
| P160          | Zero speed detection point                                  | 0~1000  | 10               |                | r/min |
| P161          | Zero speed detection hysteresis                             | 0~1000  | 5                |                | r/min |
| P162          | Zero speed clamp mode                                       | 0~1     | 0                |                |       |
| P163          | Position deviation clearing mode                            | 0~1     | 0                |                |       |
| P164          | Emergency shutdown mode                                     | 0~2     | 0                |                |       |
| P165          | Motor static speed detection point                          | 0~1000  | 5                | Immedia        | r/min |
| P166          | Electromagnetic brake delay time when motor is stationary   | 0~2000  | 150              | tely           | ms    |
| P167          | Waiting time of electromagnetic brake when motor is running | 0~2000  | 0                |                | ms    |
| P168          | Action speed of electromagnetic brake when motor is running | 0~3000  | 100              |                | r/min |
| P169          | Delay time of electromagnetic brake opening                 | 0~1000  | 0                |                | ms    |
| P172          | Encoder output lines                                        | 1~16384 | 2500             |                |       |
| P173          | Encoder outputs B pulse phase                               | 0~1     | 0                | Carro          |       |
| P174          | Encoder outputs Z pulse phase                               | 0~1     | 0                | Save           |       |
| P175          | Encoder outputs Z pulse width                               | 0~1     | 0                | restart        |       |
| P195          | Encoder multi turn overflow alarm shielding                 | 0~1     | 1                |                |       |

# 5.1.3 Parameters of section 2

| Para  | Nama                                                                 | Demes     | Default | Effective | T Turit |
|-------|----------------------------------------------------------------------|-----------|---------|-----------|---------|
| meter | Iname                                                                | Kange     | value   | mode      | Unit    |
| P200  | 1st notch filter frequency                                           | 50~5000   | 5000    |           | Hz      |
| P201  | 1st notch filter quality factor                                      | 1~100     | 7       |           |         |
| P202  | 1st notch filter depth                                               | 0~60      | 0       |           | dB      |
| P203  | 2nd notch filter frequency                                           | 50~5000   | 5000    |           | Hz      |
| P204  | 2nd notch filter quality factor                                      | 1~100     | 7       |           |         |
| P205  | 2nd notch filter depth                                               | 0~60      | 0       |           | dB      |
| P206  | 2nd torque filter frequency                                          | 100~5000  | 5000    |           | Hz      |
| P207  | 2nd torque filter quality factor                                     | 1~100     | 50      |           |         |
| P208  | Gain switching selection                                             | 0~15      | 0       |           |         |
| P209  | Gain switching level                                                 | 0~32767   | 100     |           |         |
| P210  | Gain switching level hysteresis                                      | 0~32767   | 5       |           |         |
| P211  | Gain switching delay time                                            | 0~3000    | 5       |           | ms      |
| P212  | Gain switching time                                                  | 0~3000    | 5       |           | ms      |
| P213  | Automatic notch filter on                                            | 0~FFFF    | 0       |           |         |
| P214  | 3rd notch filter frequency                                           | 50~5000   | 5000    |           | Hz      |
| P215  | 3rd notch filter quality factor                                      | 1~100     | 7       |           |         |
| P216  | 3rd notch filter depth                                               | 0~60      | 0       | Immedia   | dB      |
| P217  | 4th notch filter frequency                                           | 50~5000   | 5000    | tely      | Hz      |
| P218  | 4th notch filter quality factor                                      | 1~100     | 7       |           |         |
| P219  | 4th notch filter depth                                               | 0~60      | 0       |           | dB      |
| P220  | End vibration detection filter frequency                             | 10~2000   | 200     |           | Hz      |
| P221  | Minimum detection amplitude of end vibration                         | 3~32767   | 5       |           | pulse   |
| P222  | Compensation coefficient of end vibration suppression                | 1.0~100.0 | 1.0     |           |         |
| P223  | End vibration suppression switch                                     | 0~3       | 0       |           |         |
| P224  | Manual setting of end vibration suppression period                   | 0~1000    | 0       |           | ms      |
| P225  | Reserved by the manufacturer                                         | 0~1       | 0       |           |         |
| P226  | Medium frequency vibration 1 frequency                               | 50~2000   | 100     |           | Hz      |
| P227  | Compensation coefficient of medium frequency vibration suppression 1 | 1~1000    | 100     |           | %       |
| P228  | Damping coefficient of medium frequency vibration suppression 1      | 0~300     | 100     |           | %       |

| Para<br>meter | Name                                                                        | Range     | Default<br>value | Effective mode | Unit |
|---------------|-----------------------------------------------------------------------------|-----------|------------------|----------------|------|
| P229          | Medium frequency vibration suppression 1<br>switch                          | 0~2       | 0                |                |      |
| P231          | Medium frequency vibration 2 frequency                                      | 50~2000   | 100              |                | Hz   |
| P232          | Compensation coefficient of medium frequency vibration suppression 2        | 1~1000    | 100              |                | %    |
| P233          | Damping coefficient of medium frequency<br>vibration suppression 2          | 0~300     | 100              |                | %    |
| P234          | Medium frequency vibration suppression 2<br>switch                          | 0~2       | 0                |                |      |
| P236          | Speed feedback source                                                       | 0~1       | 0                |                |      |
| P237          | Medium frequency vibration suppression<br>mode in high response mode        | 0~1       | 1                |                |      |
| P238          | High immunity mode gain percentage in high response mode                    | 0~1000    | 50               |                | %    |
| P239          | High immunity mode switch in high response mode                             | 0~2       | 0                |                |      |
| P240          | High response mode tracking gain                                            | 10~1000   | 100              |                | %    |
| P241          | Friction compensation gain percentage                                       | 10~1000   | 100              | Immedia        | %    |
| P242          | Friction compensation ratio                                                 | 0~1000    | 0                | tely           | %    |
| P243          | Friction compensation observer gain                                         | 0~1200    | 400              |                | Hz   |
| P244          | Current loop mode selection in high response mode                           | 0~1       | 1                |                |      |
| P245          | High response mode speed observer nonlinear mode                            | 0~1       | 1                |                |      |
| P246          | High response mode speed feedback source                                    | 0~1       | 0                |                |      |
| P247          | High response mode enable                                                   | 0~2       | 0                |                |      |
| P248          | High response mode speed observer bandwidth                                 | 100~2000  | 150              |                | Hz   |
| P249          | High response mode speed observer<br>bandwidth parameter setting is valid   | 0~1       | 1                |                |      |
| P250          | High response mode current observer bandwidth                               | 50~400    | 180              |                | 10Hz |
| P251          | High response mode current observer<br>bandwidth parameter setting is valid | 0~1       | 0                |                |      |
| P252          | High response mode 1st torque filtering time constant                       | 0.05~5.00 | 0.10             |                | ms   |

| Para  | N                                                               | D          | Default | Effective | TT. '4 |
|-------|-----------------------------------------------------------------|------------|---------|-----------|--------|
| meter | Name                                                            | Kange      | value   | mode      | Unit   |
| P253  | High response mode speed observer type                          | 0~5        | 0       |           |        |
| P254  | High response mode speed observer non exponential gain multiple | 0.0~10.0   | 1.5     |           | times  |
| P255  | Speed observer gain                                             | 10~1000    | 120     |           | Hz     |
| P256  | Speed observer compensation coefficient                         | 0~1000     | 150     |           | %      |
| P258  | Inertia identification                                          | 0~9        | 0       |           |        |
| P269  | Inertia estimation mode                                         | 0~10       | 0       |           |        |
| P270  | Model tracking control switch                                   | 0~3        | 0       |           |        |
| P271  | Model tracking control gain                                     | 10~2000    | 40      |           | Hz     |
| P272  | Model tracking damping ratio                                    | 50~200     | 100     |           |        |
| P273  | Model tracking positive direction output ratio                  | 0~1000     | 100     |           | %      |
| P274  | Model tracking reverse direction output ratio                   | 0~1000     | 100     | tely      | %      |
| P277  | Model tracking speed compensation feedforward                   | 0~100      | 100     |           | %      |
| P280  | Model tracking speed compensates feedforward filtering time     | 0.10~50.00 | 0.50    |           | ms     |
| P281  | Model tracking speed loop gain                                  | 1~3000     | 40      |           | Hz     |
| P282  | Model tracking speed loop integral time constant                | 1.0~1000.0 | 20.0    |           | ms     |
| P283  | Inertia estimation gain level                                   | 0~2        | 0       |           |        |
| P285  | Vibration alarm time                                            | 0~100      | 0       |           | S      |
| P289  | Vibration detection level                                       | 0~2000     | 60      |           | Hz     |
| P296  | Self tuning mode                                                | 0~3        | 0       |           |        |

# 5.1.4 Parameters of section 3

| Para  | Name                                               | Range     | Default | Effective       | Unit |
|-------|----------------------------------------------------|-----------|---------|-----------------|------|
| meter |                                                    |           | value   | mode            |      |
| P305  | Speed return filtering time constant               | 0.1~300.0 | 0.1     |                 | ms   |
| P308  | Profinet main message                              | *         | 3       |                 |      |
| P309  | Profinet supplementary message                     | *         | 0       | Carro           |      |
| P312  | Reference speed                                    | 10~7500   | 3000    | Save            | rpm  |
| P314  | Reference torque                                   | 0.1~400.0 | 400.0   | Testart         | nm   |
| P315  | User PZD1 receive word selection                   | 0~2       | 0       |                 |      |
| P316  | User PZD1 Send Word Selection                      | 0~3       | 0       |                 |      |
| P322  | Profinet speed threshold 3                         | 0~30000   | 5       | Immedia<br>tely | rpm  |
| P325  | Profinet speed deviation range                     | 0~100     | 10      | Save            | rpm  |
| P326  | Profinet speed deviation time                      | 1~500     | 2       | restart         | ms   |
| P376  | Profinet synchronization mode loss count threshold | 0~32767   | 5       | Immedia<br>tely |      |

# 5.1.5 Parameters of section 4

| Para<br>meter | Name                                         | Range   | Default<br>value | Effective mode | Unit |
|---------------|----------------------------------------------|---------|------------------|----------------|------|
| P472          | Number of forward turns of round-trip motion | 1~32767 | 3                |                |      |
| P473          | Number of reverse turns of round-trip motion | 1~32767 | 3                | Immedia        |      |
| P474          | Round-trip speed                             | 1~32767 | 1000             | talu           | rpm  |
| P475          | Round-trip acceleration time                 | 0~32767 | 100              | tery           | ms   |
| P476          | Round-trip deceleration time                 | 0~32767 | 100              |                | ms   |

# 5.2 DI function list

| Ordinal | Symbol | DI Function                 |
|---------|--------|-----------------------------|
| 0       | NULL   | No function                 |
| 2       | ARST   | Clear alarm                 |
| 3       | CCWL   | CCW drive inhibit           |
| 4       | CWL    | CW drive inhibit            |
| 15      | EMG    | Emergency shutdown          |
| 20      | CLR    | Position deviation clearing |
| 24      | REF    | Homing reference point      |

# 5.3 DO function list

| Ordinal | Symbol | DO Function           |
|---------|--------|-----------------------|
| 0       | OFF    | Always invalid        |
| 1       | ON     | Always valid          |
| 2       | RDY    | Servo ready           |
| 3       | ALM    | Alarm                 |
| 8       | BRK    | Electromagnetic brake |
| 9       | RUN    | Servo running         |
| 11      | TRQL   | In torque limit       |
| 12      | SPL    | In speed limit        |
| 13      | HOME   | Homing complete       |
| 30      | DBC    | Dynamic Braking       |

# 5.4 Parameter details

### 5.4.1 Parameters of section 0

| Para<br>meter | Name     | Range  | Default<br>value | Unit |
|---------------|----------|--------|------------------|------|
| P000          | Password | 0~9999 | 315              |      |

• Hierarchical parameter management can guarantee the parameters cannot modify by mistake.

Setting this parameter as 315 can examine, modify the parameters of the 0, 1, 2, 3and 4 sections.
 For other setting only can examine, but cannot modify parameters.

• Some special operations need to set a suitable password.

| Para<br>meter | Name        | Range | Default<br>value | Unit |
|---------------|-------------|-------|------------------|------|
| P001          | Driver code | *     | *                |      |

• The drive model currently in use. It has been set in the factory and cannot be modified by the user.

| Para<br>meter | Name             | Range | Default<br>value | Unit |
|---------------|------------------|-------|------------------|------|
| P003          | Software version | *     | *                |      |

• The software version number cannot be modified.

| Para  | Name         | Range | Default | Unit |
|-------|--------------|-------|---------|------|
| meter |              | 8-    | value   |      |
| P004  | Control mode | 0~5   | 0       |      |

Parameter meaning:

0: Position control mode;

1: Speed control mode;

2: Torque control mode;

 $3\sim$ 5: Reserved.

| Para<br>meter | Name                | Range  | Default<br>value | Unit |
|---------------|---------------------|--------|------------------|------|
| P005          | 1st speed loop gain | 1~3000 | 40               | Hz   |

• The proportional gain of the speed regulator can accelerate the speed response by increasing the parameter value. If it is too large, it is easy to cause vibration and noise.

• If P017 (moment of inertia ratio) is set correctly, the parameter value is equal to the speed response bandwidth.

| Para<br>meter | Name                                  | Range      | Default<br>value | Unit |
|---------------|---------------------------------------|------------|------------------|------|
| P006          | 1st speed loop integral time constant | 1.0~1000.0 | 20.0             | ms   |

Chapter 5 Parameter

- The integral time constant of the speed regulator can reduce the speed control error and increase the rigidity by reducing the parameter value. If it is too small, it is easy to cause vibration and noise.
- Setting to the maximum value (1000.0) means canceling integration, and the speed regulator is a P controller.

| Para<br>meter | Name                            | Range      | Default<br>value | Unit |
|---------------|---------------------------------|------------|------------------|------|
| P007          | 1st torque filter time constant | 0.01~50.00 | 1.00             | ms   |

• Torque low-pass filter can suppress mechanical vibration.

- The larger the value is, the better the vibration suppression effect will be. If the value is too large, the response will become slower, which may cause oscillation; the smaller the value, the faster the response, but limited by mechanical conditions.
- When the load inertia is small, a smaller value can be set; when the load inertia is large, a larger value can be set.

| Para<br>meter | Name           | Range | Default<br>value | Unit |
|---------------|----------------|-------|------------------|------|
| P008          | Rigidity class | 0~21  | 0                |      |

• Parameter meaning:

0: The rigidity level setting is not effective

 $1 \sim 21$ : The higher the level setting, the faster the system response, but excessive rigidity may cause vibration

| Para<br>meter | Name                   | Range  | Default<br>value | Unit |
|---------------|------------------------|--------|------------------|------|
| P009          | 1st position loop gain | 1~1000 | 40               | 1/s  |

• Proportional gain of position regulator; Increasing the parameter value can reduce the position tracking error and improve the response. Overshoot or oscillation may occur if the parameter value is too large.

| Para<br>meter | Name                | Range  | Default<br>value | Unit |
|---------------|---------------------|--------|------------------|------|
| P010          | 2nd speed loop gain | 1~3000 | 40               | Hz   |

• Refer to the description of parameter P005. Only when the gain switching function is enabled, it needs to be set.

| Para<br>meter | Name                                  | Range      | Default<br>value | Unit |
|---------------|---------------------------------------|------------|------------------|------|
| P011          | 2nd speed loop integral time constant | 1.0~1000.0 | 20.0             | ms   |

• Refer to the description of parameter P006. Only when the gain switching function is enabled, it needs to be set.

| Para<br>meter | Name                            | Range      | Default<br>value | Unit |
|---------------|---------------------------------|------------|------------------|------|
| P012          | 2nd torque filter time constant | 0.01~50.00 | 1.00             | ms   |

• Refer to the description of parameter P007. Only when the gain switching function is enabled, it 84

| need  | s to be set.           |        |         |      |
|-------|------------------------|--------|---------|------|
| Para  | Name                   | Range  | Default | Unit |
| meter | 1 tunite               | Trunge | value   | Olin |
| P013  | 2nd position loop gain | 1~1000 | 40      | 1/s  |

• Refer to the description of parameter P009. Only when the gain switching function is enabled, it needs to be set.

| Para<br>meter | Name                         | Range     | Default<br>value | Unit  |
|---------------|------------------------------|-----------|------------------|-------|
| P017          | Load moment of inertia ratio | 0.0~200.0 | 1.0              | times |

• The ratio of the moment of inertia of a mechanical load (converted to the motor shaft) to the moment of inertia of the motor rotor.

| Para<br>meter | Name                                | Range | Default<br>value | Unit |
|---------------|-------------------------------------|-------|------------------|------|
| P018          | Speed loop PDFF control coefficient | 0~100 | 100              | %    |

● For the PDFF coefficient of the speed regulator, the speed controller structure can be selected. 0 is the IP regulator, 100 is the PI regulator. And 1~99 is the PDFF regulator.

• If the parameter value is too large, the system will have high frequency response; if the parameter value is too small, the system will have high stiffness (resistance to deviation); if the parameter value is too small, both frequency response and stiffness will be considered.

| Para<br>meter | Name                                 | Range      | Default<br>value | Unit |
|---------------|--------------------------------------|------------|------------------|------|
| P019          | Speed detection filter time constant | 0.01~50.00 | 2.00             | ms   |

• The larger the parameter value, the smoother the detection, the smaller the parameter value, the faster the detection response, too small may lead to noise; Too large can cause oscillation.

| Para<br>meter | Name                            | Range | Default<br>value | Unit |
|---------------|---------------------------------|-------|------------------|------|
| P021          | Position loop feed forward gain | 0~100 | 0                | %    |

• Feed forward can reduce the position tracking error in position control mode. When set to 100, the position tracking error is always 0 at any frequency of command pulse.

• When the parameter value increases, the position control response will be improved. If the parameter value is too large, the system will be unstable and easy to oscillate.

| Para  | Name                                            | Range      | Default | Unit |
|-------|-------------------------------------------------|------------|---------|------|
| meter |                                                 | •          | value   |      |
| P022  | Position loop feed forward filter time constant | 0.20~50.00 | 1.00    | ms   |

• The function of filtering the feed forward of position loop is to increase the stability of feed forward control.

| Para<br>meter | Name                        | Range | Default<br>value | Unit |
|---------------|-----------------------------|-------|------------------|------|
| P023          | Speed loop feedforward gain | 0~100 | 0                | %    |

#### Chapter 5 Parameter

• When the parameter value increases, the speed control response will be improved. If the parameter value is too large, the system will be unstable and easy to oscillate.

| Para<br>meter | Name                                           | Range      | Default<br>value | Unit |
|---------------|------------------------------------------------|------------|------------------|------|
| P024          | Speed loop feedforward filtering time constant | 0.20~50.00 | 1.00             | ms   |

• The filtering of the speed loop feedforward is used to increase the stability of the feedforward control.

| Para<br>meter | Name                                                  | Range  | Default<br>value | Unit |
|---------------|-------------------------------------------------------|--------|------------------|------|
| P040          | Position command exponential smoothing filtering time | 0~1000 | 0                | ms   |

• The command pulse is smoothed and filtered with exponential acceleration and deceleration. The filter will not lose the input pulse, but the command delay will occur. When it is set to 0, the filter will not work.

- This filter is used to:
  - 1. The host controller has no acceleration and deceleration function;
  - 2. The electronic gear ratio is large (N/M>10);
  - 3. The command frequency is low;
  - 4. When the motor is running, the phenomenon of step jumping and instability occurs.

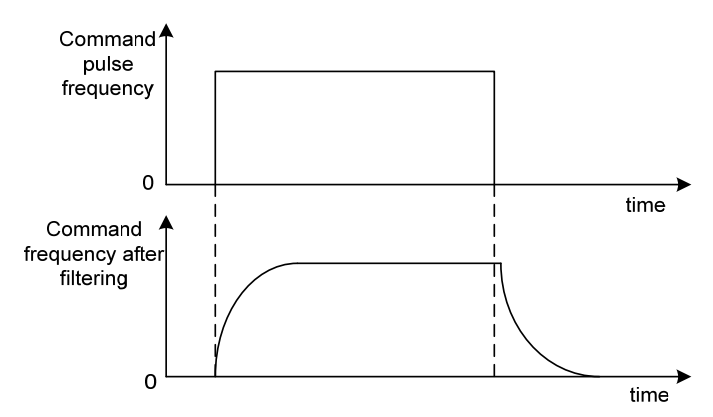

| Para<br>meter | Name                                               | Range | Default<br>value | Unit |
|---------------|----------------------------------------------------|-------|------------------|------|
| P041          | Position command exponential linear filtering time | 0~256 | 0                | ms   |

• The command pulse is smoothed and filtered with linear acceleration and deceleration. The filter will not lose the input pulse, but the command delay will occur. When it is set to 0, the filter will not work. The parameter value represents the time from 0 frequency to 100% of the position command frequency.

- This filter is used to:
  - 1. The host controller has no acceleration and deceleration function;
  - 2. The electronic gear ratio is large (N/M>10);
- 86

- 3. The command frequency is low;
- 4. When the motor is running, the phenomenon of step jumping and instability occurs.

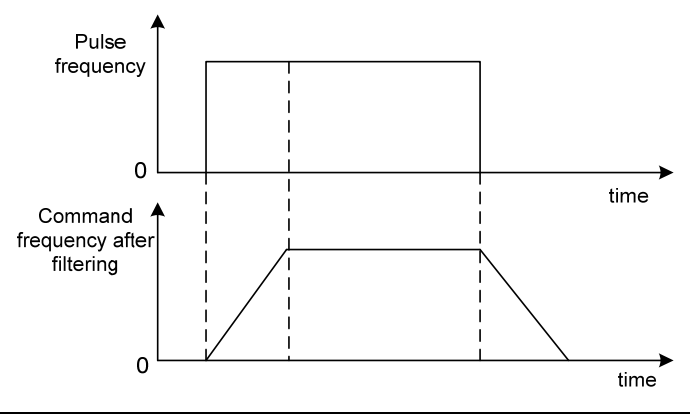

| Para<br>meter | Name                               | Range | Default<br>value | Unit |
|---------------|------------------------------------|-------|------------------|------|
| P042          | CWL,CCWL direction prohibited mode | 0~1   | 0                |      |

• When the machine touches the mechanical limit switch and triggers CWL and CCWL limits, this parameter is used to select the prohibited mode.

- Parameter meaning:
  - 0: Limit the torque in this direction to 0
  - 1: Pulse input in this direction is prohibited

| Para<br>meter | Name                            | Range   | Default<br>value | Unit |
|---------------|---------------------------------|---------|------------------|------|
| P060          | Speed command acceleration time | 0~30000 | 0                | ms   |

• Set the acceleration time of motor from zero speed to rated speed.

- If the command speed is lower than the rated speed, the required acceleration time will be reduced accordingly.
- Only for speed control mode, position control mode is invalid.
- If the driver is operating in speed mode and the host (PLC, etc.) performs position closed-loop control, this parameter should be set to 0, otherwise it will affect position control performance.

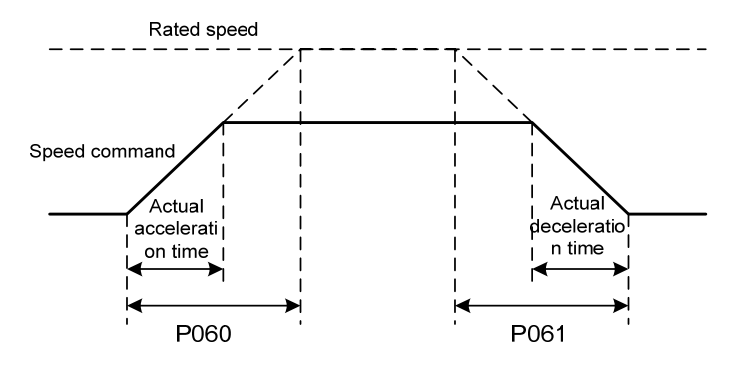

| Para<br>meter | Name                            | Range   | Default<br>value | Unit |
|---------------|---------------------------------|---------|------------------|------|
| P061          | Speed command deceleration time | 0~30000 | 0                | ms   |

• Set the deceleration time of motor from rated speed to zero speed.

- If the command speed is lower than the rated speed, the deceleration time required will be reduced accordingly.
- Only for speed control mode, position control mode is invalid.
- If the driver is used in combination with the external position loop, this parameter should be set to 0, otherwise the position control performance will be affected

| Para<br>meter | Name                                      | Range   | Default<br>value | Unit |
|---------------|-------------------------------------------|---------|------------------|------|
| P063          | EMG(emergency shutdown) deceleration time | 0~10000 | 1000             | ms   |

• It works when EMG (emergency shutdown) mode is deceleration stop (P164=2).

• Set the deceleration time of EMG (emergency shutdown) motor from current speed to zero speed.

| Para<br>meter | Name                   | Range | Default<br>value | Unit |
|---------------|------------------------|-------|------------------|------|
| P064          | Torque limit selection | 0~3   | 3                |      |
| 1 004         | rorque mint selection  | 0 5   | 5                |      |

• Set torque limit mode:

0: Internal torque limit

 $1 \sim 2$ : Reserved

3: The torque limit comes from the network

| Para<br>meter | Name                                   | Range  | Default<br>value | Unit |
|---------------|----------------------------------------|--------|------------------|------|
| P065          | Internal torque limit in CCW direction | 0~500  | 300              | %    |
| P066          | Internal torque limit in CW direction  | -500~0 | -300             | %    |

• This limit is valid at any time.

• If the set value exceeds the maximum overload capacity allowed by the system, the actual limit is the maximum overload capacity allowed by the system.

| Para<br>meter | Name                                   | Range  | Default<br>value | Unit |
|---------------|----------------------------------------|--------|------------------|------|
| P067          | External torque limit in CCW direction | 0~500  | 100              | %    |
| P068          | External torque limit in CW direction  | -500~0 | -100             | %    |

• Parameter P067 is only valid when the TCCW (positive torque limit) of DI input is ON.

• Parameter P068 is only valid when the TCW (reverse torque limit) of DI input is ON.

• When the limit is effective, the actual torque limit is the minimum of the maximum overload capacity allowed by the system, internal positive torque limit, and external positive torque limit.

| Para<br>meter | Name                          | Range | Default<br>value | Unit |
|---------------|-------------------------------|-------|------------------|------|
| P069          | Torque limit in trial running | 0~300 | 100              | %    |

- Set the torque limit value for trial running mode (speed JOG operation, keyboard speed adjustment, demonstration mode).
- Regardless of the direction of rotation, both CCW and reverse CW are limited.
- The internal and external torque limits are still valid.

| Para<br>meter | Name                                       | Range   | Default<br>value | Unit |
|---------------|--------------------------------------------|---------|------------------|------|
| P070          | Positive (CCW) torque overload alarm level | 0~300   | 300              | %    |
| P071          | Reverse (CW) torque overload alarm level   | -300~0  | -300             | %    |
| P072          | Torque overload alarm detection time       | 0~10000 | 0                | 10ms |

- When the CCW torque of the motor exceeds P070 and the duration is greater than P072, the driver alarms with the alarm number of Er 29 and the motor stops.
- When the CW torque of the motor exceeds P071 and the duration is greater than P072, the driver alarms with the alarm number of Er 29 and the motor stops.
- When parameter P072 is set to 0, shield the torque overload alarm.

| Para<br>meter | Name                | Range  | Default<br>value | Unit  |
|---------------|---------------------|--------|------------------|-------|
| P075          | Maximum speed limit | 0~7500 | 5000             | r/min |

- Set the allowable maximum speed limit of the servo motor.
- Independent of the direction of rotation.
- If the setting value exceeds the maximum speed allowed by the system, the actual speed will also be limited within the maximum speed.

| Para<br>meter | Name              | Range  | Default<br>value | Unit  |
|---------------|-------------------|--------|------------------|-------|
| P076          | JOG running speed | 0~7500 | 100              | r/min |

• Set the running speed of JOG operation.

| Para  | Name                               | Range  | Default | Unit  |
|-------|------------------------------------|--------|---------|-------|
| meter |                                    |        | value   |       |
| P078  | Speed limit in torque control mode | 0~5000 | 3000    | r/min |

• In torque control mode, the motor running speed is limited within this parameter.

- It can prevent overspeed under light load.
- In case of overspeed, speed negative feedback is connected to reduce the actual torque, but the actual speed will be slightly higher than the speed limit.

| Para<br>meter | Name                         | Range       | Default<br>value | Unit   |
|---------------|------------------------------|-------------|------------------|--------|
| P080          | Position deviation detection | 0.00~327.67 | 4.00             | circle |

• Set the position deviation alarm detection range.

- In the position control mode, when the count value of the position deviation counter exceeds the pulse corresponding to this parameter value, the servo driver gives a position deviation alarm (Er 4).
- The unit is circle. Multiply the resolution of each cycle of the encoder to obtain the number of pulses. If a 2500 lines encoder is used, the resolution of each turn of the encoder is 10000. When the parameter value is 4.00, it corresponds to 40000 encoder pulses.

| Para<br>meter | Name                 | Range | Default<br>value | Unit |
|---------------|----------------------|-------|------------------|------|
| P083          | Dynamic braking mode | 0~1   | 0                |      |

• Parameter meaning:

0: Do not use dynamic braking;

1: Using dynamic braking;

| Para<br>meter | Name                             | Range | Default<br>value | Unit |
|---------------|----------------------------------|-------|------------------|------|
| P084          | Brake resistance selector switch | 0~1   | 0                |      |

• Parameter meaning:

0: Adopting internal brake resistance

1: Adopting external brake resistance

| Para<br>meter | Name                                        | Range | Default<br>value | Unit |
|---------------|---------------------------------------------|-------|------------------|------|
| P085          | Resistance value of external brake resistor | 1~750 | 50               | Ω    |

• Set this parameter according to the resistance value of the actual external brake resistor.

• If the internal brake resistor (P084=0) is used, this parameter is invalid.

| Para<br>meter | Name                             | Range   | Default<br>value | Unit |
|---------------|----------------------------------|---------|------------------|------|
| P086          | Power of external brake resistor | 1~10000 | 60               | W    |

• Set this parameter according to the resistance value of the actual external brake resistor.

• If the internal brake resistor (P084=0) is used, this parameter is invalid.

| Para<br>meter | Name                      | Range | Default<br>value | Unit |
|---------------|---------------------------|-------|------------------|------|
| P088          | Main encoder manufacturer | 0~31  | 0                |      |

• Parameter meaning:

0: Automatic recognition

1: Tamagawa 2.5M, 17/23Bit

6: Magnetic encoder

90

| Para<br>meter | Name                           | Range | Default<br>value | Unit |
|---------------|--------------------------------|-------|------------------|------|
| P089          | Secondary encoder manufacturer | 1~31  | 11               |      |

• Parameter meaning:

1: Tamagawa 2.5M, 17/23Bit

6: Magnetic encoder

• The secondary encoder cannot be set to automatic recognition.

#### • This parameter is invalid in the TL04, TL08, and TL10 series, and is valid in all other series.

| Para  | Name                                | Range | Default | Unit |
|-------|-------------------------------------|-------|---------|------|
| meter |                                     |       | value   |      |
| P090  | Main absolute position encoder type | 0~2   | 0       |      |

• Parameter meaning:

0: Single turn absolute encoder.

1: Multi turn absolute encoder.

- 2: Absolute value encoders are used incrementally.
- When the encoder does not have an external battery, the encoder cannot save multi turn information. Please set this parameter to 0.

| Para<br>meter | Name                               | Range | Default<br>value | Unit |
|---------------|------------------------------------|-------|------------------|------|
| P091          | Sub absolute position encoder type | 0~2   | 0                |      |

• Parameter meaning:

0: Single turn absolute encoder.

1: Multi turn absolute encoder.

- 2: Absolute value encoders are used incrementally.
- This parameter is invalid in the TL04, TL08, and TL10 series, and is valid in all other series.

| Para<br>meter                 | Name | Range  | Default<br>value | Unit |
|-------------------------------|------|--------|------------------|------|
| P094 Fan on temperature point |      | 25~125 | 50               | °C   |
|                               |      |        |                  |      |

• When the power module temperature is >P094, the driver cooling fan starts to work.

• When the power module temperature is <P094, the driver cooling fan stops working.

• When P094=25°C, the driver cooling fan will work all the time.

| Para<br>meter | Name                 | Range | Default<br>value | Unit |
|---------------|----------------------|-------|------------------|------|
| P096          | Initial display item | 0~29  | 29               |      |

• Set the display status on the front panel after turn on the power supply.

• Parameter meaning:

| P096 | Display item             | P096 | Display item                  |
|------|--------------------------|------|-------------------------------|
| 0    | Motor speed              | 15   | Digital output DO             |
| 1    | Initial position command | 16   | Reserved                      |
| 2    | Position command         | 17   | Absolute position in one turn |
| 3    | Motor position           | 18   | Cumulative load rate          |
| 4    | Position deviation       | 19   | Braking load rate             |
| 5    | Torque                   | 20   | Control mode                  |
| 6    | Peak torque              | 21   | Alarm code                    |
| 7    | Current                  | 22   | Reserved display              |
| 8    | Peak current             | 23   | Load inertia ratio, reserved  |
| 9    | Pulse input frequency    | 24   | Bus voltage                   |
| 10   | Speed command            | 25   | Reserved display              |
| 11   | Torque command           | 26   | Module internal temperature   |
| 12   | Reserved                 | 27   | Encoder multi-turn position   |
| 13   | Reserved                 | 28   | History alarm code display    |
| 14   | Digital input DI         | 29   | PROFINET status display       |

| Para  | Name                 | Name Range | Default | Unit |
|-------|----------------------|------------|---------|------|
| meter | Ivanie               |            | value   | Om   |
| P097  | Ignore drive inhibit | 0~3        | 3       |      |

- The forward drive inhibit (CCWL) and reverse drive inhibit (CWL) in DI input are used for limit travel protection. The normally closed switch is adopted. When the input is ON, the motor can run in this direction, and when it is OFF, it cannot run in this direction. If the limit travel protection is not used, it can be ignored through this parameter, so it can operate without connecting the drive inhibit signal.
- The default value is to ignore the drive inhibit. If you need to use the drive inhibit function, please modify this value first.
- Parameter meaning:

| P097 | Reverse drive inhibit<br>(CWL) | forward drive inhibit<br>(CCWL) |
|------|--------------------------------|---------------------------------|
| 0    | Use                            | Use                             |
| 1    | Use                            | Ignore                          |
| 2    | Ignore                         | Use                             |
| 3    | Ignore                         | Ignore                          |

- Use: When the input signal is ON, the motor can run in this direction; When OFF, the motor cannot run to this side.
- Ignore: The motor can run in this direction, and the drive inhibit signal has no effect, so it cannot be connected.

92

| Para<br>meter | Name         | Range | Default<br>value | Unit |
|---------------|--------------|-------|------------------|------|
| P098          | Force enable | 0~1   | 0                |      |

• P098 parameter is invalid in network mode. Press and hold Fn-2 to enter normal mode.

• Parameter meaning:

0: Enable to be controlled by SON input by DI;

1: Software forced enable.

# 5.4.2 Parameters of section 1

| Para<br>meter | Name                       | Range  | Default<br>value | Unit |
|---------------|----------------------------|--------|------------------|------|
| P100          | Digital input DI1 function | -37~37 | 24               |      |
| P101          | Digital input DI2 function | -37~37 | 2                |      |
| P102          | Digital input DI3 function | -37~37 | 3                |      |
| P103          | Digital input DI4 function | -37~37 | 4                |      |

• Digital input DI1 function planning, parameter absolute value represents function, and symbol represents logic. Please refer to chapter 5.5 for functions.

• Symbols indicate input logic, positive numbers indicate positive logic, negative numbers indicate negative logic, ON is valid, OFF is invalid:

| Parameter<br>value | DI input signal | DI result |
|--------------------|-----------------|-----------|
| Positive           | Turn off        | OFF       |
| number             | Turn on         | ON        |
| Negative           | Turn off        | ON        |
| number             | Turn on         | OFF       |

- When multiple input channels have the same function selection, the function result is logic or relationship. For example, if both P100 and P101 are set to 1 (SON function), then SON is valid when either DI1 or DI2 is ON.
- If there is no input function selected by parameters P100~P103, that is, the function is not planned, the result is OFF (invalid). However, there are exceptions. Setting parameters P120~P127 can force the input function ON (valid), regardless of whether the function is planned or not.

| Parameter | Name                            | Range     | Default<br>value | Unit |
|-----------|---------------------------------|-----------|------------------|------|
| P110~P113 | Digital input DI1~DI4 filtering | 0.1~100.0 | 2.0              | ms   |

• DI input digital filtering time constant.

• The smaller the parameter value, the faster the signal response speed. The larger the parameter value is, the slower the signal response speed is, but the stronger the noise filtering ability is.

| Para<br>meter | Name                                    | Range | Default<br>value | Unit |
|---------------|-----------------------------------------|-------|------------------|------|
| P118          | Digital high-speed input HDI1 filtering | 1~8   | 4                |      |
| P119          | Digital high-speed input HDI2 filtering | 1~8   | 4                |      |

• Parameter meaning:

1-8: Enhanced filtering ability from low to high

| Parameter | Name                              | Range       | Default<br>value | Unit |
|-----------|-----------------------------------|-------------|------------------|------|
| P120~P127 | Digital input DI forced valid 1~8 | 00000~11111 | 00000            |      |

- The function used to force DI input is valid. If the function corresponding bit is set to 1, the function is forced ON (valid).
- Refer to chapter 5.5 for the meaning of DI symbols.
- Parameter meaning:

| A bit in this parameter | Function[note]         | Function result            |
|-------------------------|------------------------|----------------------------|
| 0                       | Not planned            | OFF                        |
| 0                       | Planned                | Determined by input signal |
| 1                       | Not planned or planned | ON                         |

Note: Planned refers to the function selected by parameters P100~P103;

Not planned refers to the function not selected by parameters P100 $\sim$ P103.

• P120 corresponding function by the 5-bit binary representation is as follows:

| Bit number | bit4 | bit3 | bit2 | bit1 | bit0 |
|------------|------|------|------|------|------|
| Function   | CWL  | CCWL | ARST | SON  | NULL |
|            |      |      |      |      |      |

- P121 corresponding function by the 5-bit binary representation is as follows:

   Bit number
   bit4
   bit3
   bit2
   bit1
   bit0

   Function
   CINV
   CZERO
   ZCLAMP
   TCW
   TCCW
- P122 corresponding function by the 5-bit binary representation is as follows:

| Bit number | bit4 | bit3 | bit2 | bit1 | bit0 |
|------------|------|------|------|------|------|
| Function   | TRQ2 | TRQ1 | SP3  | SP2  | SP1  |

• P123 corresponding function by the 5-bit binary representation is as follows:

| Bit number | bit4  | bit3  | bit2 | bit1  | bit0 |
|------------|-------|-------|------|-------|------|
| Function   | GEAR2 | GEAR1 | GAIN | CMODE | EMG  |

• P124 corresponding function by the 5-bit binary representation is as follows:

| Bit number | bit4 | b1t3 | bit2 | bitl | bit0 |
|------------|------|------|------|------|------|
| Function   | REF  | GOH  | PC   | INH  | CLR  |
|            |      |      |      |      |      |

• P125 corresponding function by the 5-bit binary representation is as follows:

| Bit number | bit4     | bit3     | bit2     | bit1     | bit0     |
|------------|----------|----------|----------|----------|----------|
| Function   | Reserved | Reserved | Reserved | Reserved | Reserved |

• P126 corresponding function by the 5-bit binary representation is as follows:

| Bit number                                                                    | bit4     | bit3     | bit2     | bit1     | bit0     |  |  |  |
|-------------------------------------------------------------------------------|----------|----------|----------|----------|----------|--|--|--|
| Function                                                                      | Reserved | Reserved | Reserved | Reserved | Reserved |  |  |  |
| P127 corresponding function by the 5-bit binary representation is as follows: |          |          |          |          |          |  |  |  |

Bit numberbit4bit3bit2bit1bit0FunctionReservedReservedReservedReserved

| Para<br>meter | Name                        | Range  | Default<br>value | Unit |
|---------------|-----------------------------|--------|------------------|------|
| P130          | Digital output DO1 function | -30~30 | 2                |      |
| P131          | Digital output DO2 function | -30~30 | 3                |      |
| P132          | Digital output DO3 function | -30~30 | 8                |      |

• Digital output DO function planning, parameter absolute value represents function, and symbol represents logic. Please refer to chapter 5.6 for functions.

- 0 is forced OFF and 1 is forced ON.
- Symbols represent output logic, positive numbers represent positive logic, and negative numbers represent negative logic:

| Parameter<br>value | Function | DO output signal |
|--------------------|----------|------------------|
| Positive           | ON       | Turn on          |
| number             | OFF      | Turn off         |
| Negative           | ON       | Turn off         |
| number             | OFF      | Turn on          |

| Para<br>meter | Name                                 | Range | Default<br>value | Unit |
|---------------|--------------------------------------|-------|------------------|------|
| P138          | Digital output DO forced selection 1 | 0~7   | 0                |      |

• Corresponding functions are represented by 5-bit binary:

| Bit number | bit4     | bit3     | bit2 | bit1 | bit0 |
|------------|----------|----------|------|------|------|
| Function   | Reserved | Reserved | DO3  | DO2  | DO1  |

• The force used to select DO output is valid.

1: The DO output force ON and force OFF are set by P139.

0: This DO outputs normally.

| Para<br>meter | Name                               | Range | Default<br>value | Unit |
|---------------|------------------------------------|-------|------------------|------|
| P139          | Digital output DO forced content 1 | 0~7   | 0                |      |

• Corresponding functions are represented by 5-bit binary:

| Bit number | bit4     | bit3     | bit2 | bit1 | bit0 |
|------------|----------|----------|------|------|------|
| Function   | Reserved | Reserved | DO3  | DO2  | DO1  |

1: Indicates that the corresponding DO output is forced ON (valid), and the P138 parameter takes effect when the bit is set to 1.

0: Indicates that the corresponding DO output is forced to be OFF (invalid), and takes effect when the bit corresponding to the P138 parameter is set to 1.

| Para<br>meter | Name                       | Range   | Default<br>value | Unit |
|---------------|----------------------------|---------|------------------|------|
| P149          | Dynamic braking delay time | 30~1000 | 100              | ms   |

#### • Parameter meaning:

When the dynamic braking delay time is set to 0, the dynamic braking function is invalid.

| Para  | Name                              | Range   | Default | Unit  |
|-------|-----------------------------------|---------|---------|-------|
| meter |                                   |         | value   |       |
| P150  | Positioning completion range      | 0~32767 | 10      | pulse |
| P151  | Positioning completion hysteresis | 0~32767 | 5       | pulse |

• Set the positioning completion pulse range in the position control mode.

• When the number of remaining pulses in the position deviation counter is less than or equal to the set value of this parameter, the COIN (positioning completion) of the digital output DO is ON, otherwise it is OFF.

• The comparator has the function of hysteresis, which is set by parameter P151.

| Para<br>meter | Name                            | Range   | Default<br>value | Unit  |
|---------------|---------------------------------|---------|------------------|-------|
| P152          | Positioning approach range      | 0~32767 | 500              | pulse |
| P153          | Positioning approach hysteresis | 0~32767 | 50               | pulse |

• Set the positioning approach pulse range in the position control mode.

• When the number of remaining pulses in the position deviation counter is less than or equal to the set value of this parameter, the NEAR of the digital output DO NEAR (near positioning) is ON, otherwise it is OFF.

- The comparator has the function of hysteresis, which is set by parameter P153.
- When the positioning is about to be completed, the host receives the NEAR signal to prepare for the next step. Generally, the parameter value should be greater than P150.

| Para<br>meter | Name                     | Range      | Default<br>value | Unit  |
|---------------|--------------------------|------------|------------------|-------|
| P154          | Arrival speed            | -5000~5000 | 500              | r/min |
| P155          | Arrival speed hysteresis | 0~5000     | 30               | r/min |
| P156          | Arrival speed polarity   | 0~1        | 0                |       |

• When the motor speed exceeds this parameter, the ASP (arrival speed) of the digital output DO is ON, otherwise it is OFF.

- The comparator has the hysteresis function, which is set by parameter P155.
- With polarity setting function:

| P156 | P154 | Comparator             |
|------|------|------------------------|
| 0    | >0   | detect CCW or CW speed |
| 1    | >0   | Only detect CCW speed  |
| 1    | <0   | Only detect CW speed   |

| Para<br>meter | Name                      | Range    | Default<br>value | Unit |
|---------------|---------------------------|----------|------------------|------|
| P157          | Arrival torque            | -300~300 | 100              | %    |
| P158          | Arrival torque hysteresis | 0~300    | 5                | %    |
| P159          | Arrival torque polarity   | 0~1      | 0                |      |

• When the motor torque exceeds this parameter, the ATRQ (arrival torque) of the digital output DO is ON, otherwise it is OFF.

- The comparator has the hysteresis function, which is set by parameter P158.
- With polarity setting function:

| P159 | P157 | Comparator              |
|------|------|-------------------------|
| 0    | >0   | detect CCW or CW torque |
| 1    | >0   | Only detect CCW torque  |
| 1    | <0   | Only detect CW torque   |

| Para<br>meter | Name                            | Range  | Default<br>value | Unit  |
|---------------|---------------------------------|--------|------------------|-------|
| P160          | Zero speed detection point      | 0~1000 | 10               | r/min |
| P161          | Zero speed detection hysteresis | 0~1000 | 5                | r/min |

• When the motor speed is lower than this parameter, the ZSP (zero speed) of the digital output DO is ON, otherwise it is OFF.

• The comparator has the hysteresis function, which is set by parameter P161.

| Para<br>meter | Name                  | Range | Default<br>value | Unit |
|---------------|-----------------------|-------|------------------|------|
| P162          | Zero speed clamp mode | 0~1   | 0                |      |

• When the following conditions are met, the zero speed clamping function is turned on: Condition 1: Speed control mode

Condition 2: ZCLAMP (Zero Speed clamp) in DI is ON

Condition 3: Speed command is lower than parameter P160

- When any of the above conditions is not met, the normal speed control is executed.
- When the zero speed clamping function is turned on, the meaning of this parameter is:
  - 0: The motor position is fixed at the moment when the function is turned on. At this time, the internal access position control will return to the zero fixed point even if it rotates due to external force.
  - 1: When the function is turned on, the speed command is forced to zero speed. The internal control is still speed control, which may rotate due to external forces.

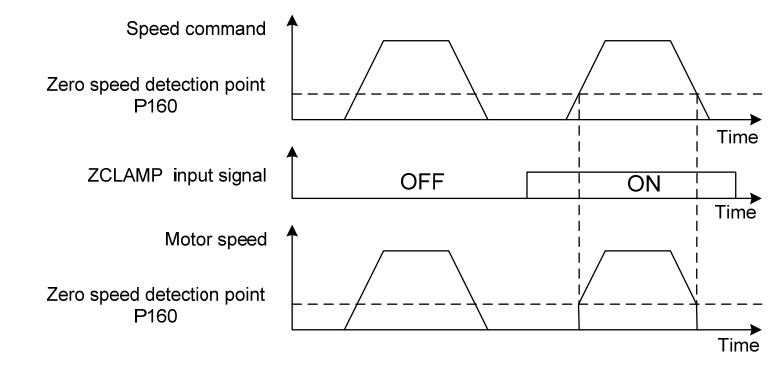

| Para<br>meter | Name                             | Range | Default<br>value | Unit |
|---------------|----------------------------------|-------|------------------|------|
| P163          | Position deviation clearing mode | 0~1   | 0                |      |

- In position control mode, clear the position deviation counter and use CLR (position deviation clear) in DI.
- Parameter meaning, position deviation clearing occurs in:
  - 0: Reserved

#### 1: CLR rising edge (OFF to ON moment)

| Para<br>meter | Name                    | Range | Default<br>value | Unit |
|---------------|-------------------------|-------|------------------|------|
| P164          | Emergency shutdown mode | 0~2   | 0                |      |

When EMG(emergency shutdown) in DI is ON, the meaning of this parameter is:

0: The driver turns off the motor current directly, and the motor stops freely;

1: The driver remains enabled, and the control motor stops at the acceleration and deceleration defined by P063.

#### 2: Decelerate the machine for shutdown, and the deceleration time is determined by P063.

| Para<br>meter | Name                               | Range  | Default<br>value | Unit  |
|---------------|------------------------------------|--------|------------------|-------|
| P165          | Motor static speed detection point | 0~1000 | 5                | r/min |

 Motor static detection: if the motor speed is lower than the parameter value, the motor is considered to be static.

• It is only used for timing judgment of electromagnetic brake.

| Para<br>meter | Name                                                      | Range  | Default<br>value | Unit |
|---------------|-----------------------------------------------------------|--------|------------------|------|
| P166          | Electromagnetic brake delay time when motor is stationary | 0~2000 | 150              | ms   |

• When the SON of the servo driver is from ON go to OFF or an alarm occurs, define the delay time from electromagnetic brake braking (DO output terminal BRK OFF) to motor current turn off during motor standstill.

#### Chapter 5 Parameter

- This parameter enables the brake to turn off the current after reliable braking to avoid small displacement of the motor or work piece drop. The parameter shall not be less than the delay time of mechanical braking.
- Refer to chapter 4.10.3 for corresponding timing.

| Para<br>meter | Name                                                        | Range  | Default<br>value | Unit  |
|---------------|-------------------------------------------------------------|--------|------------------|-------|
| P167          | Waiting time of electromagnetic brake when motor is running | 0~2000 | 0                | ms    |
| P168          | Action speed of electromagnetic brake when motor is running | 0~3000 | 100              | r/min |

- When the SON of the servo driver is from ON go to OFF or an alarm occurs, define the delay time from the motor current turn off to the electromagnetic brake braking (DO output terminal BRK OFF) during motor operation.
- This parameter is used to make the motor decelerate from high speed rotating state to low speed, and then let the brake braking to avoid damaging the brake.
- The actual action time is P167 or the time required for the motor to decelerate to P168, whichever is the minimum.
- Refer to chapter 4.10.4 for corresponding timing.

| Para<br>meter | Name                                        | Range  | Default<br>value | Unit |
|---------------|---------------------------------------------|--------|------------------|------|
| P169          | Delay time of electromagnetic brake opening | 0~1000 | 0                | ms   |

• When the SON of the servo driver is from OFF to ON, define the delay time from the motor current turn on to the electromagnetic brake release (DO output terminal BRK ON).

• Refer to chapter 4.10 for corresponding timing.

| Para<br>meter | Name                 | Range   | Default<br>value | Unit |
|---------------|----------------------|---------|------------------|------|
| P172          | Encoder output lines | 1~16384 | 2500             |      |

• Parameter meaning set parameters to determine the resolution of driver output pulse.

• The default value is 2500, which means that per revolution of the motor shaft, the output is  $2500 \times 4=10000$  pulses.

| Para<br>meter | Name                          | Range | Default<br>value | Unit |
|---------------|-------------------------------|-------|------------------|------|
| P173          | Encoder outputs B pulse phase | 0~1   | 0                |      |

• Parameter meaning:

0: In-phase

1: Reverse phase

• This parameter can adjust the phase relationship between B-phase signal and A-phase signal.
| P173 | CCW                                | CW                                     |
|------|------------------------------------|----------------------------------------|
| 0    | A phase lags B phase for 90 degree | A phase advances B phase for 90 degree |
| 1    | A phase advances B phase 90 degree | A phase lags B phase 90 degree         |

|       | A Phase                       | hase 90°      | _       |      |
|-------|-------------------------------|---------------|---------|------|
|       | B Phase<br>(P173=0) (P17      | nase<br>'3=0) |         |      |
|       | B Phase B P<br>(P173=1) (P17  | nase<br>/3=1) | Γ       |      |
|       | CCW                           | CW            |         |      |
| Para  | Namo                          | Danga         | Default | Unit |
| meter | ivaille                       | Kange         | value   | Unit |
| P174  | Encoder outputs Z pulse phase | 0~1           | 0       |      |

- Parameter meaning:
  - 0: In-phase;
  - 1: Reverse phase

| Para<br>meter | Name                          | Range | Default<br>value | Unit |
|---------------|-------------------------------|-------|------------------|------|
| P175          | Encoder outputs Z pulse width | 0~1   | 0                |      |

• Parameter meaning:

0: Width is the parameter value multiplied by 1 times the width of the output A (or B) signal;

1: Width is the parameter value multiplied by 4 times the width of the output A (or B) signal.

• Expand the Z pulse. When the host device cannot capture a narrow Z pulse, it can be widened. Note that it is best to use the leading edge of Z pulse.

| Para<br>meter | Name                                        | Range | Default<br>value | Unit |
|---------------|---------------------------------------------|-------|------------------|------|
| P195          | Encoder multi turn overflow alarm shielding | 0~1   | 1                |      |

Parameter meaning:

0: When the encoder multi turn counting overflow alarm occurs, the servo will handle it according to the alarm.

1: When the encoder multi turn counting overflow alarm occurs, the servo operates normally.

# 5.4.3 Parameters of section 2

| Para<br>meter | Name                       | Range          | Default<br>value | Unit |
|---------------|----------------------------|----------------|------------------|------|
| P200          | 1st notch filter frequency | $50 \sim 5000$ | 5000             | Hz   |

- Notch filter is a filter used to eliminate the resonance of specific frequency caused by machinery.
- If parameter P202 is set to 0, this notch filter will be turned off.

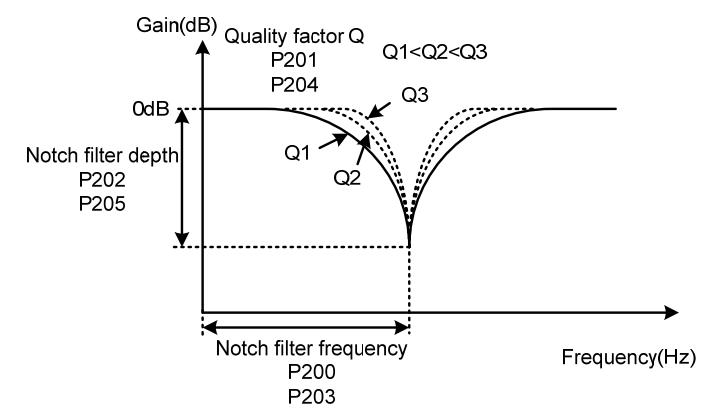

| Para<br>meter | Name                            | Range | Default<br>value | Unit |
|---------------|---------------------------------|-------|------------------|------|
| P201          | 1st notch filter quality factor | 1~100 | 7                |      |

• The quality factor Q indicates the shape of notch filter. The larger the Q, the sharper the shape of notch filter and the narrower the width (-3dB) of notch filter.

| Quality factor $\Omega$ - | Notch filter frequency |
|---------------------------|------------------------|
| Quality factor Q =        | Notch filter width     |

| Para<br>meter | Name                   | Range | Default<br>value | Unit |
|---------------|------------------------|-------|------------------|------|
| P202          | 1st notch filter depth | 0~60  | 0                | dB   |

• Set the notch depth of the notch filter. The greater the parameter value, the greater the notch depth, that is, the greater the filter gain attenuation. Set to 0 to turn off the notch filter.

• Notch depth D expressed in dB units is:

$$D = -20\log(1 - \frac{P202}{100})(dB)$$

|     | Input   |     | Input   |     | Input   |     | Input   |     | Input   |
|-----|---------|-----|---------|-----|---------|-----|---------|-----|---------|
| dB  | /output | dB  | /output | dB  | /output | dB  | /output | dB  | /output |
|     | ratio   |     | ratio   |     | ratio   |     | ratio   |     | ratio   |
| 0   | 1       | -13 | 0.224   | -26 | 0.050   | -39 | 0.011   | -52 | 0.003   |
| -1  | 0.891   | -14 | 0.200   | -27 | 0.045   | -40 | 0.010   | -53 | 0.002   |
| -2  | 0.794   | -15 | 0.178   | -28 | 0.040   | -41 | 0.009   | -54 | 0.002   |
| -3  | 0.708   | -16 | 0.158   | -29 | 0.035   | -42 | 0.008   | -55 | 0.002   |
| -4  | 0.631   | -17 | 0.141   | -30 | 0.032   | -43 | 0.007   | -56 | 0.002   |
| -5  | 0.562   | -18 | 0.126   | -31 | 0.028   | -44 | 0.006   | -57 | 0.001   |
| -6  | 0.501   | -19 | 0.112   | -32 | 0.025   | -45 | 0.006   | -58 | 0.001   |
| -7  | 0.447   | -20 | 0.10    | -33 | 0.022   | -46 | 0.005   | -59 | 0.001   |
| -8  | 0.398   | -21 | 0.089   | -34 | 0.020   | -47 | 0.004   | -60 | 0.001   |
| -9  | 0.355   | -22 | 0.079   | -35 | 0.018   | -48 | 0.004   |     |         |
| -10 | 0.316   | -23 | 0.71    | -36 | 0.016   | -49 | 0.004   |     |         |
| -11 | 0.282   | -24 | 0.063   | -37 | 0.014   | -50 | 0.003   |     |         |
| -12 | 0.251   | -25 | 0.056   | -38 | 0.013   | -51 | 0.003   |     |         |

| Para<br>meter | Name                       | Range   | Default<br>value | Unit |
|---------------|----------------------------|---------|------------------|------|
| P203          | 2nd notch filter frequency | 50~5000 | 5000             | Hz   |

• Notch filter is a filter used to eliminate specific frequency resonance caused by machinery.

• If P205 is set to 0, this notch filter will be turned off.

| Para<br>meter | Name                            | Range | Default<br>value | Unit |
|---------------|---------------------------------|-------|------------------|------|
| P204          | 2nd notch filter quality factor | 1~100 | 7                |      |

• Refer to the specification of parameter P201.

| Para<br>meter | Name                   | Range | Default<br>value | Unit |
|---------------|------------------------|-------|------------------|------|
| P205          | 2nd notch filter depth | 0~60  | 0                | dB   |

• Set the notch depth of the notch filter. Setting it to 0 means turn off the notch filter. Refer to the explanation of parameter P202 for others.

| Para<br>meter | Name                        | Range    | Default<br>value | Unit |
|---------------|-----------------------------|----------|------------------|------|
| P206          | 2nd torque filter frequency | 100~5000 | 5000             | Hz   |

• The cut-off frequency of 2nd torque filter (2nd order type) acts as the 1st torque command filter.

| Para<br>meter | Name                             | Range | Default<br>value | Unit |
|---------------|----------------------------------|-------|------------------|------|
| P207          | 2nd torque filter quality factor | 1~100 | 50               |      |

• The quality factor of the 2nd torque filter quality factor (2nd order type) acts as the 1st torque command filter.

| Para<br>meter | Name                     | Range | Default<br>value | Unit |
|---------------|--------------------------|-------|------------------|------|
| P208          | Gain switching selection | 0~15  | 0                |      |

Parameter meaning:

0: Fixed 1st gain.

1: Fixed 2nd gain.

 $2\sim$ 3: Reserved.

4: Pulse deviation control: switch to 2nd gain when the position pulse deviation exceeds P209.

5: Motor speed control, switch to 2nd gain when the motor speed exceeds P209.

• The 1st gain and the 2nd gain are combined, with 4 parameters for each group and switching at the same time.

| First gain |                                       | Second gain |                                       |
|------------|---------------------------------------|-------------|---------------------------------------|
| Para       | Nama                                  | Para        | Nama                                  |
| meter      | Iname                                 | meter       |                                       |
| P005       | 1st speed loop gain                   | P010        | 2nd speed loop gain                   |
| P006       | 1st speed loop integral time constant | P011        | 2nd speed loop integral time constant |
| P007       | 1st torque filtering time constant    | P012        | 2nd torque filtering time constant    |
| P009       | 1st position loop gain                | P013        | 2nd position loop gain                |

| Para<br>meter | Name                            | Range   | Default<br>value | Unit |
|---------------|---------------------------------|---------|------------------|------|
| P209          | Gain switching level            | 0~32767 | 100              |      |
| P210          | Gain switching level hysteresis | 0~32767 | 5                |      |

• According to the setting of parameter P208, the switching conditions and units are different.

• Parameter P210 and P209 have the same unit.

• The comparator has the function of hysteresis, which is set by parameter P210.

| P208 | Gain switching condition | Unit         |
|------|--------------------------|--------------|
| 3    | Command pulse frequency  | 0.1kHz(kpps) |
| 4    | Pulse deviation          | pulse        |
| 5    | Motor speed              | r/min        |

| Para<br>meter | Name                      | Range  | Default<br>value | Unit |
|---------------|---------------------------|--------|------------------|------|
| P211          | Gain switching delay time | 0~3000 | 5                | ms   |

• The delay time from when the gain switching condition is satisfied to when the switching is started.

• Cancel the handover if it is detected that the handover condition is not satisfied in the delay phase.

| Para<br>meter | Name                | Range  | Default<br>value | Unit |
|---------------|---------------------|--------|------------------|------|
| P212          | Gain switching time | 0~3000 | 5                | ms   |

• During gain switching, the current gain combination will linearly and smoothly change to the target gain combination within this time, and all parameters in the combination will change at the same time.

• It can avoid impact caused by sudden change of parameters.

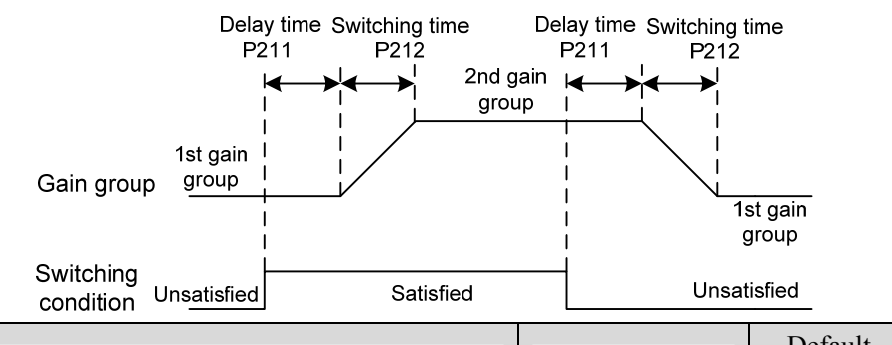

| Para<br>meter | Name                      | Range  | Default | Unit |
|---------------|---------------------------|--------|---------|------|
| meter         |                           |        | value   |      |
| P213          | Automatic notch filter on | 0~FFFF | 0       |      |

• Parameter description:

| Bit        | Explanation                                                                           |
|------------|---------------------------------------------------------------------------------------|
| Bit0       | 1st notch filter is automatically set, 0: OFF; 1: ON                                  |
| Bit1       | 2nd notch filter is automatically set, as above                                       |
| Bit2       | 3rd notch filter is automatically set, as above                                       |
| Bit3       | 4th notch filter is automatically set, as above                                       |
|            | 1st notch filter is automatically set mode,                                           |
| Bit4       | 0: Turn off the automatic setting function after the automatic setting is successful; |
|            | 1: Always working                                                                     |
| Bit5       | 2nd notch filter automatic setting mode is the same as above                          |
| Bit6       | 3rd notch filter automatic setting mode is the same as above                          |
| Bit7       | 4th notch filter automatic setting mode is the same as above                          |
| Bit8~Bit15 | Reserved                                                                              |

| Para<br>meter | Name                       | Range   | Default<br>value | Unit |
|---------------|----------------------------|---------|------------------|------|
| P214          | 3rd notch filter frequency | 50~5000 | 5000             | Hz   |

• Notch filter is a filter used to eliminate specific frequency resonance caused by machinery.

• If P205 is set to 0, this notch filter will be turned off.

| Para<br>meter | Name                            | Range | Default<br>value | Unit |
|---------------|---------------------------------|-------|------------------|------|
| P215          | 3rd notch filter quality factor | 1~100 | 7                |      |

• Refer to the description of parameter P201.

| Para<br>meter | Name                   | Range | Default<br>value | Unit |
|---------------|------------------------|-------|------------------|------|
| P216          | 3rd notch filter depth | 0~60  | 0                | dB   |

• Set the notch depth of the notch filter. Setting it to 0 means turn off the notch filter. Refer to the explanation of parameter P202 for others.

| Para<br>meter | Name                       | Range   | Default<br>value | Unit |
|---------------|----------------------------|---------|------------------|------|
| P217          | 4th notch filter frequency | 50~5000 | 5000             | Hz   |

• Notch filter is a filter used to eliminate specific frequency resonance caused by machinery.

• If P205 is set to 0, this notch filter will be turned off.

| Para<br>meter | Name                            | Range | Default<br>value | Unit |
|---------------|---------------------------------|-------|------------------|------|
| P218          | 4th notch filter quality factor | 1~100 | 7                |      |

• Refer to the description of parameter P201.

| Para<br>meter | Name                   | Range | Default<br>value | Unit |
|---------------|------------------------|-------|------------------|------|
| P219          | 4th notch filter depth | 0~60  | 0                | dB   |

• Set the notch depth of the notch filter. Setting it to 0 means turn off the notch filter. Refer to the explanation of parameter P202 for others.

| Para<br>meter | Name                                     | Range   | Default<br>value | Unit |
|---------------|------------------------------------------|---------|------------------|------|
| P220          | End vibration detection filter frequency | 10~2000 | 200              | Hz   |

• Parameter meaning:

Set the filtering bandwidth frequency of the filter used for the end vibration detection function.

| Para<br>meter | Name                                         | Range   | Default<br>value | Unit  |
|---------------|----------------------------------------------|---------|------------------|-------|
| P221          | Minimum detection amplitude of end vibration | 3~32767 | 5                | pulse |

• Minimum detection value of low frequency vibration suppression.

| Para<br>meter | Name                                                  | Range     | Default<br>value | Unit |
|---------------|-------------------------------------------------------|-----------|------------------|------|
| P222          | Compensation coefficient of end vibration suppression | 1.0~100.0 | 1.0              |      |

• Valid when the vibration suppression switch is turned on.

• The larger the value is, the more obvious the suppression effect is. However, too large a value is likely to bring mechanical noise.

| Para<br>meter | Name                             | Range | Default<br>value | Unit |
|---------------|----------------------------------|-------|------------------|------|
| P223          | End vibration suppression switch | 0~3   | 0                |      |

- Parameter meaning:
  - 0: Vibration suppression function is invalid.
  - 1: Vibration suppression mode 1, which automatically detects vibration frequency, is suitable for occasions where inertia changes little.
  - 2: Vibration suppression mode 2, which automatically detects vibration frequency, is suitable for occasions where inertia always changes.
  - 3: Vibration suppression mode 3, manually set the vibration frequency, suitable for vibration frequency known occasions.

| Para<br>meter | Name                                               | Range  | Default<br>value | Unit |
|---------------|----------------------------------------------------|--------|------------------|------|
| P224          | Manual setting of end vibration suppression period | 0~1000 | 0                | ms   |

• When the vibration suppression mode (P223) is set to 3, this parameter is used to set the vibration cycle to be suppressed.

| Para  | Name                         | Range | Default | Unit |
|-------|------------------------------|-------|---------|------|
| meter |                              |       | value   |      |
| P225  | Reserved by the manufacturer | 0~1   | 0       |      |

| Para<br>meter | Name                                   | Range   | Default<br>value | Unit |
|---------------|----------------------------------------|---------|------------------|------|
| P226          | Medium frequency vibration 1 frequency | 50~2000 | 100              | Hz   |

• It is valid when the IF vibration suppression 1 switch is turned on  $(P229 \neq 0)$ .

• The frequency point manual setting mode (P229=1) requires searching for intermediate frequency vibration points through the servo host software recording function.

| Para<br>meter | Name                                                                 | Range  | Default<br>value | Unit |
|---------------|----------------------------------------------------------------------|--------|------------------|------|
| P227          | Compensation coefficient of medium frequency vibration suppression 1 | 1~1000 | 100              | %    |

• It is recommended to use the Fn1 function to estimate the load inertia first.

• If the servo inertia (P017) is set properly, it is recommended to set this parameter to 100.

#### • If the inertia cannot be estimated, the value is inversely proportional to the actual load inertia.

| Para<br>meter | Name                                                            | Range | Default<br>value | Unit |
|---------------|-----------------------------------------------------------------|-------|------------------|------|
| P228          | Damping coefficient of medium frequency vibration suppression 1 | 0~300 | 100              | %    |

# • Increasing the damping coefficient can improve the anti vibration effect, but excessive damping coefficient will increase the vibration.

| Para<br>meter | Name                                            | Range | Default<br>value | Unit |
|---------------|-------------------------------------------------|-------|------------------|------|
| P229          | Medium frequency vibration suppression 1 switch | 0~2   | 0                |      |

• Parameter meaning:

0: Invalid

1: Manual setting

2: Automatic setting

| Para<br>meter | Name                                   | Range   | Default<br>value | Unit |
|---------------|----------------------------------------|---------|------------------|------|
| P231          | Medium frequency vibration 2 frequency | 50~2000 | 100              | Hz   |

• It is valid when the IF vibration suppression 1 switch is turned on  $(P234 \neq 0)$ .

• The frequency point manual setting mode (P234=1) requires searching for intermediate frequency vibration points through the servo host software recording function.

| Para<br>meter | Name                                                                 | Range  | Default<br>value | Unit |
|---------------|----------------------------------------------------------------------|--------|------------------|------|
| P232          | Compensation coefficient of medium frequency vibration suppression 2 | 1~1000 | 100              | %    |

• It is recommended to use the Fn1 function to estimate the load inertia first.

• If the servo inertia (P017) is set properly, it is recommended to set this parameter to 100.

• If the inertia cannot be estimated, the value is inversely proportional to the actual load inertia.

| Para<br>meter | Name                                                            | Range | Default<br>value | Unit |
|---------------|-----------------------------------------------------------------|-------|------------------|------|
| P233          | Damping coefficient of medium frequency vibration suppression 2 | 0~300 | 100              | %    |

• Increasing the damping coefficient can improve the anti vibration effect, but excessive damping 108

| coeff         | icient will increase the vibration.             |       |                  |      |
|---------------|-------------------------------------------------|-------|------------------|------|
| Para<br>meter | Name                                            | Range | Default<br>value | Unit |
| P234          | Medium frequency vibration suppression 2 switch | 0~2   | 0                |      |

#### • Parameter meaning:

- 0: Invalid
- 1: Valid
- 2: Automatic setting

| Para<br>meter | Name                  | Range | Default<br>value | Unit |
|---------------|-----------------------|-------|------------------|------|
| P236          | Speed feedback source | 0~1   | 0                |      |

Parameter meaning:

0: Speed feedback comes from filter

1: Speed feedback comes from the observer

| Para<br>meter | Name                                                                 | Range | Default<br>value | Unit |
|---------------|----------------------------------------------------------------------|-------|------------------|------|
| P237          | Medium frequency vibration suppression mode<br>in high response mode | 0~1   | 1                |      |

Parameter meaning:

0: External compensation

1: Internal compensation

| Para<br>meter | Name                                                     | Range  | Default<br>value | Unit |
|---------------|----------------------------------------------------------|--------|------------------|------|
| P238          | High immunity mode gain percentage in high response mode | 0~1000 | 50               | %    |

• This parameter only takes effect when the high immunity mode is enabled (P239=2) in the high response mode. It is used to adjust the gain percentage of the advanced control high response mode, and is generally set to 20~80 to meet the needs. Setting the value too high can easily cause mechanical vibration.

| Para<br>meter | Name                                            | Range | Default<br>value | Unit |
|---------------|-------------------------------------------------|-------|------------------|------|
| P239          | High immunity mode switch in high response mode | 0~2   | 0                |      |

• Parameter meaning:

0: Turn off this mode

1: Turn on this mode and maintain the default gain

2: Gain percentage adjustable

| Para<br>meter | Name                             | Range   | Default<br>value | Unit |
|---------------|----------------------------------|---------|------------------|------|
| P240          | High response mode tracking gain | 10~1000 | 100              | %    |

• The recommended value is  $75 \sim 150$ .

| Para<br>meter | Name                                  | Range   | Default<br>value | Unit |
|---------------|---------------------------------------|---------|------------------|------|
| P241          | Friction compensation gain percentage | 10~1000 | 100              | %    |

• It is suggested to use Fn1 function to infer load inertia first.

• If the servo inertia (P017) is set properly, it is recommended to set this parameter to 100.

• If the inertia cannot be deduced, the value is inversely proportional to the actual load inertia.

| Para<br>meter | Name                        | Range  | Default<br>value | Unit |
|---------------|-----------------------------|--------|------------------|------|
| P242          | Friction compensation ratio | 0~1000 | 0                | %    |

• Increasing the damping coefficient can improve the anti-vibration effect, but excessive damping coefficient will increase the vibration. When the parameter is set to 0, the friction compensation function is turned off.

| Para<br>meter | Name                                | Range  | Default<br>value | Unit |
|---------------|-------------------------------------|--------|------------------|------|
| P243          | Friction compensation observer gain | 0~1200 | 400              | Hz   |

• Increasing the observer gain can compensate the external disturbance more quickly, but if the gain is too large, vibration will occur when the machinery has a resonant frequency.

| Para<br>meter | Name                                              | Range | Default<br>value | Unit |
|---------------|---------------------------------------------------|-------|------------------|------|
| P244          | Current loop mode selection in high response mode | 0~1   | 1                |      |

• This parameter only takes effect only when P247=1.

0: Only the speed loop adopts high response mode

1: Both speed loop and current loop adopt high response mode

| Para  | Name                                             | Range | Default | Unit |
|-------|--------------------------------------------------|-------|---------|------|
| meter |                                                  |       | value   |      |
| P245  | High response mode speed observer nonlinear mode | 0~1   | 1       |      |

• Parameter meaning:

0: The nonlinear function type in high response mode adopts structure 0

1: The nonlinear function type in high response mode adopts structure 1

| Para<br>meter | Name                                     | Range | Default<br>value | Unit |
|---------------|------------------------------------------|-------|------------------|------|
| P246          | High response mode speed feedback source | 0~1   | 0                |      |

#### • Parameter meaning:

0: In high response mode, the feedback speed source is the original speed

1: In high response mode, the feedback speed source is the filtered speed

| Para<br>meter | Name                      | Range | Default<br>value | Unit |
|---------------|---------------------------|-------|------------------|------|
| P247          | High response mode enable | 0~2   | 0                |      |

- Parameter meaning:
  - 0: Servo loop controller adopts traditional control mode
  - 1: Servo loop controller adopts high response mode
  - 2: Servo loop controller adopts disturbance observer for disturbance compensation

| Para<br>meter | Name                                        | Range    | Default<br>value | Unit |
|---------------|---------------------------------------------|----------|------------------|------|
| P248          | High response mode speed observer bandwidth | 100~2000 | 150              | Hz   |

• High response mode speed observer bandwidth, increasing the parameter value can enhance the speed following ability and anti-interference ability, and being too large is prone to noise interference.

| Para<br>meter | Name                                                                   | Range | Default<br>value | Unit |
|---------------|------------------------------------------------------------------------|-------|------------------|------|
| P249          | High response mode speed observer bandwidth parameter setting is valid | 0~1   | 1                |      |

• Parameter meaning:

0: High response mode speed observer bandwidth parameter setting is invalid

1: High response mode speed observer bandwidth parameter setting is valid

| Para<br>meter | Name                                          | Range  | Default<br>value | Unit |
|---------------|-----------------------------------------------|--------|------------------|------|
| P250          | High response mode current observer bandwidth | 50~400 | 180              | 10Hz |

• High response mode current observer bandwidth, increasing the parameter value can enhance the current following ability and anti-interference ability, and being too large is prone to noise interference.

| Para<br>meter | Name                                                                     | Range | Default<br>value | Unit |
|---------------|--------------------------------------------------------------------------|-------|------------------|------|
| P251          | High response mode current observer bandwidth parameter setting is valid | 0~1   | 0                |      |

• Parameter meaning:

0: High response mode current observer bandwidth parameter setting is invalid

# Chapter 5 Parameter

| 1: High response mode current observer bandwidth parameter setting is valid |                                              |             |         |       |  |
|-----------------------------------------------------------------------------|----------------------------------------------|-------------|---------|-------|--|
| Para                                                                        | Nama                                         | Danga       | Default | T I:4 |  |
| meter                                                                       | Indille                                      | Kange       | value   | Unit  |  |
| D252                                                                        | High response mode 1st torque filtering time | 0.05~5.00   | 0.10    | ms    |  |
| P252                                                                        | constant                                     | 0.05 - 5.00 | 0.10    | 1115  |  |

• Low pass filter of torque can suppress mechanical vibration and reduce torque current fluctuation.

• The larger the value is, the better the vibration suppression effect is, and the smaller the torque current fluctuation is. If it is too large, the response will become slower, which may cause oscillation; the smaller the value, the faster the response, but limited by mechanical conditions.

• It is recommended that the setting range is 0.05~0.15. If it exceeds this range, it will easily cause system oscillation.

| Para  | Name                                   | Range | Default | Unit |
|-------|----------------------------------------|-------|---------|------|
| meter | Tunic                                  | Runge | value   | Onit |
| P253  | High response mode speed observer type | 0~5   | 0       |      |

- Parameter meaning:
  - 0: Linear
  - 1: Low-level nonlinearity
  - 2: Intermediate nonlinearity
  - 3: Medium to advanced nonlinearity
  - 4: Advanced nonlinearity
  - 5: Super advanced nonlinearity

| Para<br>meter | Name                                                            | Range    | Default<br>value | Unit  |
|---------------|-----------------------------------------------------------------|----------|------------------|-------|
| P254          | High response mode speed observer non exponential gain multiple | 0.0~10.0 | 1.5              | times |

• High response mode speed observer non exponential gain multiple, the higher the value, the stronger the speed following and anti-interference ability.

| Para<br>meter | Name                | Range   | Default<br>value | Unit |
|---------------|---------------------|---------|------------------|------|
| P255          | Speed observer gain | 10~1000 | 120              | Hz   |

• The improvement of the speed observer gain can make the observer output track the actual speed feedback faster.

| Para<br>meter | Name                                    | Range  | Default<br>value | Unit |
|---------------|-----------------------------------------|--------|------------------|------|
| P256          | Speed observer compensation coefficient | 0~1000 | 150              | %    |

• The default value is not recommended to be modified.

| Para<br>meter | Name                   | Range | Default<br>value | Unit |
|---------------|------------------------|-------|------------------|------|
| P258          | Inertia identification | 0~9   | 0                |      |

• Parameter meaning:

0: Turn off

- 1: Reserved, used by the manufacturer
- 2: Online mode

| Para<br>meter | Name                    | Range | Default<br>value | Unit |
|---------------|-------------------------|-------|------------------|------|
| P269          | Inertia estimation mode | 0~10  | 0                |      |

• Set the inertia estimation mode. The larger the presumptive inertia value, the larger the default inertia setting value.

| Para<br>meter | Name                          | Range | Default<br>value | Unit |
|---------------|-------------------------------|-------|------------------|------|
| P270          | Model tracking control switch | 0~3   | 0                |      |

• It is suggested to use Fn1 function to infer load inertia first.

• Suitable for position control mode, according to different load to choose the appropriate parameters, can improve the response of the system.

- Parameter meaning:
  - 0: Model tracing is invalid
  - 1: Suitable for rigid load
  - 2: Suitable for flexible load
  - 3: Universal type

| Para<br>meter | Name                        | Range   | Default<br>value | Unit |
|---------------|-----------------------------|---------|------------------|------|
| P271          | Model tracking control gain | 10~2000 | 40               | Hz   |

• Model tracking control gain, mode  $1 \sim 3$  are valid.

• The higher the value, the faster the response. If it is too large, it may cause noise.

| Para<br>meter | Name                         | Range  | Default<br>value | Unit |
|---------------|------------------------------|--------|------------------|------|
| P272          | Model tracking damping ratio | 50~200 | 100              |      |

| Para<br>meter | Name                                           | Range  | Default<br>value | Unit |
|---------------|------------------------------------------------|--------|------------------|------|
| P273          | Model tracking positive direction output ratio | 0~1000 | 100              | %    |

• Model tracking positive direction control deviation, mode  $1 \sim 3$  are effective.

• By adjusting this parameter, the response speed of forward and reverse can be adjusted separately.

• The greater the value, the greater the torque loop feed forward effect, too much noise may be caused.

| Para<br>meter | Name                                          | Range  | Default<br>value | Unit |
|---------------|-----------------------------------------------|--------|------------------|------|
| P274          | Model tracking reverse direction output ratio | 0~1000 | 100              | %    |

• The description is the same as P273.

| Para<br>meter | Name                   |               |       | Range        | Default<br>value | Unit |   |
|---------------|------------------------|---------------|-------|--------------|------------------|------|---|
| P277          | Model t<br>feedforward | tracking<br>1 | speed | compensation | 0~100            | 100  | % |

• Model tracking speed compensation feed forward, the larger the value, the greater the feed-forward effect of the speed loop, too large may cause noise.

• Modes  $1 \sim 3$  are valid.

| Para<br>meter | Name                                                        | Range      | Default<br>value | Unit |
|---------------|-------------------------------------------------------------|------------|------------------|------|
| P280          | Model tracking speed compensates feedforward filtering time | 0.10~50.00 | 0.50             | ms   |

#### • Parameter meaning:

The higher the value is, the lower the noise will be. If the value is too large, the compensation will be delayed.

| Para<br>meter | Name                           | Range  | Default<br>value | Unit |
|---------------|--------------------------------|--------|------------------|------|
| P281          | Model tracking speed loop gain | 1~3000 | 40               | Hz   |

#### • Parameter meaning:

Model tracking speed loop gain, the unit is Hz.

| Para<br>meter | Name                                             | Range      | Default<br>value | Unit |
|---------------|--------------------------------------------------|------------|------------------|------|
| P282          | Model tracking speed loop integral time constant | 1.0~1000.0 | 20.0             | ms   |

#### • Parameter meaning:

Model tracking speed loop integral constant, the unit is ms.

| Para<br>meter | Name                          | Range | Default<br>value | Unit |
|---------------|-------------------------------|-------|------------------|------|
| P283          | Inertia estimation gain level | 0~2   | 0                |      |

• Parameter meaning:

0: Low rigidity

1: Medium rigidity

2: High rigidity

| Para<br>meter | Name                 | Range | Default<br>value | Unit |
|---------------|----------------------|-------|------------------|------|
| P285          | Vibration alarm time | 0~100 | 0                | S    |

• It does not take effect when it is set to 100, and every 3 corresponds to 1s.

| Para<br>meter | Name                      | Range  | Default<br>value | Unit |
|---------------|---------------------------|--------|------------------|------|
| P289          | Vibration detection level | 0~2000 | 60               | Hz   |

• When the maximum and minimum speed error reaches the set value, it is determined as vibration.

| Para<br>meter | Name             | Range | Default<br>value | Unit |
|---------------|------------------|-------|------------------|------|
| P296          | Self tuning mode | 0~3   | 0                |      |

• Parameter meaning:

0: Manual mode;

1: Automatic mode;

2: Setting completed;

3: Feedforward mode.

## 5.4.4 Parameters of section 3

| Para<br>meter | Name                                 | Range     | Default<br>value | Unit |
|---------------|--------------------------------------|-----------|------------------|------|
| P305          | Speed return filtering time constant | 0.1~300.0 | 0.1              | ms   |

• Set the filtering time constant for feedback speed. The larger the value, the better the filtering effect.

| Para<br>meter | Name                  | Range | Default<br>value | Unit |
|---------------|-----------------------|-------|------------------|------|
| P308          | Profinet main message | *     | 3                |      |

• By setting the drive letter through this parameter, after the parameter is changed, the parameter must be stored in EEPROM, and the drive must be powered off before being powered on again for operation to take effect!

• The selection of messages needs to be consistent with the message type configured in the configuration.

| Para<br>meter | Name                           | Range | Default<br>value | Unit |
|---------------|--------------------------------|-------|------------------|------|
| P309          | Profinet supplementary message | *     | 0                |      |

- By selecting additional through this parameter, after changing the parameter, the parameter must be saved in EEPROM, and the drive must be powered off before being powered on again for operation to take effect!
- After the P308 message selection is changed, this parameter is attached to the message parameter reset and needs to be re selected.
- The selection of messages needs to be consistent with the message type configured in the configuration.

| Para<br>meter | Name            | Range   | Default<br>value | Unit |
|---------------|-----------------|---------|------------------|------|
| P312          | Reference speed | 10~7500 | 3000             | rpm  |

• This parameter serves as the normalized reference variable for the speed setting in AC4.

• After the driver is initialized, the maximum value of this parameter is limited to the rated speed of the connected motor. The reference speed can be freely set within the rated speed range. If the current setting exceeds the rated speed of the motor, the current setting will be limited to the rated speed of the motor.

| Para<br>meter | Name             | Range     | Default<br>value | Unit |
|---------------|------------------|-----------|------------------|------|
| P314          | Reference torque | 0.1~400.0 | 400.0            | nm   |

• This parameter serves as the normalized reference variable for torque related settings.

• After the driver initialization, the maximum value of 400.0 for this parameter is limited to 3 times the rated torque of the connected motor. When using 102 and 105 messages, the reference torque

116

can be freely set within a range of 3 times the rated torque. If the current set value exceeds 3 times the rated torque of the motor, the current set value will be limited to 3 times the rated torque of the motor. When using other messages, the reference torque is automatically set internally at the maximum motor torque.

| Para  | Name                             | Range | Default | Unit |
|-------|----------------------------------|-------|---------|------|
| meter | i tuite                          | Tunge | value   | Onit |
| P315  | User PZD1 receive word selection | 0~2   | 0       |      |

• Select the user-defined PZD1 content in the received message through this parameter.

• Parameter meaning:

0: meaningless;

1: Additional torque (function to be improved);

2: Additional speed (function to be improved).

| Para<br>meter | Name                          | Range | Default<br>value | Unit |
|---------------|-------------------------------|-------|------------------|------|
| P316          | User PZD1 Send Word Selection | 0~3   | 0                |      |

• Select the user-defined PZD1 content in the sent message through this parameter.

• Parameter meaning:

0: meaningless; 1: Actual torque, unit:%; 2: Actual current, unit: 0.1A;

3: DI status, Bit0 to Bit4 represent DI1 to DI5, respectively.

| Para<br>meter | Name                       | Range   | Default<br>value | Unit |
|---------------|----------------------------|---------|------------------|------|
| P322          | Profinet speed threshold 3 | 0~30000 | 5                | rpm  |

• This parameter sets the speed threshold.

• When the actual speed of the motor is within the positive and negative speed threshold, Bit2 in the MELDW state is set.

| Para<br>meter | Name                           | Range | Default<br>value | Unit |
|---------------|--------------------------------|-------|------------------|------|
| P325          | Profinet speed deviation range | 0~100 | 10               | rpm  |
| P326          | Profinet speed deviation time  | 1~500 | 2                | ms   |

• This parameter sets the speed deviation status.

• When the deviation between the actual speed of the motor and the command is within the positive and negative deviation range set by the P325 parameter, and the duration exceeds the time set by the P326 parameter, Bit8 of the ZSW1 state is set.

| Para<br>meter | Name                                               | Range   | Default<br>value | Unit |
|---------------|----------------------------------------------------|---------|------------------|------|
| P376          | Profinet synchronization mode loss count threshold | 0~32767 | 5                |      |

• In the periodic synchronization mode, the reliability of data is ensured by the SOL signal of each cycle. When the SOL signal is continuously lost, the legitimacy of the data needs to be determined, and the maximum number of consecutive losses needs to be set through this parameter.

## 5.4.5 Parameters of section 4

| Para<br>meter | Name                                         | Range   | Default<br>value | Unit |
|---------------|----------------------------------------------|---------|------------------|------|
| P472          | Number of forward turns of round-trip motion | 1~32767 | 3                |      |
| P473          | Number of reverse turns of round-trip motion | 1~32767 | 3                |      |
| P474          | Round-trip speed                             | 1~32767 | 1000             | rpm  |
| P475          | Round-trip acceleration time                 | 0~32767 | 100              | ms   |
| P476          | Round-trip deceleration time                 | 0~32767 | 100              | ms   |

• When using the parameter self-tuning function, you can set P472 and P473 to limit the total displacement of the motor, but it is not recommended that the number of turns be less than 3. Too small turns are not conducive to the result of parameter self-tuning.

• In addition, when the mechanical connection stiffness is not enough, or the load inertia ratio is too large, the values of P475 and P476 can be appropriately increased, and the value of P474 can be reduced to achieve the purpose of making the acceleration, deceleration, and uniform motion process smoother, reducing potential damage to the machinery.

# 5.5 DI function details

| Ordinal | Symbol | DI Function          | Functional explanation                                                                                                    |  |  |
|---------|--------|----------------------|----------------------------------------------------------------------------------------------------|--|--|
| 0       | NULL   | No function          | Input state had no effect on the system.                                                                                                    |  |  |
| 2       | ARST   | Clear alarm          | When there is an alarm, if the alarm is allowed to be cleared,<br>input the rising edge (OFF to ON moment) to clear the alarm.<br>Note that only some alarms are allowed to be cleared                                                                                                    |  |  |
| 3       | CCWL   | CCW drive<br>inhibit | OFF: CCW rotation is prohibited;     ON: CCW rotation is allowed.     It is used for mechanical limit travel protection and its function is controlled by parameter P097. Note that the default value of P097 is to ignore this function. If you need to use this function, you need to modify P097.     P097   Explanation     0   To use the CCW drive inhibit function, the normally closed contact of the travel switch must be connected.     1   Ignore the CCW drive inhibit function, the motor can run in the positive direction. This signal has no effect and does not need to be connected. |  |  |
| 4       | CWL    | CW drive<br>inhibit  | OFF: CW rotation is prohibited;     ON: CW rotation is allowed.     It is used for mechanical limit travel protection, and the function is controlled by parameter P097. Note that the default value of P097 is to ignore this function. If you need to use this function, you need to modify P097.     P097   explain     0   To use the CW drive inhibit function, the normally closed contact of the travel switch must be connected.     1   Ignoring the CW drive inhibit function, the motor can run in the opposite direction. This signal has no                                                |  |  |

| Ordinal | Symbol | DI Function                       | Functional explanation                                                                                                    |
|---------|--------|-----------------------------------|----------------------------------------------------------------------------------------------------|
| 15      | EMG    | Emergency<br>shutdown             | OFF: Allows the servo driver to work;<br>ON: Stop the motor according to the mode set by parameter<br>P164.                                                                            |
| 20      | CLR    | Position<br>deviation<br>clearing | Clear the position deviation counter. The clearing mode is<br>selected by parameter P163. The position deviation clearing<br>occurs at:<br>P163=1: CLR rising edge (OFF to ON moment). |
| 24      | REF    | Homing<br>reference<br>point      | Homing external reference point                                                                                                    |

# 5.6 DO function details

| Ordinal | Symbol                  | DO Function     | Functional explanation                                  |
|---------|-------------------------|-----------------|---------------------------------------------------------|
| 0       | OFF                     | Always invalid  | Force output OFF.                                       |
| 1       | ON                      | Always valid    | Force output ON.                                        |
| 2       | DDV                     | Soruo roodu     | OFF: Servo main power supply is off, or alarm occurs;   |
| 2       | KDY                     | Servo ready     | ON: Servo main power supply is normal, no alarm occurs. |
| 2       |                         | Alarma          | OFF: Alarm occurs;                                      |
| 3       | ALM                     | Alarm           | ON: No alarm occurs.                                    |
|         |                         |                 | OFF: Electromagnetic brake braking;                     |
| o       | DDV                     | Electromagnetic | ON: Electromagnetic brake is released.                  |
| δ       | вкк                     | brake           | The output state is determined by the servo, see "4.11  |
|         |                         |                 | Electromagnetic brake" for details                      |
| 0       | 0 DUN Serve running     |                 | OFF: Servo motor is not turned on for operation;        |
| 7       | KUN                     | Servo running   | ON: Servo motor is turned on and running.               |
| 11      | 11 TRQL In torque limit |                 | OFF: Motor torque does not reach the limit value;       |
| 11      |                         |                 | ON: Motor torque reaches the limit value.               |
|         |                         |                 | In torque control mode                                  |
| 12      | SPL                     | In speed limit  | OFF: Motor speed does not reach the limit value;        |
|         |                         |                 | ON: Motor speed reaches the limit value.                |
| 12      | HOME                    | Homing          | When homing is complete output ON                       |
| 15      | HOME                    | complete        | when noming is complete, output ON                      |
| 20      | DBC                     | Dynamic         | OFF: External dynamic brake is invalid;                 |
| 30      | DBC                     | braking         | ON: External dynamic brake takes effect.                |

# **Chapter 6 Communication functions**

## 6.1 **PROFINET** communication

PROFINET communication consists of PROFINET IO and PROFIDrive.

### 6.1.1 PROFINET IO

PROFINET, launched by PFOFIBUS International (PI), is a new generation automation bus standard based on industrial Ethernet technology.

Communication between the PROFINET network and external devices is realized by PROFINET IO, which defines complete data exchange, parameter setting and diagnostic functions between the master controller and other slave devices, as shown in the figure below. A complete PROFINET IO network includes the following devices:

- IO controller: Used to control the operation of the entire system (for example, PLC).
- IO device: Typically a field device (for example, a driver, encoder, sensor, etc.) that is controlled and monitored by an IO controller. An IO device may consist of several modules or submodules.
- IO monitoring: HMI(Human machine interface) or a PIECE of PC software for diagnosis and debugging.

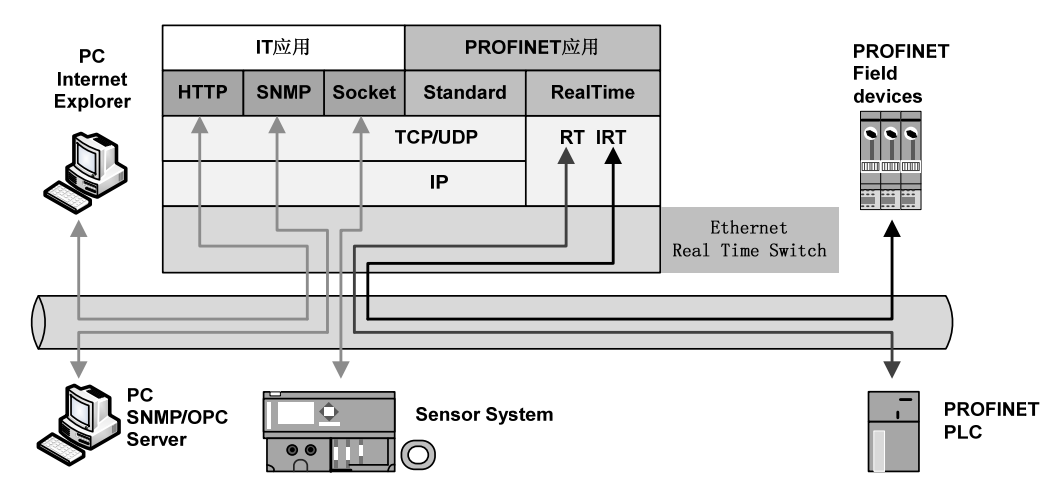

PROFINET provides two kinds of real-time communication, PROFINET IO RT and PROFINET IO IRT.

- PROFINET IO RT channel priority Ethernet frames for transmission of real-time data, no special hardware requirement, based on the priority level, its cycle can reach 4 ms.
- PROFINET IO IRT channel is suitable for data transmission has a more precise time requirement, the cycle of up to 250 us, but need to have special hardware support IO device and switches.
  PROFINET all diagnostic and configuration in the data transmitted through non real-time (NRT)

channels, using TCP/IP protocol, no sure cycle.

122

#### 6.1.2 **PROFIDrive**

PROFIDrive is a protocol framework of PROFINET for driving technology applications. It is called application industry rules. Application industry rules help openness, interoperability, and interchangeability of devices. End users can determine whether similar devices provided by different manufacturers will have standardized functions and usage modes.

PROFIDrive defines six application classes (AC) based on typical examples in the field of electrical drive engineering:

- AC1: standard driver.
- AC2: Standard driver with distributed process controller.
- AC3: Single axis positioning drive with local motion control.
- AC4: Motion control with central interpolation and speed setting interface.
- AC5: Motion control with centralized interpolation and position setting interface.
- AC6: Motion control with clock handling or distributed angular synchronization. PROFIDrive AC4 is temporarily supported in the current version of the servo drive.

#### 6.1.3 Status LED

As shown in the following figure, the status LED of the EP5 driver is located on the X5 (IN) and X6 (OUT) sockets, and the status information of the PROFINET port can be displayed through the indicator light.

| Name     | Color  | State    | Meaning                           |
|----------|--------|----------|-----------------------------------|
| Link     | green  | Light up | The transfer rate is 100Mbit/s    |
| Link     | Breen  | Put out  | No connection or connection error |
| Activity | yellow | Light up | Data interchange                  |
| Activity |        | Put out  | No data exchange                  |

### **6.1.4 Data type definition**

The contents and scope of Data types used in this manual are shown in the following table.

• General data type definitions

| Name | Description    | Range                    |
|------|----------------|--------------------------|
| 18   | Signed 8bit    | -128~127                 |
| U8   | Unsigned 8bit  | 0~255                    |
| I16  | Signed 16bit   | -32768~32767             |
| U16  | Unsigned 16bit | 0~65535                  |
| I32  | Signed 32bit   | -21247483648~21247483647 |
| U32  | Unsigned 32bit | 0~4294967295             |

• The normalized data are defined as N2 and N4

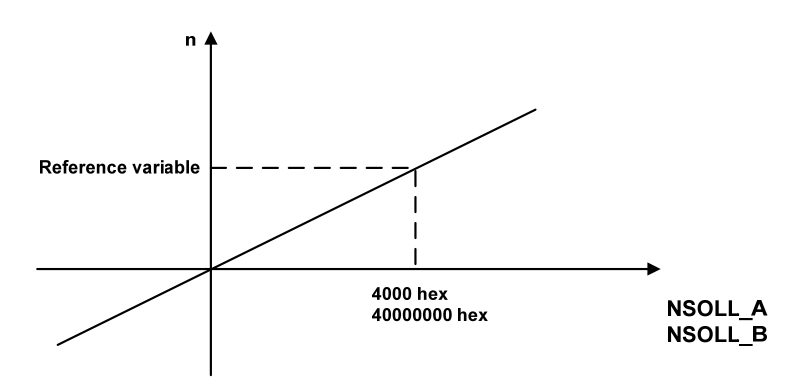

As shown in the figure above: Linearly normalized values, 0% corresponds to 0, for N2 type data, 16 bits are used, and 100% corresponds to 214(i.e. 0x4000); For N4 type data, make the 32-bit representation, 100% corresponding to 230(that is, 0x40000000).

As shown in the following example, the base variable is 3000: N2 data: 0x4000 corresponds to 3000 0x2000 corresponds to 1500 0xE000 corresponds to -1500

N4 type data: 0x2000000 corresponds to 1500 0xE0000000 corresponds to -1500 0xC0000000 corresponds to -3000

#### 6.1.5 PROFINET support message and content explanation

The basic length of a packet field is PZD. A PZD is a word, that is, 16 bits. The sending and receiving words are the data content that the servo driver needs to send and receive.

#### Description of message 1 contents and fields:

Message 1 is suitable for the application class AC1 speed control mode, the message content as follows:

| Massaga 1 | P308=1                 |                      |  |
|-----------|------------------------|----------------------|--|
| Message 1 | Receiving word (2 PZD) | Sending word (2 PZD) |  |
| PZD1      | STW1                   | ZSW1                 |  |
| PZD2      | NSOLL_A                | NIST_A               |  |

#### Description of message 3 contents and fields:

Message 3 is suitable for the application class AC4 speed control mode, the message content as follows:

| Magaaga 2 | P308=3                 |                      |  |  |
|-----------|------------------------|----------------------|--|--|
| Message 5 | Receiving word (5 PZD) | Sending word (9 PZD) |  |  |
| PZD1      | STW1                   | ZSW1                 |  |  |
| PZD2      | NSOLL D                | NIST D               |  |  |
| PZD3      | NSOLL_D                | INISI_B              |  |  |
| PZD4      | STW2                   | ZSW2                 |  |  |
| PZD5      | G1_STW                 | G1_ZSW               |  |  |
| PZD6      |                        | C1 VIST1             |  |  |
| PZD7      |                        | 01_X1511             |  |  |
| PZD8      |                        | C1 VIST2             |  |  |
| PZD9      |                        | GI_XIS12             |  |  |

#### Description of contents and fields of message 5:

Message 5 is suitable for the speed control mode of application CLASS AC4 with DSC dynamic servo control function. The message contents are as follows:

| Massage 5 | P308=5                 |                      |  |
|-----------|------------------------|----------------------|--|
| Message 5 | Receiving word (9 PZD) | Sending word (9 PZD) |  |
| PZD1      | STW1                   | ZSW1                 |  |
| PZD2      | NCOLL D                | NHOT D               |  |
| PZD3      | NSOLL_B                |                      |  |
| PZD4      | STW2                   | ZSW2                 |  |
| PZD5      | G1_STW                 | G1_ZSW               |  |
| PZD6      | VEDD                   | C1 VICT1             |  |
| PZD7      | AEKK                   | GI_XISTI             |  |
| PZD8      | <b>VDC</b>             | C1 VIST2             |  |
| PZD9      | KPC                    | GI_XISI2             |  |

#### Description of message 102 contents and fields:

Message 102 is suitable for the application class message AC4 real-time limit the speed of the positive and negative to the torque control mode, the message content is as follows:

| Massage 102 | P308=102               |                       |  |
|-------------|------------------------|-----------------------|--|
| Message 102 | Receiving word (6 PZD) | Sending word (10 PZD) |  |
| PZD1        | STW1                   | ZSW1                  |  |
| PZD2        | NCOLL D                | NIST D                |  |
| PZD3        | NSOLL_B                | NISI_B                |  |
| PZD4        | STW2                   | ZSW2                  |  |
| PZD5        | MOMRED                 | MELDW                 |  |
| PZD6        | G1_STW                 | G1_ZSW                |  |
| PZD7        |                        | C1 VIST1              |  |
| PZD8        |                        | GI_XISTI              |  |
| PZD9        |                        | C1 VIST2              |  |
| PZD10       |                        | 01_XIS12              |  |

#### Description of message 105 contents and fields:

Message 105 is suitable for the speed control mode of AC4 application class with DSC dynamic servo control function and real-time limiting positive and negative torques. The message contents are as follows:

126

| Massage 105 | P308=105                |                       |  |
|-------------|-------------------------|-----------------------|--|
| Message 105 | Receiving word (10 PZD) | Sending word (10 PZD) |  |
| PZD1        | STW1                    | ZSW1                  |  |
| PZD2        | NSOLL D                 | NICT D                |  |
| PZD3        | NSOLL_B                 | INISI_B               |  |
| PZD4        | STW2                    | ZSW2                  |  |
| PZD5        | MOMRED                  | MELDW                 |  |
| PZD6        | G1_STW                  | G1_ZSW                |  |
| PZD7        | VEDD                    | C1 VIST1              |  |
| PZD8        | AEKK                    | GI_XISTI              |  |
| PZD9        | V DC                    | C1 VICTO              |  |
| PZD10       | KPU                     | 01_XIS12              |  |

STW1: Control word 1, U16.

|       | Signal   | Describe                                                                        |
|-------|----------|---------------------------------------------------------------------------------|
|       |          | 1: The main contact is closed and can be enabled.                               |
|       | STW1.0   | 0: Brake through ramp function generator, eliminate pulse, ready                |
|       |          | to be connected.                                                                |
|       |          | 1: No inertia stop command, enable.                                             |
|       | STW1.1   | 0: The main contact is disconnected, the inertia deceleration                   |
|       |          | brake, immediately eliminate the pulse and forbid the connection.               |
|       | OTWI 2   | 1: The quick stop command is disabled.                                          |
|       | 51 W I.2 | 0: Fast brake, eliminate pulse and disable connection.                          |
|       | OTWI 2   | 1: Allows the operation and can be enabled.                                     |
|       | S1W1.3   | 0: Disable or disable the operation.                                            |
| OTIV1 |          | 1: Enable ramp function generator.                                              |
| SIWI  | STW1.4   | 0: Disables the ramp function generator and sets the output to                  |
|       |          | zero.                                                                           |
|       | OTW1 5   | 1: Continue the ramp function generator.                                        |
|       | 51 W I.5 | 0: Freeze slope function generator, AC4, this bit is invalid.                   |
|       | OTW1 6   | 1: Set value is valid, ramp function generator input is normal.                 |
|       | 51 W I.O | 0: Set value is invalid, ramp function generator input is 0.                    |
|       | STW1.7   | 1: Fault confirmation $(0 \rightarrow 1 \text{ jump})$ . 0: indicates nonsense. |
|       | STW1.8~  | Decembed                                                                        |
|       | STW1.9   | Keserved                                                                        |
|       | STW1.10  | 1: PLC control. 0: Non-PLC control.                                             |
|       | STW1.11~ | Pasamuad                                                                        |
|       | STW1.15  | Kesel veu                                                                       |

NSOLL\_A: set speed A(16Bit), N2.

Servo parameter P312 is used as the reference variable, and the speed instruction value corresponding to N2 normalized data sent by PLC is used as the speed instruction of the servo driver. See Section 6.1.4 for details.

NSOLL\_B: set speed B(32Bit), N4.

Servo parameter P312 is used as the benchmark variable, and the speed instruction value corresponding to N4 type normalized data sent by PLC is used as the speed instruction of the servo driver. See Section 6.1.4 for details.

|      | Signal                         | Describe               |
|------|--------------------------------|------------------------|
|      | STW2.0 $\sim$                  | Deserved               |
|      | STW2.11                        | Reserved               |
| STW2 | STW2.12                        | Main life symbol, Bit0 |
|      | STW2.13                        | Main life symbol, Bit1 |
|      | STW2.14 Main life symbol, Bit2 | Main life symbol, Bit2 |
|      | STW2.15                        | Main life symbol, Bit3 |

STW2: Control word 2, U16.

G1\_STW: Encoder 1 control word, U16.

|        | Signal          | Describe                                                        |  |
|--------|-----------------|-----------------------------------------------------------------|--|
|        | G1_STW.0 $\sim$ | Deserved                                                        |  |
|        | G1_STW.11       | Reserveu                                                        |  |
|        |                 | 1: Request the additional cycle cycle transmission for the      |  |
| G1_STW | G1_STW.13       | absolute position in Gx_XIST2.                                  |  |
|        |                 | 0: No request.                                                  |  |
|        | G1_STW.14       | 1: Requests the resident shaft encoder.                         |  |
|        |                 | 0: No request.                                                  |  |
|        | C1 STW15        | 1: Encoder fault confirmation $(0 \rightarrow 1 \text{ hop})$ . |  |
|        | GI_STW.15       | 0: Indicates nonsense.                                          |  |

MOMRED: Torque reduction set point, N2.

Servo parameter P314 is used as the reference variable. The torque reduction instruction corresponding to N2 type normalized data sent by PLC takes effect after recalculating the positive and negative torque limit value inside the servo. For details, see Section 6.1.4.

XERR: DSC position deviation, I32.

KPC: DSC position control gain, I32.

| ZSW1: s | ZSW1: status word 1, U16.                         |                                                                         |  |  |
|---------|---------------------------------------------------|-------------------------------------------------------------------------|--|--|
|         | Signal                                            | Describe                                                                |  |  |
|         | ZSW1.0 1: Server is ready. 0: servo is not ready. |                                                                         |  |  |
|         | ZSW1.1                                            | 1: Servo run in place. 0: server is not running in place.               |  |  |
|         | ZSW1.2                                            | 1: Servo operation is enabled.0: The servo is not running.              |  |  |
|         | ZSW1.3                                            | 1: Server Error. 0: servo without Error.                                |  |  |
|         | ZSW1.4                                            | 1: Inertia stop is invalid. 0: Inertial stop activation.                |  |  |
|         | ZSW1.5                                            | 1: Quick stop is invalid. 0: Quick stop activation.                     |  |  |
|         | ZSW1.6                                            | 1: Disable the connection. 0: Disables connection.                      |  |  |
| ZSW1    | ZSW1.7                                            | 1: Waring exists for the servo. 0: The servo has no Waring.             |  |  |
|         |                                                   | 1: Velocity value and actual value deviation in the range of tolerance. |  |  |
|         | STW1.8                                            | 0: Velocity value and actual value deviation outside the tolerance      |  |  |
|         |                                                   | range.                                                                  |  |  |
|         | STW1.9                                            | 1: PLC control request. 0: No PLC control request.                      |  |  |
|         | 1: Actual speed reaches or is beyond compare.     |                                                                         |  |  |
|         | 51 W 1.10                                         | 0: Actual speed did not reach or exceed the comparison value.           |  |  |
|         | STW1.11 $\sim$                                    | Reserved                                                                |  |  |
|         | STW1.15                                           |                                                                         |  |  |

NIST\_A: actual rotational speed B(16Bit), N2.

Servo parameter P312 is used as the reference variable, and N2 normalized data corresponding to the current actual speed of the servo driver is used as the return value of the actual speed of PLC. See Section 6.1.4 for details.

NIST\_B: actual rotational speed B(32Bit), N4.

The servo parameter P312 is used as the reference variable, and the N4 type normalization data corresponding to the current actual speed of the servo driver is used as the actual speed return value of the PLC. Please refer to Section 6.1.4 for specific correspondence.

|       | Signal        | Describe                                |  |
|-------|---------------|-----------------------------------------|--|
|       | ZSW2.0 $\sim$ | Decemand                                |  |
|       | ZSW2.10       | Keserveu                                |  |
| 79.00 | ZSW2.11       | 1: Pulse is enabled. 0: Pulse disabled. |  |
| 25W2  | ZSW2.12       | Slave station life symbol, Bit0         |  |
|       | ZSW2.13       | Slave station life symbol, Bit1         |  |
|       | ZSW2.14       | Slave station life symbol, Bit2         |  |
|       | ZSW2.15       | Slave station life symbol, Bit3         |  |

ZSW2: Status word 2, U16.

Chapter 6 Communication functions

| G1_ZSW: En | coder 1 status wor | rd, U16.                                                   |
|------------|--------------------|------------------------------------------------------------|
|            | Signal             | Describe                                                   |
|            | G1_ZSW.0 $\sim$    | Decement                                                   |
|            | G1_ZSW.11          | Keserved                                                   |
|            |                    | 1: Gx_XIST2 transmission of absolute position data         |
|            | C1 78W12           | representation in the cycle.                               |
| C1 ZOW     | GI_ZSW.15          | 0: Gx_XIST2 of transferring data does not represent cycle  |
| GI_ZSW     |                    | in absolute position.                                      |
|            | C1 75W14           | 1: Reside shaft encoder activation.                        |
|            | GI_ZSW.14          | 0: Inactive reside shaft encoder.                          |
|            |                    | 1: The data in Gx_XIST2 represents the encoder fault code. |
|            | G1_ZSW.15          | 0: Data in Gx_XIST2 does not represent an encoder fault    |
|            |                    | code.                                                      |

G1\_XIST1: Encoder 1 actual position 1, U32.

G1\_XIST1 is used to transmit the actual position value of the encoder periodically.

G1\_XIST2: Encoder 1 actual position 2, U32.

|          | Bit state        | Numerical significance                   |
|----------|------------------|------------------------------------------|
|          | G1_ZSW.13=1      | Transmission cycle of absolute position. |
| C1 VIST2 | G1_ZSW.15=1      | Encoder failure code                     |
| 01_A1512 | $G1_ZSW. 13 = 0$ |                                          |
|          | at the same time | 0                                        |
|          | G1_ZSW.15=0      |                                          |

MELDW: MELDW message word, U16.

|        | Signal    | Describe                                         |
|--------|-----------|--------------------------------------------------|
|        | MELDW.0~  | Recorned                                         |
|        | MELDW.10  | Reserved                                         |
| MELDW  | MELDW.11  | 1: Enables the driver. 0: Driver is not enabled. |
| WIELDW | MELDW.12  | 1: Drive is ready. 0: Drive not ready.           |
|        | MELDW.13  | 1: Pulse is enabled. 0: Pulse is not enabled.    |
|        | MELDW.14~ | Recorned                                         |
|        | MELDW.15  | Reserved                                         |

#### Description of message 7 content and fields (not supported currently):

Message 7 is suitable for the application class AC3 position control mode, the message content as follows:

130

| Marray 7  | P308=7                 |                      |
|-----------|------------------------|----------------------|
| Message / | Receiving word (2 PZD) | Sending word (2 PZD) |
| PZD1      | STW1                   | ZSW1                 |
| PZD2      | SATZANW                | AKTSATZ              |

#### Description of message 9 content and fields (not supported currently):

Message 9 is suitable for the application class AC3 position control mode, the message content as follows:

| Maganga 0 | P308=9                  |                      |  |  |
|-----------|-------------------------|----------------------|--|--|
| Message 9 | Receiving word (10 PZD) | Sending word (5 PZD) |  |  |
| PZD1      | STW1                    | ZSW1                 |  |  |
| PZD2      | SATZANW                 | AKTSATZ              |  |  |
| PZD3      | STW2                    | ZSW2                 |  |  |
| PZD4      | MDL TADDOS              | VICT A               |  |  |
| PZD5      | WIDI_IAKPOS             | AISI_A               |  |  |
| PZD6      | MDI VELOCITY            |                      |  |  |
| PZD7      | MDI_VELOCITY            |                      |  |  |
| PZD8      | MDI_ACC                 |                      |  |  |
| PZD9      | MDI_DEC                 |                      |  |  |
| PZD10     | MDI_MOD                 |                      |  |  |

#### Description of the contents and fields of Message 111:

Message 111 is suitable for the application class AC3 position control mode, the message content as follows:

| Maggage 111 | P308=111                |                       |  |  |
|-------------|-------------------------|-----------------------|--|--|
| Message 111 | Receiving word (12 PZD) | Sending word (12 PZD) |  |  |
| PZD1        | STW1                    | ZSW1                  |  |  |
| PZD2        | POS_STW1                | POS_ZSW1              |  |  |
| PZD3        | POS_STW2                | POS_ZSW2              |  |  |
| PZD4        | STW2                    | ZSW2                  |  |  |
| PZD5        | OVERRIDE                | MELDW                 |  |  |
| PZD6        | MDL TADDOG              | XIST_A                |  |  |
| PZD7        | MDI_IARPOS              |                       |  |  |
| PZD8        | MDI VELOCITY            | NICT D                |  |  |
| PZD9        |                         | NISI_B                |  |  |
| PZD10       | MDI_ACC                 | FAULT_CODE            |  |  |
| PZD11       | MDI_DEC                 | WARN_CODE             |  |  |
| PZD12       | USER_RX                 | USER_TX               |  |  |

#### Chapter 6 Communication functions

| STW1: C  | Control word 1,                                             | U16.                                                                                             |
|----------|-------------------------------------------------------------|--------------------------------------------------------------------------------------------------|
|          | Signal                                                      | Describe                                                                                         |
|          |                                                             | 1: The main contact is closed and can be enabled.                                                |
|          | STW1.0                                                      | 0: Brake through ramp function generator, eliminate pulse, ready to be                           |
|          |                                                             | connected.                                                                                       |
|          |                                                             | 1: No inertia stop command, enable.                                                              |
|          | STW1.1                                                      | 0: Main contact disconnect, inertia braking deceleration, eliminate pulse                        |
|          |                                                             | and ban on immediately.                                                                          |
|          | STW1 2                                                      | 1: The quick stop command is disabled.                                                           |
|          | 51 W 1.2                                                    | 0: Fast brake, eliminate pulse and disable connection.                                           |
|          | STW1 2                                                      | 1: Allows the operation and can be enabled.                                                      |
|          | 51 W 1.5                                                    | 0: Disable or disable the operation.                                                             |
|          | STW1 4                                                      | 1: Do not refuse to perform the task.                                                            |
|          | 51 W 1.4                                                    | 0: Refuse to perform the task (at maximum deceleration speed to stop).                           |
| STW1     | STW1 CTW1 5                                                 | 1: The task is not suspended.                                                                    |
| 51 W 1.5 | 0: Suspends the task (slowed to a stop at the set MDI_DEC). |                                                                                                  |
|          |                                                             | 1: Activates the running task $(0 \rightarrow 1)$ .                                              |
|          | 51 W 1.0                                                    | 0: The running task is not activated.                                                            |
|          | STW1.7                                                      | 1: Fault confirmation $(0 \rightarrow 1 \text{ jump})$ . 0: Indicates nonsense.                  |
|          |                                                             | 00: JOG channel is not activated.                                                                |
|          | STW1.8 $\sim$                                               | 01: JOG1 channel is activated.                                                                   |
|          | STW1.9                                                      | 10: JOG2 channel is activated.                                                                   |
|          |                                                             | 11: JOG channel is not activated.                                                                |
|          | STW1.10                                                     | 1: PLC control. 0: Non-PLC control.                                                              |
|          | STW1 11                                                     | 1: Starts to return to the reference point $(0 \rightarrow 1 \text{ jump})$ . 0: Stops returning |
|          | 51 W I.II                                                   | to the reference point.                                                                          |
|          | STW1.12~                                                    | Pasarvad                                                                                         |
|          | STW1.15                                                     |                                                                                                  |

| POS | STW | 1: P | OS | control | word | 1, | U16. |
|-----|-----|------|----|---------|------|----|------|
| _   |     |      |    |         |      |    |      |

|          | Signal             | Describe                                         |
|----------|--------------------|--------------------------------------------------|
|          | POS_STW1.0         | Run segment selection, bit 0.                    |
|          | POS_STW1.1         | Run segment selection, bit 1.                    |
|          | POS_STW1.2         | Run segment selection, bit 2.                    |
|          | POS_STW1.3         | Run segment selection, bit 3.                    |
|          | POS_STW1.4 $\sim$  | Pagamyad                                         |
|          | POS_STW1.7         | Keserved                                         |
|          | DOS STW1 8         | 1: Absolute positioning is selected.             |
|          | PO5_51 W1.6        | 0: Relative positioning is selected.             |
| POS_STW1 |                    | 00: The shaft is stationary.                     |
|          | POS_STW1.9 $\sim$  | 01: MDI direction selection, positive.           |
|          | POS_STW1.10        | 10: MDI direction selection, negative direction. |
|          |                    | 11: The shaft is stationary.                     |
|          | POS_STW1.11 $\sim$ | Pacaryad                                         |
|          | POS_STW1.13        | Keseiveu                                         |
|          | POS STW1 14        | 1: Signal adjustment has been selected.          |
|          | 105_51 ₩1.14       | 0: The signal location is selected.              |
|          | POS STW1 15        | 1: Select MDI.                                   |
|          | 105_51 ₩1.15       | 0: Select the program segment to run.            |

Chapter 6 Communication functions

| POS_STW2: PO | OS control word 2, U | 116.                                                         |  |
|--------------|----------------------|--------------------------------------------------------------|--|
|              | Signal               | Describe                                                     |  |
|              | POS_STW2.0           | Reserved                                                     |  |
|              | POS_STW2.1           | 1: Sets the reference point.                                 |  |
|              |                      | 0: The reference point is not set.                           |  |
|              |                      | 1: The reference point block is activated.                   |  |
|              | PO5_51w2.2           | 0: The reference block is not activated.                     |  |
|              | POS_STW2.3~          | Recorried                                                    |  |
|              | POS_STW2.4           | Keserved                                                     |  |
|              | POS_STW2.5           | 1: JOG incremental mode.                                     |  |
| DOS STW2     |                      | 0: JOG speed mode.                                           |  |
| F05_51W2     | POS_STW2.6 $\sim$    | asarwad                                                      |  |
|              | POS_STW2.8           |                                                              |  |
|              | POS_STW2.9           | 1: Start searching for reference points in the negative      |  |
|              |                      | direction.                                                   |  |
|              |                      | 0: Searches for a reference point in the positive direction. |  |
|              | POS_STW2.10~         | Pacarvad                                                     |  |
|              | POS_STW2.13          |                                                              |  |
|              | POS STW2 14          | 1: Soft limit activation.                                    |  |
|              | 105_51 W2.14         | 0: The soft limit is not activated.                          |  |
|              | POS_STW2.15          | Reserved                                                     |  |

STW2: Control word 2, U16.

|                               | Signal        | Describe               |
|-------------------------------|---------------|------------------------|
| STW2 ST<br>STW2 ST<br>STW2 ST | STW2.0 $\sim$ | Deserved               |
|                               | STW2.11       | Reserved               |
|                               | STW2.12       | Main life symbol, Bit0 |
|                               | STW2.13       | Main life symbol, Bit1 |
|                               | STW2.14       | Main life symbol, Bit2 |
|                               | STW2.15       | Main life symbol, Bit3 |

OVERRIDE: position velocity multiplier (16Bit), N2.

MDI\_VELOCITY is used as the reference variable, and the proportional value corresponding to the N2 type normalized data sent by PLC is used as the multiplier of the MDI\_VELOCITY velocity instruction. For details, see Section 6.1.4 (4000hex = 100%).

MDI\_TARPOS: MDI position, I32.

The position instruction data sent by PLC is input as the position instruction of the servo driver position planning. For details, see section 6.4.3 (1hex = 1LU).

134

#### MDI\_VELOCITY: MDI velocity, I32.

The velocity instruction data sent by the PLC is used as the velocity instruction input for the position planning of the servo driver. For details, see section 6.4.3 (1hex = 1000LU/min).

MDI\_ACC: MDI acceleration multiplier, I16.

The maximum servo acceleration is used as the reference variable, and the proportional value corresponding to the N2 type normalized data sent by PLC is used as the multiplier input of the acceleration instruction for the position planning of the servo driver. For details, see Section 6.1.4 (4000hex=100%).

MDI\_DEC: MDI deceleration multiplier, I16.

The maximum deceleration of the servo is taken as the reference variable, and the proportion value corresponding to the N2 type normalized data sent by the PLC is taken as the multiplier input of the deceleration instruction of the servo driver's position planning. For details, see Section 6.1.4 (4000hex = 100%).

USER\_RX: user-defined functions. This part is being planned.

ZSW1: status word 1, U16.

|               | Signal                                                         | Describe                                                                  |
|---------------|----------------------------------------------------------------|---------------------------------------------------------------------------|
| ZSW1.0        | 1: Server is ready. 0: Servo is not ready.                     |                                                                           |
|               | ZSW1.1                                                         | 1: Servo running ready 0: Servo not running ready                         |
|               | ZSW1.2                                                         | 1: Servo operation is enabled. 0: Servo is not enabled.                   |
|               | ZSW1.3                                                         | 1: Server Error. 0: Servo without Error.                                  |
|               | ZSW1.4                                                         | 1: Inertia stop is invalid. 0: Inertial stop activation.                  |
|               | ZSW1.5                                                         | 1: Quick stop is invalid. 0: Quick stop activation.                       |
|               | ZSW1.6                                                         | 1: Disable the connection. 0: Disables connection.                        |
|               | ZSW1.7                                                         | 1: Servo Waring. 0: Servo without Waring.                                 |
| ZSW1 CTTV/1.0 | 1: The position following error is within the tolerance range. |                                                                           |
|               | 51 W 1.0                                                       | 0: Position following error is outside the tolerance range.               |
|               | STW1.9                                                         | 1: PLC control request. 0: No PLC control request.                        |
|               | STW1 10                                                        | 1: The target position is reached.                                        |
|               | 51 W 1.10                                                      | 0: The target position is not reached.                                    |
|               | STW1.11                                                        | 1: The reference point has been set. 0: The reference point is not set.   |
|               | STW1 12                                                        | 1: Response activation running program segment ( $0 \rightarrow 1$ jump). |
|               | 51 W 1.12                                                      | 0: The running program segment is not activated.                          |
|               | STW1.13 $\sim$                                                 | Deserved                                                                  |
|               | STW1.15                                                        |                                                                           |

Chapter 6 Communication functions

| POS | ZSW1.            | POS | status | word | 1  | U16  |
|-----|------------------|-----|--------|------|----|------|
| 100 | <b>L</b> D 11 1. | 100 | Status | woru | т, | 010. |

| —        | · · · · · · · · · · · · · · · · · · · |                                                     |  |
|----------|---------------------------------------|-----------------------------------------------------|--|
|          | Signal                                | Describe                                            |  |
|          | POS_ZSW1.0                            | Run segment activation, bit 0.                      |  |
|          | POS_ZSW1.1                            | Run segment activation, bit 1.                      |  |
|          | POS_ZSW1.2                            | Run segment activation, bit 2.                      |  |
|          | POS_ZSW1.3                            | Run segment activation, bit 3.                      |  |
|          | POS_ZSW1.4 $\sim$                     | Decement                                            |  |
| POS_ZSW1 | POS_ZSW1.9                            | Reserved                                            |  |
|          | POS_ZSW1.10                           | 1: JOG activation. 0: JOG is not activated.         |  |
|          | DOS 75W1 11                           | 1: Back to the reference point activation.          |  |
|          | PO5_25W1.11                           | 0: The backreference point is not activated.        |  |
|          | POS_ZSW1.12~                          | Decement                                            |  |
|          | POS_ZSW1.13                           | Keserved                                            |  |
|          | DOS ZSW1 14                           | 1: Adjust the mode activation.                      |  |
|          | PO5_25W1.14                           | 0: The positioning mode is activated.               |  |
|          | POS_ZSW1.15                           | 1: MDI is activated. 0: program segment activation. |  |
|          |                                       |                                                     |  |

POS\_ZSW2: POS status word 2, U16.

|          | Signal            | Describe                                 |
|----------|-------------------|------------------------------------------|
|          | POS_ZSW2.0 $\sim$ | Decorred                                 |
|          | POS_ZSW2.1        | Reserved                                 |
|          | DOG ZSW2 2        | 1: The set value is available.           |
|          | FUS_ZSW2.2        | 0: The set value is unavailable.         |
|          | POS_ZSW2.3        | Reserved                                 |
| POS_ZSW2 | POS_ZSW2.4        | 1: axial forward motion.                 |
|          |                   | 0: The axis is not moving forward.       |
|          | DOS 7SW25         | 1: The axis moves backward.              |
|          | PO5_25W2.5        | 0: The axis does not move backward.      |
|          | POS_ZSW2.6 $\sim$ | Decomposed                               |
|          | POS_ZSW2.14       | Reserved                                 |
|          | DOG ZGW2 15       | 1: The command is activated.             |
|          | r05_25W2.15       | 0: The running command is not activated. |
#### ZSW2: Status word 2, U16.

|      | Signal         | Describe                                |
|------|----------------|-----------------------------------------|
|      | ZSW2.0~ZSW2.10 | Reserved                                |
|      | ZSW2.11        | 1: Pulse is enabled. 0: Pulse disabled. |
| ZSW2 | ZSW2.12        | Slave station life symbol, Bit0         |
|      | ZSW2.13        | Slave station life symbol, Bit1         |
|      | ZSW2.14        | Slave station life symbol, Bit2         |
|      | ZSW2.15        | Slave station life symbol, Bit3         |

#### MELDW: MELDW message word, U16.

|       | Signal           | Describe                                      |
|-------|------------------|-----------------------------------------------|
|       | MELDW.0~MELDW.10 | Reserved                                      |
|       | MELDW.11         | 1: Drive enable. 0: Drive is not enabled.     |
| MELDW | MELDW.12         | 1: Drive is ready. 0: Drive not ready.        |
|       | MELDW.13         | 1: Pulse is enabled. 0: Pulse is not enabled. |
|       | MELDW.14 $\sim$  | Decembed                                      |
|       | MELDW.15         | Reserved                                      |

XIST\_A: actual value A, I32.

XIST\_A is used to transmit the actual position value periodically. For details, see section 6.4.3 (1hex = 1LU).

NIST\_B: Velocity Actual value B(32Bit), N4.

The servo parameter P312 is used as the reference variable, and the N4 type normalized data corresponding to the current actual velocity of the servo driver is used as the return value of the actual velocity of PLC. For details, see Section 6.1.4.

FAULT\_CODE: Servo error code, U16.

The error code for the servo driver is returned to the PLC through this field. When no error occurs, the return value is 0x0000. When an error occurs, the lower 8 bits fill the error code and the higher 8 bits are fixed to fill 0xFF. See Chapter 7 for specific error codes.

WARN\_CODE: Servo error code, U16. This section is reserved.

USER\_TX: user-defined functions. Use parameter P316 to select feedback content. For details, see parameter P316 Definition.

#### Details of the contents and fields of Message 750:

The message 750 is applicable to torque limit related control, and the message content is as follows:

| Massaga 750  | P309 = 750             |                      |  |
|--------------|------------------------|----------------------|--|
| Wiessage 750 | Receiving word (3 PZD) | Sending word (1 PZD) |  |
| PZD1         | M_ADD1                 | M_ACT                |  |
| PZD2         | M_LIMIT_POS            |                      |  |
| PZD3         | M_LIMIT_NEG            |                      |  |

M\_ADD1: Additional torque (function to be improved), N2.

M LIMIT POS: Positive torque limit, N2.

Servo parameter P314 is used as the benchmark variable. The positive torque limit instruction corresponding to N2 type normalized data sent by PLC is required to be greater than 0, which is used as the internal positive torque limit value of the servo driver. For details, see Section 6.1.4.

M\_LIMIT\_NEG: negative torque limit, N2.

Servo parameter P314 is used as the benchmark variable. The positive torque limit instruction corresponding to N2 type normalized data sent by PLC is required to be less than 0, which is used as the internal negative torque limit value of the servo driver. For details, see Section 6.1.4.

M\_ACT: actual torque feedback value, N2.

The servo parameter P314 is used as the reference variable, and the N2 type normalized data corresponding to the current actual torque of the servo driver is used as the actual torque return value of PLC. For details, see Section 6.1.4.

#### Details of the contents and fields of Message 860:

| P309=860               |                                              |  |  |
|------------------------|----------------------------------------------|--|--|
| Receiving word (1 PZD) | Sending word (9 PZD)                         |  |  |
| TB_FUNCTION            | TB_STATUS                                    |  |  |
|                        | TD1 DOS VALUE                                |  |  |
|                        | IBI_POS_VALUE                                |  |  |
|                        | TD1 NEC VALUE                                |  |  |
|                        | IBI_NEG_VALUE                                |  |  |
|                        | TD2 DOS VALUE                                |  |  |
|                        | IB2_POS_VALUE                                |  |  |
|                        | TD2 NEC VALUE                                |  |  |
|                        | ID2_NEG_VALUE                                |  |  |
|                        | P30<br>Receiving word (1 PZD)<br>TB_FUNCTION |  |  |

Message 860 applies to the probe latch related applications, message content as follows:

TB\_FUNCTION: Touch Probe latch function setting, U16. For details, see 6.4.1 Touch Probe Functions.

TB\_STATUS: Touch Probe latch status, U16. For details, see 6.4.1 Touch Probe Functions.

TB1\_POS\_VALUE: Touch Probe 1 Latch position value, U16. TB1\_NEG\_VALUE: Touch Probe 1 latch position value, U16. TB2\_POS\_VALUE: Touch Probe 2 latch position value, U16.

TB2\_NEG\_VALUE: latch position value of the falling edge of Touch Probe 2, U16.

For details, see 6.4.1 Touch Probe Functions.

# 6.1.6 Isochronous Mode

In PROFINET communication, in order to realize isochronic synchronization, each Slave device realizes cycle synchronization according to PNPLL output clock signal, and sets T\_IO\_Output Time and T\_IO\_Input Time of each Slave device. Ensure that all Slave devices in the synchronization domain collect data at the same time and set output values at the same time to ensure that all devices are in the same pace.

In the current version of the servo drive, the minimum isochronous synchronization period is 250us. The sequence of isochronous synchronization data cycles for PROFINET IO is shown below.

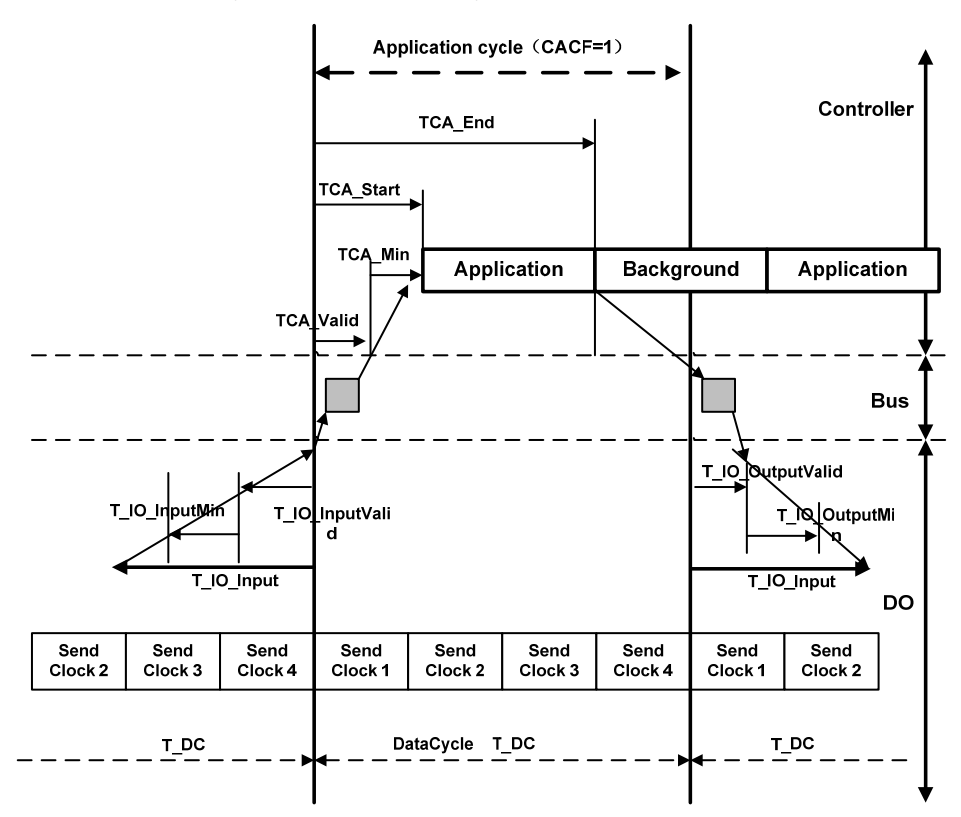

# 6.2 Drive mode

# 6.2.1 Servo state machine

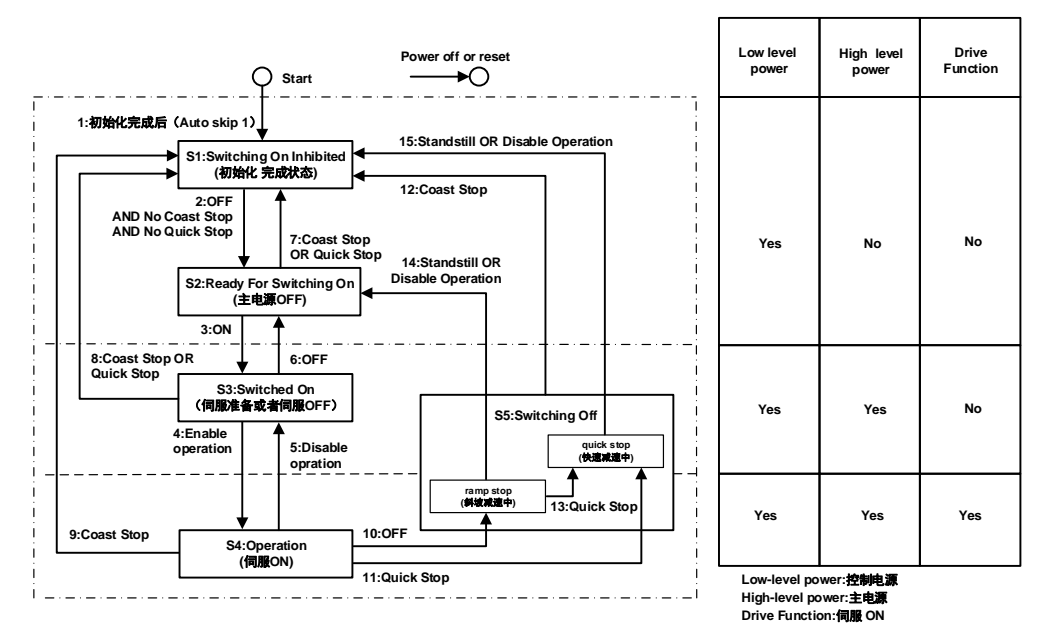

#### Control command and status switchover

|    | PROFIDrive state switch                                | STW1                                     |
|----|--------------------------------------------------------|------------------------------------------|
| 1  | Default →SwitchingOn Inhibited                         | Natural transition, no instructions      |
| 2  | SwitchingOn Inhibited →Ready ForSwitchingOn            | STW1.0 = 0 And STW1.1 = 1 And STW1.2 = 1 |
| 3  | Ready ForSwitchingOn →Switched On                      | STW1.0 = 1                               |
| 4  | Switched On $\rightarrow$ Operation                    | STW1.3 = 1                               |
| 5  | Operation →Switched On                                 | STW1.3 = 0                               |
| 6  | Switched On $\rightarrow$ Ready ForSwitchingOn         | STW1.0 = 0                               |
| 7  | Ready ForSwitch On $\rightarrow$ SwitchingOn Inhibited | STW1.1 = 0  Or  STW1.2 = 0               |
| 8  | Switched On $\rightarrow$ SwitchingOn Inhibited        | STW1.1 = 0  Or  STW1.2 = 0               |
| 9  | Operation →SwitchingOn Inhibited                       | STW1.1 = 0                               |
| 10 | Operation $\rightarrow$ Ramp Stop Switching Off        | STW1.0 = 0                               |
| 11 | Operation $\rightarrow$ Quick stop Switching Off       | STW1.2 = 0                               |
| 12 | Switching Off→SwitchingOn Inhibited                    | STW1.1 = 0                               |
| 13 | Ramp Stop Switching Off→Quick stop Switching Off       | STW1.2 = 0                               |
| 14 | Ramp Stop Switching Off→Ready ForSwitch On             | STW1.3 = 0 Or Deceleration completed     |
| 15 | Quick stop Switching Off-SwitchingOn Inhibited         | STW1.3 = 0 Or Deceleration completed     |

Chapter 6 Communication functions

| Status switchover and description |                                                                                                    |                                                             |  |  |
|-----------------------------------|----------------------------------------------------------------------------------------------------|-------------------------------------------------------------|--|--|
| State                             | Explanation                                                                                                    | ZSW1、ZSW2                                                   |  |  |
| SwitchingOn<br>Inhibited          | <ul> <li>After initialization, you can set servo parameters.</li> <li>The main power supply cannot be supplied in the current state.</li> </ul> | ZSW1.0 = 0ZSW1.1 = 0<br>ZSW1.2 = 0ZSW1.6 = 1<br>ZSW2.11 = 0 |  |  |
| Ready For<br>Switching On         | <ul> <li>In the current state, the main power can be turned on and servo parameters can be set.</li> <li>The drive is inactive.</li> </ul>      | ZSW1.0 = 1ZSW1.1 = 0<br>ZSW1.2 = 0ZSW1.6 = 0<br>ZSW2.11 = 0 |  |  |
| Switched On                       | <ul> <li>The main power supply is On, and servo parameters can be set.</li> <li>The drive is inactive.</li> </ul>                               | ZSW1.0 = 1ZSW1.1 = 1<br>ZSW1.2 = 0ZSW1.6 = 0<br>ZSW2.11 = 0 |  |  |
| Operation                         | • In a non-fault state, start the driver function to apply torque to the motor. Servo parameters can also be set.                               | ZSW1.0 = 1ZSW1.1 = 1<br>ZSW1.2 = 1ZSW1.6 = 0<br>ZSW2.11 = 1 |  |  |
| Ramp Stop<br>Switching Off        | <ul><li>The Ramp stop function has been executed.</li><li>Servo parameters can be set.</li></ul>                                                | ZSW1.0 = 1ZSW1.1 = 1<br>ZSW1.2 = 0ZSW1.6 = 0<br>ZSW2.11 = 1 |  |  |
| Quick stop<br>Switching Off       | <ul><li>The Quick Stop function has been executed.</li><li>Servo parameters can be set.</li></ul>                                               | ZSW1.0 = 1ZSW1.1 = 1<br>ZSW1.2 = 0ZSW1.6 = 0<br>ZSW2.11 = 1 |  |  |

# 6.3 Operating mode

```
EP5 currently supports:
Application class AC1 message 1;
Application class AC4 message 3、5、102、105;
Application class AC3 message 111;
Auxiliary message 750、860.
```

# 6.3.1 AC1: Standard driver

Application class AC1(shown below) shows speed control through a communication system. The speed set value and actual value are transmitted through circular data exchange, and clock synchronization operation is not necessary.

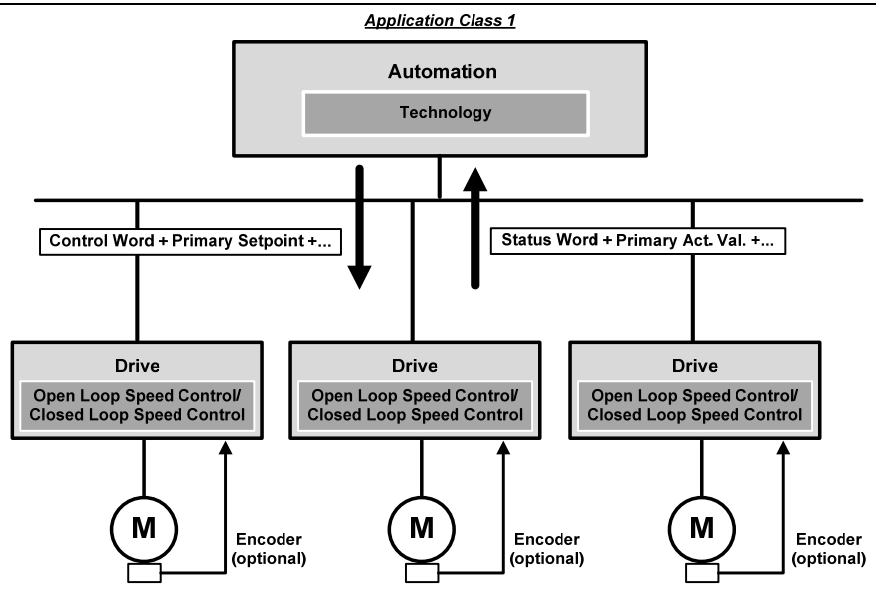

The ramp function generator is required in the speed set channel of application class AC1. The function of the speed set channel module in the slave device is illustrated below. STW1.5 controls the ramp function generator.

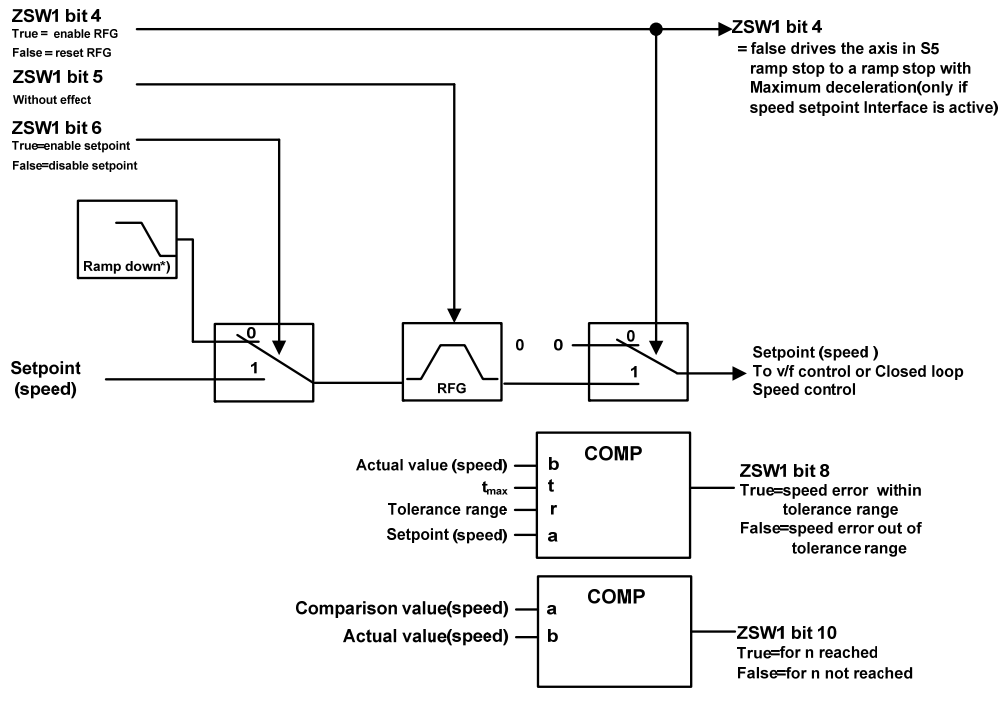

RFG=Ramp Function Generator

# 6.3.2 AC3: Single axis positioning driver with local motion control

Application class AC3 (as shown in the figure below), the process function of automatic process exists in PLC, positioning parameters and position speed feedback value are transmitted through cyclic data, positioning request is started through the command of the controller. Interpolation, position control and speed control are implemented directly in the driver. Clock synchronization is required only when multiple axes are required to work together.

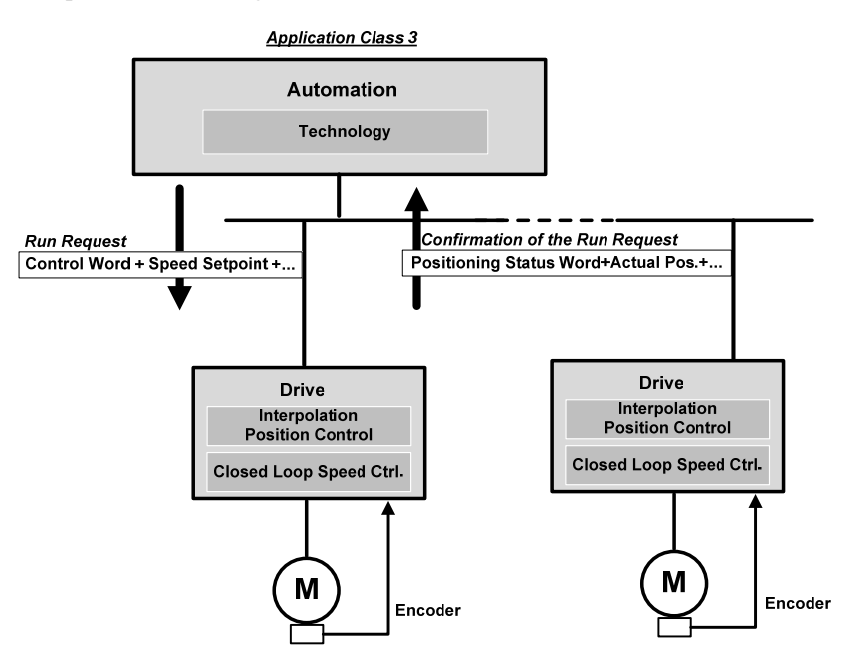

#### 1. Running program segment

This part of the function is being improved.

#### 2. Value is directly given MDI

The MDI mode is positioned in absolute and relative terms by means of a set value given directly by the PLC, or adjusted in a position ring. In addition, the motion parameters are modified in real time during operation, and the "absolute positioning", "relative positioning" and "adjustment" modes can be switched quickly.

#### Activate the set value given function

When using Message 111, the function is given directly with the control word POS\_STW1.15 set value:

| Control word | Set up | Describe                          |
|--------------|--------|-----------------------------------|
| DOG STW1 15  | 1      | Choose the MDI                    |
| PO5_51W1.15  | 0      | Choose to run the program segment |

144

When using Message 9, the function is given directly with the control word SATZANW.15 set value:

| Control word | Set up | Describe                          |
|--------------|--------|-----------------------------------|
| SATZANW.15   | 1      | Choose the MDI                    |
|              | 0      | Choose to run the program segment |

#### Choose work mode

In the "positioning" mode, absolute and relative positioning of the servo axis is achieved according to the parameters (position, speed, acceleration, deceleration).

In the "adjustment" mode, the servo axis can realize closed-loop position control according to the parameters (speed, acceleration, deceleration).

| when using message 111, use the control word 105 S1 w 1.14 to select the working mode. |
|----------------------------------------------------------------------------------------|
|----------------------------------------------------------------------------------------|

| Control word | Set up | Describe                                        |
|--------------|--------|-------------------------------------------------|
| DOG STW1 14  | 1      | Signal adjustment selected                      |
| POS_51W1.14  | 0      | Signal location has been selected <sup>1)</sup> |

<sup>1)</sup> Message 9 works in signal location mode.

#### Select the positioning method in positioning mode

If Message 111 is used, use POS\_STW1.8 to select the location mode:

| Control word | Set up | Describe                        |
|--------------|--------|---------------------------------|
| DOG STW1 9   | 1      | Absolute positioning selected   |
| PO5_51W1.8   | 0      | Relative positioning has chosen |

When using Message 9, select the location mode using MDI\_MOD.0:

| Control word | Set up | Describe                        |
|--------------|--------|---------------------------------|
| MDI_MOD.0    | 1      | Absolute positioning selected   |
|              | 0      | Relative positioning has chosen |

#### Select direction in Adjustment mode (Message 111 only)

The direction of operation in positioning mode is determined by MDI\_TARPOS.

| Control word | Set up | Describe                          |
|--------------|--------|-----------------------------------|
| POS_STW1.9   | 1      | MDI direction selection, positive |
| POS_STW1.10  | 0      | MDI direction selection, negative |

#### Pause and reject MDI tasks

When using Message 9, 111, the MDI task is rejected by STW1.4, and the servo decelerates the ramp at maximum deceleration.

| Control word | Set up | Describe                                  |
|--------------|--------|-------------------------------------------|
|              | 1      | Do not refuse to perform tasks            |
| STW1.4       | 0      | Refuse to perform the task (perform slope |
|              |        | descent at maximum deceleration)          |

When Message 9 and 111 are applicable, the task is suspended through STW1.5, and the servo decelerates on a slope at the current set deceleration and remains in the current state. When the suspended task signal is cancelled, the task that is currently waiting for execution or has been suspended is resumed.

| Control word | Set up | Describe                                                                                                |
|--------------|--------|----------------------------------------------------------------------------------------------------|
|              | 1      | Do not suspend the task                                                                                 |
| STW1.5       | 0      | The task is suspended by the set deceleration<br>MDI_DEC (Message9, 10, and 111) or P2693<br>(Message7) |

#### 3. Back to the reference point

When using Message 9 and 111, use the STW1.11 setting to start the operation back to the reference point. There are three modes for returning to the reference point.

| Control word | Set up | Describe                          |
|--------------|--------|-----------------------------------|
| STW1.11      | 1      | Start back to the reference point |
|              | 0      | Stop back to the reference point  |

| Parameter           | Value       | Describe                                        |
|---------------------|-------------|-------------------------------------------------|
|                     | 0           | REF back to reference point by external signal  |
|                     |             | Zero pulses back to the reference point through |
| Return to reference | 1 (default) | an external reference block (signal REF) and    |
| point mode          |             | the encoder                                     |
|                     | 2           | Return to reference point through zero pulse    |
|                     | 2           | only                                            |

#### REF back to reference point by external signal (mode 0)

If Message 111 is used, set external input signal to POS\_STW2.1 and REF(0->1):

| Control word | Set up | Describe                  |
|--------------|--------|---------------------------|
| DOG STW2 1   | 1      | Setting reference Points  |
| PO5_51W2.1   | 0      | No reference point is set |

At the rising edge of signal REF, the current position is set to 0, and the servo drives back to the reference point.

146

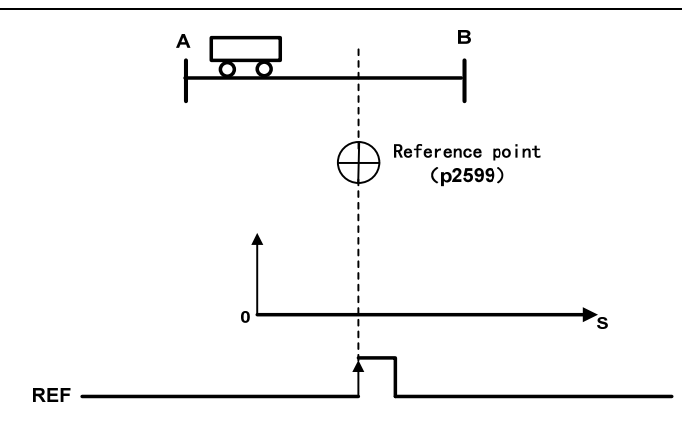

#### External reference point block (signal REF) and encoder zero pulse (Mode 1)

When using Message 111, set the external input signal REF via POS STW2.1:

| Control word | Set up | Describe                                   |  |
|--------------|--------|--------------------------------------------|--|
|              | 1      | Reference point block activation           |  |
| PO5_51 w2.2  | 0      | The reference point block is not activated |  |

The back to reference process is triggered by STW1.11(0->1). Servo drive to find the reference point block by accelerating to the speed specified by the parameter "back to reference Search block speed", the direction of the search reference point block is specified by the parameter "back to reference direction"; When the reference point block is searched (signal REF: 0->1), the servo motor is slowed to the static state; Then, the servo drive is accelerated again to the speed specified in the parameter "return to reference direction", when leaving the reference block (signal REF: 1->0); When the first zero pulse is reached, the servo drive starts to run to the reference point defined by the parameter "back reference point approaching the reference point speed". When the servo drive reaches the reference point, the REFOK signal is output. Setting STW1.11 to 0 succeeds in returning to the reference point.

The whole process is shown as follows. The parameter "maximum distance back to the reference point block" is set to search the travel of the reference point block of path 1 in the figure. If the REF signal (0->1) is not found in the travel, the servo driver appears Er 77 alarm; The parameter "maximum distance back to the reference point zero" is set to search the zero stroke after leaving the reference point block (signal REF: 1->0) in path 2 in the figure. If no zero pulse signal is found in the stroke, the servo driver will alarm Er 78.

In the process of returning to the reference point, acceleration and deceleration are carried out with maximum acceleration and maximum deceleration.

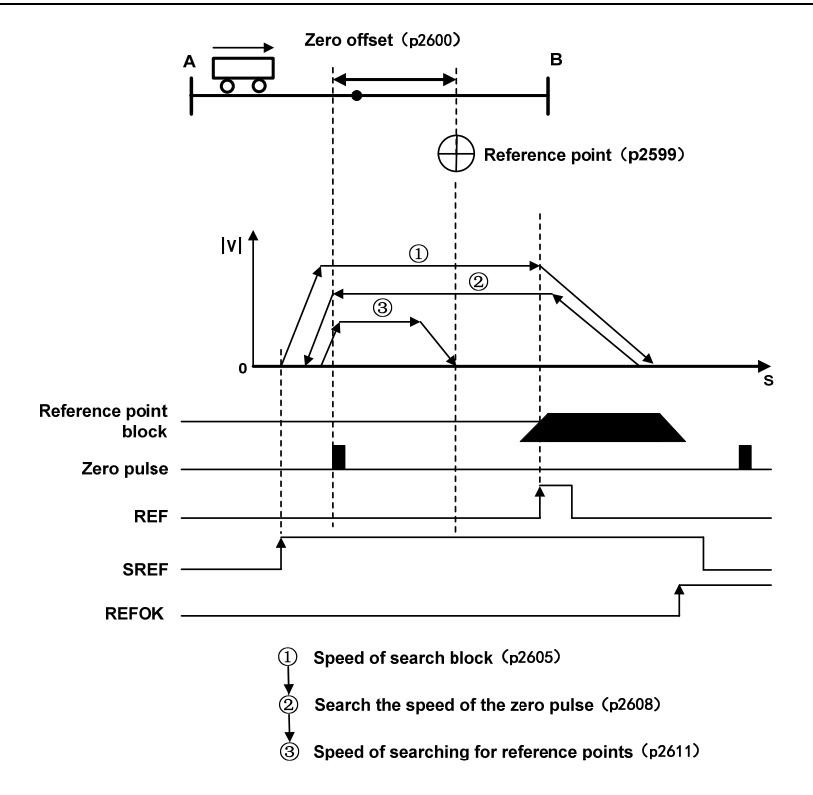

| Back to the reference i | point in the | process of related | narameters as | shown h | elow |
|-------------------------|--------------|--------------------|---------------|---------|------|
| Dack to the reference   | point in the | process of related | parameters as | SHOWILD | CIUW |

| Deremeter                                                        | Danga             | Factory<br>Settings |                | Describe                                                                                                    |  |
|------------------------------------------------------------------|-------------------|---------------------|----------------|----------------------------------------------------------------------------------------------------|--|
| Parameter                                                        | Kange             |                     |                | Describe                                                                                                    |  |
| Back to the reference point                                      | -2147482648       | 0                   | TT             | Sets the position value of the                                                                                                    |  |
| offset value                                                     | $\sim$ 2147482647 | 0                   | LU             | reference axis                                                                                                    |  |
| Return to reference point direction1)                            | 0~1               | 0                   | -              | <ul> <li>Set the signal source for the start direction of the search block:</li> <li>0: Starts in the positive direction</li> <li>1: Starts in a negative direction</li> </ul> |  |
| Search block speed back to                                       | 1 - 4000000       | 5000                | 1000           | Succed of ecourt block                                                                                                    |  |
| reference point                                                  | 1/~4000000        | 5000                | LU/min         | Speed of search block                                                                                                    |  |
| Return to reference point block maximum distance                 | 0~2147482647      | 2147482647          | LU             | Maximum distance to search blocks                                                                                                    |  |
| Return to reference point to                                     | 1 - 4000000       | 200                 | 1000           | Secret the gread of the zero pulse                                                                                                    |  |
| search for zero speed                                            | 1/~4000000        | 300                 | LU/min         | Search the speed of the zero pulse                                                                                                    |  |
| Maximum distance back to reference point zero                    | 0~2147482647      | 20000               | LU             | Search the maximum distance of the zero pulse                                                                                                    |  |
| Back to the reference point<br>approach speed reference<br>point | 1~40000000        | 300                 | 1000<br>LU/min | Speed of searching for reference points                                                                                                    |  |

<sup>1)</sup> When Message 111 is used, the direction back to the reference point is assigned by the control value POS\_STW2.9

148

#### Encoder only zero pulse (Mode 2)

In this mode, the REF signal is not available and the return to the reference point process is triggered by STW1.11(0->1). The servo drive is accelerated to the speed specified by the parameter "return to reference search zero speed", and the running direction is specified by the parameter "return to reference direction"; When the first zero pulse is reached, the servo drive begins to run towards the reference point defined by the parameter "back reference offset value" at the speed specified by the parameter "back reference point speed"; When the servo drive reaches the reference point, the REFOK signal is output. Setting STW1.11 to 0 succeeds in returning to the reference point.

The whole process is shown as follows. The parameter "maximum distance back to the reference point zero" sets the travel of path 1 in the figure to search for zero. No zero pulse signal is found in the travel, and the servo driver generates an Er 78 alarm.

In the process of returning to the reference point, acceleration and deceleration are carried out with maximum acceleration and maximum deceleration.

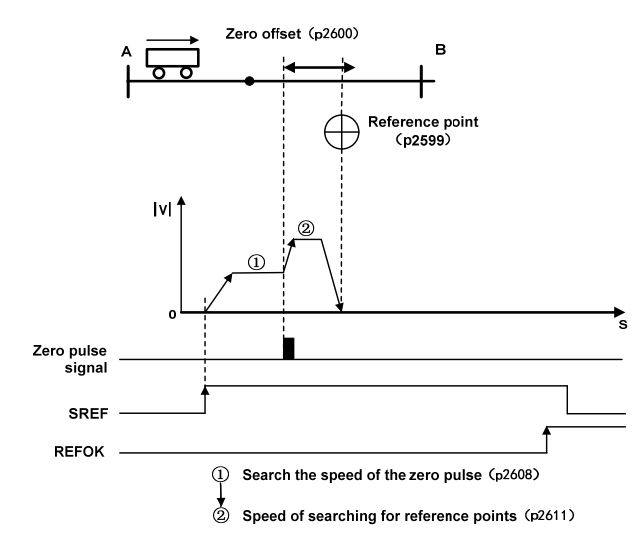

#### Chapter 6 Communication functions

| Parameter                                                                    | Range                            | Factory<br>Settings | Unit           | Describe                                                                                                    |
|------------------------------------------------------------------------------|----------------------------------|---------------------|----------------|----------------------------------------------------------------------------------------------------|
| Back to the reference point offset value                                     | -2147482648<br>$\sim 2147482647$ | 0                   | LU             | Offset of the reference point                                                                                                    |
| Return to reference point direction 1)                                       | 0~1                              | 0                   | -              | <ul> <li>Set the signal source for the start direction of the search block:</li> <li>0: starts in the positive direction</li> <li>1: Starts in a negative direction</li> </ul> |
| Return to reference point<br>to search for zero speed                        | 1~40000000                       | 300                 | 1000<br>LU/min | Search the speed of the zero pulse                                                                                                    |
| Maximum distance back to reference point zero                                | 0~2147482647                     | 20000               | LU             | Search the maximum distance of the zero pulse                                                                                                    |
| Return to the reference<br>point approaching the<br>reference point velocity | 1~40000000                       | 300                 | 1000<br>LU/min | Speed of searching for reference points                                                                                                    |

Back to the reference point in the process of related parameters as shown below:

<sup>1)</sup> When Message 111 is used, the direction back to the reference point is assigned by the control value POS\_STW2.9.

#### 4. EJOG

When using Message 9, 111, select JOG channel through STW1.8 and STW1.9, corresponding to through is activated, the axis is accelerated to the specified JOG speed at the maximum acceleration; when deactivated, the axis slopes down from its current speed at maximum acceleration:

| Control word | Set up | Describe                                  |
|--------------|--------|-------------------------------------------|
|              | 0      | JOG channel is not active                 |
| STW1.8       | 1      | JOG1 source rise along has been activated |
| STW1.9       | 2      | JOG2 source rise along has been activated |
|              | 3      | Reserved                                  |

#### Select JOG Mode

When using Message 111, via POS\_ STW2.5 selects JOG mode, Message 9 only supports continuous JOG mode:

| Control word | Set up | Describe                    |
|--------------|--------|-----------------------------|
| POS_STW2.5   | 1      | JOG, incremental activation |
|              | 0      | JOG, speed activation       |

#### Setting JOG parameters can be modified through the EPOS parameter editor in the host

#### software.

When using Message 9, the following JOG Settings are set with the parameter:
JOG1 speed: the unit is 1000LU/min.
JOG2 speed: the unit is 1000LU/min.
When using Message 111, set the following JOG Settings as a parameter
JOG1 speed: the unit is 1000LU/min.
JOG1 Stroke: unit LU.
JOG2 speed: the unit is 1000LU/min.
JOG2 speed: the unit is 1000LU/min.

#### 5. Software limit

When EJOG and MDI are running in position mode, run POS\_STW2.5 or edit EPOS to enable the software limit function. When the actual position of the axis exceeds the position point of the software limit in the running direction, the axis decelerates the slope with the maximum acceleration of the corresponding mode, and Er 85 (negative soft limit exceeds the limit) and Er 86 (positive soft limit exceeds the limit) are reported. This error can be cleared by STW1.7. After the clearance, the servo can only receive the instructions in the opposite direction of the limit and run to the software limit range. Receiving the instructions in the same direction of the limit will trigger the limit alarm again.

Setting soft limit parameters can be modified through the EPOS parameter editor in the host software.

# 6.3.3 AC4: Motion control with central interpolation and speed setting interface

Application class AC4(shown below) shows closed-loop position control through a communication system. The speed set and actual values as well as the actual position values are transmitted through a cyclic data exchange. The servo driver contains only closed-loop speed control and actual position sampling algorithms. Because position is controlled through the bus system, clock synchronization operations are necessary and should be precise.

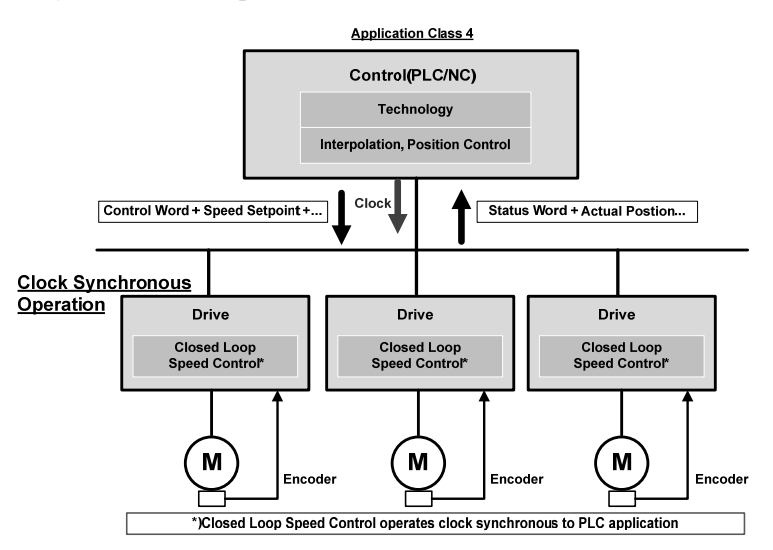

Application class generally do not need the speed setting of the AC4 channel slope function generator, the following chart from out of the station equipment the speed setting of the simplified channel module function, to the speed set point STW1.5 channel has no effect.

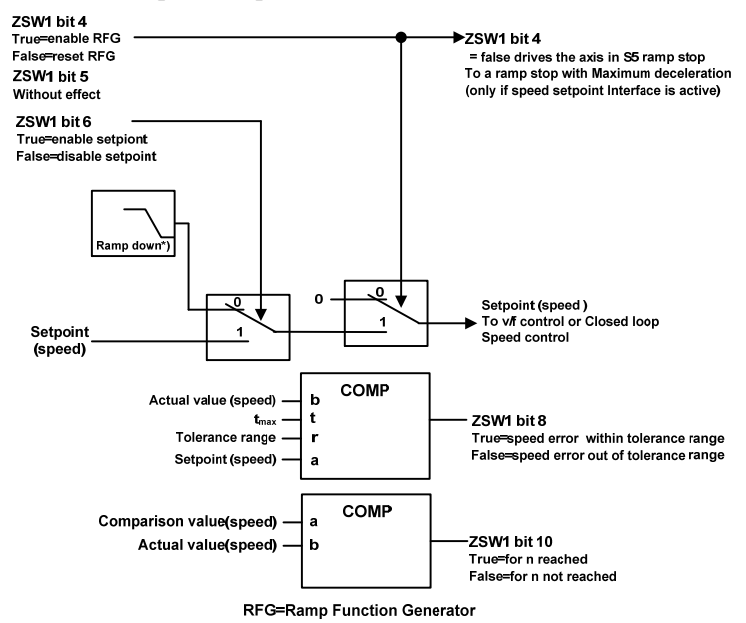

152

# 6.4 Pattern common function

# **6.4.1 Touch Probe Function**

This function is to select the trigger signal from the external input (HDI1, HDI2) or the Z phase (the position of the data in the single turn of the rotary encoder is 0 during the semi-closed loop control) and lock the feedback position.

- The width of the trigger signal input ON and OFF should be kept above 2ms respectively.
- If the trigger selection is Z phase, do not select the falling edge.
- The Touch Probe function is only effective when the motor is enabled.

#### 1. Composition of the Touch Probe function

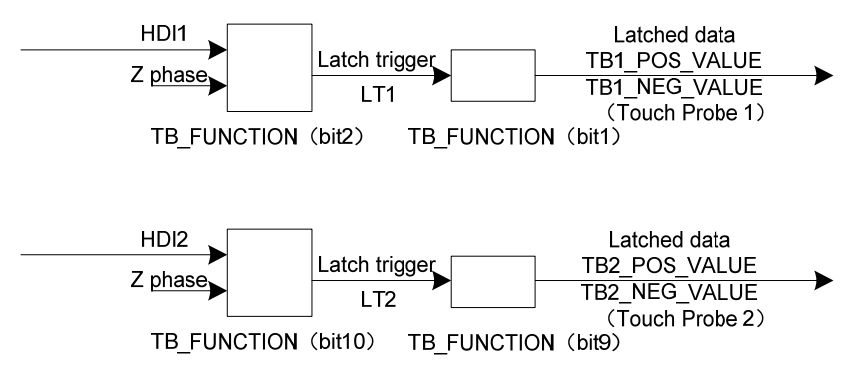

• TB\_FUNCTION

| TB_FUNCTION |         |      |         |  |  |  |
|-------------|---------|------|---------|--|--|--|
| bit10       | LT2     | Bit2 | LT1     |  |  |  |
| 0           | HDI2    | 0    | HDI1    |  |  |  |
| 1           | Z phase | 1    | Z phase |  |  |  |

- TB1\_POS\_VALUE
- TB1\_NEG\_VALUE
- TB2\_POS\_VALUE
- TB2\_NEG\_VALUE

#### 2. Touch Probe Associated object

| Name          | Unit             | Range                  | Date Type | Access |
|---------------|------------------|------------------------|-----------|--------|
| TB_FUNCTION   | -                | 0~65535                | U16       | RW     |
| TB_STATUS     | -                | 0~65535                | U16       | RO     |
| TB1_POS_VALUE | Instruction unit | -2147483648~2147483647 | I32       | RO     |
| TB1_NEG_VALUE | Instruction unit | -2147483648~2147483647 | I32       | RO     |
| TB2_POS_VALUE | Instruction unit | -2147483648~2147483647 | I32       | RO     |
| TB2_NEG_VALUE | Instruction unit | -2147483648~2147483647 | I32       | RO     |

## (1) TB\_FUNCTION

Start the Touch Probe action, the basic object used for various Settings, and the corresponding Bit description

| bit   | value | Note                                                  |  |  |  |
|-------|-------|-------------------------------------------------------|--|--|--|
| 0     | 0     | Switch off touch probe 1                              |  |  |  |
| 0     | 1     | Enable touch probe 1                                  |  |  |  |
|       | 0     | Trigger first event                                   |  |  |  |
| 1     | 1     | Continuous                                            |  |  |  |
| 2     | 0     | Trigger with touch probe 1 input                      |  |  |  |
| 2     | 1     | Trigger with zero impulse signal of position encoder  |  |  |  |
| 3     | -     | Reserved                                              |  |  |  |
| 4     | 0     | Switch off sampling at positive edge of touch probe 1 |  |  |  |
| 4     | 1     | Enable sampling at positive edge of touch probe 1     |  |  |  |
| 5     | 0     | Switch off sampling at negative edge of touch probe 1 |  |  |  |
| 5     | 1     | Enable sampling at negative edge of touch probe 1     |  |  |  |
| 6~7   | -     | Not Supported                                         |  |  |  |
| 0     | 0     | Switch off touch probe 2                              |  |  |  |
| 8     | 1     | Enable touch probe 2                                  |  |  |  |
| 0     | 0     | Trigger first event                                   |  |  |  |
| 9     | 1     | Continuous                                            |  |  |  |
| 10    | 0     | Trigger with touch probe 2 input                      |  |  |  |
| 10    | 1     | Trigger with zero impulse signal of position encoder  |  |  |  |
| 11    | -     | Reserved                                              |  |  |  |
| 12    | 0     | Switch off sampling at positive edge of touch probe 2 |  |  |  |
| 12    | 1     | Enable sampling at positive edge of touch probe 2     |  |  |  |
| 12    | 0     | Switch off sampling at negative edge of touch probe 2 |  |  |  |
| 15    | 1     | Enable sampling at negative edge of touch probe 2     |  |  |  |
| 14~15 | -     | Not Supported                                         |  |  |  |

- If the Z phase is selected according to the trigger setting, do not select the falling edge. There is no guarantee that the actions set above will be performed.
- The rising edge represents the time when the theoretical state of the object signal changes from OFF (inactive state) to ON (active state), and the falling edge represents the time when the theoretical state of the object signal changes from ON to OFF.

#### (2) TB\_STATUS

| bit   | value | Note                                        |  |
|-------|-------|---------------------------------------------|--|
| 0     | 0     | Touch probe 1 is switch off                 |  |
| 0     | 1     | Touch probe 1 is enabled                    |  |
| 1     | 0     | Touch probe 1 no positive edge value stored |  |
| 1     | 1     | Touch probe 1 positive edge value stored    |  |
| 2     | 0     | Touch probe 1 no negative edge value stored |  |
| 2     | 1     | Touch probe 1 negative edge value stored    |  |
| 3~5   | -     | Reserved                                    |  |
| 6~7   | -     | Not Supported                               |  |
| 0     | 0     | Touch probe 2 is switch off                 |  |
| 8     | 1     | Touch probe 2 is enabled                    |  |
| 0     | 0     | Touch probe 2 no positive edge value stored |  |
| 9     | 1     | Touch probe 2 positive edge value stored    |  |
| 10    | 0     | Touch probe 2 no negative edge value stored |  |
| 10    | 1     | Touch probe 2 negative edge value stored    |  |
| 11~13 | -     | Reserved                                    |  |
| 14~15 | -     | Not Supported                               |  |

Indicates the status of the Touch probe action, corresponding to the Bit description

#### 3. Start the Touch probe action

Bit0 /bit8 (Touch Probe execution/stop) of the TB\_FUNCTION changes from 0 (stop) to 1 (start), obtains the set conditions (TB\_FUNCTION: bit1-7 / BIT9-15), and starts the Touch Probe. Changes to various Settings are valid, please bit0/bit8 return once to "0 (stop)", and then again to "1 (start)".

According to the bit1 TB\_FUNCTION/combination mode selection (events), you can choose to "0 (the Trigger First event mode)", "1" (Continuous mode).

• Trigger First Event mode (TB\_FUNCTION: bit1=0 / bit9=0).

After starting, the mode is only embedded under the first trigger signal. In order to obtain it again, it is necessary to start the Touch Probe again.

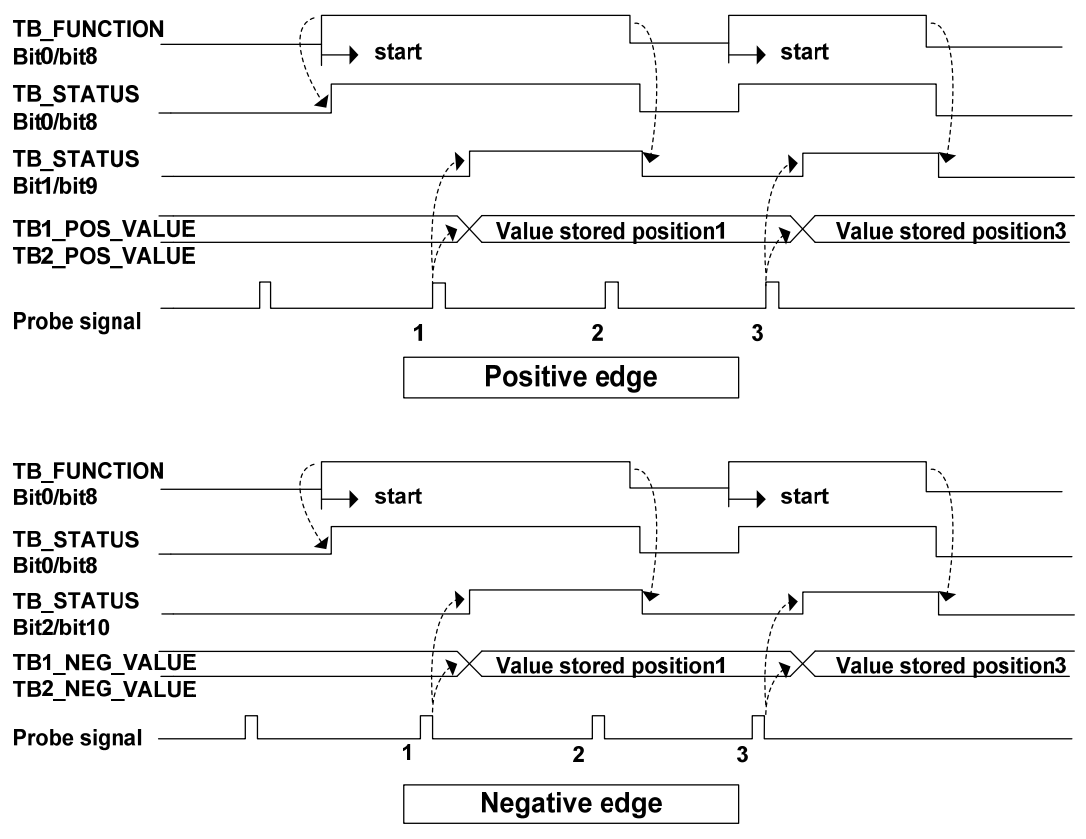

• Continuous mode (TB\_FUNCTION: bit1=1 / bit9=1)

After starting, each time the trigger signal nesting mode is checked out. The obtained value is held until the next Probe latch signal is valid.

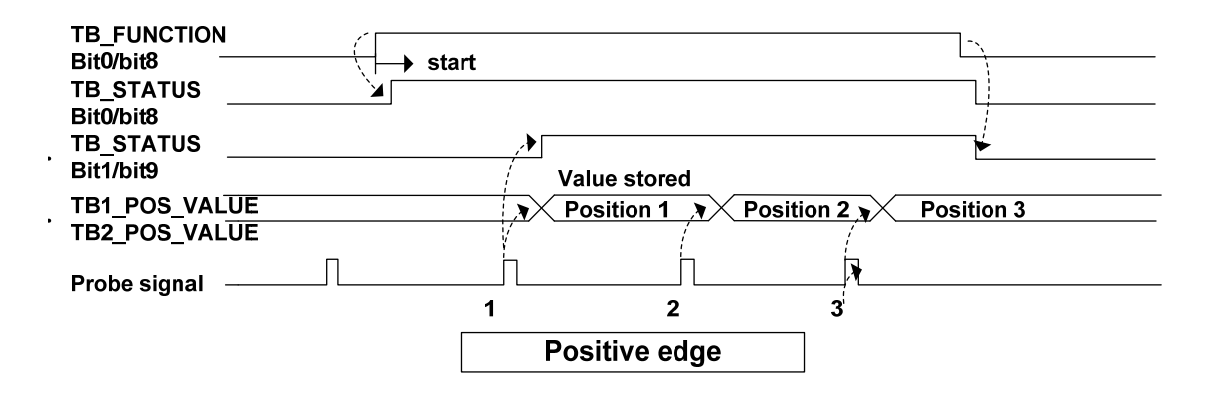

156

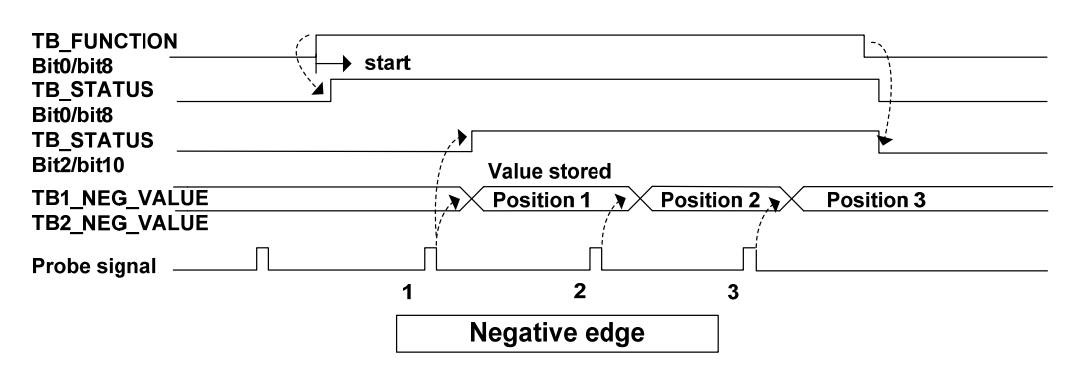

# 6.4.2 Stop function

When the servo driver needs to be stopped due to motion control or servo driver failure, the PROFIDrive defined deceleration function can be combined with servo deceleration function (EMG, dynamic brake stop, free running stop, instant stop, etc.) to achieve the "stop function".

#### 1. EMG emergency stop

When EMG(emergency shutdown) in DI is ON, the driver directly cuts off the motor current, and the motor stops freely. After the motor stops, it switches to a Switching On Inhibited state.

#### 2. OFF1 ramp parking

When STW1.0=1 $\rightarrow$ 0, execute the deceleration stop action from the current speed according to the setting of the parameter "ramp deceleration".

The "ramp deceleration" is set in units of "user units/s<sup>2</sup>" through the host software. In speed modes such as AC4 and AC1, the user unit is fixed at 131072. In position modes such as AC3, the user unit is set through the "LU per revolution" in the host software.

The relevant actions during the deceleration process are as follows:

- During the deceleration process, when STW1.1=1→0, the deceleration process switches from slope parking to free parking. The driver directly cuts off the motor current, and after the motor stops, it switches to the Switching On Inhibited state.
- During the deceleration process, when STW1.2=1→0, it switches from Ramp Stop Switching Off to Quick Stop Switching Off. The deceleration process starts at the current speed, and the setting of the deceleration time switches from ramp deceleration time to fast deceleration time.
- When the deceleration is completed or STW1.3=1→0, switch from Ramp Stop Switching Off to Ready For Switching On.

#### 3. OFF2 free parking

The driver directly cuts off the motor current and the motor stops freely. After the motor stops, it transitions to the Switching On Inhibited state.

#### 4. OFF3 Quick Stop

When STW1.2=1 $\rightarrow$ 0, execute the deceleration stop action from the current speed according to the setting of the parameter "Quick stop deceleration".

The "Quick stop deceleration" is set in the unit of "user unit/s<sup>2</sup>" through the host software. In speed modes such as AC4 and AC1, the user unit is fixed at 131072. In position modes such as AC3, the user unit is set through the "LU per revolution" in the host software.

The relevant actions during the deceleration process are as follows:

- During the deceleration process, when STW1.1=1→0, the deceleration process switches from slope parking to free parking. The driver directly cuts off the motor current, and after the motor stops, it switches to the Switching On Inhibited state
- When the deceleration is completed or STW1.3=1→0, switch from Ramp Stop Switching Off to Ready For Switching On.

#### 6.4.3 Reference speed

The servo parameter P312 serves as the normalized reference variable for the speed setting value in AC4, and the parameter description is as follows:

| Para<br>meter | Name            | Range   | Default<br>value | Unit |
|---------------|-----------------|---------|------------------|------|
| P312          | Reference speed | 10~7500 | 3000             | rpm  |

After the driver is initialized, the maximum value of this parameter is limited to the rated speed of the connected motor. The reference speed can be freely set within the rated speed range. If the current setting exceeds the rated speed of the motor, the current setting will be limited to the rated speed of the motor.

## **6.4.4 Reference torque**

The servo parameter P314 serves as the normalized reference variable for torque limitation and feedback applications, and the parameter description is as follows:

| Para<br>meter | Name             | Range     | Default<br>value | Unit |
|---------------|------------------|-----------|------------------|------|
| P314          | Reference torque | 0.1~400.0 | 400.0            | nm   |

After the driver initialization, the maximum value of 400.0 for this parameter is limited to 3 times the rated torque of the connected motor. When using 102 and 105 messages, the reference torque can be freely set within a range of 3 times the rated torque. If the current set value exceeds 3 times the rated torque of the motor, the current set value will be limited to 3 times the rated torque of the motor; When using other messages, the reference torque is automatically set internally at the maximum motor torque.

# 6.4.5 Position feedback interface

The position feedback interface is the interface between the axis and higher level control that enables the controller to get position feedback through the PROFIDrive interface. This position feedback comes from a sensor connected to the driver, where the functions described in the position feedback interface are implemented.

In current versions of drives, only rotary absolute value encoders are supported. And the resolution format of the current position information returned by the encoder is fixed, including 17Bit single-loop data and 15Bit multi-loop data. PROFIDrive specific parameter P979 (sensor format) structure and set values are described as follows:

| subindex | Meaning                                     | Set value  |
|----------|---------------------------------------------|------------|
| 0        | Prelude                                     | 0x00005111 |
| 1        | Sensor type                                 | 0x80000002 |
| 2        | Sensor resolution                           | 131072     |
| 3        | G1_XIST1 shift factor                       | 0          |
| 4        | G1_XIST2 absolute value of the shift factor | 0          |
| 5        | Determinable resolution                     | 32768      |
| 6~N      | Reserved                                    | 0          |

# **Chapter 7 Alarm**

# 7.1 Diagnostic information

PROFID rive classifies each alarm information of the servo drive. The specific category information is shown in the following table:

| Class | Error class name                            | Reason statement                                                                     |
|-------|---------------------------------------------|--------------------------------------------------------------------------------------|
| no.   |                                             |                                                                                      |
| 1     | Hardware or software malfunction            | A hardware or software fault occurs                                                  |
| 2     | Main power failure                          | The main power supply is faulty, with phase loss, overvoltage and                    |
|       |                                             | undervoltage                                                                         |
| 3     | Control power failure                       | Control power failure, 24V, 5V power supply is abnormal                              |
| 4     | Overvoltage of the DC bus                   | DC bus voltage threshold above normal                                                |
| 5     | Power electronic component failure          | Power electronic component failure, such as overheating, overcurrent or IGBT failure |
| 6     | Electronic component overheating            | Electronic component temperature exceeds normal threshold                            |
| 7     | Grounding, interphase short circuit         | Grounding or interphase short circuit found in power cable or<br>motor winding       |
| 8     | Motor overload                              | Motor over finite temperature, limit current or limit torque                         |
|       |                                             | operation                                                                            |
| 9     | Host controller communication failure       | PROFINET communication failure between driver and controller                         |
| 10    | Security monitoring channel failure         | Safety operation monitoring detects faults                                           |
| 11    | Position feedback interface failure         | Status error or signal loss occurs during encoder signal processing                  |
| 12    | Internal communication failure              | Abnormal or interrupted communication between internal components of the driver      |
| 13    | Power module failure                        | Power supply module fault or failure                                                 |
| 14    | Brake module failure                        | Internal or external brake module is abnormal or overheated                          |
| 15    | Power filter failure                        | Power filter temperature too high or abnormal state                                  |
| 16    | Abnormal external signal                    | The external input signal exceeds the threshold or is abnormal                       |
| 17    | Failure of application and process function | Driver monitoring position, speed, and torque over set thresholds                    |
| 18    | Parameter setting or configuration fails    | Drive parameters are incorrectly configured or incorrectly configured                |
| 19    | Common Driver Faults                        | Device component failure                                                             |
| 20    | Auxiliary device failure                    | The monitoring of the auxiliary device is abnormal                                   |

# 7.2 Alarm list

| Alarm   | Serial | Class | A lorma norma                   | A larm contant                             | Alarm |  |
|---------|--------|-------|---------------------------------|--------------------------------------------|-------|--|
| code    | no.    | no.   | Alarm name                      | Alarm content                              | clear |  |
|         | 0      | 0     | No alarm                        | Normal operation                           |       |  |
| Er 1    | 1      | 17    | Over speed                      | Motor speed exceeds the maximum limit      | Can   |  |
| Fr 2    | 2      | 4     | Main circuit over-voltage       | The main circuit supply voltage exceeds    | Can   |  |
| 21 2    | -      | •     | interiouri oron voluge          | the specified value                        | Cull  |  |
| Er 3    | 3      | 1     | Main circuit undervoltage       | The main circuit supply voltage is below   | Can   |  |
|         | 2      | -     |                                 | the specified value                        | Cull  |  |
| Er 4    | 4      | 17    | Position deviation              | Position deviation counter value exceeds   | Can   |  |
|         |        |       |                                 | the set value                              |       |  |
| Er 7    | 7      | 17    | Drive inhibition abnormal       | CCWL, CWL driver prohibited input are      | Can   |  |
|         |        |       |                                 | invalid                                    |       |  |
| Er 8    | 8      | 17    | Position deviation counter      | The absolute value of position deviation   | Can   |  |
|         |        |       | overflow                        | counter exceeds 2 <sup>30</sup>            |       |  |
| Er 9    | 9      | 11    | Pulse encoder signal failure    | Pulse encoder signal failure               | No    |  |
| Er 11   | 11     | 5     | Power module over-current       | Power module failure                       | No    |  |
| Er 12   | 12     | 8     | Over-current                    | Excessive motor current                    | No    |  |
| Er 13   | 13     | 8     | Over-load                       | Motor overload                             | No    |  |
| Fr 14   | 14     | 14    | Brake neak nower overload       | Brake instantaneous short time load is too | No    |  |
| 1.1.1.4 | 14     | 17    | Brake peak power overload       | large                                      | 110   |  |
| Er 15   | 15     | 11    | Pulse encoder count error       | Pulse encoder count error                  | No    |  |
| Fr 16   | 16     | 8     | Motor thermal overload          | Motor calorific value exceeds the set      | No    |  |
| LI IO   | 10     | 0     | wotor mermar overload           | value (I <sup>2</sup> t detection)         | 110   |  |
| Fr 17   | 17     | 14    | Average braking power overload  | Excessive average load after braking for a | No    |  |
| 1.1.1.7 | 17     | 14    | Tiverage oraking power overload | long time                                  | 110   |  |
| Er 18   | 18     | 5     | IGBT model over-load            | Average output load of power model is      | No    |  |
| 21.10   | 10     | Ū.    |                                 | too big                                    | 110   |  |
| Er 20   | 20     | 1     | EEPROM error                    | EEPROM read/write error                    | No    |  |
| Er 21   | 21     | 1     | Logic circuit error             | Logic circuit fault outside DSP            | No    |  |
| Er 22   | 22     | 18    | Mismatch between power board    | Replace the power board or control board   | No    |  |
| LI 22   | 22     | 10    | and control board               | Replace the power board of control board   | NO    |  |
| Er 23   | 23     | 1     | AD conversion error             | Circuit or current sensor fault            | No    |  |
| Er 25   | 25     | 1     | FPGA verification error         | FPGA verification error                    | No    |  |
| Er 27   | 27     | 2     | Phase loss alarm                | Check whether the power line is            | No    |  |
|         | 21     | ۷     | Phase loss alarm                | three-phase input                          | INO   |  |
| Er 20   | 20     | 5     | Torque overload alarm           | Motor load exceeds user set value and      | No    |  |
| EI 29   | 29     | 3     | rorque overioau alarm           | duration                                   | INO   |  |

| Alarm | Serial | Class | Alarm name                                          | Alarm content                                          | Alarm |
|-------|--------|-------|-----------------------------------------------------|--------------------------------------------------------|-------|
| code  | no.    | no.   |                                                     |                                                        | clear |
| Er 30 | 30     | 11    | Pulse encoder Z signal loss                         | Pulse encoder Z signal loss                            | No    |
| Er 35 | 35     | 12    | Connection failure between boards                   | Drive internal connection path failure                 | No    |
| AL 36 | 36     | 1     | Fan alarm                                           | Fan fault                                              | No    |
| Er 40 | 40     | 11    | Absolute value encoder communication error          | Drive and encoder cannot communicate                   | No    |
| Er 41 | 41     | 19    | Absolute value encoder<br>handshake error           | Absolute value encoder handshake error                 | No    |
| Er 42 | 42     | 11    | Absolute value encoder internal count error         | Absolute value encoder count exception                 | No    |
| Er 43 | 43     | 11    | Absolute value encoder communication response error | Absolute value encoder communication response abnormal | No    |
| Er 44 | 44     | 11    | Absolute value encoder verification error           | Absolute value encoder communication content error     | No    |
| Er 45 | 45     | 19    | Absolute value encoder EEPROM error                 | EEPROM fault of absolute value encoder                 | No    |
| Er 46 | 46     | 19    | Absolute value encoder parameter error              | Absolute value encoder parameters are damaged          | No    |
| Er 47 | 47     | 19    | Absolute value encoder external battery error       | Battery voltage is too low                             | No    |
| Er 48 | 48     | 19    | Absolute value encoder external battery alarm       | Low battery voltage                                    | No    |
| Er 49 | 49     | 8     | Encoder overheating                                 | Encoder overheating                                    | No    |
| Er 50 | 50     | 18    | Motor parameters do not match the driver            | Power mismatch between motor and drive                 | No    |
| Er 51 | 51     | 18    | Encoder automatic recognition failed                | Encoder automatic recognition failed                   | No    |
| Er 55 | 55     | 18    | Encoder function not supported                      | Encoder function not supported                         | Can   |
| Er 56 | 56     | 18    | Encoder position value is invalid                   | Encoder position value is invalid                      | Can   |
| Er 57 | 57     | 18    | Encoder multi turn fault                            | Encoder multi turn fault                               | No    |
| Er 61 | 61     | 1     | Ethernet communication cycle deviation too large    | Ethernet communication cycle deviation too large       | No    |
| Er 62 | 62     | 9     | Ethernet command data out of range                  | Ethernet command data out of range                     | No    |
| Er 63 | 63     | 19    | Internal error                                      | Internal error                                         | No    |
| Er 65 | 65     | 19    | SYNC signal initialization error                    | SYNC signal initialization error                       | No    |

| Alarm<br>code | Serial no. | Class<br>no. | Alarm name                                 | Alarm content                                                  | Alarm<br>clear |
|---------------|------------|--------------|--------------------------------------------|----------------------------------------------------------------|----------------|
| Er 66         | 66         | 19           | SYNC signal and data receiving beat error  | Sync signal and data receiving phase error                     | No             |
| Er 67         | 67         | 9            | SOL synchronous counting errors            | SOL synchronous counting errors                                | Can            |
| Er 71         | 71         | 18           | Message setting error                      | Message setting error                                          | No             |
| Er 75         | 75         | 19           | Ethernet bus interface data exchange error | Ethernet bus interface data exchange error                     | No             |
| Er 77         | 77         | 19           | Search for reference point block failed    | Search for reference point block failed                        | Can            |
| Er 78         | 78         | 19           | Search for zero pulse failed               | Search for zero pulse failed                                   | Can            |
| Er 80         | 80         | 1            | Internal error 1                           | Internal calculation error, illegal electronic gear setting    | No             |
| Er 81         | 81         | 1            | Internal error 2                           | Internal calculation error, parameter setting to 0 is abnormal | No             |
| Er 82         | 82         | 1            | Internal error 3                           | Internal calculation error, homing parameter setting illegal   | No             |
| Er 85         | 85         | 19           | Negative soft limit exceeded               | Axis position exceeds negative soft limit point                | Can            |
| Er 86         | 86         | 19           | Positive soft limit exceeded               | Axis position exceeds the positive soft<br>limit point         | Can            |
| Er 90         | 90         | 1            | Dynamic braking fault                      | Dynamic braking fault                                          | Can            |
| Er 91         | 91         | 19           | Vibration fault                            | Vibration fault                                                | Can            |
| Er 92         | 92         | 6            | Power module temperature warning           | Power module temperature warning                               | Can            |
| Er 93         | 93         | 6            | Power module temperature alarm             | Power module temperature alarm                                 | No             |
| Er100         | 100        | 18           | Auxiliary encoder setting is abnormal      | Auxiliary encoder setting is abnormal                          | No             |
| Er998         | 998        | 1            | Authorization exception                    | Authorization exception                                        | No             |
| AL<br>999     | 999        | 19           | Local command validation warning           | Local command validation warning                               | No             |

# 7.3 Alarm causes and handling

In this user manual, " $\gtrsim$ " represents the unique function of the multi turn absolute value code disk, and " $\star$ " represents the unique function of the incremental code disk.

#### Er 1 (Over speed)

| Potential cause        | Check                      | Handle                                                                                   |
|------------------------|----------------------------|------------------------------------------------------------------------------------------|
| Motor U、V、W connection | Check U、V、W wiring         | Connect the $U_{x}V_{x}$ W wires correctly<br>and correspond to the $U_{x}V_{x}$ W marks |
| is not correct         |                            | of the driver plug one by one                                                            |
|                        |                            | Adjust the servo gain to reduce the                                                      |
| Motor speed overshoot  | Check the operation status | overshoot; In speed control mode can                                                     |
| wotor speed overshoot  | and parameters             | increase acceleration/deceleration                                                       |
|                        |                            | time                                                                                     |
| Encoder wiring error   | Check encoder wiring       | Correct wiring.                                                                          |

#### Er 2 (Main circuit over-voltage)

| Potential cause                          | Check                                                                         | Handle                                                                                                    |
|------------------------------------------|-------------------------------------------------------------------------------|----------------------------------------------------------------------------------------------------|
| Input AC power supply is                 | Check the power supply                                                        | Make the voltage meet the product                                                                                                    |
| too high                                 | voltage                                                                       | specification                                                                                                    |
| Regenerative braking failure             | Whetherregenerativebraking resistance and brakepipefailorwiringisdisconnected | Repair.                                                                                                    |
| Excessive regenerative<br>braking energy | Check the brake load rate                                                     | <ul> <li>Reduce start and stop frequency</li> <li>Increase acceleration/deceleration time</li> <li>Reduce torque limit</li> <li>Reduce load inertia</li> <li>Replace higher power driver and motor</li> <li>Replace the larger brake resistance</li> </ul> |

#### Er 3 (Main circuit undervoltage)

|         | Potential | cause  |    |         | C       | heck     |       | Handle                            |
|---------|-----------|--------|----|---------|---------|----------|-------|-----------------------------------|
| Main    | power     | supply | is | Check   | the     | main     | power | Make the voltage meet the product |
| abnorn  | nal       |        |    | supply  |         |          |       | specification                     |
| Drive l | nardware  | issues |    | Check d | lrive l | nardware | e     | Repair.                           |

164

# Er 4 (Position deviation)

| Potential cause                       | Check                                                           | Handle                                                                                                    |
|---------------------------------------|-----------------------------------------------------------------|----------------------------------------------------------------------------------------------------|
| Motor U、V、W connection is not correct | Check U、V、W wiring                                              | Connect the U、V、W wiring of the<br>motor correctly and correspond to the<br>U、V、W marks of the driver plug one<br>by one                                                      |
| Encoder zero point variation          | Check encoder zero point                                        | Reinstall the encoder and adjust the zero point                                                                                                    |
| Encoder wiring error                  | Check encoder wiring                                            | Correct wiring                                                                                                    |
| Motor stuck                           | Check the motor and mechanical connection                       | Repair                                                                                                    |
| Command pulse frequency too high      | Check input frequency andpulsedivisionmultiplication parameters | <ul> <li>Reduce input frequency</li> <li>Adjust pulse frequency division<br/>and multiplication parameters</li> </ul>                                                         |
| Position loop gain is too small       | Check parameter P009, P013                                      | Increase position loop gain                                                                                                    |
| Insufficient torque                   | Check torque                                                    | <ul> <li>Increase torque limit</li> <li>Increase position command<br/>smoothing filter time</li> <li>Reduce load</li> <li>Replace higher power drive and<br/>motor</li> </ul> |

# Er 7 (Drive inhibition abnormal)

| Potential cause                                                        | Check                 | Handle                                                                                                    |
|------------------------------------------------------------------------|-----------------------|----------------------------------------------------------------------------------------------------|
| When the servo enable,<br>CCWL、CWL drive inhibit<br>inputs are invalid | Check CCWL、CWL wiring | <ul> <li>Correctly input CCWL、CWL signal</li> <li>If CCWL、CWL signal are not used, set parameter P097 to shield</li> </ul> |

# Er 8 (Position deviation counter overflow)

| Potential cause        | Check                                     | Handle  |
|------------------------|-------------------------------------------|---------|
| Motor stuck            | Check the motor and mechanical connection | Repair. |
| Abnormal command pulse | Check pulse command                       |         |

# Er 9 (Pulse encoder signal failure)

| Potential cause                  | Check                       | Handle                        |
|----------------------------------|-----------------------------|-------------------------------|
| Encoder wiring error             | Check encoder wiring        | Correct wiring                |
| Poor encoder cable and connector | Check cables and connectors | Replace cables and connectors |
| Motor model is not set correctly | Check the motor model       | Reset the motor model         |
| Encoder damaged                  | Check encoder               | Replace encoder               |

# Er 11 (Power module over-current)

| Potential cause                  | Check                     | Handle                                                                |
|----------------------------------|---------------------------|-----------------------------------------------------------------------|
| Motor wiring U、V、W short circuit | Check U、V、W wiring        | Correctly connect U、V、W wiring                                        |
| Motor winding insulation damage  | Check the motor           | Replace the motor                                                     |
| Driver damaged                   | Check driver              | Motor no problem, turn on again or<br>alarm, may be the driver damage |
| Poor grounding                   | Check the grounding wire  | Correct grounding                                                     |
| Disturbed                        | Check interference source | Add line filter to keep away from interference source                 |

# Er 12 (Over-current)

| Potential cause                    | Check              | Handle                                                             |
|------------------------------------|--------------------|--------------------------------------------------------------------|
| Motor wiring U, V, W short circuit | Check U、V、W wiring | Correctly connect U、V、W wiring                                     |
| Motor winding insulation damage    | Check the motor    | Replace the motor                                                  |
| Driver damaged                     | Check driver       | Motor no problem, turn on again or alarm, may be the driver damage |

# Er 13 (Over-load)

| Potential cause              | Check                                  | Handle                                          |
|------------------------------|----------------------------------------|-------------------------------------------------|
| Continuous operation over    | Charles load rate                      | Reduce the load or replace with a               |
| rated load                   | Check load fale                        | higher power driver                             |
| System instability           | Check whether the motor is oscillating | Reduce system gain                              |
| Acceleration and             | Check whether the motor                | Increase acceleration and deceleration          |
| deceleration are too fast    | runs smoothly                          | time                                            |
| Encoder zero point variation | Check encoder zero point               | Reinstall the encoder and adjust the zero point |

# Er 14 (Brake peak power overload)

| Potential cause                          | Check                                                                                                    | Handle                                                                                                    |
|------------------------------------------|----------------------------------------------------------------------------------------------------|----------------------------------------------------------------------------------------------------|
| High input AC power                      | Check the power supply voltage                                                                                                    | Make the voltage meet the product specification                                                                                                    |
| Regenerative braking fault               | Whether regenerative<br>braking resistance and brake<br>pipe fail or wiring is<br>disconnected                                                     | Repair                                                                                                    |
| Excessive regenerative<br>braking energy | Check the brake load rate                                                                                                    | <ul> <li>Reduce start and stop frequency</li> <li>Increase acceleration and deceleration time</li> <li>Replace higher power driver and motor</li> <li>Replace the larger brake resistance</li> </ul> |
| Wiring error                             | Is B1 and B2 not short<br>circuited<br>Check the driver model and<br>whether it is necessary to<br>connect an external braking<br>resistor for use | Short circuit B1 and B2<br>Connecting external braking resistors<br>for use                                                                                                    |

# Er 15 (Pulse encoder count error)

| Potential cause      | Check Handle                                                                                                    |                                          |  |
|----------------------|----------------------------------------------------------------------------------------------------|------------------------------------------|--|
| Encoder wiring error | Check encoder wiring                                                                                             | Correct wiring, including shielded wires |  |
| Poor grounding       | Check the grounding wire                                                                                         | Correct grounding                        |  |
| Disturbed            | Check interference source                                                                                        | Stay away from interference              |  |
| Encoder problem      | <ul> <li>Wrong number of wires<br/>and poles</li> <li>Encoder Z signal error</li> <li>Encoder damaged</li> </ul> | Replace encoder                          |  |

# Er 16 (Motor thermal overload)

| Potential cause              | Check                     | Handle                               |
|------------------------------|---------------------------|--------------------------------------|
| Long time operation over     | Check load rate and motor | Reduce the load or replace with a    |
| rated load                   | temperature rise          | higher power driver                  |
| Encoder zero point variation | Check encoder zero point  | Reinstall the encoder and adjust the |
| Encoder zero point variation |                           | zero point                           |

# Er 17 (Average braking power overload)

| Potential cause                          | Check                     | Handle                                  |
|------------------------------------------|---------------------------|-----------------------------------------|
| High input AC power                      | Check the power supply    | Make the voltage meet the product       |
| Tingii iliput AC power                   | voltage                   | specification                           |
| Excessive regenerative<br>braking energy | Check the brake load rate | • Reduce start and stop frequency       |
|                                          |                           | • Increase acceleration and             |
|                                          |                           | deceleration time                       |
|                                          |                           | • Reduce torque limit                   |
|                                          |                           | <ul> <li>Reduce load inertia</li> </ul> |
|                                          |                           | • Replace higher power driver and       |
|                                          |                           | motor                                   |
|                                          |                           | • Replace the larger brake resistance   |

# Er 18 (IGBT model over-load)

| Potential cause               | Check                    | Handle                               |
|-------------------------------|--------------------------|--------------------------------------|
| Long time operation over      | Check current            | Reduce the load or replace with a    |
| rated load                    |                          | higher power driver                  |
| Encoder zone neint verificien | Check encoder zero point | Reinstall the encoder and adjust the |
| Encoder zero point variation  |                          | zero point                           |

# Er 20 (EEPROM Error)

| Potential cause     | Check                         | Handle                                    |
|---------------------|-------------------------------|-------------------------------------------|
| EEPROM chip damaged | Power on again for inspection | If the fault persists, replace the driver |

## Er 21 (Logic circuit error)

| Potential cause       | Check                         | Handle                                    |
|-----------------------|-------------------------------|-------------------------------------------|
| Control circuit fault | Power on again for inspection | If the fault persists, replace the driver |

#### Er 22 (Mismatch between power board and control board)

| Potential cause         | Check                         | Handle                               |
|-------------------------|-------------------------------|--------------------------------------|
| Control board and power | Whether the control panel has | Use a control board that matches the |
| board does not match    | been replaced by itself       | power board                          |

# Er 23 (AD conversion error)

| Potential cause                                    | Check                     | Handle                                    |
|----------------------------------------------------|---------------------------|-------------------------------------------|
| Current sensor and connector problems              | Check the main circuit    | If the fault persists, replace the driver |
| AD converter and analog amplifier circuit problems | Check the control circuit | If the fault persists, replace the driver |

# Er 25 (FPGA verification error)

| Potential cause         | Check                         | Handle                                    |
|-------------------------|-------------------------------|-------------------------------------------|
| FPGA verification error | Power on again for inspection | If the fault persists, replace the driver |

#### Er 27 (Phase loss alarm)

| Potential cause            | Check                       | Handle                                    |
|----------------------------|-----------------------------|-------------------------------------------|
| Phase loss of power supply | Check L1、L2、L3 wiring       | Correct wiring                            |
| Power supply undervoltage  | Check supply power voltage  | Ensure correct voltage input              |
| Phase loss checking return | Check optocoupler, power on | If the fault persists, replace the driver |
| circuit error              | again                       | 1 7 1                                     |

# Er 29 (Torque overload alarm)

| Potential cause                                    | Check                | Handle                |
|----------------------------------------------------|----------------------|-----------------------|
| Unexpected large load occurs                       | Check load condition | Adjust the load       |
| Parameters P070、P071、<br>P072 are set unreasonably | Check parameters     | Adjust the parameters |

# Er 30 (Pulse encoder Z signal loss)

| Potential cause                      | Check                       | Handle                      |
|--------------------------------------|-----------------------------|-----------------------------|
| Encoder problem                      | Encoder Z signal error      | Replace encoder             |
| Encoder cable and connector problems | Check cables and connectors | Replace cable and connector |
| Driver interface circuit failure     | Check the control circuit   | Replace driver              |

#### Er 35 (Connection failure between boards)

| Potential cause                              | Check                                 | Handle                                    |
|----------------------------------------------|---------------------------------------|-------------------------------------------|
| Flat cable failure of inter board connection | Check the flat wire and its terminals | If the fault persists, replace the driver |
| Connection path failure                      | Check the optocoupler                 | If the fault persists, replace the driver |

# AL 36 (Fan alarm)

| Potential cause             | Check                 | Handle                                    |
|-----------------------------|-----------------------|-------------------------------------------|
| Cooling fan failure         | Check the fan         | Replace the fan                           |
| Fan detection circuit fault | Check wiring          | Correct wiring                            |
| Fan detection circuit fault | Check the optocoupler | If the fault persists, replace the driver |

# Er 40 (Absolute value encoder communication error) $\Rightarrow$

| Potential cause                  | Check                       | Handle                               |
|----------------------------------|-----------------------------|--------------------------------------|
| Different types of motors        | Whether the replaced motor  | Set P088=0 to automatically identify |
| have been replaced               | encoder is of the same type | the encoder                          |
| Encoder wiring error             | Check encoder wiring        | Correct wiring                       |
| Poor encoder cable and connector | Check cables and connectors | Replace cable and connector          |
| Encoder damaged                  | Check encoder               | Replace encoder                      |

### Er 41 (Absolute value encoder handshake error) 🛧

| Potential cause                  | Check                       | Handle                      |
|----------------------------------|-----------------------------|-----------------------------|
| Encoder wiring error             | Check encoder wiring        | Correct wiring              |
| Poor encoder cable and connector | Check cables and connectors | Replace cable and connector |
| Encoder damaged                  | Check encoder               | Replace encoder             |

#### Er 42 (Absolute value encoder internal count error) 🛧

| Potential cause                  | Check                       | Handle                      |
|----------------------------------|-----------------------------|-----------------------------|
| Poor encoder cable and connector | Check cables and connectors | Replace cable and connector |
| Encoder damaged                  | Check encoder               | Replace encoder             |

#### Er 43 (Absolute value encoder communication response error) $\Rightarrow$

| Potential cause                  | Check                       | Handle                      |
|----------------------------------|-----------------------------|-----------------------------|
| Poor encoder cable and connector | Check cables and connectors | Replace cable and connector |
| Encoder damaged                  | Check encoder               | Replace encoder             |

#### Er 44 (Absolute value encoder verification error) $\bigstar$

| Potential cause                  | Check                       | Handle                      |
|----------------------------------|-----------------------------|-----------------------------|
| Poor encoder cable and connector | Check cables and connectors | Replace cable and connector |
| Encoder damaged                  | Check encoder               | Replace encoder             |

#### Er 45 (Absolute value encoder EEPROM error) ☆

| Potential cause                  | Check                       | Handle                      |
|----------------------------------|-----------------------------|-----------------------------|
| Poor encoder cable and connector | Check cables and connectors | Replace cable and connector |
| Encoder EEPROM is damaged        | Check encoder               | Replace encoder             |

## Er 46 (Absolute value encoder parameter error) 🖈

| Potential cause                  | Check                       | Handle                      |
|----------------------------------|-----------------------------|-----------------------------|
| Poor encoder cable and connector | Check cables and connectors | Replace cable and connector |
| Encoder EEPROM is damaged        | Check encoder               | Replace encoder             |

#### Er 47 (Absolute value encoder external battery error) $\ddagger$

| Potential cause               | Check                    | Handle                                   |
|-------------------------------|--------------------------|------------------------------------------|
| External battery out of power | External battery voltage | Replace the battery                      |
| Power on for the first time   | Battery voltage          | If the voltage is normal, please restart |
| after replacing the battery   | Battery voltage          | the encoder, refer to chapter 3.6.1      |

# Er 48 (Absolute value encoder external battery alarm) $\ddagger$

| Potential cause                                         | Check                    | Handle                                                                          |
|---------------------------------------------------------|--------------------------|---------------------------------------------------------------------------------|
| External battery out of power                           | External battery voltage | Replace the battery                                                             |
| Power on for the first time after replacing the battery | Battery voltage          | If the voltage is normal, please restart<br>the encoder, refer to chapter 3.6.1 |

#### Er 49 (Encoder overheating)

| Potential cause     | Check                      | Handle                              |
|---------------------|----------------------------|-------------------------------------|
|                     | Whether the motor power is | • Replace the motor with a suitable |
| Encoder overheating | too small or the ambient   | power or temperature rating         |
|                     | temperature is too high    | • Reduce ambient temperature        |

#### Er 50 (Motor parameters do not match with driver)

| Potential cause        | Check                      | Handle                            |
|------------------------|----------------------------|-----------------------------------|
| Motor and driver power | Check the motor adaptation | Replace the appropriate driver or |
| mismatch               | table of the driver        | motor                             |

#### Er 51 (Encoder automatic recognition failed)

| Potential cause   |           | Check                           | Handle                                |
|-------------------|-----------|---------------------------------|---------------------------------------|
| Encoder wiring    | error     | Check the encoder wiring        | Correct wiring                        |
| Encoder           | automatic | Confirm whether the encoder     | Replace the type of encoder supported |
| recognition faile | ed        | type is supported by the driver | by the driver                         |

#### Er 55 (Encoder function not supported)

| Potential cause           |           |         | Check    |         |          | Handle                           |
|---------------------------|-----------|---------|----------|---------|----------|----------------------------------|
| The                       | requested | encoder | Check    | encoder | function | Charle analder function sottings |
| function is not supported |           |         | settings |         |          | Check encoder function settings  |

#### Er 56 (Encoder position value is invalid)

| Potential cause         | Check                     | Handle              |
|-------------------------|---------------------------|---------------------|
| Encoder status abnormal | Check encoder error codes | Clear encoder error |

# Er 57 (Encoder multi turn fault)

| Potential cause     | Check                  | Handle                  |
|---------------------|------------------------|-------------------------|
| Abnormal multi turr | Check encoder settings | Change encoder settings |
| reading of encoder  |                        |                         |
| Er 61 | (Ethernet | communication | cycle | deviation | too | large) |
|-------|-----------|---------------|-------|-----------|-----|--------|
|-------|-----------|---------------|-------|-----------|-----|--------|

| Potential cause           | Check                    | Handle                          |  |
|---------------------------|--------------------------|---------------------------------|--|
| Industrial Ethernet       |                          |                                 |  |
| communication             | Check the Ethernet cable | Replacing the Ethernet cable    |  |
| interruption              |                          |                                 |  |
|                           | • Increase communication | • Increase communication cycle  |  |
| Ethernet communication    | cycle time               | time                            |  |
| cycle jitter is too large | • Reduce the load on the | • Reduce the load on the master |  |
|                           | master station           | station                         |  |

#### Er 62 (Ethernet command data out of range)

| Potential cause                                           | Check                                                                                | Handle                                                                                 |
|-----------------------------------------------------------|--------------------------------------------------------------------------------------|----------------------------------------------------------------------------------------|
| Thecurrentcommunicationcyclecommand data exceeds thelimit | <ul> <li>Check user unit settings</li> <li>Check electronic gear settings</li> </ul> | <ul> <li>Change user unit settings</li> <li>Change electronic gear settings</li> </ul> |

## Er 63 (Internal error)

| Potential cause | Check                                                                         | Handle                                                           |
|-----------------|-------------------------------------------------------------------------------|------------------------------------------------------------------|
| Internal error  | Whether the servo firmware is<br>a test version or an<br>incompatible version | Perform firmware upgrade operation<br>and refresh servo firmware |

## Er 65 (SYNC signal initialization error)

| Potential cause         | Check                    | Handle                   |
|-------------------------|--------------------------|--------------------------|
| No SYNC signal received | Check host configuration | Check host configuration |

### Er 66 (SYNC signal and data receiving beat error)

| Potential cause         | Check                    | Handle                   |  |
|-------------------------|--------------------------|--------------------------|--|
| No SYNC signal received | Check host configuration | Check host configuration |  |
| after entering OP state |                          | Check host configuration |  |

#### Er 67 (SOL synchronous counting errors)

| Potential cause           | Check                     | Handle                              |
|---------------------------|---------------------------|-------------------------------------|
| SOL cycle synchronization | • Check the configuration | • Check the configuration parameter |
| SOL cycle synchronization | parameter configuration   | configuration                       |
| count error               | • Check Ethernet cable    | • Check Ethernet cable              |

## Er 71 (Message setting error)

| Potential cause       | Check                  | Handle                 |
|-----------------------|------------------------|------------------------|
| Message setting error | Check message settings | Check message settings |

#### Er 75 (Ethernet bus interface data exchange error)

| Potential cause        | Check                         | Handle                                    |
|------------------------|-------------------------------|-------------------------------------------|
| Ethernet bus interface | Bower on again for inspection | If the fault persists, replace the driver |
| data exchange error    | Fower on again for inspection | If the fault persists, replace the driver |

#### Er 77 (Search for reference point block failed)

| Potential cause                                                        | Check                                                                              | Handle                                                                             |
|------------------------------------------------------------------------|------------------------------------------------------------------------------------|------------------------------------------------------------------------------------|
| No REF signal found<br>during the search for<br>reference point travel | <ul><li>Check the REF signal wiring</li><li>Check related configurations</li></ul> | <ul><li>Check the REF signal wiring</li><li>Check related configurations</li></ul> |

#### Er 78 (Search for zero pulse failed)

| Potential cause            | Check                          | Handle                         |
|----------------------------|--------------------------------|--------------------------------|
| No zero pulse was found    |                                |                                |
| during the search for zero | • Check related configurations | • Check related configurations |
| pulse travel               |                                |                                |

## Er 80 (Internal error 1)

| Potential cause                                                | Check                                             | Handle                               |
|----------------------------------------------------------------|---------------------------------------------------|--------------------------------------|
| Relevant parameters of<br>electronic gear are set<br>illegally | Setting of relevant parameters of electronic gear | Set legal electronic gear parameters |

### Er 81 (Internal error 2)

| Potential cause                           | Check                                                                                     | Handle                                       |  |
|-------------------------------------------|-------------------------------------------------------------------------------------------|----------------------------------------------|--|
| Division "0" occurs in internal operation | Relevant parameter settings,<br>such as rated current, rated<br>voltage, rated speed, etc | Set the parameter value of "legal" (not "0") |  |

#### Er 82 (Internal error 3)

| Potential cause                                      | Check                                  | Handle                        |
|------------------------------------------------------|----------------------------------------|-------------------------------|
| Illegal setting of<br>"homing" related<br>parameters | Setting of "homing" related parameters | Set legal "homing" parameters |

174

## Er 85 (Negative soft limit exceeded)

| Potential cause                                 | Check                                                          | Handle                                                         |  |  |
|-------------------------------------------------|----------------------------------------------------------------|----------------------------------------------------------------|--|--|
| Axis position exceeds negative soft limit point | • Clear the error and send a limit direction opposite command. | • Clear the error and send a limit direction opposite command. |  |  |

### Er 86 (Positive soft limit exceeded)

| Potential cause                                     | Check                                                          | Handle                                                         |  |  |
|-----------------------------------------------------|----------------------------------------------------------------|----------------------------------------------------------------|--|--|
| Axis position exceeds the positive soft limit point | • Clear the error and send a limit direction opposite command. | • Clear the error and send a limit direction opposite command. |  |  |

## Er 90 (Dynamic braking fault)

| Potential           | cause   | Check                         | Handle                                    |  |  |
|---------------------|---------|-------------------------------|-------------------------------------------|--|--|
| Abnormal s          | tatus o | Power on again for increation | If the fault percists, replace the driver |  |  |
| dynamic brake relay |         | Power on again for inspection | If the fault persists, replace the driver |  |  |

#### Er 91 (Vibration fault)

| Potential cause |           | Check                         | Handle                         |  |  |
|-----------------|-----------|-------------------------------|--------------------------------|--|--|
| Mechanical      | vibration | Check mechanical structure or | Paduaa gain related noremators |  |  |
| occurs          |           | gain related parameters       | Reduce gain related parameters |  |  |

#### Er 92 (Power module temperature warning)

| Potential cause                                                | Check                                                                                                    | Handle                                                                                                    |  |  |  |
|----------------------------------------------------------------|----------------------------------------------------------------------------------------------------|----------------------------------------------------------------------------------------------------|--|--|--|
| Power module problem<br>exceeds the parameter<br>setting value | <ul> <li>Check the heat dissipation<br/>of the cabinet</li> <li>Check the load condition of<br/>the equipment</li> </ul> | <ul> <li>Improve cabinet heat dissipation conditions</li> <li>Troubleshooting abnormal load issues</li> </ul> |  |  |  |

### Er 93 (Power module temperature alarm)

| Potential cause          | Check                         | Handle                             |  |  |  |
|--------------------------|-------------------------------|------------------------------------|--|--|--|
|                          | • Check the heat dissipation  | • Improve cabinet heat dissipation |  |  |  |
| Power module temperature | of the cabinet                | conditions                         |  |  |  |
| greater than 125 °C      | • Check the load condition of | • Troubleshooting abnormal load    |  |  |  |
|                          | the equipment                 | issues                             |  |  |  |

### Er 100 (Auxiliary encoder setting is abnormal)

| Potential cause                       | Check                                                                                                    | Handle                                |
|---------------------------------------|----------------------------------------------------------------------------------------------------|---------------------------------------|
| Auxiliary encoder setting is abnormal | <ul> <li>Check whether the device<br/>is configured with an<br/>auxiliary encoder</li> <li>Check the auxiliary<br/>encoder settings</li> </ul> | Change the auxiliary encoder settings |

## Er 998 (Authorization exception)

| Potential cause         | Check                   | Handle                   |
|-------------------------|-------------------------|--------------------------|
| Authorization exception | Authorization exception | Contact the manufacturer |

# AL 999 (Local command validation warning)

| Potential cause            | Check                     | Handle |       |          |           |      |
|----------------------------|---------------------------|--------|-------|----------|-----------|------|
| Set invalid operation mode | Setting of operating mode | Set    | the   | valid    | operating | mode |
|                            |                           | acco   | rding | to 6502h | 1         |      |

# **Chapter 8 Specifications**

# 8.1 Driver model

|      | EP5    | - T I                      | _ 15   | F | 2 | V   | Х     |                         |
|------|--------|----------------------------|--------|---|---|-----|-------|-------------------------|
|      |        |                            |        | - |   |     |       | _                       |
|      | Mark   | Main circu<br>supply volta | age    |   |   | ſ   | Mark  | Encoder type            |
|      | L      | AC220V                     | /      |   |   | ľ   | Blank | Standard machine        |
|      | Н      | AC380V                     | /      |   |   | ľ   | ***   | Other customized models |
|      | -      |                            |        | _ |   | -   |       |                         |
| Mark | Output | Mark                       | Output |   |   | _   |       | -                       |
|      | Power  |                            | Power  |   | N | lar | rk    | Communication protocol  |
| TL04 | 0.4kW  | TH20                       | 2.0kW  |   |   | Ρ   |       | Pulse type              |
| TL08 | 0.75kW | TH30                       | 3.0kW  |   |   | Μ   |       | Support MODBUS          |
| TL10 | 1.0kW  | TH50                       | 5.0kW  |   |   | С   |       | Support CANopen         |
| TL15 | 1.5kW  | TH75                       | 7.5kW  |   | E | ΞC  | ;     | Support EtherCAT bus    |
| TL25 | 2.5kW  | TH90                       | 9.0kW  |   | F |     | 1     | Support PROFINET bus    |
| TL35 | 3.5kW  | TH110                      | 11.0kW |   |   |     | -     |                         |
| TL55 | 5.5kW  | TH150                      | 15.0kW |   |   |     |       |                         |
| TH15 | 1.5kW  |                            |        | - |   |     |       |                         |

# 8.2 Driver size

|                | AC220V<br>FOR<br>NIN<br>MIRENZÉRIG |
|----------------|------------------------------------|
| Оснава         |                                    |
|                |                                    |
|                |                                    |
| • <sup>•</sup> | 번圖과                                |
|                |                                    |
| - A            | •                                  |

В

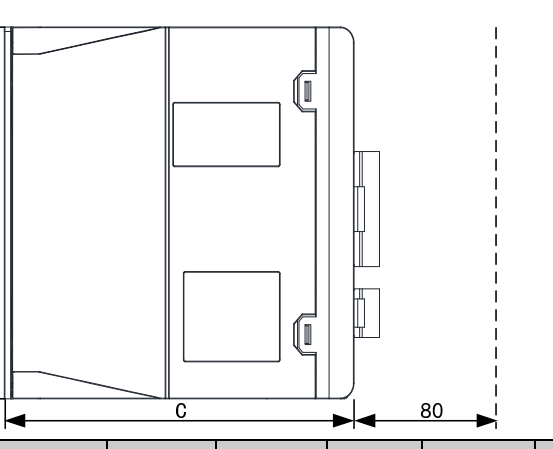

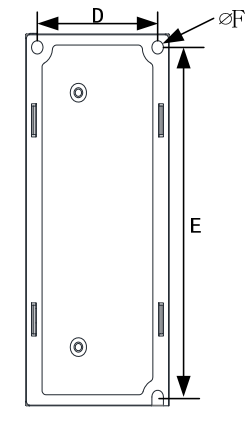

| Model<br>Size (mm) | TL04 | TL08 | TL10 | TL15 | TL25 | TL35 | TL55 |
|--------------------|------|------|------|------|------|------|------|
| А                  | 45   | 45   | 55   | 75   | 95   | 105  | 115  |
| В                  | 170  | 170  | 170  | 168  | 200  | 220  | 250  |
| С                  | 156  | 156  | 171  | 183  | 182  | 182  | 212  |
| D                  | 34.5 | 34.5 | 43   | 63   | 84   | 94   | 104  |
| Е                  | 161  | 161  | 161  | 158  | 189  | 209  | 239  |
| F                  | 5.2  | 5.2  | 5.2  | 5.2  | 5.2  | 5.2  | 5.2  |

| Model<br>Size (mm) | TH15 | TH20 | TH30 | TH50 | TH75 |
|--------------------|------|------|------|------|------|
| А                  | 75   | 95   | 105  | 115  | 115  |
| В                  | 168  | 200  | 220  | 250  | 250  |
| С                  | 183  | 182  | 182  | 212  | 212  |
| D                  | 63   | 84   | 94   | 104  | 104  |
| E                  | 158  | 189  | 209  | 239  | 239  |
| F                  | 5.2  | 5.2  | 5.2  | 5.2  | 5.2  |

#### TH90 installation dimension drawing

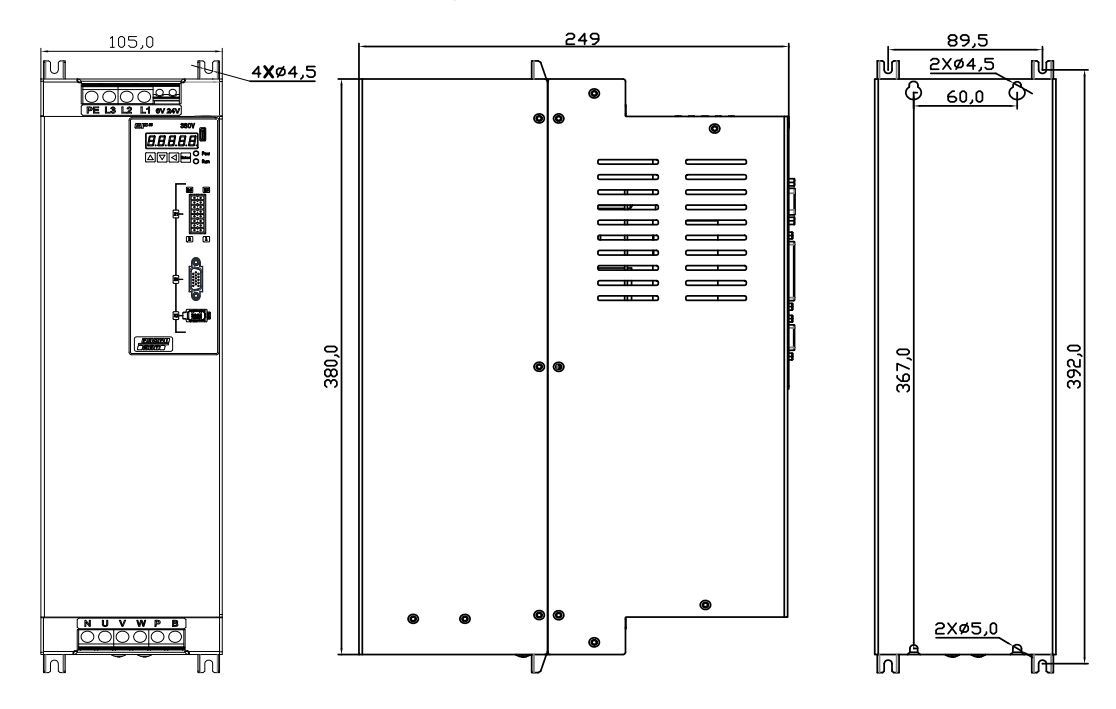

#### TH110, TH150 installation dimension drawing

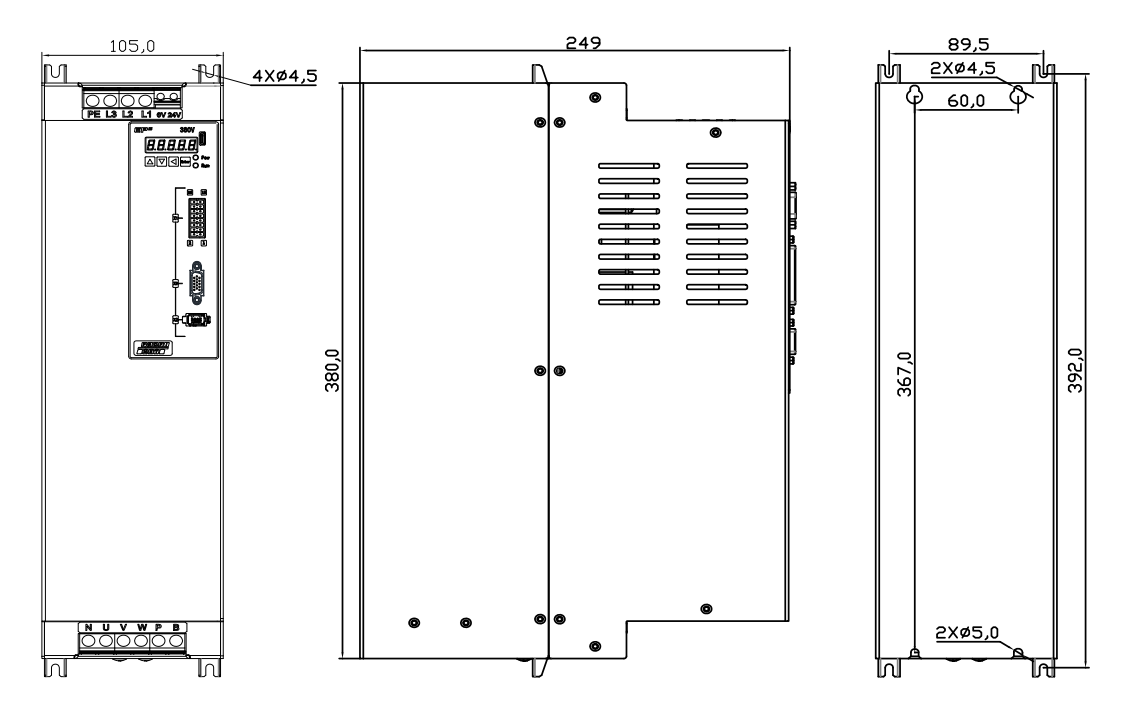

# 8.3 Driver specifications

|             | Model                        | TL04                                                                  | TL08                                                                               | TL10      | TL15      | TL25            | TL35            | TL55      | TH15       | TH20        | TH30      | TH50      | TH75      | TH90      | TH110    | TH150    |
|-------------|------------------------------|-----------------------------------------------------------------------|------------------------------------------------------------------------------------|-----------|-----------|-----------------|-----------------|-----------|------------|-------------|-----------|-----------|-----------|-----------|----------|----------|
| Rat         | ed output current (A)        | 3.0                                                                   | 4.5                                                                                | 5.5       | 7.5       | 12.0            | 19.0            | 24.0      | 5.4        | 8.5         | 13.0      | 17.0      | 21.0      | 25.5      | 32.0     | 39.0     |
| М           | aximum output<br>current (A) | 9.0                                                                   | 11.3                                                                               | 12.0      | 16.9      | 26.0            | 31.0            | 43.0      | 12.7       | 17.0        | 28.0      | 35.0      | 39.6      | 44.0      | 55.0     | 78.0     |
| Input power | Main power<br>supply         | Single<br>AC220<br>-15%<br>50/601                                     | )V<br>∼<br>Hz                                                                      | phase     | Three-    | phaseA<br>~+10% | C220V<br>50/60H | Z         | Three-1    | phaseAC     | 380V -1   | 5%~+1     | 0% 50/6   | 50Hz      |          |          |
| En          | Temperature                  | Operat                                                                | Deperation: $0^{\circ}C \sim 40^{\circ}C$ Storage: $-40^{\circ}C \sim 50^{\circ}C$ |           |           |                 |                 |           |            |             |           |           |           |           |          |          |
| viron       | Humidity                     | Operat                                                                | ion: 40                                                                            | %~80      | %(non-o   | condens         | ing)            | Sto       | orage: 9   | 93% or le   | ess(non-o | condensi  | ng)       |           |          |          |
| ment        | Atmospheric pressure         | 86kPa                                                                 | 56kPa~106kPa                                                                       |           |           |                 |                 |           |            |             |           |           |           |           |          |          |
|             | IP rating IP20               |                                                                       |                                                                                    |           |           |                 |                 |           |            |             |           |           |           |           |          |          |
|             | Control mode Vector control  |                                                                       |                                                                                    |           |           |                 |                 |           |            |             |           |           |           |           |          |          |
| Reg         | enerative braking            | braking Built-in/built-out built-<br>out built-in/built-out built-out |                                                                                    |           |           |                 | ıt              |           |            |             |           |           |           |           |          |          |
| F           | eedback mode                 | Standa                                                                | rd 23 bi                                                                           | t/multi t | turn abs  | olute en        | coder, c        | ptional   | with oth   | er specif   | fications |           |           |           |          |          |
|             | Control mode                 | Cyclic<br>Mode                                                        | Synchro<br>(CST                                                                    | onous P   | osition   | Mode            | (CSP)           | Cyclic    | Synchro    | onous Ve    | locity M  | ode (C    | SV)、C     | yclic Syr | nchronou | s Torque |
|             | Digital input                | 4 prog                                                                | rammab                                                                             | le input  | termina   | ıls (pho        | toelectri       | c isolati | ion), 2 hi | igh-spee    | d optoco  | upler inp | outs      |           |          |          |
|             | Digital output               | 3 prog                                                                | rammab                                                                             | le outpu  | ıt termir | nals (ph        | otoelect        | ric isola | tion)      |             |           |           |           |           |          |          |
| S           | pecial function              | Mecha                                                                 | nical res                                                                          | sonance   | notch f   | ilter, vił      | pration s       | suppress  | ion, opti  | onal wit    | h STO     |           |           |           |          |          |
| Мо          | nitoring function            | Speed,                                                                | current                                                                            | positio   | n, positi | on devia        | ation, m        | otor tor  | que, mot   | tor current | nt, comn  | nand puls | se freque | ency, etc |          |          |
| Pro         | otection function            | Oversp                                                                | eed, ov                                                                            | ervoltag  | e, over   | current,        | overloa         | d, abnoi  | mal bral   | king, abr   | normal ei | ncoder, p | osition o | deviatior | n, etc   |          |
| C           | Speed frequency<br>response  | 1.2kHz                                                                | Z                                                                                  |           |           |                 |                 |           |            |             |           |           |           |           |          |          |
| haracterist | Speed fluctuation rate       | <±0.0                                                                 | <±0.03%(负载 0~100%);<±0.02%(电源-15%~+10%)                                            |           |           |                 |                 |           |            |             |           |           |           |           |          |          |
| ic          | Speed regulation<br>ratio    | 1:5000                                                                | 1:5000                                                                             |           |           |                 |                 |           |            |             |           |           |           |           |          |          |

180

# 8.4 Motor adaptation table of the driver

|       | Motor model    | Rated | Rated  | Rated speed/ | Rated   | Pocommond  |           |
|-------|----------------|-------|--------|--------------|---------|------------|-----------|
|       | (220V series)  | power | torque | Maximum      | current | adaptation | Adaptable |
|       | (220 / Series) | KW    | N∙m    | speed r/min  | Α       | uuuptution |           |
| в     | 060BSL00630    | 0.20  | 0.64   | 3000/6000    | 1.6     | TL04       |           |
| SL    | 060BSL01330    | 0.40  | 1.27   | 3000/6000    | 2.8     | TL04       |           |
| serie | 080BSL02430    | 0.75  | 2.39   | 3000/6000    | 4.4     | TL08       |           |
| š     | 080BSL03230    | 1.0   | 3.18   | 3000/6000    | 6.3     | TL15       |           |
|       | 060GSL00630    | 0.20  | 0.64   | 3000/6000    | 1.6     | TL04       |           |
|       | 060GSL01330    | 0.40  | 1.27   | 3000/6000    | 2.8     | TL04       |           |
|       | 080GSL01330    | 0.40  | 1.27   | 3000/6000    | 2.5     | TL04       |           |
|       | 080GSL02430    | 0.75  | 2.39   | 3000/6000    | 4.4     | TL08       |           |
|       | 110GSL04030    | 1.26  | 4.00   | 3000/4000    | 6.0     | TL15       | TL10      |
|       | 110GSL06025    | 1.57  | 6.00   | 2500/4000    | 8.7     | TL15       |           |
| G     | 130GSL04025    | 1.00  | 4.00   | 2500/4000    | 5.8     | TL15       | TL08      |
| SL    | 130GSL04820    | 1.00  | 4.77   | 2000/4000    | 6.6     | TL15       | TL10      |
| serie | 130GSL05025    | 1.30  | 5.00   | 2500/4000    | 6.9     | TL15       | TL10      |
| š     | 130GSL05415    | 0.85  | 5.39   | 1500/3000    | 6.7     | TL15       | TL10      |
|       | 130GSL06025    | 1.57  | 6.00   | 2500/4000    | 7.7     | TL15       |           |
|       | 130GSL07725    | 2.00  | 7.70   | 2500/4000    | 10.1    | TL25       | TL15      |
|       | 130GSL08315    | 1.30  | 8.34   | 1500/3000    | 9.9     | TL25       | TL15      |
|       | 130GSL10025    | 2.60  | 10.00  | 2500/4000    | 15      | TL25       |           |
|       | 130GSL11515    | 1.80  | 11.50  | 1500/3000    | 12      | TL25       |           |
|       | 130GSL15015    | 2.36  | 15.00  | 1500/3000    | 14.7    | TL25       |           |
|       | 110GAL04020    | 0.84  | 4.00   | 2000/3000    | 4.4     | TL08       |           |
|       | 110GAL06020    | 1.26  | 6.00   | 2000/3000    | 6.4     | TL15       | TL10      |
| GA    | 130GAL05415    | 0.85  | 5.39   | 1500/2000    | 5.1     | TL08       |           |
| L se  | 130GAL08315    | 1.30  | 8.34   | 1500/2000    | 6.4     | TL15       | TL10      |
| ries  | 130GAL10015    | 1.57  | 10.00  | 1500/2000    | 6.4     | TL15       | TL10      |
|       | 130GAL11515    | 1.80  | 11.50  | 1500/2000    | 7.4     | TL25       | TL15      |
|       | 130GAL15015    | 2.36  | 15.00  | 1500/2000    | 9.5     | TL25       |           |

| N<br>( | Motor model<br>380V series) | Rated<br>power<br>KW | Rated<br>torque<br>N·m | Rated speed/<br>Maximum<br>speed r/min | Rated<br>current<br>A | Recommend<br>adaptation | Adaptable |
|--------|-----------------------------|----------------------|------------------------|----------------------------------------|-----------------------|-------------------------|-----------|
| GSH    | 110GSH04025                 | 1.05                 | 4.00                   | 2500/4000                              | 3.3                   | TH15                    |           |
| series | 110GSH06025                 | 1.57                 | 6.00                   | 2500/4000                              | 4.5                   | TH15                    |           |
|        | 130GAH04025                 | 1.00                 | 4.00                   | 2500/3000                              | 2.4                   | TH15                    |           |
|        | 130GAH04820                 | 1.00                 | 4.77                   | 2000/3000                              | 2.8                   | TH15                    |           |
|        | 130GAH05025                 | 1.30                 | 5.00                   | 2500/3000                              | 2.9                   | TH15                    |           |
|        | 130GAH05415                 | 0.85                 | 5.39                   | 1500/3000                              | 3.1                   | TH15                    |           |
| GA     | 130GAH06025                 | 1.57                 | 6.00                   | 2500/3000                              | 4.1                   | TH15                    |           |
| H se   | 130GAH07725                 | 2.02                 | 7.70                   | 2500/3000                              | 5.0                   | TH20                    | TH15      |
| ries   | 130GAH08315                 | 1.30                 | 8.34                   | 1500/3000                              | 4.9                   | TH15                    |           |
|        | 130GAH10015                 | 1.57                 | 10.00                  | 1500/2000                              | 3.9                   | TH15                    |           |
|        | 130GAH10025                 | 2.62                 | 10.00                  | 2500/3000                              | 5.4                   | TH20                    | TH15      |
|        | 130GAH11515                 | 1.80                 | 11.50                  | 1500/2000                              | 4.3                   | TH15                    |           |
|        | 130GAH15015                 | 2.36                 | 15.00                  | 1500/2000                              | 6.6                   | TH20                    |           |
| В      | 180BAH19015                 | 3.00                 | 19.00                  | 1500/2000                              | 7.1                   | TH30                    | TH20      |
| AH     | 180BAH27015                 | 4.30                 | 27.00                  | 1500/2000                              | 10.7                  | TH50                    | TH30      |
| serio  | 180BAH35015                 | 5.50                 | 35.00                  | 1500/2000                              | 13.3                  | TH50                    |           |
| es     | 180BAH48015                 | 7.50                 | 48.00                  | 1500/2000                              | 17.5                  | TH75                    |           |
| в      | 180BSH19015                 | 3.00                 | 19.00                  | 1500/3000                              | 10.7                  | TH30                    |           |
| SH     | 180BSH27015                 | 4.30                 | 27.00                  | 1500/3000                              | 14.8                  | TH50                    |           |
| serie  | 180BSH35015                 | 5.50                 | 35.00                  | 1500/3000                              | 19.0                  | TH75                    | TH50      |
| SS     | 180BSH48015                 | 7.50                 | 48.00                  | 1500/3000                              | 25.7                  | TH75                    |           |

# 8.5 Servo motor model

060

077

083

6.00 N.m

7.70 N.m

8.34 N.m

350

480

|     |      |             | <u>(</u>             | 060 <u>BS</u><br>① ② ( | L <u>0(</u><br>3 @ | 0 <u>6</u> 30<br>1) (5) | <u>M</u> <u>N</u> <u>C</u> <u>1</u> <u>M</u><br>6 7 8 9 0 | <u>IC</u><br>0     |                              |
|-----|------|-------------|----------------------|------------------------|--------------------|-------------------------|-----------------------------------------------------------|--------------------|------------------------------|
| 1   | Mark | Seat        | No.                  |                        | (5)                | (5) Mark Rated speed    |                                                           | 1                  |                              |
| -   | 040  | 40m         | im                   |                        | 0                  | 15                      | 1500rpm                                                   |                    | 1                            |
|     | 060  | 60m         | ım                   |                        |                    | 20                      | 2000rpm                                                   |                    |                              |
|     | 080  | 80m         | ım                   |                        |                    | 25                      | 2500rpm                                                   |                    |                              |
|     | 110  | 110n        | nm                   |                        |                    | 30                      | 3000rpm                                                   |                    |                              |
|     | 130  | 130n        | nm                   |                        |                    |                         |                                                           |                    | _                            |
|     | 180  | 180n        | nm                   |                        | $\bigcirc$         | Mark                    | Brake                                                     |                    |                              |
|     |      |             |                      |                        |                    | N                       | Not configur                                              | ed                 |                              |
| (2) | Mark |             | Series               | ;                      | ון                 | Z                       | Configure power lo                                        | oss brake          |                              |
| 0   | BS   | B ser       | ies high             | speed                  | ിത                 | Mark                    | Kowway specific                                           | ations             | 1                            |
|     | BA   | B-series me | edium a              | nd low speed           |                    |                         | Circular ax                                               | is                 | -                            |
|     | GS   | G ser       | ies high             | speed                  | 1                  | A                       | Closed ke                                                 | v                  | -                            |
|     | GA   | G series me | medium and low speed |                        | 1                  | C                       | Open key(standard co                                      | ,<br>onfiguration) | -                            |
|     | MS   | M ser       | ies high             | ı speed                |                    |                         |                                                           |                    |                              |
|     | MA   | M series me | edium a              | nd low speed           | 9                  | Mark                    | Specificatio                                              | ns                 |                              |
|     |      |             |                      |                        |                    | 1                       | Default valu                                              | le                 |                              |
| 3   | Mark | Volta       | ige                  |                        |                    | 2                       | Customer custor                                           | nization           |                              |
|     | L    | 220         | V                    |                        |                    | Deerie                  | - un e de l'ele e evientie                                |                    |                              |
|     | Н    | 380         | V                    |                        | 10                 | B serie                 | s model descriptio                                        | n:                 |                              |
|     |      |             |                      |                        |                    | Mark                    | Interface description                                     |                    | Notes                        |
| 4   | Mark | Rated       | Mark                 | Rated                  |                    | MC                      | Direct connected                                          |                    | (omitted) Standard           |
|     | 000  | torque      | 100                  | torque                 |                    | MCA                     | MC to A Amp                                               |                    | (Optional) Amp               |
|     | 003  | 0.32 N.m    | 100                  | 10.00 N.m              |                    | MC1                     | MC to Y1                                                  | (Optional          | ) 4-core metal circular plug |
|     | 006  | 0.64 N.m    | 115                  | 11.50 N.m              |                    | MC2                     | MC to Y2                                                  | (Optional)         | 4-core waterproof round plug |
|     | 013  | 1.27 N.m    | 143                  | 14.30 N.m              |                    | MC3                     | MC to Y3                                                  | (Optional)         | 6-core waterproof round plug |
|     | 024  | 2.39 N.m    | 150                  | 15.00 N.m              |                    | MC4                     | MC to Y4                                                  | (Optional          | ) 6-core metal circular plug |
|     | 032  | 3.18 N.m    | 170                  | 17.20 N.m              |                    |                         |                                                           | e                  |                              |
|     | 040  | 4.00 N.m    | 190                  | 19.00 N.m              | 10                 | IVI/G Se                | ries model descrip                                        | DTION:             |                              |
|     | 048  | 4.77 N.m    | 220                  | 21.50 N.m              |                    | Mark                    |                                                           | Plug t             | уре                          |
|     | 050  | 5.00 N.m    | 260                  | 26.30 N.m              |                    | Y3                      | 1                                                         | (Optio             | onal) Waterproof round plug  |
|     | 054  | 5.39 N.m    | 270                  | 27.00 N.m              |                    | Y4                      | G series 60/80                                            | (0                 | ptional) Metal round plug    |

| Y3      | G series 60/80         | (Optional) Waterproof round plug |
|---------|------------------------|----------------------------------|
| Y4      |                        | (Optional) Metal round plug      |
| A[Note] |                        | Standard Amp plug                |
| H[Note] | All series 110/130/180 | Standard aviation plug           |
|         |                        |                                  |

| 6 | Mark | Encoder                             | Mark    | Pulse count | Number<br>of wires |
|---|------|-------------------------------------|---------|-------------|--------------------|
|   | С    | Magnetic multi turn absolute value  | 17bit   | 131072      | 7                  |
|   | D    | Magnetic single turn absolute value | 17bit   | 4,096       | 5                  |
|   | м    | Optical multi turn absolute value   | 23bit   | 8,388,608   | 7                  |
|   | В    | Optical single turn absolute value  | 23bit   | 8,388,608   | 5                  |
|   | F    | Standard incremental                | 2500ppr | 10, 000     | 15                 |
|   | R    | Rotating transformer                | 12bit   | 4,096       | 7                  |
|   | Р    | Multi turn absolute value           | 23bit   | 33,554,432  | 7                  |

35.00 N.m

48.00 N.m

Note: "G" is standard for all series motors of 40/60/80, "H" is standard for all series motors of 110/130/180. The symbol of standard configuration is omitted when ordering.

# 8.6 Servo motor wiring

# 8.6.1 Winding wiring

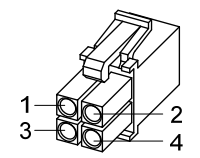

40/60/80 motor power supply plug

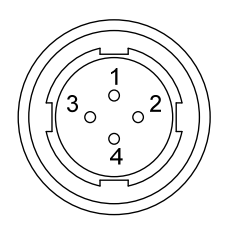

110/130/180 motor power supply plug

| Terminal | Termi          | inal number       | Terminal description             |
|----------|----------------|-------------------|----------------------------------|
| symbol   | 40/60/80 motor | 110/130/180 motor | remnar description               |
| U        | 1              | 2                 | Motor U phase power input        |
| V        | 2              | 3                 | Motor V phase power input        |
| W        | 3              | 4                 | Motor W phase power input        |
| Ð        | 4              | 1                 | Motor housing grounding terminal |

# 8.6.2 Brake wiring

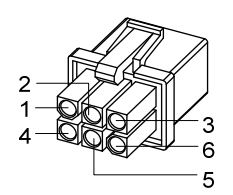

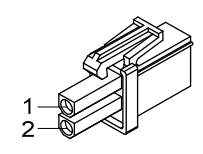

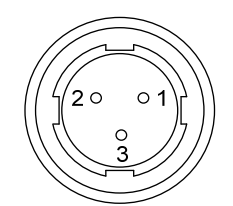

40 motor with brake power plug

60/80 motor brake plug

110/130 motor brake plug

40 motor with brake power supply wiring:

| Terminal symbol | Terminal number | Terminal description      |  |  |
|-----------------|-----------------|---------------------------|--|--|
| U               | 1               | Motor U phase power input |  |  |
| V               | 2               | Motor V phase power input |  |  |
| W               | 3               | Motor W phase power input |  |  |
| PE              | 4               | Grounding terminal        |  |  |
| BK+             | 5               | Droke terminal            |  |  |
| BK-             | 6               | - Brake terminal          |  |  |

<u>60, 80, 110, 130, 180 motor brake wiring:</u>

|                 | Termina      | l number      |                                |
|-----------------|--------------|---------------|--------------------------------|
| Terminal symbol | 60/80 series | 110/130/180   | Terminal description           |
|                 | motors       | series motors |                                |
| DC+             | 1            | 1             | Brake power supply is DC power |
| DC-             | 2            | 2             | supply with no polarity        |
| PE              |              | 3             | connection requirements        |

## 8.6.3 Encoder

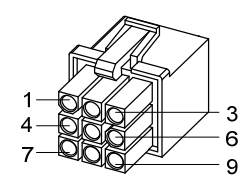

40/60/80 motor encoder plug

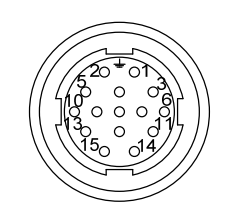

110/130/180 motor encoder plug

| Terminal   | 40motor           | 60/80motor        |             | 110/130/180motor  |             | Terminal description   |
|------------|-------------------|-------------------|-------------|-------------------|-------------|------------------------|
| symbol     | Absolute<br>value | Absolute<br>value | Incremental | Absolute<br>value | Incremental | Terminal description   |
| SD+        | 1                 | 1                 | 1           | 6                 | 6           | Encoder signal wire    |
| SD-        | 2                 | 2                 | 2           | 7                 | 7           |                        |
| VCC        | 6                 | 6                 | 6           | 2                 | 2           | Encoder 5V power input |
| GND        | 7                 | 7                 | 7           | 3                 | 3           |                        |
| Battery+ ☆ | 3                 | 3                 |             | 4                 |             | 2 6V bottory poward    |
| Battery -  | 8                 | 8                 |             | 5                 |             | 5.0 v battery powered  |
| PE         | 9                 | 9                 | 9           | 1                 | 1           | Ground terminal        |

40、60、80、110、130、180 motor encoder wiring:

In this user manual, " $\gtrsim$ " represents the unique function of the multi turn absolute value code disk, and " $\star$ " represents the unique function of the incremental code disk.

# **Edition history**

| Edition number | Published time  | Modify content |
|----------------|-----------------|----------------|
| 1st edition    | March, 2023     |                |
| 2nd edition    | September, 2023 |                |
|                |                 |                |
|                |                 |                |
|                |                 |                |

# Wuhan Maxsine Electric Co., Ltd

Address: Building A6, Hangyu Building, No.7, Wuhan University Science Park Road, East Lake Development District, Wuhan City, Hubei Province, China.
Zip: 430223
Company phone: 400-894-1018
Sales Tel: 400-894-1018-857/804
Sales Fax: 027-87921290
After service Tel: 400-894-1018-831/832

Website: www.maxsine.com

Published in September, 2023 Forbid to reprint and copy